Hybrid Hydraulic System

# **SERVICE GUIDE**

## <Design No. 40 Series> ECORICH (EHU Series)

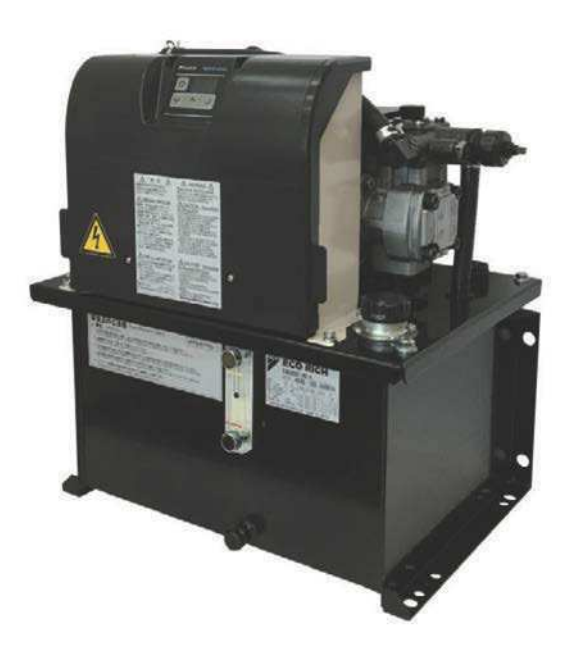

## DAIKIN INDUSTRIES, LTD.

## Preface

Thank you very much for your support for Daikin products.

We are pleased to present the completed Service Guide for the EHU #40 series (Design No. 40 series).

Daikin has assembled a comprehensive range of models to respond to needs for advanced functions and energy savings in hybrid hydraulic systems.

This Service Guide contains information for troubleshooting and service. Please use it as reference during service work.

| Document Name          | Models Covered   | Date of Issue |
|------------------------|------------------|---------------|
| ECORICH EHU #40 Series |                  |               |
| Design No. 40 Series   | • EHU #40 Series | November 2016 |
| SERVICE GUIDE          |                  |               |

November 2016

DAIKIN INDUSTRIES, LTD.

## Hybrid Hydraulic System SERVICE GUIDE

| 1 | Unit Models<br>1 Model List<br>2 Nomenclature                                                        | 6<br>6<br>7                                                                                                    |
|---|----------------------------------------------------------------------------------------------------|----------------------------------------------------------------------------------------------------|
| 2 | Standard Specifications                                                                              | 9<br>10<br>11<br>14<br>15<br>16                                                                                         |
| 3 | Control Panel<br>1 Explanation of Operation Keys<br>2 Organization of Modes<br>3 Operating Procedure | . 17<br>. 17<br>. 18<br>. 27                                                                                            |
| 4 | <ul> <li>Troubleshooting</li></ul>                                                                   | .34<br>.35<br>.38<br>.47<br>49                                                                                          |
| 5 | Settings at Part Replacement                                                                         | .84<br>.84<br>.84<br>.85<br>.85                                                                                         |
| 6 | <ul> <li>Annexes (Work Procedures Manuals)</li></ul>                                                 | .91<br>.91<br>92<br>97<br>98<br>.102<br>.104<br>.106<br>.108<br>111<br>.114<br>.115<br>.116<br>.118<br>.120<br>.126<br> |
| 7 | Part List                                                                                            | 139                                                                                                    |

- Note that specifications and other information in this guide are subject to change without notice due to product improvements.
- Unauthorized reproduction, transfer or distribution through a network of the information in this guide is prohibited.

## SAFETY PRECAUTIONS

## (To be Observed Without Fail)

The precautions shown here serve to prevent hazards and injury to you and others.

The probable consequences of incorrect operations are categorized with the following indications.

### ▲ DANGER

This indication panel shows consequences involving an immediate danger of death or serious injury.

### WARNING

This indication panel shows consequences involving the possibility of death or serious injury.

### ▲ CAUTION

This indication panel shows consequences involving the possibility of injuries, or the occurrence of property damage only.

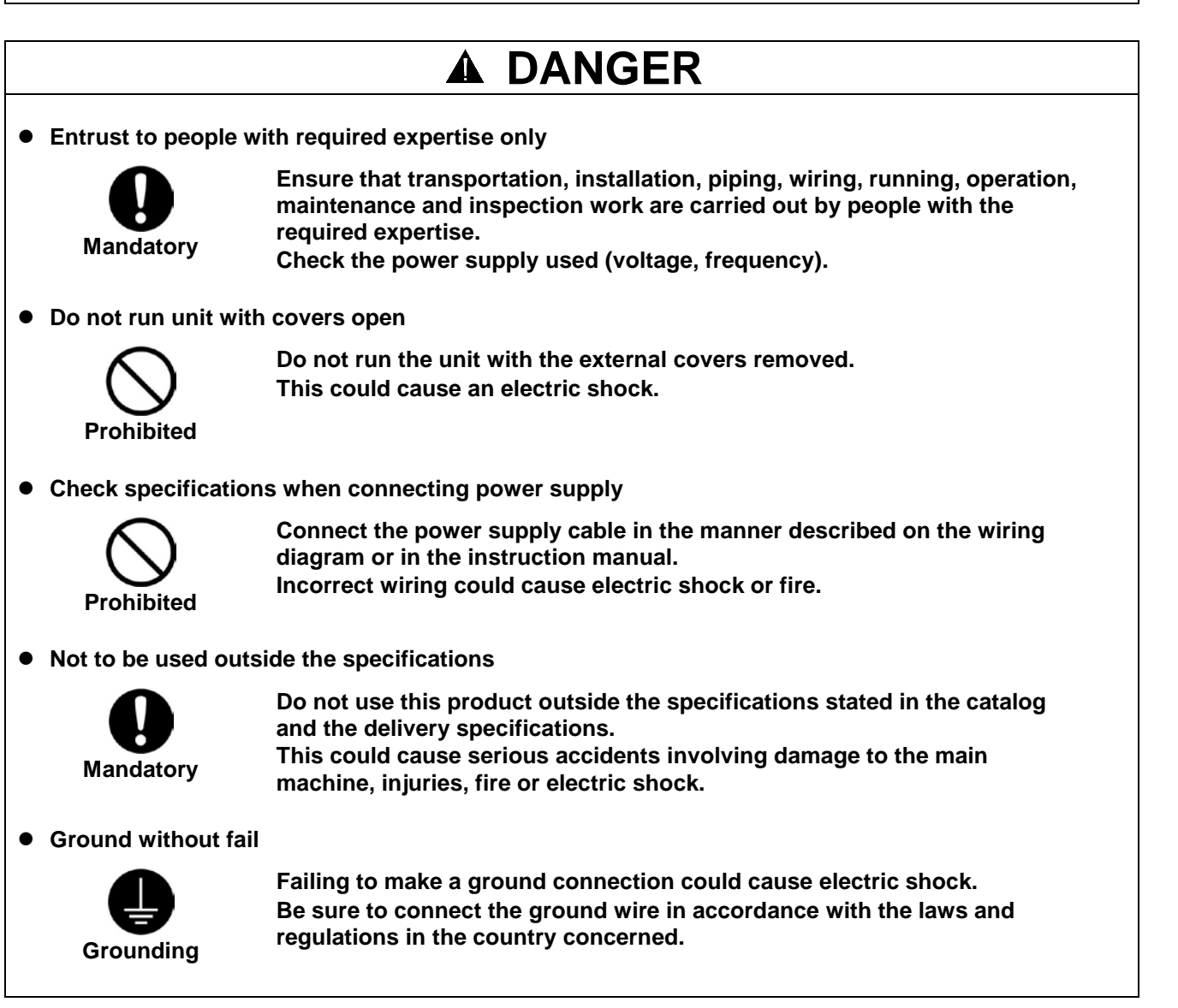

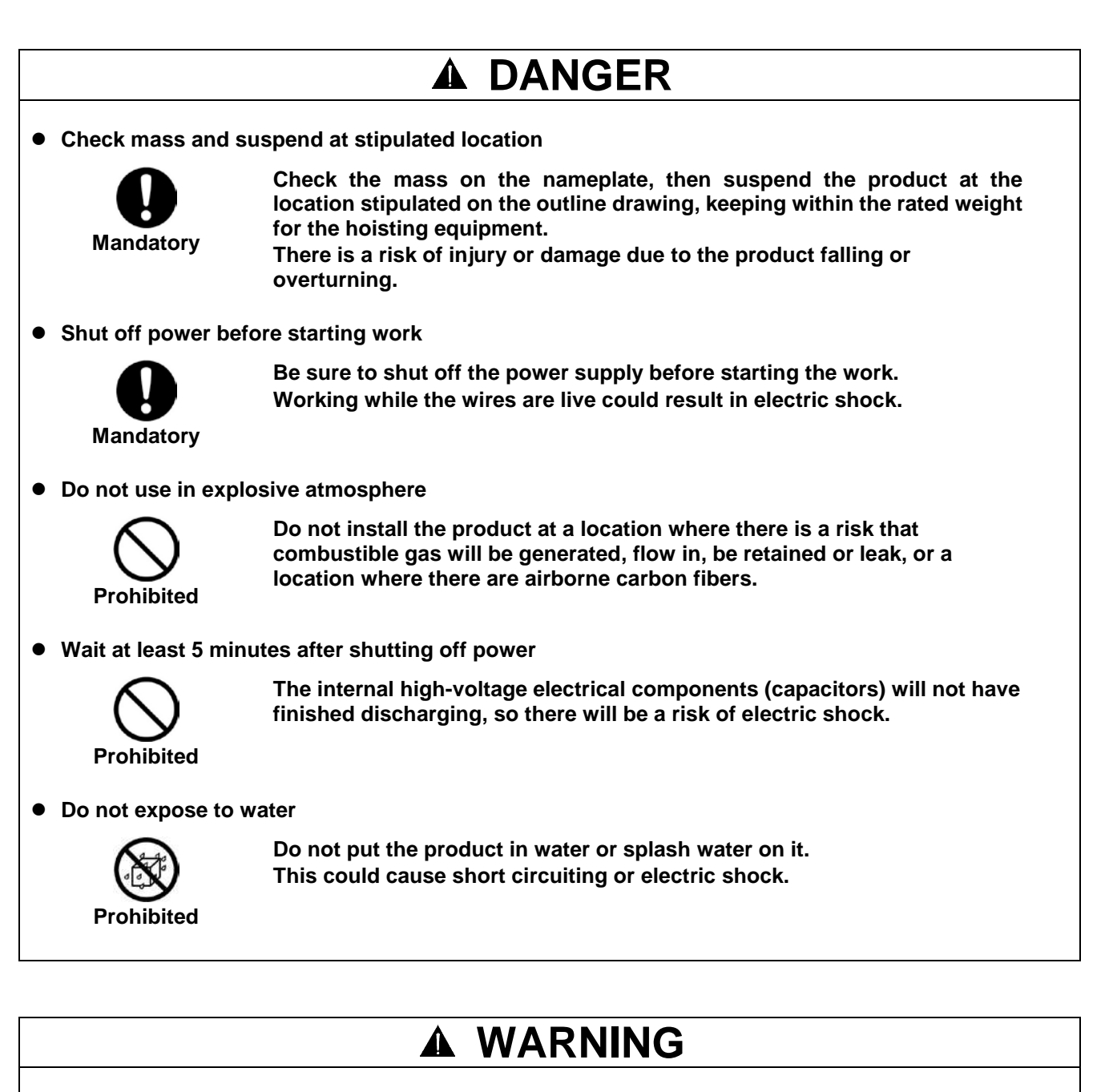

• Carry out wiring based on the standards

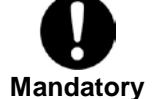

Perform wiring in compliance with the "electrical equipment technical standards" and "indoor wiring regulations".

Otherwise there will be a risk of burnout and fire. For products destined overseas, implement wiring based on the

standards of the relevant country.

• Use commercial power supply

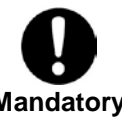

Be sure to use a commercial power supply. Using an inverter power supply, etc., may cause burnout.

Mandatory

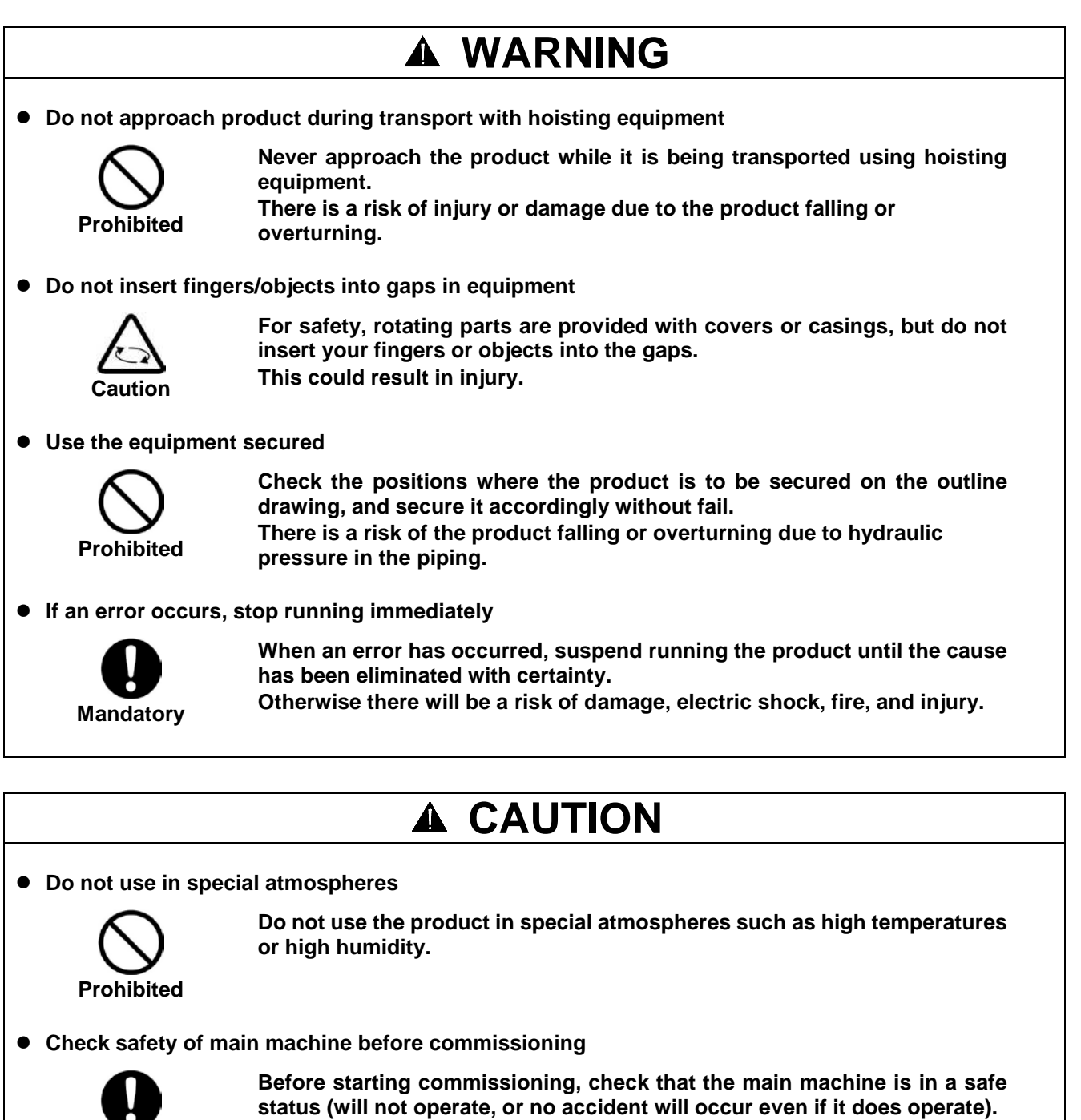

Mandatory

Otherwise there will be a risk of injury and damage.

• Place no object close to air inlet/outlet

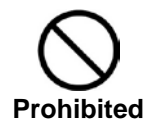

Do not place any obstruction within 100 mm of the air inlet or outlet. If the air inlet/outlet is obstructed, there will be a risk that product operation will stop, or that its service life will be shortened.

Remove spacers before starting operation

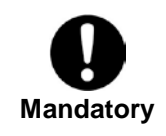

Remove the spacer for protecting the rubber vibration isolator before starting operation.

Otherwise there will be excessive noise and vibration.

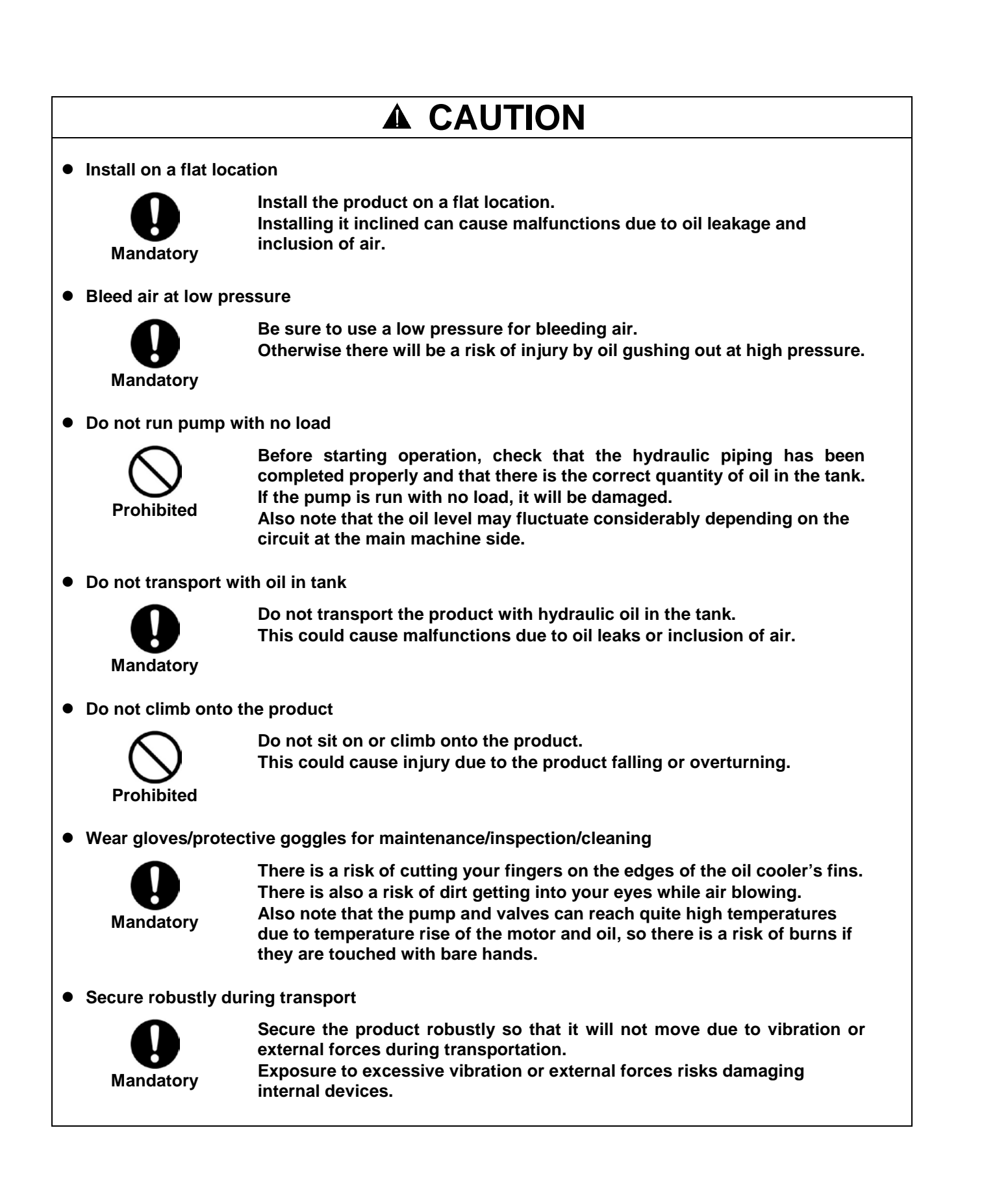

## Unit Models

## 1 Model List

|         | Applicable<br>Model | Motor<br>Capacity [kW]<br>(Equivalent to) | Tank Capacity<br>[L] | Maximum<br>Discharge Rate<br>[L/min] (*1) | Maximum Operating<br>Pressure [MPa] |  |
|---------|---------------------|-------------------------------------------|----------------------|-------------------------------------------|-------------------------------------|--|
| ECORICH | EHU1404-40          | 0.75 kW                                   |                      | 15.2                                      | 4.0                                 |  |
|         | EHU2504-40          | 1.5 kW                                    | 10                   | 25.1                                      | 4.0                                 |  |
|         | EHU2507-40          | 2.2 kW                                    | 10                   | 25.1                                      | 7.0                                 |  |
|         | EHU3007-40          | 2.8 kW                                    |                      | 28.5                                      | 7.0                                 |  |

\*1 The discharge rate figures are the theoretical discharge rate.

|       | Option     |              |              |               |  |  |  |  |
|-------|------------|--------------|--------------|---------------|--|--|--|--|
| Model | EHU1404-40 | EHU1404-40-C | EHU1404-40-S | EHU1404-40-SC |  |  |  |  |
|       | EHU2504-40 | EHU2504-40-C | EHU2504-40-S | EHU2504-40-SC |  |  |  |  |
|       | EHU2507-40 | EHU2507-40-C | EHU2507-40-S | EHU2507-40-SC |  |  |  |  |
|       | EHU3007-40 | EHU3007-40-C | EHU3007-40-S | EHU3007-40-SC |  |  |  |  |

## **2** Nomenclature

|     |     |     |   | Controller Option |   |     |     |     |     |   | Unit | Option |      |      |      |      |
|-----|-----|-----|---|-------------------|---|-----|-----|-----|-----|---|------|--------|------|------|------|------|
|     |     |     |   |                   |   |     |     |     | ,   |   |      |        |      |      |      |      |
| (1) | (2) | (3) |   | (4)               |   | (5) | (6) | (7) | (8) |   | (10) | (11)   | (12) | (13) | (14) | (15) |
| EHU | **  | **  | _ | 40                | - | *   | *   | *   | *   | _ | *    | *      | *    | *    | *    | *    |

- (1) Model No.
  - EHU: ECORICH Series
- (2) Maximum discharge rate
  - 14: 14 L/min (4 MPa only)
  - 25: 25 L/min
  - 30: 28 L/min (7 MPa only)
- (3) Maximum operating pressure
  - 04: 4 MPa
  - 07: 7 MPa
- (4) Design No.
  - 40 series

(5) Power supply input specifications

• (None): Standard (3-phase 200 V)

#### Code Details F Water fill test tank Water leak test tank Μ J Microseparator В Oil filler port (yellow cap) G Oil level gauge guard (yellow) Е Oil level gauge guard (black) Level switch ("NO" contact) L Н Level switch ("NC" contact) Ρ Temperature switch ("NC" contact) Κ Thermometer A Mounting conversion plate for compatibility

#### (6) Control power supply option

- (None): Standard (none)
- S: With separated power supplies for power and control lines
- (7) Communications option
  - (None): Standard (none)
  - C: RS422/485 communication The factory default setting is RS422 communication.
- (8) Function option
  - (None): Standard (none)
  - N: No controller option and with unit options

(10 to 15) Non-standard control number

- (None): Standard product
- 3-digit number or unit codes

## **Unit Models**

#### Notes on Nomenclature

- If there is no option, the code ends at item (4) on the previous page. Example: EHU2504-40
- When a unit option is added to the basic unit, one letter of the alphabet "N" is inserted. Example: EHU2504-40-N-(unit option)
- When a controller option is selected, the relevant letters of the alphabet (from 1 to 4 characters) are allocated.
   Example:
   EHU2504-40-C-(option)
   EHU2504-40-SC-(option)
- 4) If there is no unit option, the code is terminated at the controller option, and "-" (the hyphen) is deleted.
   Example:
   EHU2504-40-SC
- 5) Regarding codes for other options or non-standard unit control number:
  - (1) Codes for other options shall comprise up to six alphabetic characters, in ascending sequence with left-alignment.
  - (2) Non-standard unit numbers shall comprise three numerical digits. Example: -BFGJKL, -123
    - \* (1) and (2) shall not be combined. Bad example: -BG001

## **1** Principle of ECORICH

(1) System configuration

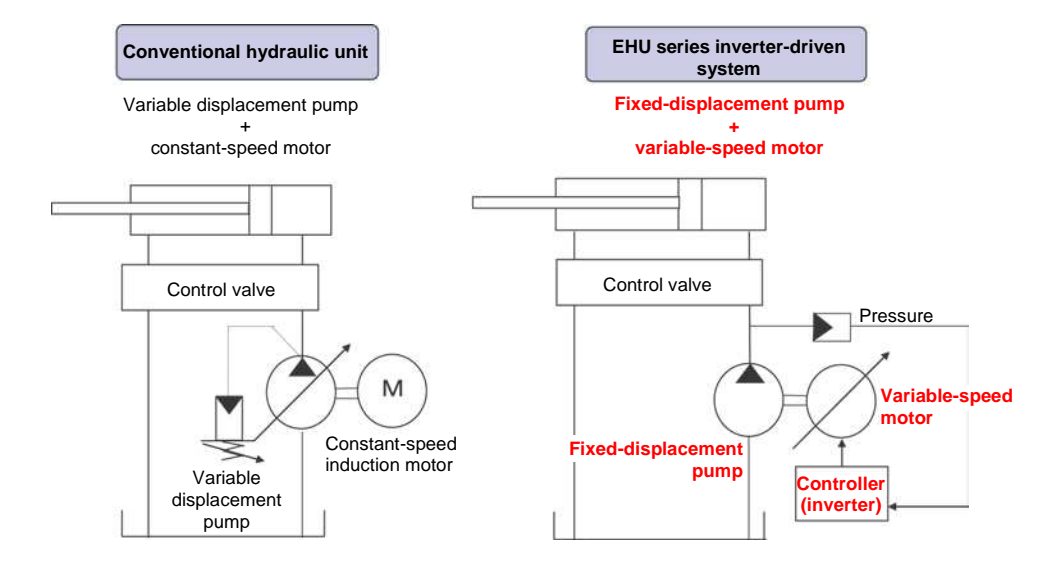

(2) Energy-saving principle

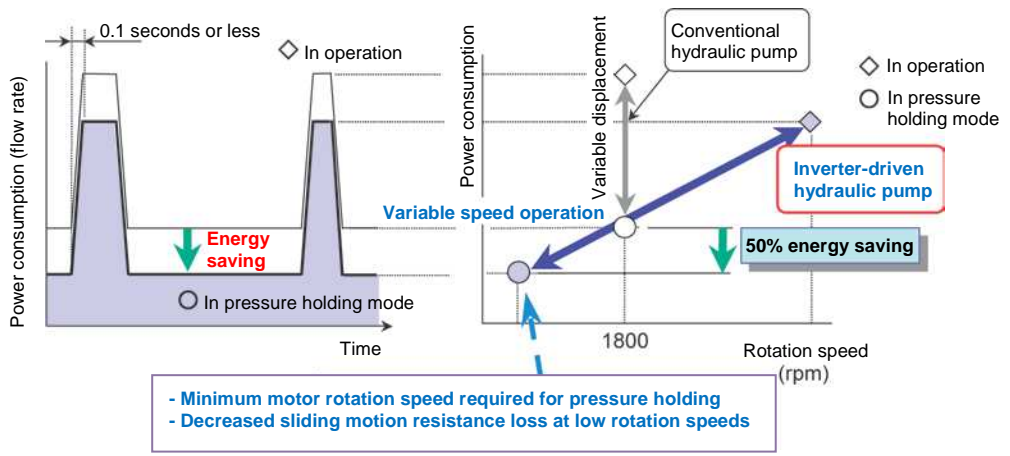

## Operating pattern of hydraulic unit

- (3) Features
- 30% energy saving possible (in pressure holding mode/comparison with Daikin design No. 30 series)
   The highly efficient IPM motor surpassing IE4 class further improves the energy-saving effect of the unit.
- Compact/Lightweight
  - Equipping the unit with a compact motor reduces its footprint for easier installation.
- Environmental resistance
  - A more reliable controller improves environmental adaptability.
  - Permissible ambient temperature increased from 35°C on No. 30 series to 40°C
  - Dustproof and waterproof protection rating: IP44
  - Tank capacity: 10 on No. 30 series to 18 L

## 2 Specification List

|                                       | Model Name                    | EHU1404                                                                                                    | EHU2504             | EHU2507                          | EHU3007           |  |  |
|---------------------------------------|-------------------------------|----------------------------------------------------------------------------------------------------|---------------------|----------------------------------|-------------------|--|--|
| Motor cap                             | acity (kW equivalent)         | 0.75                                                                                                    | 1.5                 | 2.2                              | 2.8               |  |  |
| Supply power                          |                               | AC 3-phase 200/200/220 V, 50/60/60 Hz                                                                                   |                     |                                  |                   |  |  |
| Tank capa                             | acity (L)                     |                                                                                                    | 1                   | 8                                |                   |  |  |
| Hydraulic                             | pump (cc/rev)                 | 4                                                                                                    |                     | 5.8                              |                   |  |  |
| Pressure                              | Maximum pressure (MPa)        | 4                                                                                                    | .0                  | 7.                               | .0                |  |  |
|                                       | Adjustment range (MPa)        | 1.5                                                                                                    | -4.0                | 1.5-                             | 7.0               |  |  |
| Flow                                  | Maximum flow rate (L/min)     | 15.2 25                                                                                                    |                     | 5.1                              | 28.5              |  |  |
| rate                                  | Adjustment range (L/min)      | 2.5-15.2                                                                                                    | 3.5-2               | 25.1                             | 3.5-28.5          |  |  |
| Mass (not                             | including hydraulic oil) (kg) | 2                                                                                                    | 6                   | 2                                | 9                 |  |  |
| External d                            | imensions                     |                                                                                                    | 432 (w) × 328 (d    | d) $	imes$ 487 (h) mm            |                   |  |  |
| Coating co                            | blor                          | Black (Purch                                                                                                    | ased parts, etc.: s | tandard color of th              | e equipment       |  |  |
| Discharge                             | port size                     |                                                                                                    | Rc3/8. 1            | location                         |                   |  |  |
| Return po                             | rt size                       | R                                                                                                    | p1/2. 2 locations/1 | location (in the o               | il)               |  |  |
| Return po                             | rt size (above the oil level) |                                                                                                    | Rp1, 1              | location                         | ,                 |  |  |
| Digital inp                           | ut (3 channels)               | Photo co                                                                                                    | upler insulation, D | C +24 V (max. 27<br>ative common | V) 5 mA,          |  |  |
| Digital out                           | put (1 channel)               | Photo coupler insulation, open collector output                                                                         |                     |                                  |                   |  |  |
|                                       |                               | DC +24 V (max. 27 V) 50 mA max., positive or negative common                                                            |                     |                                  |                   |  |  |
| Alarm out                             | out (1 channel)               | Relay output, contact capacity: DC 30 V max. 1A, ALM NO: open<br>when abnormal/ALM NC: closed when abnormal/COM: common |                     |                                  |                   |  |  |
| Communio                              | cations port                  | Serial communications port                                                                                              |                     |                                  |                   |  |  |
| (RS-485/F                             | RS-422)                       | * Can be used only with communications option                                                                           |                     |                                  |                   |  |  |
| Communio                              | cations port                  | (U)                                                                                                    | ART): Communica     | tions port for serv              | ice               |  |  |
|                                       |                               | USB-UART communications converter is required.                                                                          |                     |                                  |                   |  |  |
| Usable oil                            |                               | Type: Mineral-oil base hydraulic oil/wear resistance hydraulic oil                                                      |                     |                                  |                   |  |  |
|                                       |                               | Viscosity grade: ISO VG32-68                                                                                            |                     |                                  |                   |  |  |
|                                       |                               | Dyi                                                                                                    | namic viscosity rai | nge: 15 to 400 mm                | 1 <sup>2</sup> /S |  |  |
|                                       |                               | (1)                                                                                                    | Contamination: Wi   | thin NAS class 10                | S)                |  |  |
|                                       |                               | water content 0.1% volume max.                                                                                          |                     |                                  |                   |  |  |
| Tank oil temperature                  |                               | 0 to 60°                                                                                                    | °C (recommended     | temperature: 15 to               | o 50°C)           |  |  |
| Ambient temperature                   |                               |                                                                                                    | 0 to 4              | 10 °C                            | ,                 |  |  |
| Humidity                              |                               | 859                                                                                                    | % RH maximum (r     | o dew condensati                 | on)               |  |  |
| Control power supply input (when      |                               | 1-phase, 200 V/220 V, 50/60 Hz                                                                                          |                     |                                  |                   |  |  |
| control power supply option selected) |                               |                                                                                                    |                     | ,                                |                   |  |  |
| Operating                             | altitude                      | 1,000 m maximum                                                                                                    |                     |                                  |                   |  |  |
| Installation                          | n site                        | Indoors (Be sure to fix with bolts, etc.)                                                                               |                     |                                  |                   |  |  |

## **3** Component Parts And Part Names

### (1) Unit

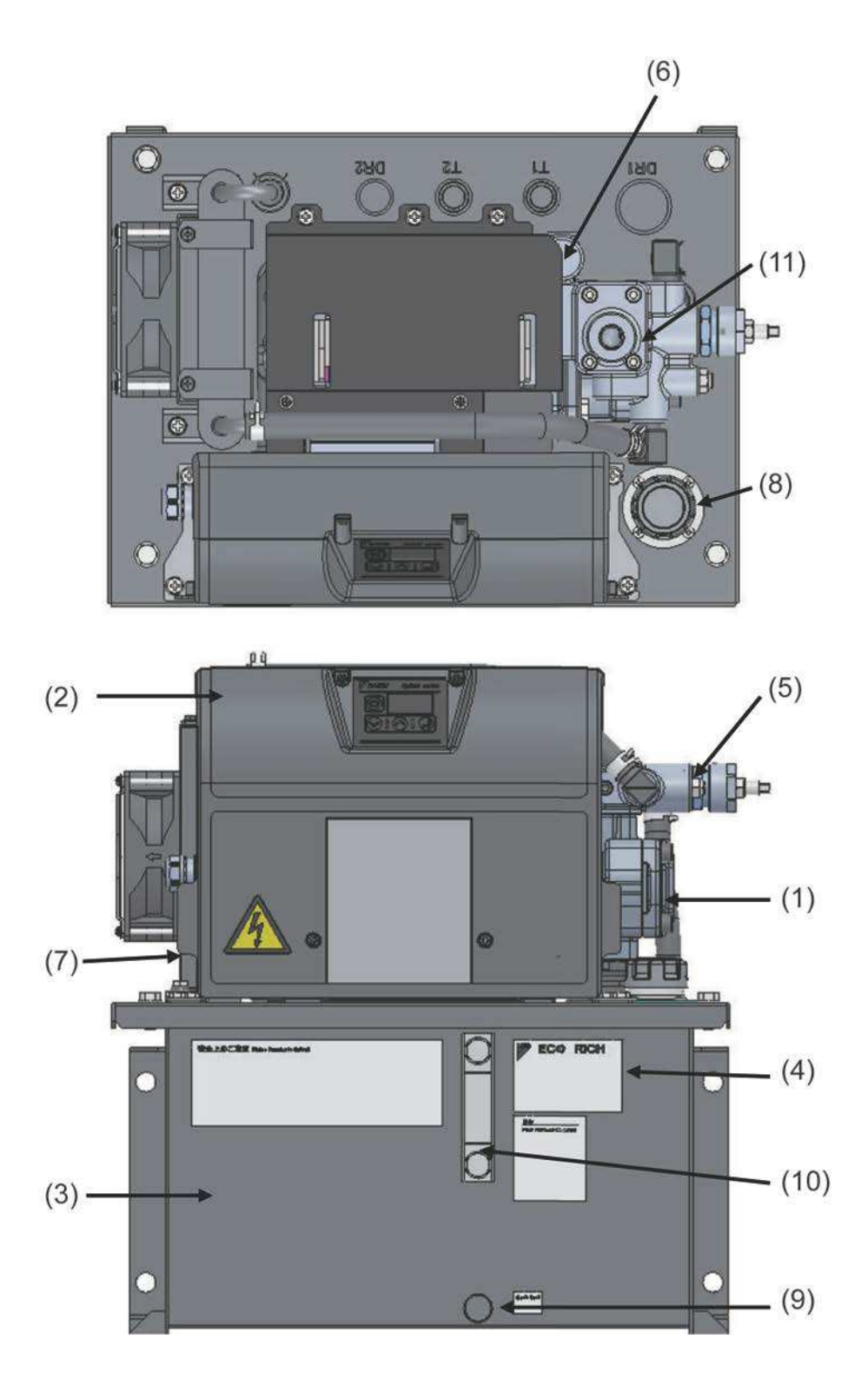

| (1): Motor pump         | (7): Oil cooler                         |
|-------------------------|-----------------------------------------|
| (2): Controller         | (8): Oil filler port with air breather  |
| (3): Tank               | (9): Oil outlet port cum oil drain port |
| (4): Unit nameplate     | (10): Oil level gauge                   |
| (5): Relief valve block | (11): Discharge port Rc 3/8             |
| (6): Pressure sensor    |                                         |

## 2 Standard Specifications

(2) Controller

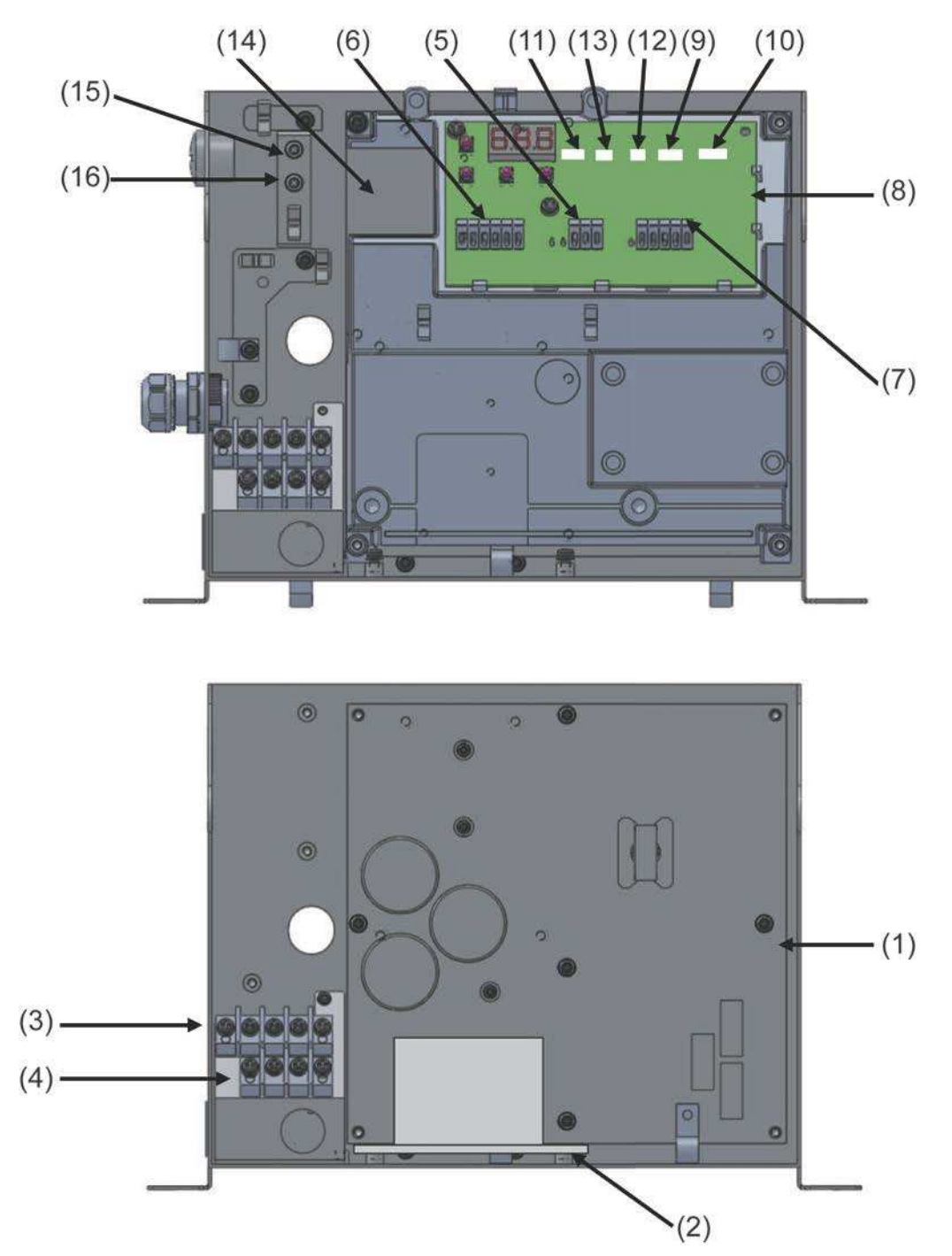

| (1): Power PCB                                                                  | (9): Connector for DC fan                  |
|---------------------------------------------------------------------------------|--------------------------------------------|
| (2): DC reactor (EHU2507, EHU3007 only)                                         | (10): Fuse for DC fan                      |
| (3): Power supply connection terminal                                           | (11): Pressure sensor connector            |
| (4): Control power supply terminals (when control power supply option selected) | (12): Motor thermistor connector           |
| (5): Alarm output terminals                                                     | (13): Oil temperature thermistor connector |
| (6): Digital I/O terminals                                                      | (14): Motor connection terminals           |
| (7) RS422/485 communication terminals                                           | (15): Motor ground terminal                |
| (8): Interface PCB                                                              | (16): Control signal ground terminal       |

(3) Motor pump

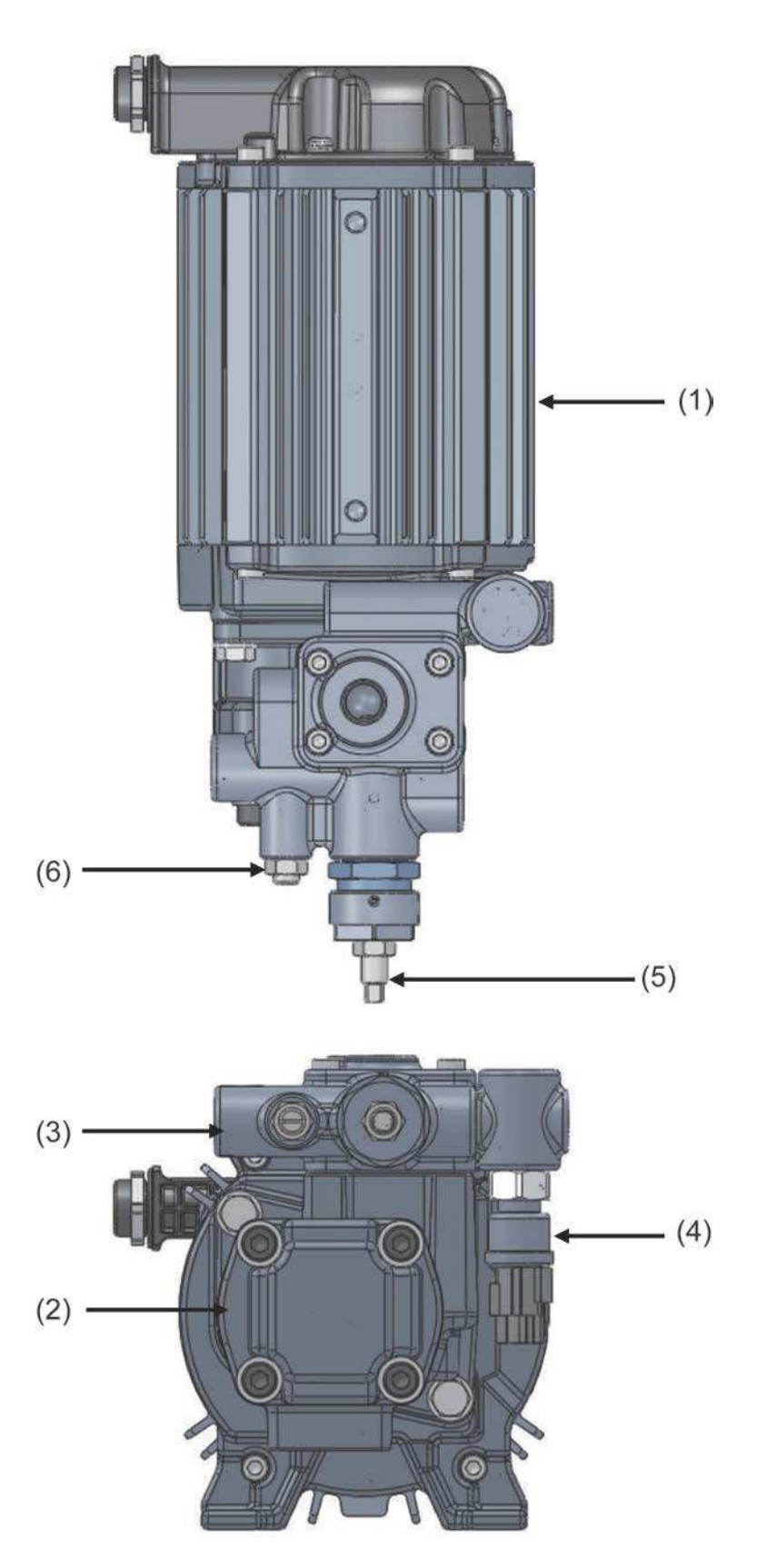

| (1): Motor              | (4): Pressure sensor                            |
|-------------------------|-------------------------------------------------|
| (2): Pump               | (5): Relief pressure adjustment screw           |
| (3): Relief valve block | (6): Minimum rotation speed adjustment throttle |

# 2 Standard Specifications

## **4** Electric Wiring Diagram

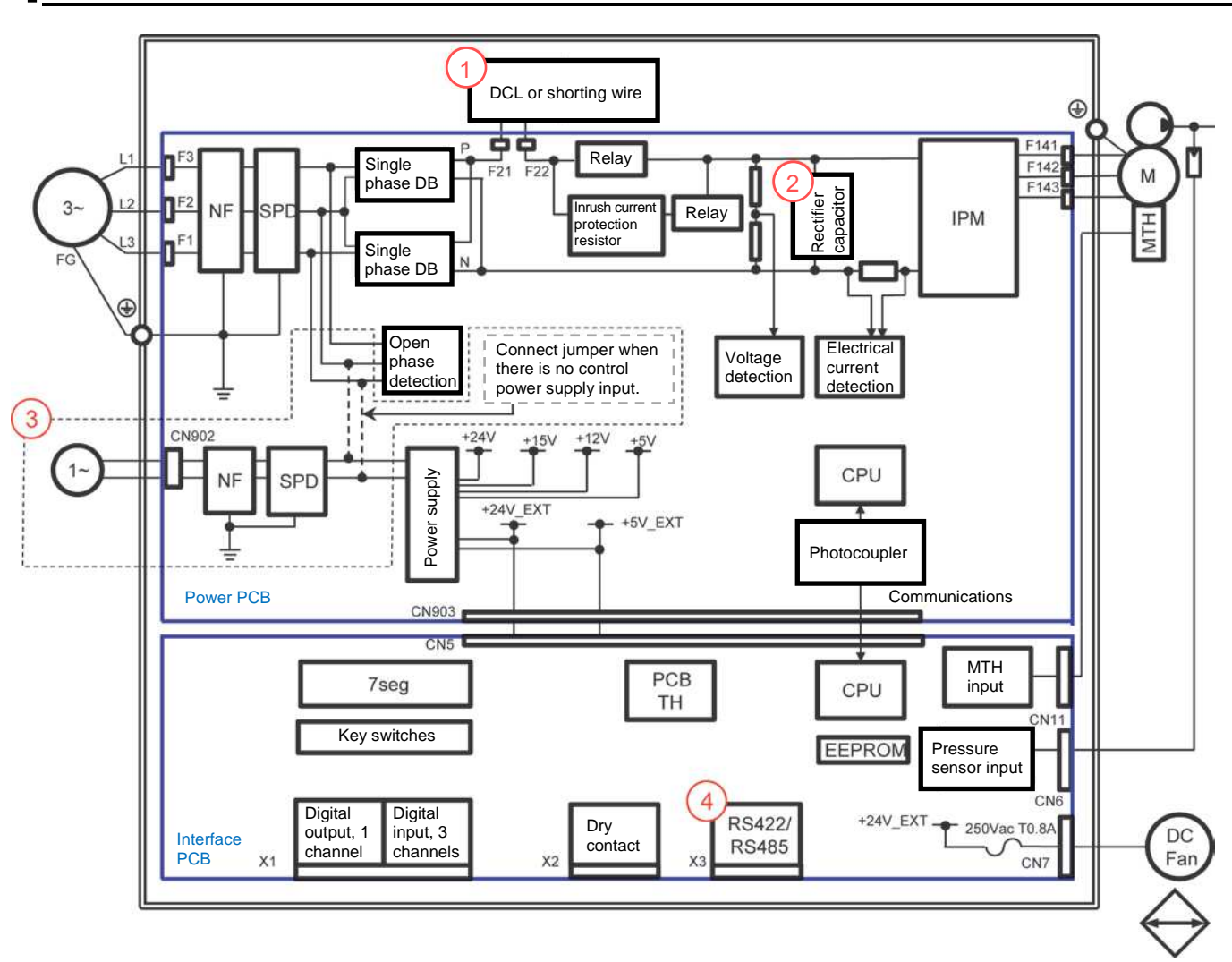

Radiator

#### Setting Controller Internal Components for Each Model

|                 |               | 1. DCL or<br>short-circuit<br>wiring | 2. Rectifier capacitor | 3. Control power supply input | 4. RS422/485 |  |
|-----------------|---------------|--------------------------------------|------------------------|-------------------------------|--------------|--|
| Standard        | EHU1404-40    | Short-circuit                        | One pc                 |                               |              |  |
|                 | EHU2504-40    | wiring                               | One pc.                |                               | Nono         |  |
|                 | EHU2507-40    |                                      | Two nee                |                               | None         |  |
|                 | EHU3007-40    | DCL                                  | Two pcs.               | Nono                          |              |  |
| Communications  | EHU1404-40-C  | Short-circuit                        | One pc.                | none                          |              |  |
|                 | EHU2504-40-C  | wiring                               |                        |                               | Vaa          |  |
|                 | EHU2507-40-C  |                                      |                        |                               | 165          |  |
|                 | EHU3007-40-C  | DCL                                  | Two pes.               |                               |              |  |
| Control power   | EHU1404-40-S  | Short-circuit                        | 000 00                 |                               |              |  |
| supply          | EHU2504-40-S  | wiring                               | One pc.                |                               | Nono         |  |
|                 | EHU2507-40-S  |                                      | <b>T</b>               |                               | None         |  |
|                 | EHU3007-40-S  | DCL                                  | Two pcs.               | Vee                           |              |  |
| Communications  | EHU1404-40-SC | Short-circuit                        | 0                      | res                           |              |  |
| + control power | EHU2504-40-SC | wiring                               | One pc.                |                               | Vee          |  |
| supply          | EHU2507-40-SC | DCI                                  | Two nee                |                               | res          |  |
|                 | EHU3007-40-SC | DCL                                  | i wo pcs.              |                               |              |  |

## 5 Hydraulic Circuit Diagram

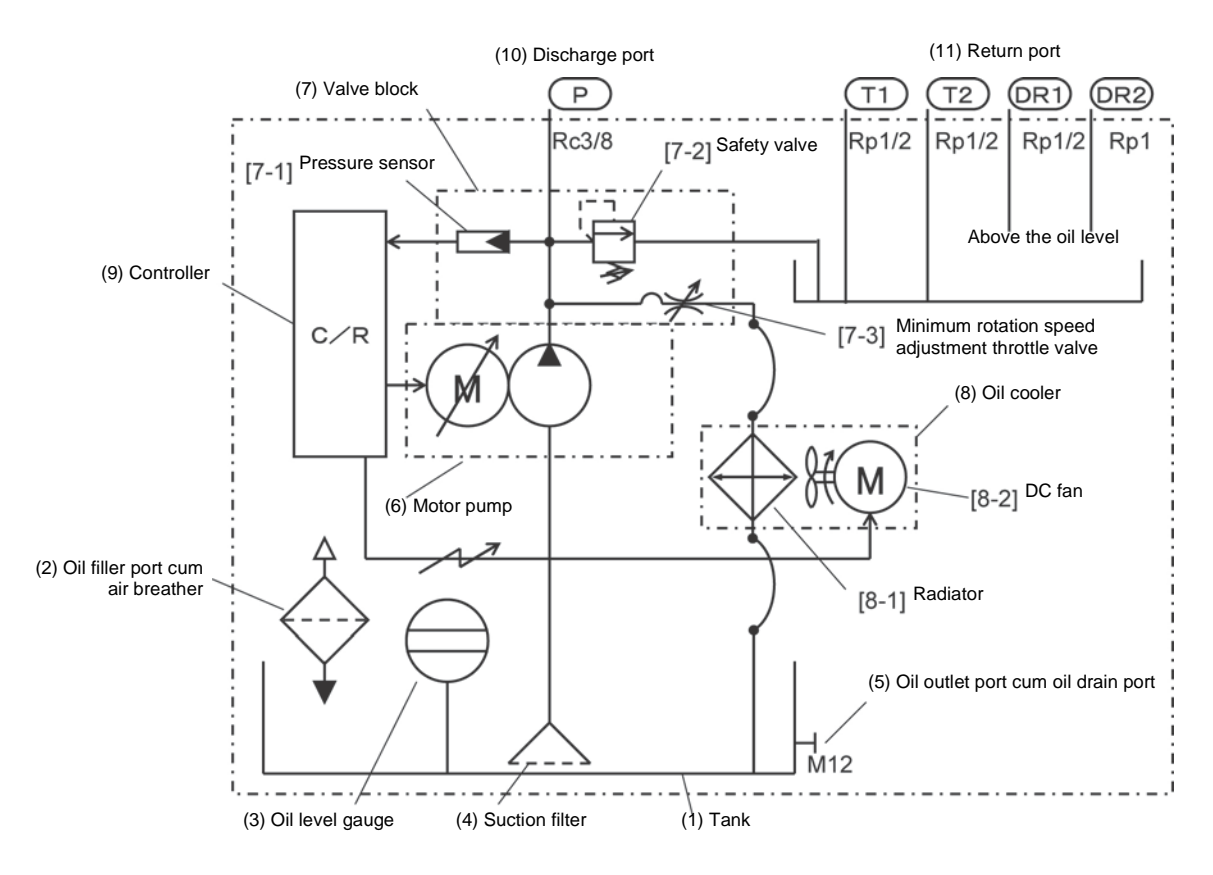

| No   | Part Name                                           | Function                                                                                                    |  |  |
|------|-----------------------------------------------------|----------------------------------------------------------------------------------------------------|--|--|
| (1)  | Tank                                                | Stores hydraulic oil.                                                                                                    |  |  |
| (2)  | Oil filler port cum air breather                    | Functions as both a filter when filling and as a vent filter when the hydraulic oil level changes.                                                                                                    |  |  |
| (3)  | Oil level gauge                                     | Shows the level of the hydraulic oil in the tank.                                                                                                    |  |  |
| (4)  | Suction filter                                      | Filters hydraulic oil when suctioning.                                                                                                    |  |  |
| (5)  | Oil outlet port cum oil drain port                  | Functions as both a waste oil port and as a sampling port when inspecting the hydraulic oil.                                                                                                    |  |  |
| (6)  | Motor pump                                          | Suctions in hydraulic oil and discharges pressurized oil.                                                                                                    |  |  |
| (7)  | Valve block                                         | Incorporates valves necessary for discharging oil.                                                                                                    |  |  |
| 7-1  | Pressure sensor                                     | Detects the pressure of the discharged oil.                                                                                                    |  |  |
| 7-2  | Safety valve                                        | Prevents high pressures being generated by surge pressure.                                                                                                    |  |  |
| 7-3  | Minimum rotation speed<br>adjustment throttle valve | Serves to stabilize the rotation speed to hold the pressure.                                                                                                    |  |  |
| (8)  | Oil cooler                                          | Cools the hydraulic oil that has passed through the minimum rotation speed adjustment throttle valve.                                                                                                    |  |  |
| 8-1  | Radiator                                            | Exhausts heat from the hydraulic oil circulating internally.                                                                                                    |  |  |
| 8-2  | DC fan                                              | Creates an air flow in order to improve the heat exhaust efficiency.                                                                                                    |  |  |
| (9)  | Controller                                          | Controls the set pressure and flow rate autonomously according to the load condition.                                                                                                    |  |  |
| (10) | Discharge port                                      | Discharges controlled pressurized oil.                                                                                                    |  |  |
| (11) | Return port                                         | Used to return discharged hydraulic oil.<br>T port: Returns the returned oil into the hydraulic tank.<br>DR port: Returns the returned oil above the level of the<br>hydraulic oil in the tank<br>(no back pressure in the tank). |  |  |

# 2 Standard Specifications

6 Descriptions of Function Operations

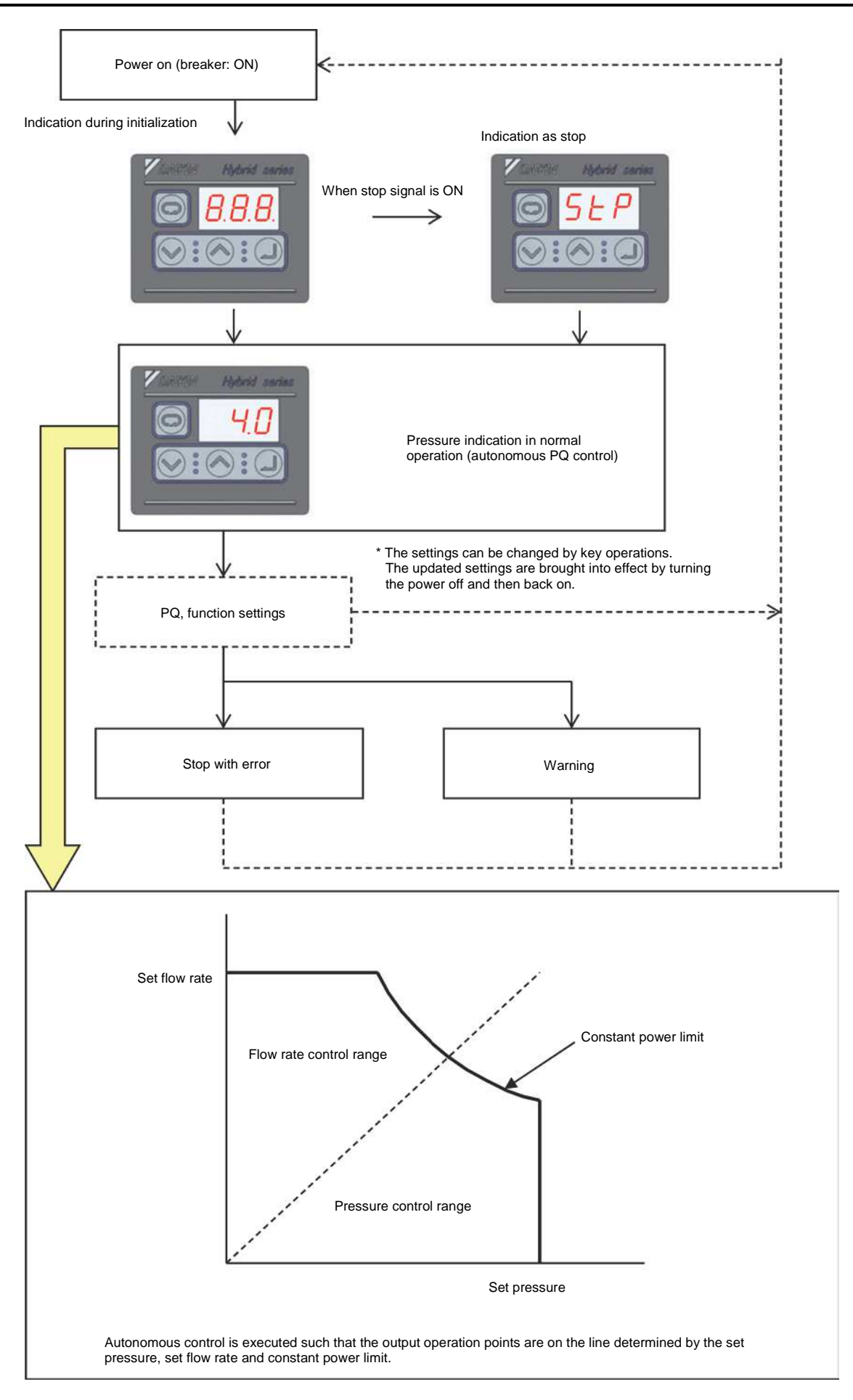

## **1** Explanation of Operation Keys

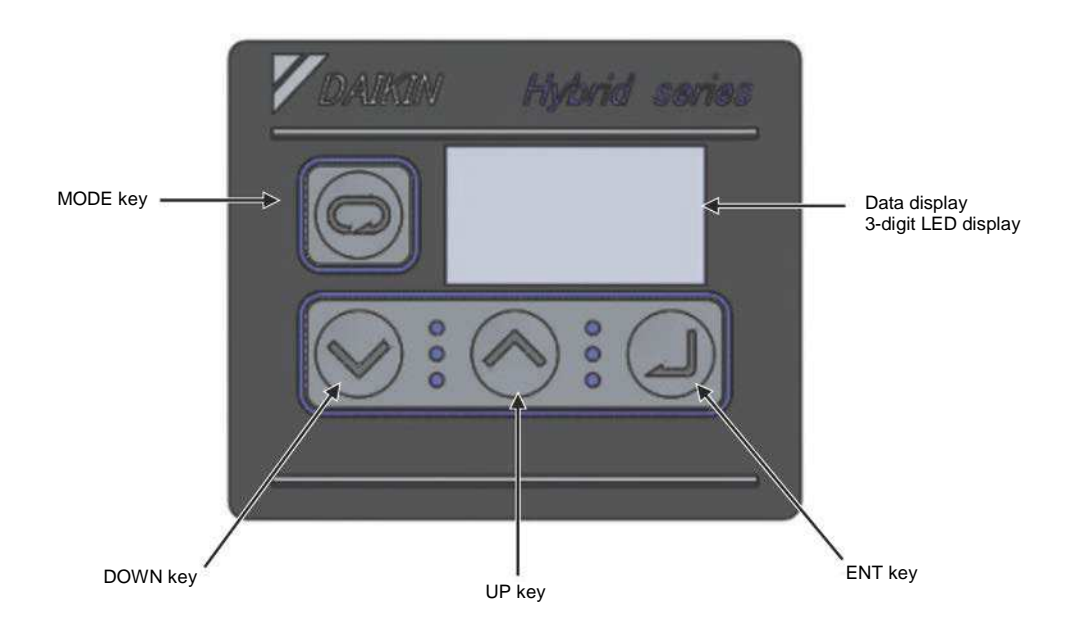

| Name          |          |  | Main Function                                                                                                    |
|---------------|----------|--|----------------------------------------------------------------------------------------------------|
| LED display   |          |  | Displays monitor values for pressure, flow rate, etc., and the set values for each function.<br>In the regular mode, it displays the current pressure. |
| MODE key      |          |  | Used to select the regular mode or monitor mode.                                                                                                    |
| O atting have | DOWN key |  | Used to select monitor data, select parameter numbers and<br>set parameter values.<br>The UP key increments the value and the DOWN key                 |
| Setting keys  | UP key   |  | decrements the value.                                                                                                    |
| ENT key       |          |  | Used to confirm selections for parameter numbers, parameter settings, etc.                                                                             |

## **2** Organization of Modes

Switch among modes by referring to the figure below.

For details on the operations, refer to the explanation of each mode.

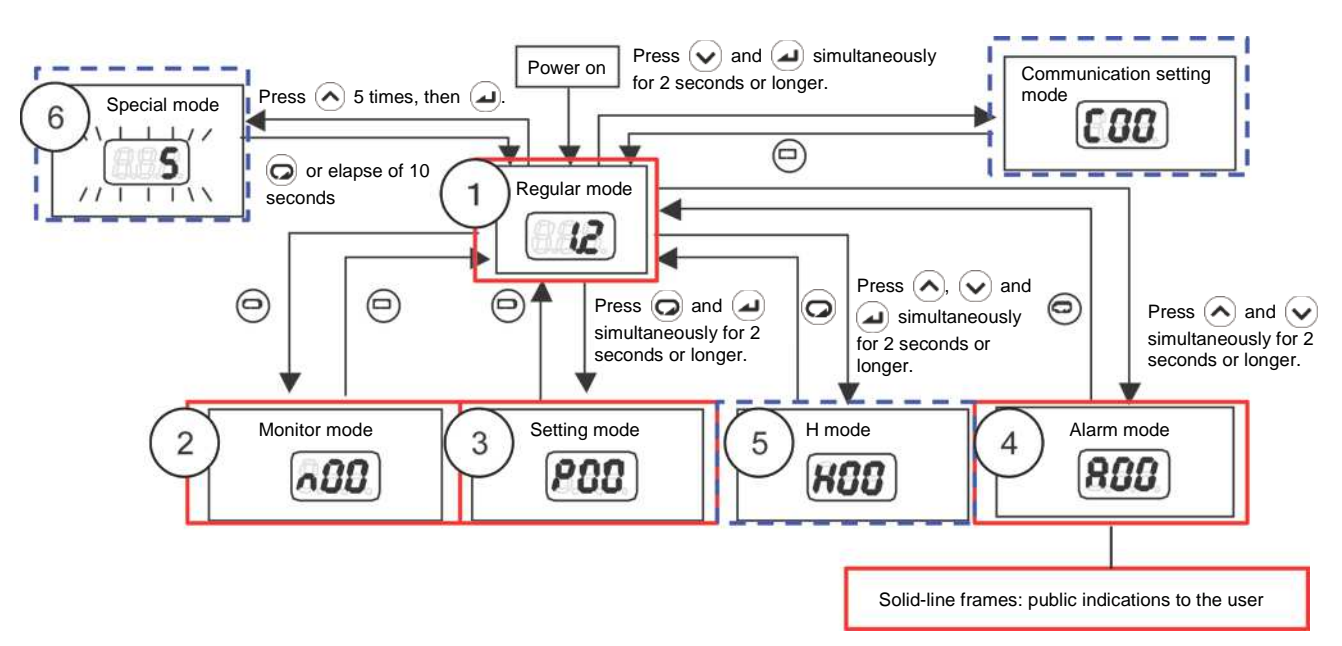

### (1) Regular mode

This mode is automatically selected at powering on.

In this mode, the actual pressure is displayed in the normal status and the error code is displayed when an error occurs.

| Status                         | Panel Indication | Details                                                                                  |
|--------------------------------|------------------|------------------------------------------------------------------------------------------|
| Powering on                    | 888              | At powering on, all the LEDs flash momentarily.                                          |
| Normal                         | 8.88             | In the normal status, the current pressure is displayed.                                 |
| Stopped                        | 528              | Displayed when a stop command is in effect, and when the pressure is 0.15 MPa or lower.  |
| AC failure                     | 855              | Displayed flashing in the AC failure (power supply interruption) status.                 |
| Occurrence of an alarm/warning | 888              | When an alarm/warning occurs, the corresponding alarm code or warning code is displayed. |

#### (2) Monitor mode

The monitor mode enables checking of the value set with the pressure switch, the maximum set value for pressure, etc.

| Monitor<br>No. | Name                                         | Resolution            | Details                                                                                                    |
|----------------|----------------------------------------------|-----------------------|----------------------------------------------------------------------------------------------------|
| n00            | Pressure switch set value                    | 0.1 MPa               | Displays the value set with the pressure switch.                                                                                                    |
|                |                                              | 10 PSI                |                                                                                                    |
| n01            | Pressure set value                           | 0.1 MPa               | Displays the current set value for pressure.                                                                                                    |
|                |                                              | 10 PSI                |                                                                                                    |
| n02            | Flow rate set value                          | 0.1 L/min             | Displays the current set value for flow rate.                                                                                                    |
| n03            | Flow rate                                    | 0.1 L/min             | Displays the current flow rate.                                                                                                    |
| n04            | Latest alarm code                            | _                     | Displays the alarm code for the latest alarm.                                                                                                    |
|                |                                              |                       | By pressing the <i>A</i> key, the current power-on count can also be checked.                                                                                                    |
| n05            | Motor rotation speed                         | ×10 min <sup>-1</sup> | Displays the current rotation speed of the motor.                                                                                                    |
| n06            | Running status display                       | _                     | Displays the running status of the pump.                                                                                                    |
|                |                                              |                       | While the pump is running, the segment dots                                                                                                    |
|                |                                              |                       | repeatedly cycle from left to right.                                                                                                    |
|                |                                              |                       | Example: P-Q selection No. ON                                                                                                    |
| n07            | (Reserved for the system)                    |                       | This is reserved for the system.                                                                                                    |
| n08            | (Reserved for the system)                    |                       | This is reserved for the system.                                                                                                    |
| n09            | (Reserved for the system)                    |                       | This is reserved for the system.                                                                                                    |
| n10            | Motor temperature                            | 0.1°C                 | Displays the motor temperature.                                                                                                    |
| n11            | Radiator fin temperature                     | 0.1°C                 | Displays the temperature of the radiator fins.                                                                                                    |
| n12            | Main circuit DC voltage                      | V                     | Displays the direct current voltage of the controller's main circuit.<br>The voltage value is the supply power voltage multiplied by the square root of 2, and it varies depending on the running status. |
| n13            | (Reserved for the system)                    |                       | This is reserved for the system                                                                                                    |
| n14            | (Reserved for the system)                    |                       | This is reserved for the system.                                                                                                    |
| n15            | (Reserved for the system)                    |                       | This is reserved for the system                                                                                                    |
| n16            | (Reserved for the system)                    |                       | This is reserved for the system.                                                                                                    |
| n17            | (Reserved for the system)                    |                       | This is reserved for the system                                                                                                    |
| n18            | (Reserved for the system)                    |                       | This is reserved for the system.                                                                                                    |
| n19            | (Reserved for the system)                    |                       | This is reserved for the system.                                                                                                    |
| n20            | Power-on count (lower digits)                | Times                 | Displays the number of times the unit has been                                                                                                    |
| n21            | Power-on count (upper digits)                | × 1000                | powered on after shipment from the factory. (On                                                                                                    |
|                |                                              | times                 | exceeding a count of 9,999, the value is cleared to 0.)                                                                                                    |
| n22            | Total operation time (minutes)               | min                   | Displays the total operation time after shipment from                                                                                                    |
| n23            | Total operation time (hours)                 | h                     | the factory (time the motor is energized).                                                                                                    |
| n24            | Total operation time<br>(thousands of hours) | × 1,000 h             |                                                                                                    |
| n25            | Power consumption                            | 0.01 kW               | Displays the approximate power consumption.                                                                                                    |
| n26            | Interface PCB temperature                    | 0.1°C                 | Displays the approximate temperature inside the controller.                                                                                                    |
| n27            | (Reserved for the system)                    |                       | This is reserved for the system.                                                                                                    |

### (3) Setting mode

The setting mode enables setting of the maximum pressure, the maximum flow rate, etc.

| Item | Code | Name                                              | Operation Range                                                        | Details                                                                                                    |
|------|------|---------------------------------------------------|------------------------------------------------------------------------|----------------------------------------------------------------------------------------------------|
| P00  | DI_A | Start/stop signal switching                       | 0: Runs at DIN0-ON<br>1: Runs at DIN0-OFF                              | Sets whether to run when the signal comes ON or run when the signal goes OFF.                                                                                                    |
| P01  | SW_L | Pressure switch                                   | 0 to 35.0 [MPa]<br>0 to 507 [× 10 PSI]                                 | Sets the actuation pressure of the<br>pressure switch.<br>If set to "0", the pressure switch<br>function is disabled.                                                                                                    |
| P02  | T_SW | Pressure switch<br>output delay time              | 0.00 to 9.99 [sec]                                                     | Sets the delay time for the pressure<br>switch.<br>Sets the delay time from when the<br>pressure falls below the pressure<br>switch actuation value to confirmation<br>of the pressure drop.                                                                                                    |
| P03  | PSWH | Hold setting for<br>pressure switch<br>indication | 0 to 2                                                                 | When the "L63: Pressure switch<br>actuation" warning has occurred, the<br>"L63" indication displayed on the<br>operation panel can be retained.<br>It is also possible to record the "L63:<br>Pressure switch actuation" warning in<br>the alarm history, although it is not<br>usually recorded there. |
| P04  | DS_P | Unit selection of pressure                        | 0: MPa indication<br>1: PSI indication                                 | Enables selection of the display unit for pressures displayed on the panel.                                                                                                    |
| P05  | K_RT | (Reserved for the system)                         |                                                                        |                                                                                                    |
| P06  | D_RT | (Reserved for the system)                         |                                                                        |                                                                                                    |
| P07  | WN_M | (Reserved for the system)                         |                                                                        |                                                                                                    |
| P08  | AMIX | (Reserved for the system)                         |                                                                        |                                                                                                    |
| P09  | INIF | Initialize to default setting                     | 0: Disable<br>1: Initialize P00 to P09<br>2: Initialize all parameters | Setting "1" or "2" then turning the<br>power off and back on initializes<br>parameters to their default values<br>according to the setting made.                                                                                                    |
| P10  | L_TI | PQ integration<br>time correction<br>factor       | 1 to 500 [%]                                                           | Sets the integration time correction<br>factor for PQ control. The smaller the<br>value, the faster the response, but the<br>more surge pressure occurs.                                                                                                    |
| P11  | M_VR | (Reserved for the system)                         |                                                                        |                                                                                                    |
| P12  | W_TM | (Reserved for the system)                         |                                                                        |                                                                                                    |

| Item          | Code | Name                                  | Operatio                          | n Range                 | Details                                                                                                    |
|---------------|------|---------------------------------------|-----------------------------------|-------------------------|----------------------------------------------------------------------------------------------------|
| P13           | PL.0 | Pressure setting                      | 4 MPa<br>specifications           | 1.5 to 4.0<br>[MPa]     | Sets the target pressure.<br>Only PL.0 is valid.                                                                                                    |
|               |      |                                       |                                   | 22 to 58<br>[×10 PSI]   |                                                                                                    |
|               |      |                                       | 7 MPa<br>specifications           | 1.5 to 7.0<br>[MPa]     |                                                                                                    |
|               |      |                                       |                                   | 22 to 101<br>[× 10 PSI] |                                                                                                    |
|               | QL.0 | Flow volume<br>setting                | 14 L<br>specifications            | 2.5 to 15.2<br>[L/min]  | Sets the target flow rate.<br>Only QL.0 is valid.                                                                                                    |
|               |      |                                       | 25 L<br>specifications            | 3.5 to 25.1<br>[L/min]  |                                                                                                    |
|               |      |                                       | 30 L<br>specifications            | 3.5 to 28.5<br>[L/min]  |                                                                                                    |
| P14 to<br>P28 |      | (Reserved for the system)             |                                   |                         |                                                                                                    |
| P29           | C_TM | (Reserved for the system)             |                                   |                         |                                                                                                    |
| P30           | DF_N | (Reserved for the system)             |                                   |                         |                                                                                                    |
| P31           | P_SN | Pressure sensor<br>rated value        | 1 to 35 [MPa]                     |                         | Sets the rated pressure of the<br>pressure sensor.<br>Normally, this setting does not need to<br>be changed.                                                                                                 |
| P32           | S_TM | Surgeless start<br>time               | 0.01 to 9.99 [sec]                |                         | Sets the start-up time for a start with<br>the motor at a stop.<br>Increasing the value makes the<br>start-up smoother and can prevent<br>start-up surge, but it lengthens the<br>response time at start-up. |
| P33           | L_IN | (Reserved for the system)             |                                   |                         |                                                                                                    |
| P34           | E_TM | (Reserved for the system)             |                                   |                         |                                                                                                    |
| P35           | DR_L | Dry operation<br>judgment<br>pressure | 0.00 to 2.00 [M<br>0 to 290 [PSI] | 1Pa]                    | Sets the pressure condition for judging<br>"E64: Dry operation error".                                                                                                    |
| P36           | DR_T | Dry operation judgment time           | 0.01 to 9.99 [s                   | ec]                     | Sets the time for judging "E64: Dry operation error".                                                                                                    |
| P37           | SM_R | (Reserved for the system)             |                                   |                         |                                                                                                    |
| P38           | P_DF | No detection                          | 0.00 to 1.00 [N                   | 1Pa]                    | Sets the threshold value for detecting                                                                                                    |
|               |      | zone of pressure<br>switch            | 0 to 145 [× 10 PSI]               |                         | pressure recovery, after actuation of<br>the pressure switch.<br>This is set as a difference in the<br>positive direction in relation to "P01:<br>Pressure switch".                                          |
| P39           | DO_S | Digital output selection              | 0 to 15                           |                         | Sets the content of signals output from digital outputs and alarm outputs.                                                                                                    |
| P40           | PL_D | (Reserved for the system)             |                                   |                         |                                                                                                    |
| P41           | PCMW | (Reserved for the system)             |                                   |                         |                                                                                                    |
| P42           | PCMM | (Reserved for the system)             |                                   |                         |                                                                                                    |

| Item | Code | Name                                                                     | Operation Range                                                                                                    | Details                                                                                                    |
|------|------|--------------------------------------------------------------------------|----------------------------------------------------------------------------------------------------|----------------------------------------------------------------------------------------------------|
| P43  | QCMW | (Reserved for the system)                                                |                                                                                                    |                                                                                                    |
| P44  | QCMM | (Reserved for the system)                                                |                                                                                                    |                                                                                                    |
| P45  | AC_F | Cooling fan motor<br>rotation speed                                      | 0: Always running (low<br>speed)<br>1: Reserved for the system<br>2: Always running (high<br>speed)                                                                       | Switches the operation speed of the cooling fan.                                                                                                    |
| P46  | TVMJ | Maintenance<br>implementation<br>review<br>enable/disable                | 0: Maintenance<br>implementation review<br>disabled<br>1: Maintenance<br>implementation review<br>enabled                                                                 | Selects whether or not to issue an E66<br>(motor temperature rise due to<br>pressure holding speed drop) alarm on<br>occurrence of an L67 (pressure<br>holding speed drop) warning while<br>"H52: TVMR Maintenance request" is<br>set to 1. |
| P47  | RMOT | Alarm relay<br>output<br>maintenance<br>notification<br>enable/disable   | 0: Repetition of alarm relay<br>ON/OFF upon occurrence<br>of an L67 or E66 disabled<br>1: Repetition of alarm relay<br>ON/OFF upon occurrence<br>of an L67 or E66 enabled | Selects whether or not to repeat alarm<br>relay ON/OFF on occurrence of an L67<br>(pressure holding speed drop) warning<br>or an E66 (motor temperature rise due<br>to pressure holding speed drop) alarm.                                  |
| P48  | T_SP | Reverse rotation<br>warning judgment<br>time                             | 0.0 to 99.9 sec [sec]                                                                                                    | Sets the judgment time for detection of the reverse rotation warning (L70).                                                                                                    |
| P49  | SWTM | Start acceptance<br>wait time                                            | 0.0 to 99.9 sec [sec]                                                                                                    | Sets the time from receiving a start command to actually initiating the start.                                                                                                    |
| P50  | OTUS | (Reserved for the system)                                                |                                                                                                    |                                                                                                    |
| P51  | ΟΤΑΜ | (Reserved for the system)                                                |                                                                                                    |                                                                                                    |
| P52  | ΟΤΑΤ | (Reserved for the system)                                                |                                                                                                    |                                                                                                    |
| P53  | OTWN | (Reserved for the system)                                                |                                                                                                    |                                                                                                    |
| P54  | OTWT | (Reserved for the system)                                                |                                                                                                    |                                                                                                    |
| P55  | WN_L | Motor electronic<br>thermal relay<br>overload warning<br>threshold value | 101 to 110 [%]                                                                                                    | Sets the threshold value for the motor<br>electronic thermal relay overload<br>warning.<br>Setting 110% disables the function,<br>meaning that no warning judgments<br>are made.                                                            |

### [Relationship Between Alarm Outputs/Digital Outputs and Parameters]

#### Alarm Outputs (NO Contact Side)

|             |          |                                                                                                |                             |                                     | Statu                         | IS                                                                              |                                                                               |                                   |                  |                                                                            |
|-------------|----------|------------------------------------------------------------------------------------------------|-----------------------------|-------------------------------------|-------------------------------|---------------------------------------------------------------------------------|-------------------------------------------------------------------------------|-----------------------------------|------------------|----------------------------------------------------------------------------|
|             | No alarm |                                                                                                |                             |                                     |                               |                                                                                 |                                                                               |                                   |                  |                                                                            |
|             |          |                                                                                                |                             | While Re                            | ady to run                    |                                                                                 |                                                                               |                                   |                  |                                                                            |
|             |          |                                                                                                |                             | Value of [P                         | 47: RMOT]                     |                                                                                 |                                                                               |                                   | Alarm n          | as occurred                                                                |
| Value of    |          |                                                                                                | )                           | 1                                   |                               |                                                                                 |                                                                               |                                   |                  |                                                                            |
| [P39: DO_S] | Under    |                                                                                                |                             | No L67                              | Warning                       | L67 Warning                                                                     | has occurred                                                                  |                                   | Value of         | [P47: RMOT]                                                                |
| to          | to run   | o run Pressure switch                                                                          | Pressure switch             | Deserves such ab                    | Pressure switch               |                                                                                 |                                                                               |                                   | 1                |                                                                            |
|             |          | status normal<br>and no L70 actuated and Pressure s<br>L70 has status nor<br>occurred and no L | status normal<br>and no L70 | actuated and<br>L70 has<br>occurred | Pressure switch status normal | Pressure switch actuated                                                        | switch<br>ed                                                                  | Other than<br>E66 has<br>occurred | E66 has occurred |                                                                            |
| 8-10, 12    |          |                                                                                                |                             |                                     |                               | Closed                                                                          | Open                                                                          |                                   |                  |                                                                            |
| 11          | Open     | Closed                                                                                         | Open                        | Closed                              | Open                          | Switching in a<br>4-second cycle<br>and closed after<br>elapse of 10<br>minutes | Switching in a<br>4-second cycle<br>and open after<br>elapse of 10<br>minutes |                                   | Open             | Switching in a<br>4-second cycle and<br>open after elapse of 10<br>minutes |

#### **Digital Outputs**

|       | Status     |                      |                                                                                |                      |  |
|-------|------------|----------------------|--------------------------------------------------------------------------------|----------------------|--|
| P39   | Under p    | reparation to run    | Ready to run                                                                   |                      |  |
|       | No warning | Warning has occurred | No warning                                                                     | Warning has occurred |  |
| 8 11  | OFF        |                      | ON                                                                             |                      |  |
| 0, 11 |            |                      | (ON status continues even if an alarm occurs or pressure switch is actuated.)  |                      |  |
| 9     | ON         | OFF                  | ON                                                                             | OFF                  |  |
| 10    | OFF        | ON                   | OFF                                                                            | ON                   |  |
| 12    | ON         |                      | OFF                                                                            |                      |  |
|       |            |                      | (OFF status continues even if an alarm occurs or pressure switch is actuated.) |                      |  |

#### (4) Alarm mode

The alarm mode enables checking of a history of up to 10 alarms that have occurred previously.

| No. | Panel<br>Indication | Display                                | Display Unit    | Remarks                                                            |
|-----|---------------------|----------------------------------------|-----------------|--------------------------------------------------------------------|
| 1   | A*A                 | Alarm details                          |                 | Alarm details                                                      |
| 2   | A*b                 | Power-on count                         | Number of times | Power-on count at occurrence of the alarm                          |
| 3   | A*r                 | Motor speed at alarm<br>occurrence     | 10 min⁻¹        | Rotation speed of the motor at occurrence of the alarm             |
| 4   | A*E                 | Effective motor current value          | Arms            | Effective current value of the motor at<br>occurrence of the alarm |
| 5   | A*u                 | Main circuit DC voltage                | V               | DC voltage of the main circuit at<br>occurrence of the alarm       |
| 6   | A*c                 | Fin temperature                        | 0.1°C           | Fin temperature at occurrence of the alarm                         |
| 7   | A*L                 | (Reserved for the system)              |                 | This is reserved for the system.                                   |
| 8   | A*F                 | (Reserved for the system)              |                 | This is reserved for the system.                                   |
| 9   | A*h                 | Operation time (minutes)               | min             | Operation time at occurrence of the alarm                          |
| 10  | A*H                 | Operation time (hours)                 | h               |                                                                    |
| 11  | A*t                 | Operation time<br>(thousands of hours) | 1000 h          |                                                                    |

Memo

• When the power-on count exceeds 999, it is cleared to 0.

• When the rotation speed at occurrence is a negative value, three dots light.

(5) Internal parameter mode

The internal parameter mode enables setting of internal parameters. Select settings by using the  $\bigcirc$  and  $\bigcirc$  buttons.

| Item | Code | Name                                                       | Operation<br>Range                | Details                                                                                                    | Taking<br>Effect |
|------|------|------------------------------------------------------------|-----------------------------------|----------------------------------------------------------------------------------------------------|------------------|
| H00  | —    | Electrical current command rate [%]                        |                                   | Displays the commanded<br>electrical current as a percentage<br>of the maximum electrical current.                                                                                                    | —                |
| H01  | —    | Motor load rate [%]                                        | —                                 | Displays the load as a percentage of the motor current rating.                                                                                                    | —                |
| H02  | —    | Electrical current phase command value [0.1°]              | —                                 | Displays the electrical current phase command value.                                                                                                    | —                |
| H03  | _    | (Reserved for the system)                                  | —                                 | _                                                                                                    | —                |
| H04  |      | (Reserved for the system)                                  | —                                 |                                                                                                    | —                |
| H05  | —    | (Reserved for the system)                                  | —                                 | —                                                                                                    | —                |
| H06  |      | (Reserved for the system)                                  | —                                 | —                                                                                                    | —                |
| H07  |      | Changed items display                                      | _                                 | Displays parameters in the range<br>P00 to P08 that have set values<br>different from the factory defaults.                                                                                                    | —                |
| H08  |      | Transition to alarm mode                                   |                                   | Enables checking of the details of<br>alarms that have occurred<br>previously.<br>Alarms from the most recent to the<br>tenth previous are displayed.<br>Refer to the alarm mode display.                                                                                                    | _                |
| H09  | L_KP | (Reserved for the system)                                  | —                                 | _                                                                                                    | —                |
| H10  | V_KP | (Reserved for the system)                                  |                                   |                                                                                                    | —                |
| H11  | V_KI | (Reserved for the system)                                  | —                                 | _                                                                                                    | —                |
| H12  | —    | (Reserved for the system)                                  | —                                 | _                                                                                                    | —                |
| H13  | L_IN | (Reserved for the system)                                  | —                                 |                                                                                                    |                  |
| H14  | AC_M | (Reserved for the system)                                  |                                   |                                                                                                    | —                |
| H15  | VR_Q | (Reserved for the system)                                  |                                   | _                                                                                                    |                  |
| H16  | QMIN | Restriction value for<br>minimum rotation speed<br>command | 0 to 2000<br>[min <sup>-1</sup> ] | Sets the minimum limit value for<br>rotation speed in the pressure<br>control range when computing<br>power deviation in PQ control<br>calculations.<br>A certain level of responsiveness<br>can be ensured even if the rotation<br>speed falls below the value set for<br>this parameter.<br>Setting a larger value ensures<br>responsiveness at lower speeds. | When<br>changed  |
| H17  | PMIN | Restriction value for minimum pressure                     | 0 to 2000<br>[kPa]                | Sets the minimum pressure for<br>deviation calculations.<br>A certain level of responsiveness<br>can be ensured even if the<br>pressure falls below the value set<br>for this parameter.                                                                                                    | When<br>changed  |
| H18  | PS_D | Pressure sensor<br>correction factor                       | 0 to 10<br>[0.1%]                 | Corrects the pressure value at the maximum input voltage.                                                                                                    | When changed     |
| H19  |      | (Reserved for the system)                                  |                                   |                                                                                                    | _ ]              |

| Item | Code           | Name                                                                    | Operation<br>Range        | Details                                                                                                    | Taking<br>Effect |
|------|----------------|-------------------------------------------------------------------------|---------------------------|----------------------------------------------------------------------------------------------------|------------------|
| H20  | FLOC           | Lock for panel setting change                                           | 0: Disabled<br>1: Enabled | Restricts the set parameters that<br>can be edited.<br>When "1: Enabled" is set, editing<br>of parameters P01 to P08 is<br>prohibited and their settings are<br>protected.                                                     | When<br>changed  |
| H21  | _              | (Reserved for the system)                                               |                           | _                                                                                                    |                  |
| H22  | _              | (Reserved for the system)                                               |                           |                                                                                                    | _                |
| H23  | —              | (Reserved for the system)                                               | —                         | _                                                                                                    | _                |
| H24  | _              | (Reserved for the system)                                               | —                         | —                                                                                                    | —                |
| H25  | L_TI<br>(H_TI) | PQ integration time correction factor                                   | 1 to 500 [%]              | Sets the integration gain<br>correction factor for PQ control.<br>The smaller the value the faster<br>response, but the more surge<br>pressure occurs.<br>L_TI can be set only when full-time<br>combination flow is selected. | When<br>changed  |
| H26  | H_KP           | (Reserved for the system)                                               | —                         | —                                                                                                    | _                |
| H27  | CH_M           | (Reserved for the system)                                               | —                         |                                                                                                    | —                |
| H28  | U_TM           | (Reserved for the system)                                               |                           |                                                                                                    |                  |
| H29  | SP_Q           | (Reserved for the system)                                               |                           | _                                                                                                    | —                |
| H30  | UP_Q           | (Reserved for the system)                                               | —                         | _                                                                                                    | —                |
| H31  | D_TM           | (Reserved for the system)                                               | —                         | _                                                                                                    | —                |
| H32  | LM_R           | (Reserved for the system)                                               | —                         | —                                                                                                    |                  |
| H33  | DREV           | (Reserved for the system)                                               | —                         | —                                                                                                    |                  |
| H34  | SP_W           | (Reserved for the system)                                               | —                         | —                                                                                                    |                  |
| H35  | LM2R           | (Reserved for the system)                                               | —                         | —                                                                                                    |                  |
| H36  | CR_M           | (Reserved for the system)                                               |                           | —                                                                                                    | —                |
| H37  | L_ER           | (Reserved for the system)                                               |                           | —                                                                                                    |                  |
| H38  | PI_Z           | (Reserved for the system)                                               |                           | —                                                                                                    | —                |
| H39  | PI_G           | (Reserved for the system)                                               |                           | —                                                                                                    | —                |
| H40  |                | (Reserved for the system)                                               | —                         | —                                                                                                    | —                |
| H41  |                | (Reserved for the system)                                               |                           | —                                                                                                    |                  |
| H42  |                | (Reserved for the system)                                               |                           | —                                                                                                    |                  |
|      | P0_G           | (Reserved for the system)                                               |                           | —                                                                                                    |                  |
|      |                | (Reserved for the system)                                               |                           | —                                                                                                    |                  |
| H45  |                | (Reserved for the system)                                               |                           |                                                                                                    |                  |
|      |                | Alarm maasurament:                                                      |                           | Alarm measurement: Sampling                                                                                                    | At power         |
|      | Alvi_1         | Sampling time                                                           | 0 10 999                  | time                                                                                                    | ON               |
| H48  | AMD1           | Alarm measurement:<br>Data 1                                            | 0 to 999                  | Alarm measurement: Data 1                                                                                                    |                  |
| H49  | AMD2           | Alarm measurement:<br>Data 2                                            | 0 to 999                  | Alarm measurement: Data 2                                                                                                    |                  |
| H50  | AMD3           | Alarm measurement:<br>Data 3                                            | 0 to 999                  | Alarm measurement: Data 3                                                                                                    |                  |
| H51  | DHSL           | L67: Holding pressure<br>speed drop warning<br>judgment Pressure offset | 0 to 9.99<br>[0.01 MPa]   | Sets the pressure threshold value<br>for Warning L67: Holding pressure<br>speed drop warning judgment<br>pressure offset.                                                                                                    | When<br>changed  |

| Item | Code | Name                                       | Operation<br>Range                       | Details                                                                                                    | Taking<br>Effect  |
|------|------|--------------------------------------------|------------------------------------------|----------------------------------------------------------------------------------------------------|-------------------|
| H52  | TVMR | Maintenance request                        | 0: No<br>request<br>1: Request<br>issued | When E66 (motor temperature rise<br>due to pressure holding speed<br>drop) occurs, "1" is set.<br>If L67 (pressure holding speed<br>drop) has not occurred within 30<br>seconds after starting the motor,<br>"0" is set. | (When<br>changed) |
| H53  | MTLH | Motor abnormal temperature threshold       | 0 to 85.0<br>[°C]                        | Setting "0" disables the set value<br>and the default set value is used<br>as the threshold.                                                                                                    | At power<br>ON    |
| H54  | RT_O | Reverse rotation warning judgment pressure | 0.00 to 9.99<br>MPa                      | Sets the pressure for judging the<br>reverse rotation warning.<br>When "0" is set, reverse rotation<br>warning judgment is disabled.                                                                                     | When<br>changed   |
| H55  | LG_L | Constant horsepower command                | 10 to 200%                               | Sets a percentage relative to the horsepower curve's reference value.                                                                                                    | When<br>changed   |
| H56  | LGOL | Constant horsepower<br>command offset      | 0 to<br>450 min⁻¹                        | Sets the offset for the commanded rotation speed at the maximum pressure point.                                                                                                    | When changed      |

## **3** Operating Procedure

### 3.1 Monitor Mode Operations

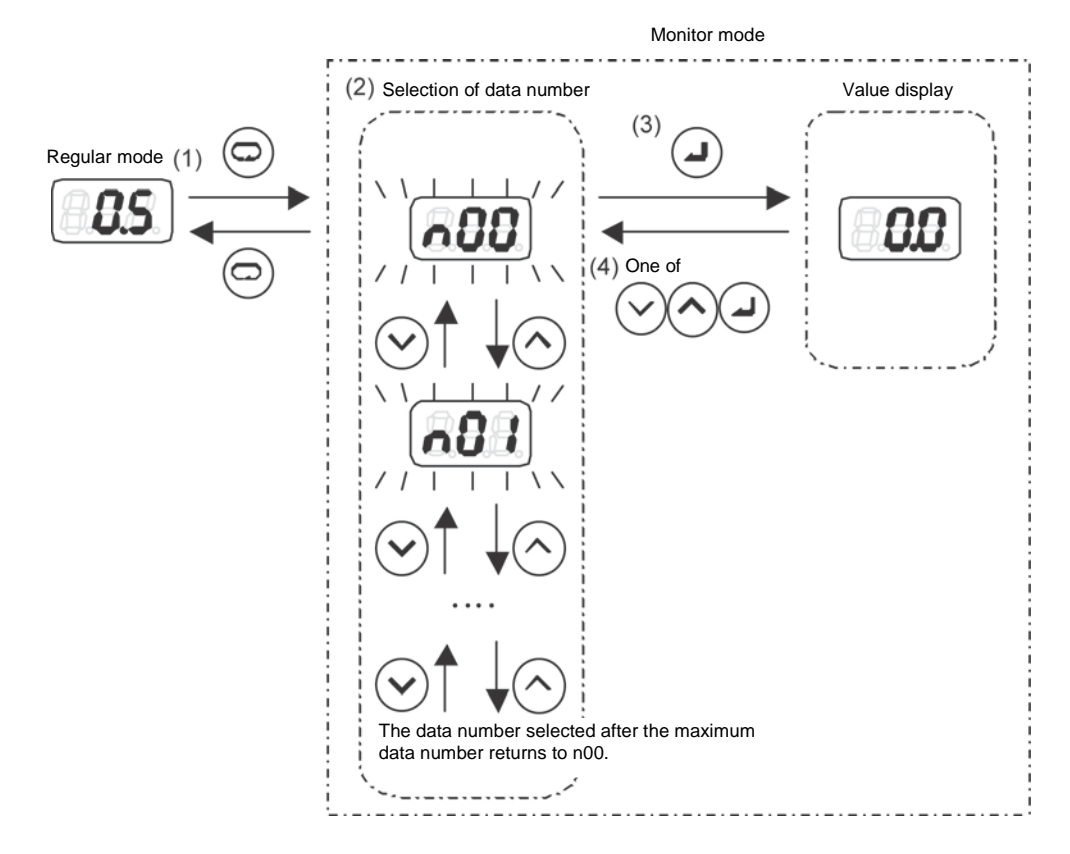

1) Press the c key in the regular mode.

The mode will switch to the monitor mode.

- Select the data number to be displayed by using the key or key.
   During data number selection, the display will flash.
- Confirm the data number to be displayed by using the key.
   During data number selection, the display will flash.
- 4) Return to data number selection with  $\bigcirc$ ,  $\bigcirc$  or  $\checkmark$ .

### 3.2 Setting Mode Operations

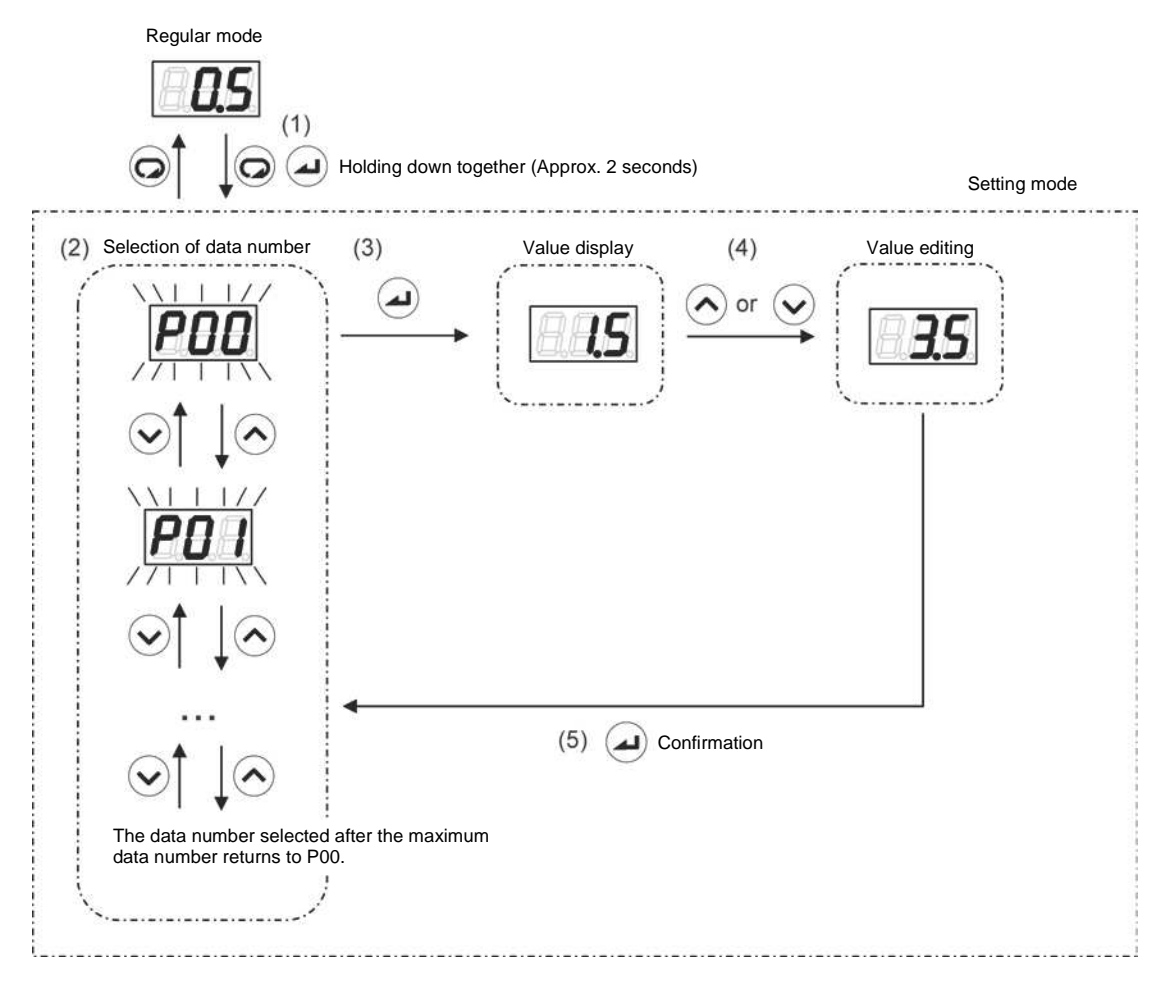

- Hold down the and keys together in the regular mode.
   After about 2 seconds, the mode will switch to the setting mode.
- Select the data number to be displayed by using the key or key.
   During data number selection, the display will flash.
- Confirm the data number by pressing the key.
   The value for the selected data number will be displayed.
- 4) Change the set value by incrementing or decrementing it with the  $\checkmark$  and  $\land$  keys.
- 5) Confirm the set value and return to data number selection by pressing the (a) key.

### 3.3 PQ Selection Parameters

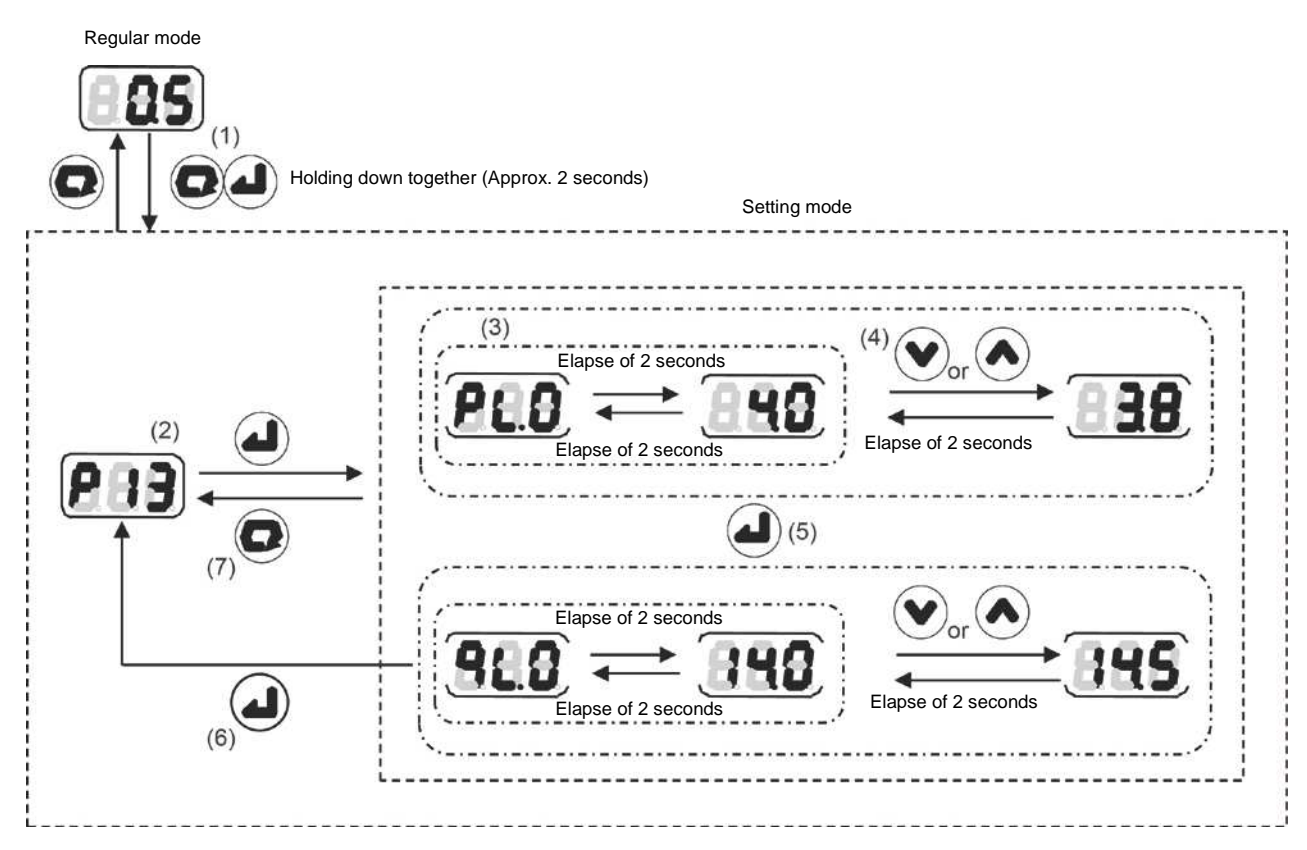

1) Hold down the 😡 and 🕢 keys together in the regular mode.

After about 2 seconds, the mode will switch to the setting mode.

- 2) Select P13 with the  $\checkmark$  or  $\checkmark$  key, and confirm by pressing the  $\checkmark$  key.
- The set values for pressure and flow rate in the PQ selection parameters will be displayed alternately at approximately 2-second intervals.
  - Relationship between data display and parameters

| Display Order | Display *1 | Parameter Name    |
|---------------|------------|-------------------|
| 1             | <b>PLB</b> | Pressure setting  |
| 2             | 868        | Flow rate setting |

4) Change the set value by incrementing or decrementing it with the  $\checkmark$  and  $\land$  keys.

The data code will be displayed approximately 2 seconds after a set value has been changed.

- 5) Confirm the set value with the ( ) key. The next data code will be displayed.
- Pressing the key will switch the display to the data number selection screen.
   Parameters whose values have been changed up until that time will retain the changed values.
- 7) Setting the flow rate setting "QL.0" will switch the display to the data number selection screen.

### 3.4 H Mode

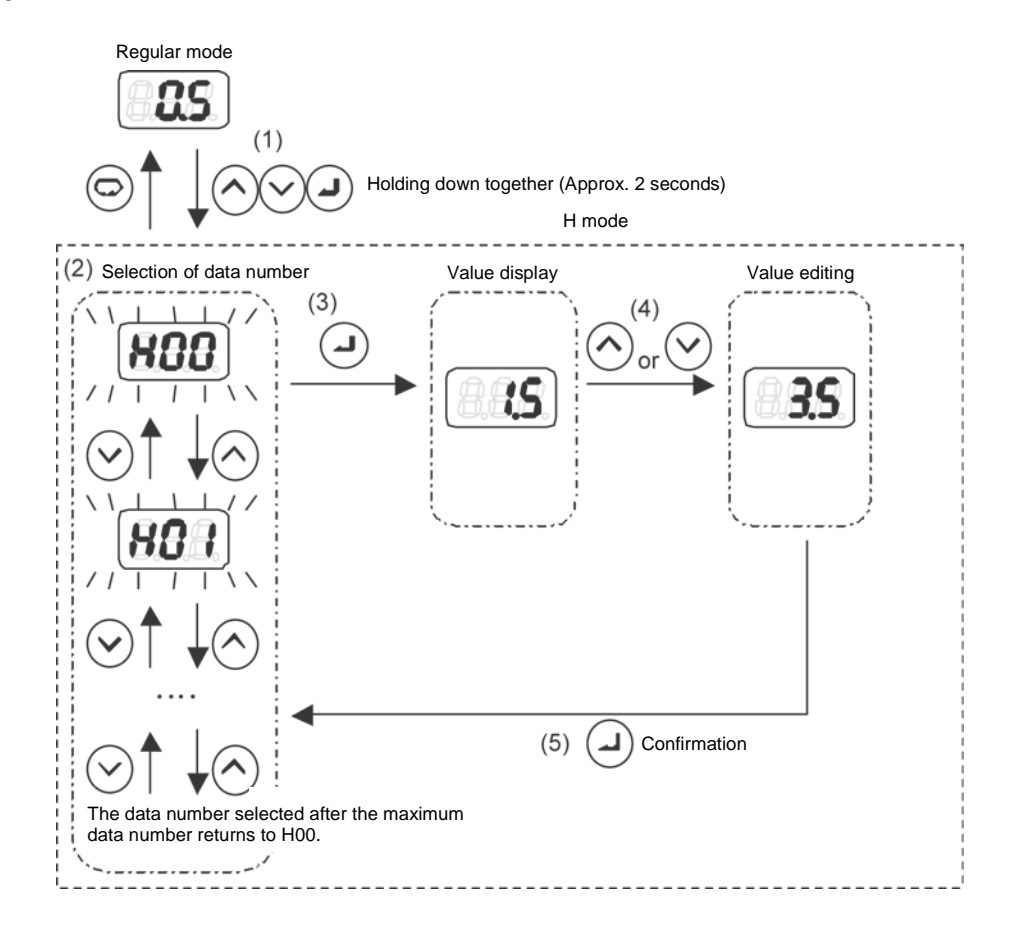

- Hold down the , and keys together in the regular mode.
   After about 2 seconds, the mode will switch to the H mode.
- Select the data number to be displayed by using the key or key.
   During data number selection, the display will flash.
- Confirm the data number by pressing the key.
   The value for the selected data number will be displayed.
- 4) Change the set value by incrementing or decrementing it with the  $\checkmark$  and  $\land$  keys.
- 5) Confirm the set value and return to data number selection by pressing the (a) key.

### 3.5 Alarm Mode

The alarm mode enables checking of up to 10 alarms in the history of alarms that have occurred in the past. For details on the displayed alarm codes, refer to 4.4 Error Code List.

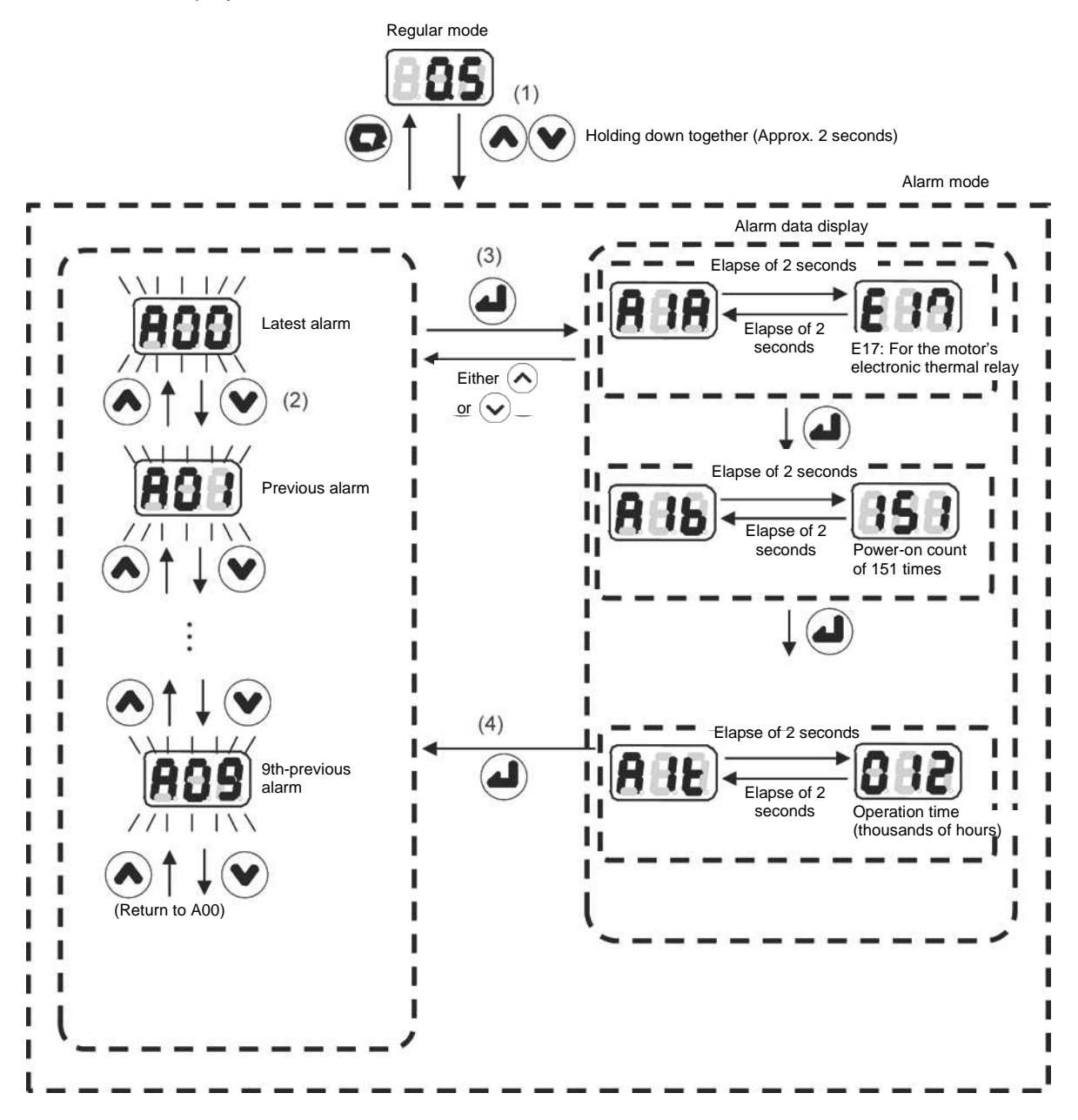

- Hold down the and keys together in the regular mode.
   After about 2 seconds, the mode will switch to the alarm mode.
- 2) Select the alarm history number to be displayed by using the or key.
   During alarm history number selection, the display will flash.
   A00 is the latest alarm, with older alarm displayed in sequence in this order: A01 → A02 →.
- Confirm the alarm history number with the key.
   The corresponding alarm code and the data upon occurrence of the alarm concerned will be displayed alternately.
- 4) Return to the alarm history number selection by pressing the  $(\mathbf{v})$ ,  $(\mathbf{A})$  or  $(\mathbf{A})$  key.

### 3.6 Special Mode

The special mode enables the following operations.

| Function                      | Details                                          |
|-------------------------------|--------------------------------------------------|
| Software version number check | Enables checking of the software version number. |
| Alarm history clear           | Enables clearing of the alarm history.           |

### [Software Version No. Check]

The software version number can be checked from the panel by following the operation below.

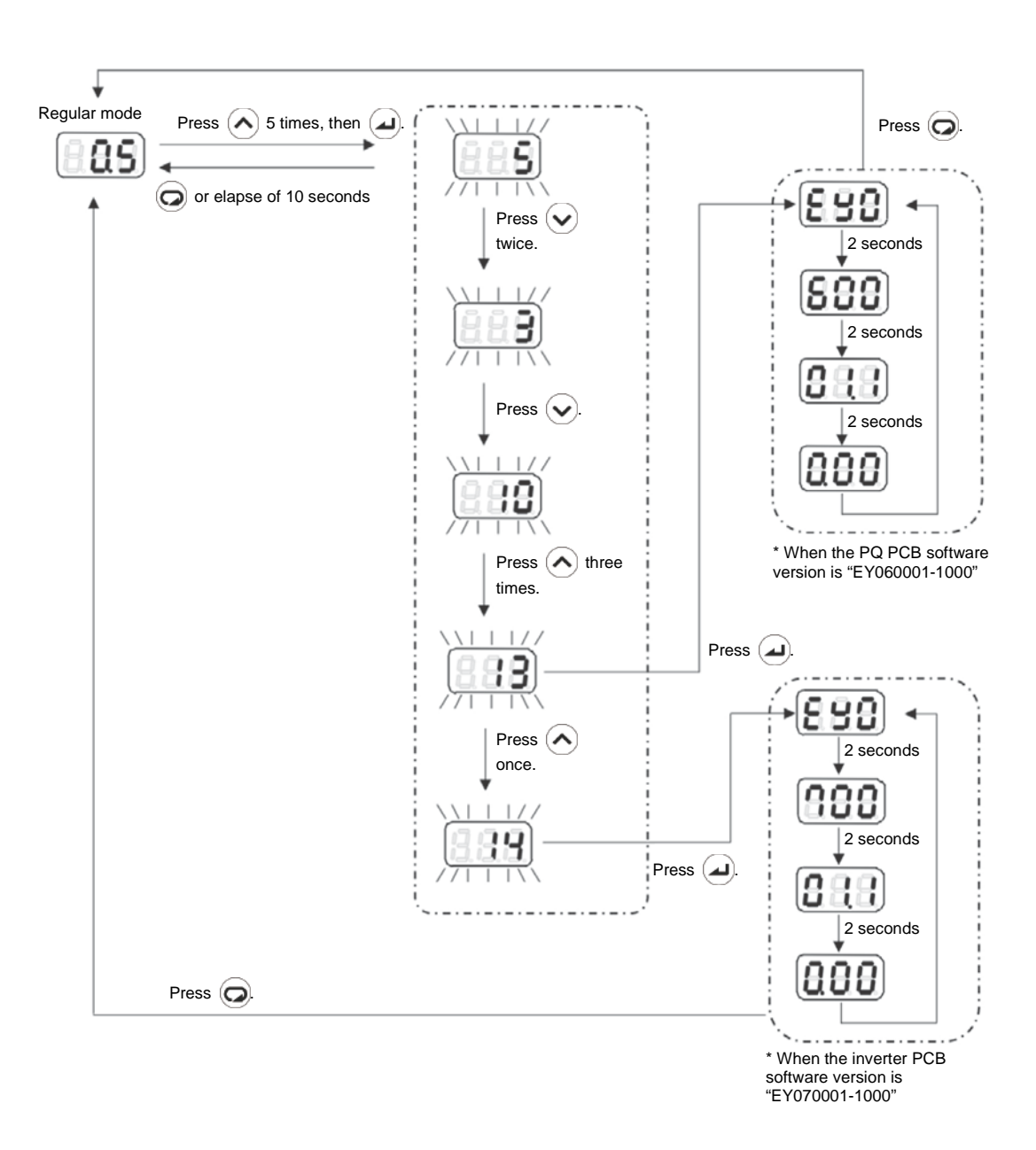

#### [Alarm History Clear]

The alarm history can be cleared by following the operation below.

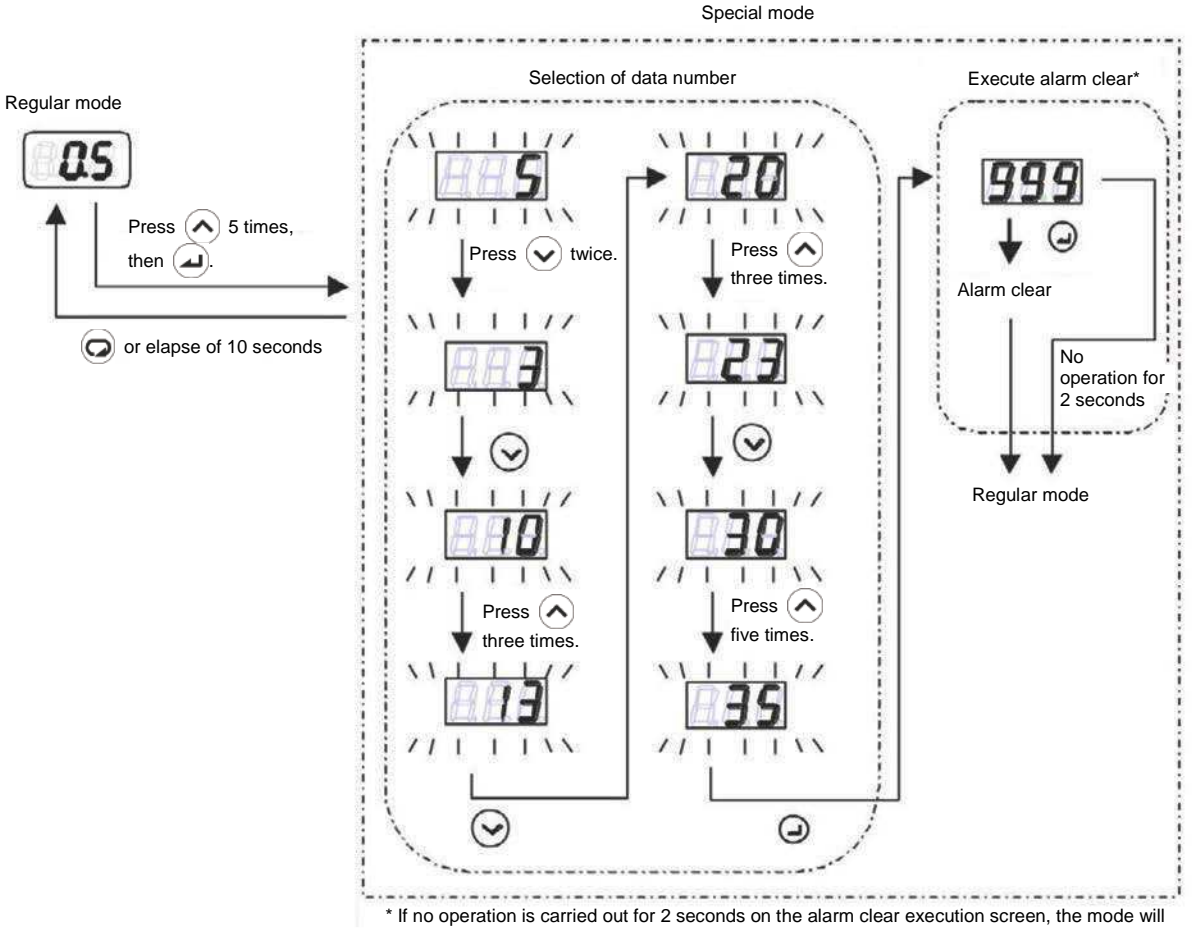

switch to the regular mode without clearing alarms.

## Troubleshooting

## **1** Operating Procedure for Service

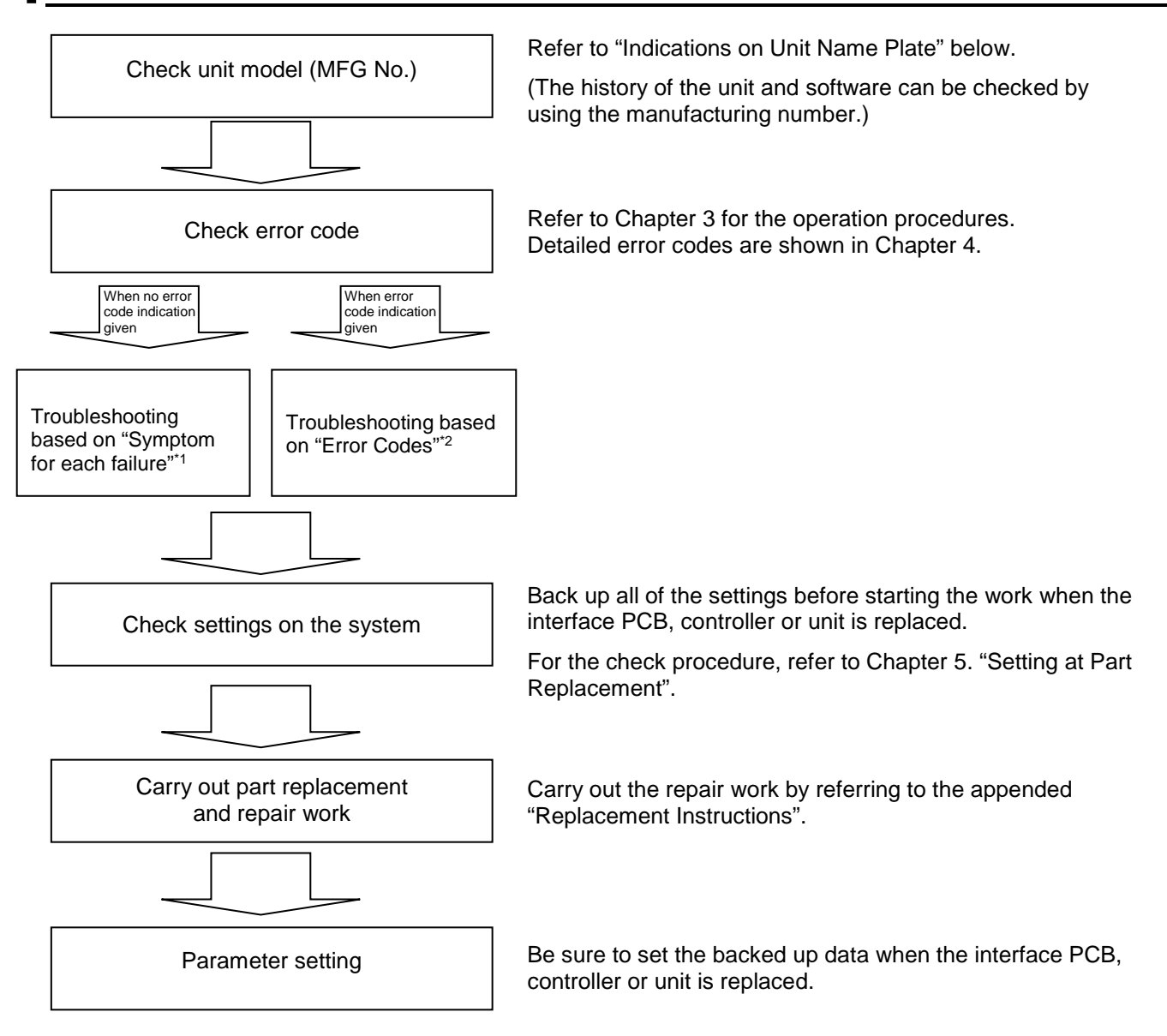

#### Indications on Unit Name Plate

The progressive number and year/month of manufacture can be identified by referring to the MFG No. indicated on the unit name plate on the front face of the unit.

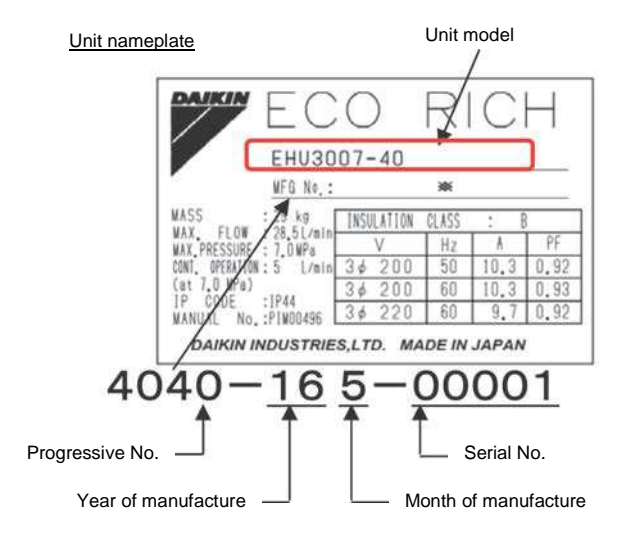
### **2** Preparation for Investigation of Alarms

#### Check the controller display with power on.

- □ Pressure indication ( MPa)
- $\hfill\square$  "StP" indication
- □ Alarm indication (E
- □ Warning indication (L

#### Switch the "operation mode" to "monitor mode" and check details.

)

)

| Item | Description                       | Display Unit         | Monitor Value |
|------|-----------------------------------|----------------------|---------------|
| n00  | Pressure switch set value         | [MPa] or [×10 PSI]   |               |
| n01  | Max. pressure set value           | [MPa] or [×10 PSI]   |               |
| n02  | Max. flow volume set value        | L/min                |               |
| n03  | Discharge volume                  | L/min                |               |
| n04  | Latest alarm code/Power-on counts | /                    |               |
| n05  | Motor rotation speed              | ×10 min <sup>⁻</sup> |               |
| n10  | Motor temperature                 | °C                   |               |
| n11  | Radiator fin temperature          | ٥C                   |               |
| n12  | Main circuit DC voltage           | V                    |               |

#### Switch the "operation mode" to "special mode" and check the software version.

- Four indications are repeated continuously at two-second intervals.
- "EY0" and "three indications with different decimal point" are displayed. Record all indications.
- The controller has two types of software installed (one is for the interface PCB and the other is for the power PCB)

Check it by referring to the operating procedure in the special mode.

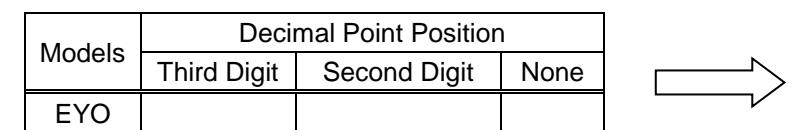

Example: For software model "EY060001-1000"

| EYO | 0.00 | 01.1 | 600 |
|-----|------|------|-----|

Explanation of the model

For "EY060001-1000"

- EY: Basic model
- 06: Software type
- 0001: Software No.
- 1000: Revision

| Item | Description                                      | Display Unit | Set Value |
|------|--------------------------------------------------|--------------|-----------|
| P00  | Start/stop signal switching                      |              |           |
| P01  | Pressure switch                                  | MPa          |           |
| P02  | Pressure switch delay time                       | Second       |           |
| P03  | Hold setting for pressure switch indication      |              |           |
| P04  | Unit selection of pressure                       |              |           |
| P10  | PQ integration time correction factor            | %            |           |
| P13  | PL.0 pressure setting                            | MPa          |           |
| P13  | QL.0 flow volume setting                         | L/min        |           |
| P31  | Pressure sensor rated value                      | MPa          |           |
| P32  | Surgeless start time                             | Second       |           |
| P35  | Dry operation judgment pressure                  | MPa          |           |
| P36  | Dry operation judgment time                      | Second       |           |
| P38  | No detection zone of pressure switch             | MPa          |           |
| P39  | Digital output selection                         |              |           |
| P45  | Cooling fan motor rotation speed                 |              |           |
| P46  | Maintenance implementation review enable/disable |              |           |
| P47  | Alarm relay maintenance notification             |              |           |
| P48  | Reverse rotation warning judgment time           | Second       |           |
| P49  | Start acceptance wait time                       | Second       |           |
| P55  | Electronic thermal relay threshold value         | %            |           |

#### Switch the "operation mode" to "setting mode" and check settings.

| Item             | Alarm<br>information | Power-on<br>count | Rotation<br>speed at<br>alarm<br>occurrence | Motor<br>current<br>effective<br>value | Main<br>circuit<br>voltage | Radiator<br>fin<br>temperature | Reserved<br>for the<br>system | Reserved<br>for the<br>system | Operation<br>time<br>(minutes) | Operation<br>time<br>(hours) | Operation<br>time<br>(thousands<br>of hours) |
|------------------|----------------------|-------------------|---------------------------------------------|----------------------------------------|----------------------------|--------------------------------|-------------------------------|-------------------------------|--------------------------------|------------------------------|----------------------------------------------|
| Panel indication | A*A                  | A*b               | A*r                                         | A*E                                    | A*u                        | A*c                            | A*L                           | A*F                           | A*h                            | A*H                          | A*t                                          |
| A00              |                      |                   |                                             |                                        |                            |                                |                               |                               |                                |                              |                                              |
| A01              |                      |                   |                                             |                                        |                            |                                |                               |                               |                                |                              |                                              |
| A02              |                      |                   |                                             |                                        |                            |                                |                               |                               |                                |                              |                                              |
| A03              |                      |                   |                                             |                                        |                            |                                |                               |                               |                                |                              |                                              |
| A04              |                      |                   |                                             |                                        |                            |                                |                               |                               |                                |                              |                                              |
| A05              |                      |                   |                                             |                                        |                            |                                |                               |                               |                                |                              |                                              |
| A06              |                      |                   |                                             |                                        |                            |                                |                               |                               |                                |                              |                                              |
| A07              |                      |                   |                                             |                                        |                            |                                |                               |                               |                                |                              |                                              |
| A08              |                      |                   |                                             |                                        |                            |                                |                               |                               |                                |                              |                                              |
| A09              |                      |                   |                                             |                                        |                            |                                |                               |                               |                                |                              |                                              |

Switch the "operation mode" to "alarm mode" and read alarm information.

\*1 "\*" represents a numeric value from 0 to 9 indicating the alarm history.

\*2 A00 is the latest alarm.

### **3** Troubleshooting by Each Symptoms

#### 3.1 List of Symptoms

| No. | Symptom                                                | Countermeasures                                                                                                    | Ref. Page |
|-----|--------------------------------------------------------|----------------------------------------------------------------------------------------------------|-----------|
| 1   | No indication on the display                           | <ul> <li>Check if the circuit breaker has tripped.</li> <li>Check the supply power voltage.</li> <li>Replace the interface PCB.</li> </ul>                                                                                                  | P.39      |
| 2   | No indication on the<br>display and can't<br>switch on | <ul> <li>Check the connections of the communications harness.</li> <li>Check the connections of the power supply relay harness.</li> <li>Check the DCL harness.</li> <li>Replace the power PCB.</li> <li>Replace the controller.</li> </ul> | P.40      |
| 3   | Cannot increase<br>pressure                            | <ul> <li>Correct the start/stop signal setting.</li> <li>Correct the pressure setting.</li> <li>Supply hydraulic oil.</li> <li>Replace the pressure sensor.</li> <li>Replace the motor pump.</li> </ul>                                     | P.41      |
| 4   | Unstable pressure                                      | <ul> <li>Check clogging of the throttle with foreign matter.</li> <li>Set a gain suitable for the circuit.</li> <li>Replace the motor pump.</li> </ul>                                                                                      | P.42      |
| 5   | Excessive pulsation                                    | <ul> <li>Adjust the rotation speed of the motor pump.</li> <li>Replace the discharge port's check valve.</li> <li>Replace the motor pump.</li> </ul>                                                                                        | P.43      |
| 6   | Abnormal noise<br>observed                             | <ul><li>Check if any mounting points are loose.</li><li>Replace the motor pump.</li></ul>                                                                                                    | P.44      |
| 7   | Low flow volume                                        | <ul> <li>Check the flow volume setting.</li> <li>Clean the suction strainer.</li> <li>Increase the size of the discharge pipe.</li> </ul>                                                                                                   | P.45      |
| 8   | Circuit breaker trips                                  | <ul> <li>Find the location of the current leakage and take appropriate action.</li> <li>Check the power supply line from the main machine.</li> <li>Replace the motor pump and controller.</li> </ul>                                       | P.46      |

3.2 Troubleshooting by Each Symptoms

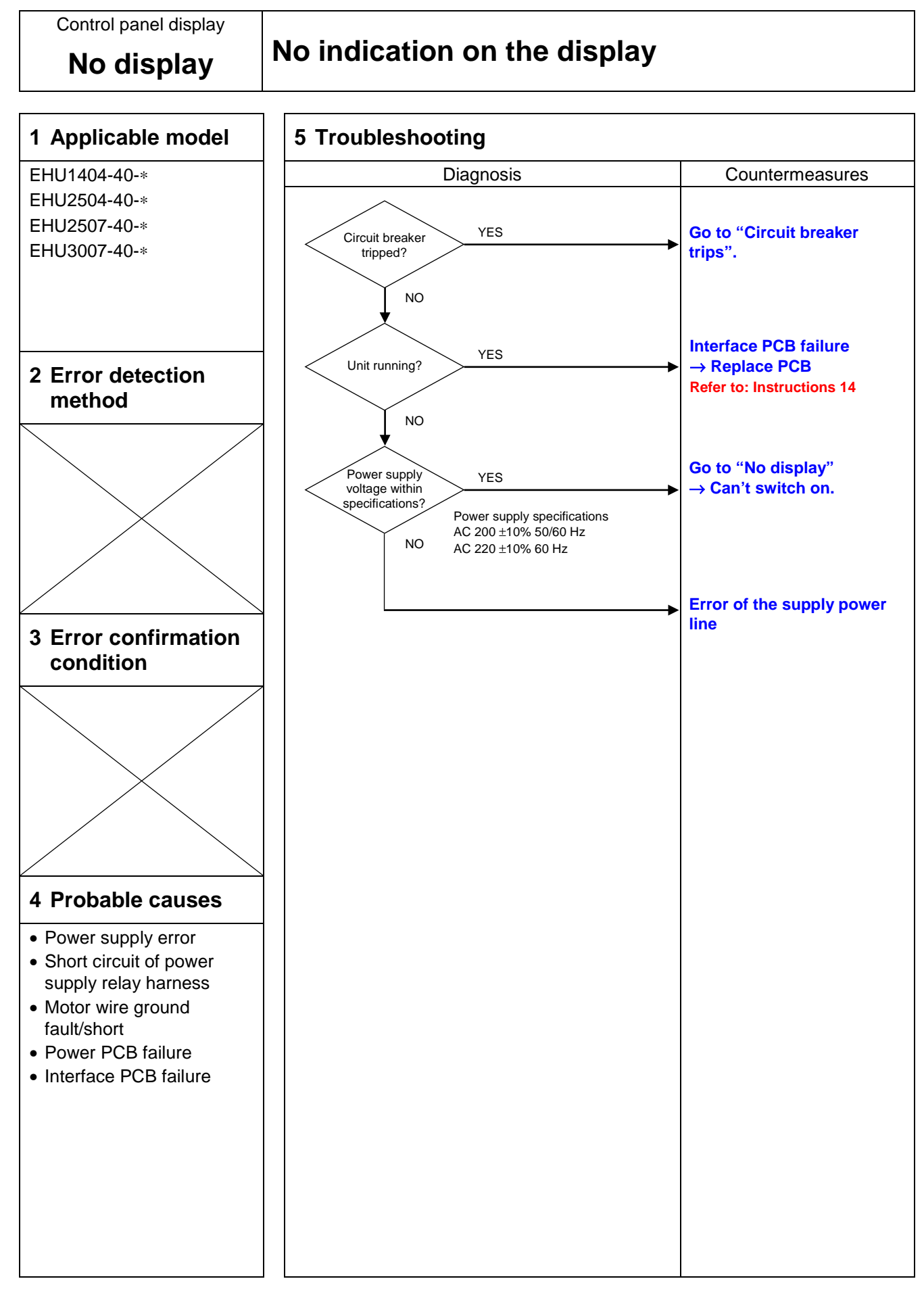

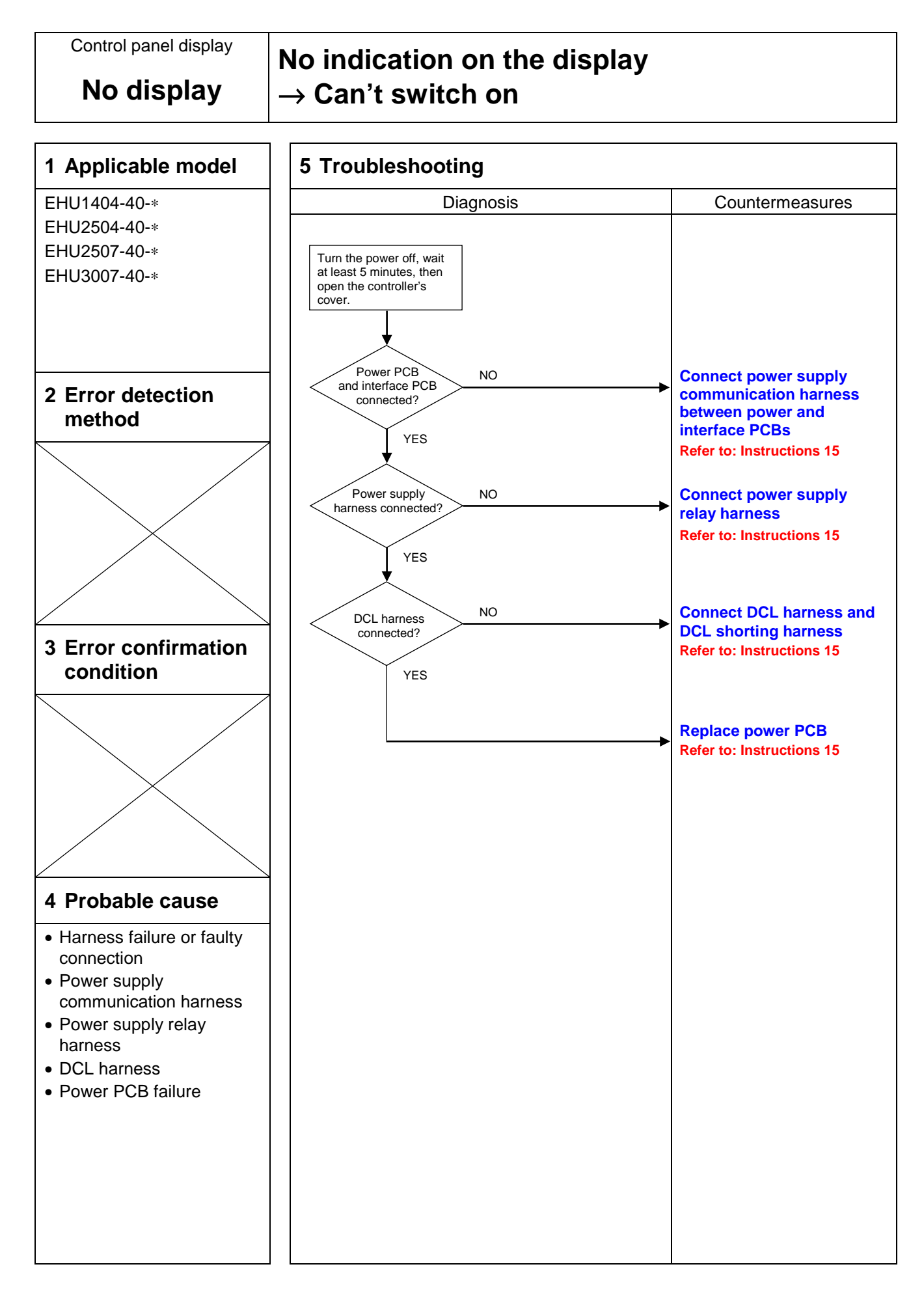

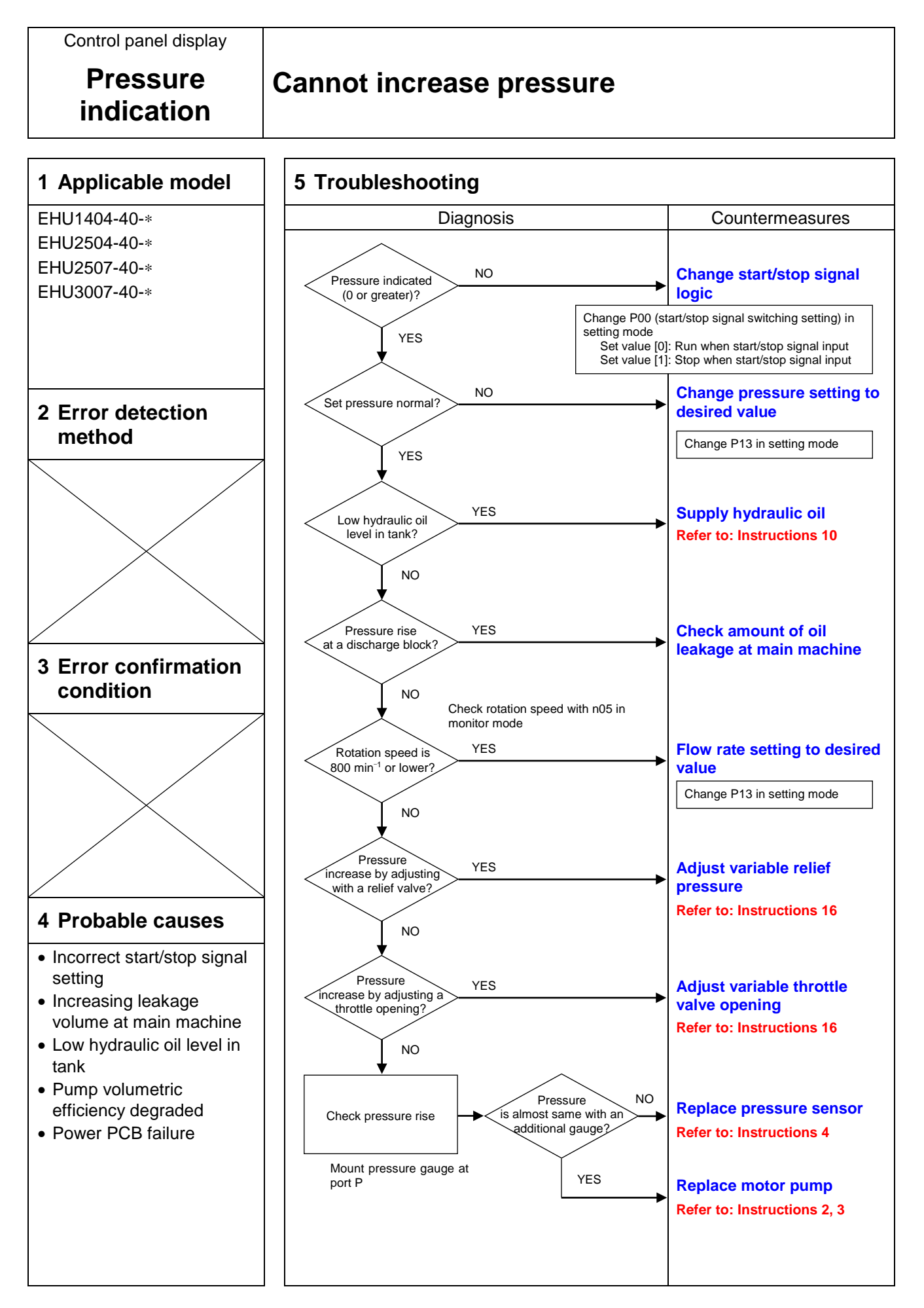

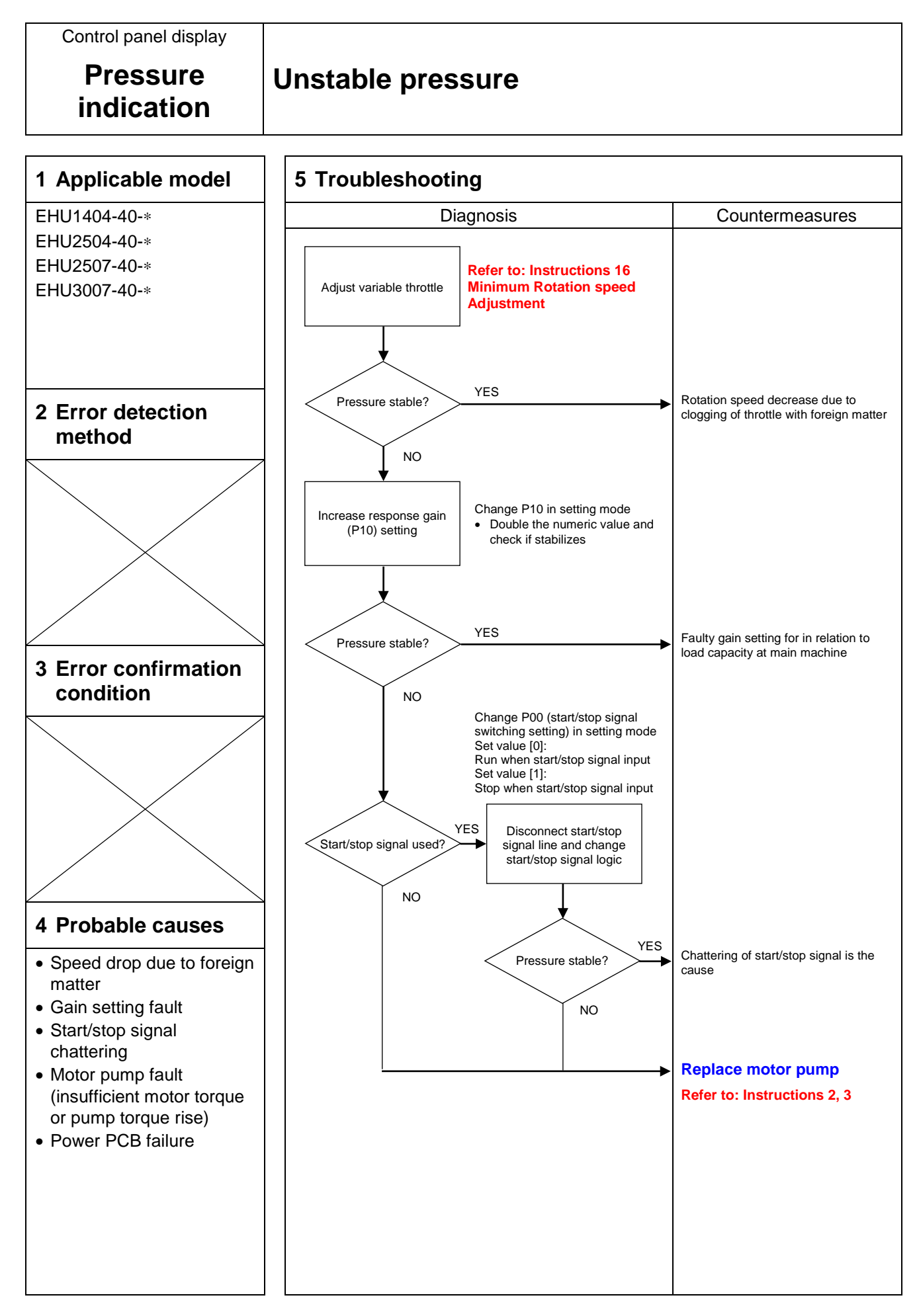

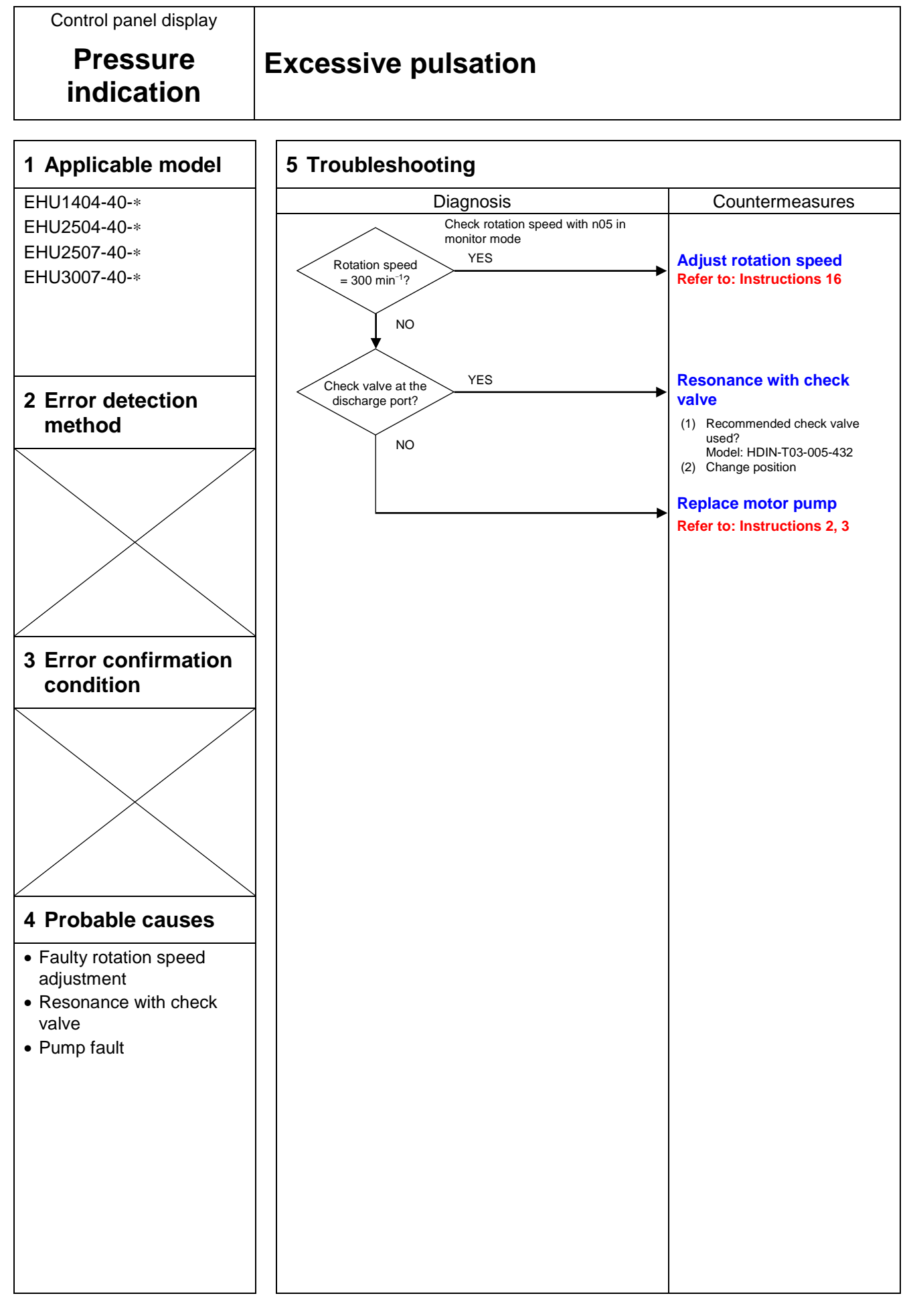

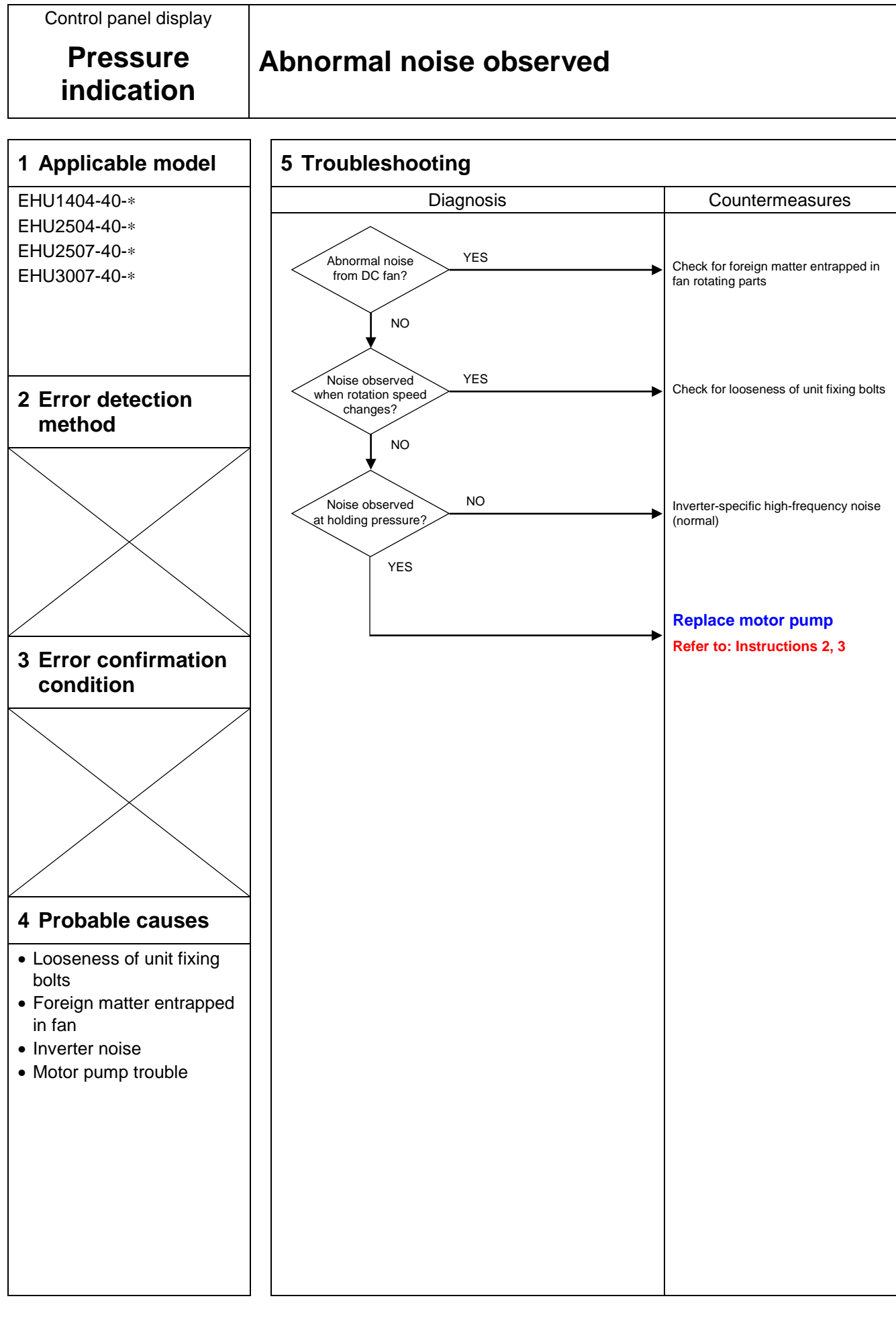

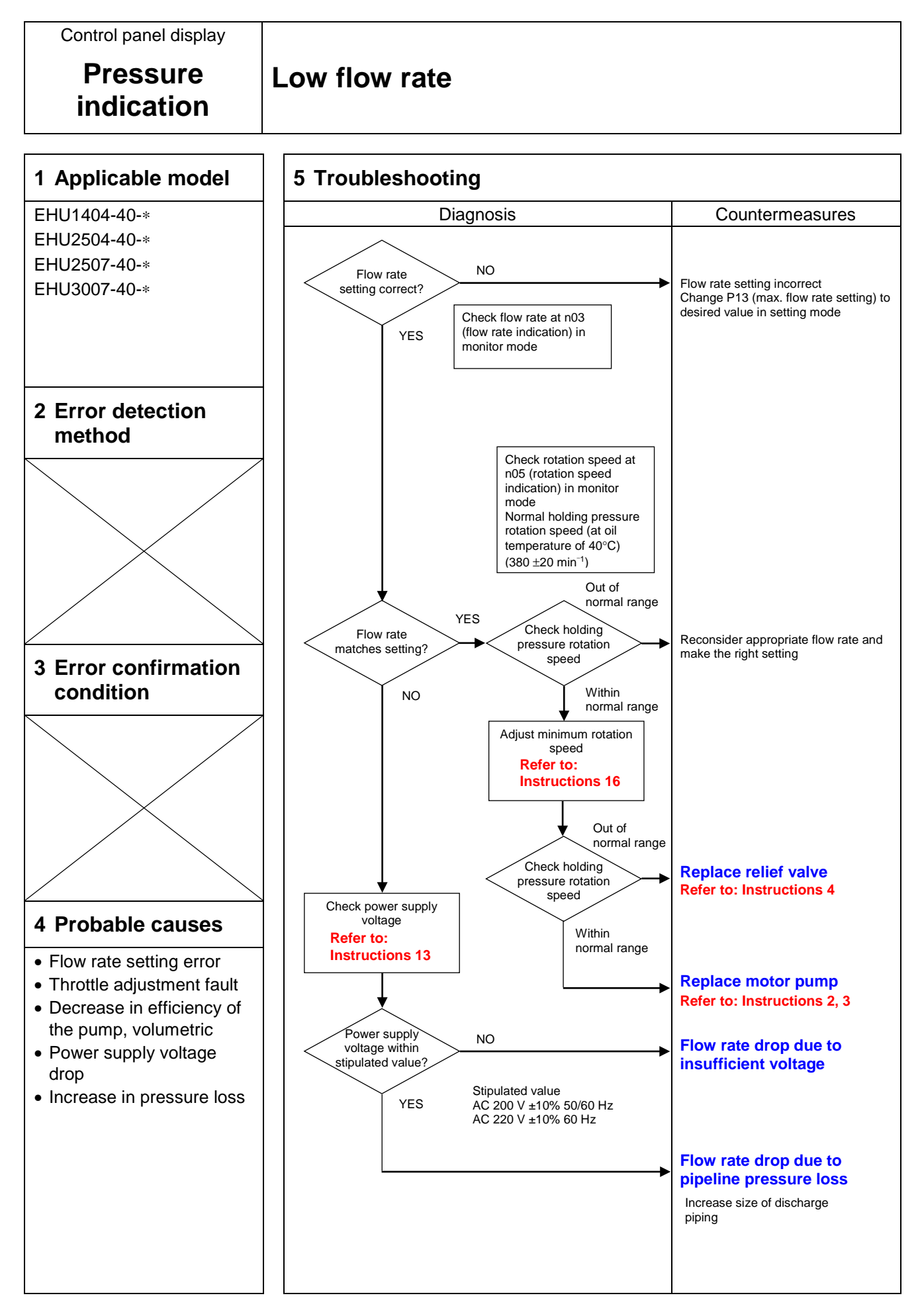

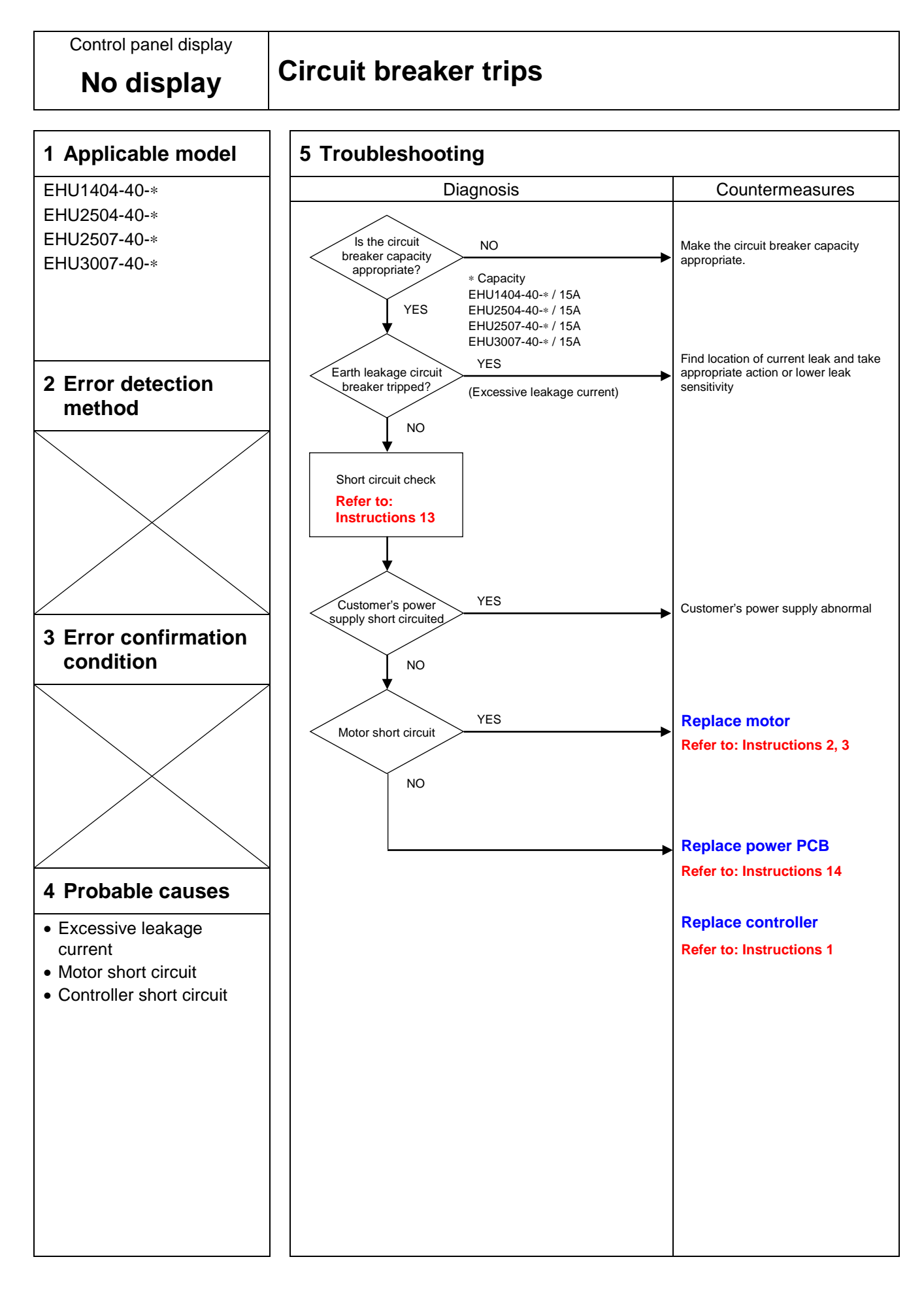

### 4 Error Code List

#### 4.1 Error Code List

| Alarm Code | Alarm Details                                                       | Actuation Condition                                                                                               | Ref. Page |
|------------|---------------------------------------------------------------------|----------------------------------------------------------------------------------------------------|-----------|
| E10        | Output device error                                                 | Protective function of the power device actuated                                                                  | P.49      |
| E11        | Overcurrent protection                                              | Detection of instantaneous overcurrent in the<br>current control section                                          | P.50      |
| E15        | Insufficient voltage                                                | Main circuit voltage drop to below DC 190 V                                                                       | P.51      |
| E16        | Overvoltage                                                         | Main circuit voltage exceeding DC 400 V                                                                           | P.52      |
| E21        | Motor wiring disconnection                                          | Detection of motor wiring disconnection                                                                           | P.53      |
| E23        | Current sensor error                                                | Detection of an error of the current detection section                                                            | P.54      |
| E24        | Open phase in power supply                                          | Detection of an open phase in the input power supply                                                              | P.55      |
| E25        | Voltage sensor error                                                | Detection of an error in the main circuit voltage detection section                                               | P.56      |
| E26        | Motor control error                                                 | Detection of a motor control fault                                                                                | P.57      |
| E29        | Motor start error                                                   | Failure of the unit to start up normally                                                                          | P.58      |
| E30        | Pressure sensor system<br>error                                     | An abnormal sensor value                                                                                          | P.59      |
| E32        | Motor lock error                                                    | Failure of the motor to rotate when started                                                                       | P.60      |
| E40        | Motor thermistor<br>disconnected/short circuited                    | Detection of a motor thermistor disconnection                                                                     | P.61      |
| E41        | Abnormal temperature rise of motor                                  | The motor temperature reaching 85°C for 30 seconds                                                                | P.62      |
| E42        | Radiator fin thermistor disconnection                               | Detection of a radiator fin thermistor disconnection                                                              | P.63      |
| E43        | Radiator fin abnormal temperature rise                              | The fin temperature exceeding 110°C for 1 second                                                                  | P. 64, 65 |
| E46        | PCB thermistor<br>disconnection/short circuit                       | Abnormal condition of the thermistor on a PCB                                                                     | P.66      |
| E47        | PCB abnormal temperature rise                                       | The PCB temperature exceeding the stipulated value for 1 second                                                   | P.67      |
| E64        | Dry operation error                                                 | The pressure failing to increase although the motor rotation speed has risen                                      | P.68      |
| E66        | Temperature error due to<br>pressure holding rotation<br>speed drop | Establishment of E41 (Abnormal motor<br>temperature rise) while L67 (Holding pressure<br>speed drop) is in effect | P.69      |
| E90        | Internal error                                                      | Inability to initialize the software normally                                                                     | P.70      |
| E91        | CPU out of control                                                  | The software load becoming excessive                                                                              | P.71      |
| E94        | EEPROM data error                                                   | An abnormal parameter value                                                                                       | P.72      |
| E95        | Software consistency error                                          | Detection of a mismatch between the software and hardware                                                         | P.73      |
| E96        | Internal communication<br>error                                     | Discontinuation of internal communication for the stipulated time                                                 | P.74      |

| Alarm Code | Alarm Details                                   | Actuation Condition                                                                                                    | Ref. Page |
|------------|-------------------------------------------------|----------------------------------------------------------------------------------------------------|-----------|
| L44        | Abnormal temperature<br>warning of motor        | The motor temperature exceeding the stipulated value of 83°C for 10 seconds or longer                                      | P.75      |
| L45        | Abnormal temperature warning of radiator fin    | The radiator fin temperature exceeding the stipulated value of 108°C for 10 seconds or longer                              | P.76      |
| L48        | Abnormal temperature<br>warning of PCB          | The PCB temperature exceeding the stipulated value of 68°C for 10 seconds or longer                                        | P.77      |
| L49        | Overload warning of motor<br>electronic thermal | Triggering of overload detection                                                                                           | P.78      |
| L50        | Power supply voltage drop<br>warning            | The main circuit DC voltage value remaining<br>under 254 V for 2 seconds or longer                                         | P.79      |
| L53        | Controller cooling fan speed<br>drop warning    | The cooling fan speed decreasing to 80% of the normal speed or lower for 10 seconds or longer                              | P.80      |
| L63        | Pressure switch actuation                       | Actuation of the pressure switch                                                                                           | P.81      |
| L67        | Holding pressure rotation speed drop warning    | Persistence of the overpressure status for 2 seconds at a holding pressure rotation speed of 300 min <sup>-1</sup> or less | P.82      |
| L70        | Reverse rotation warning                        | The possibility of reverse rotation due to excessive load                                                                  | P.83      |

### **5** Troubleshooting Flowchart

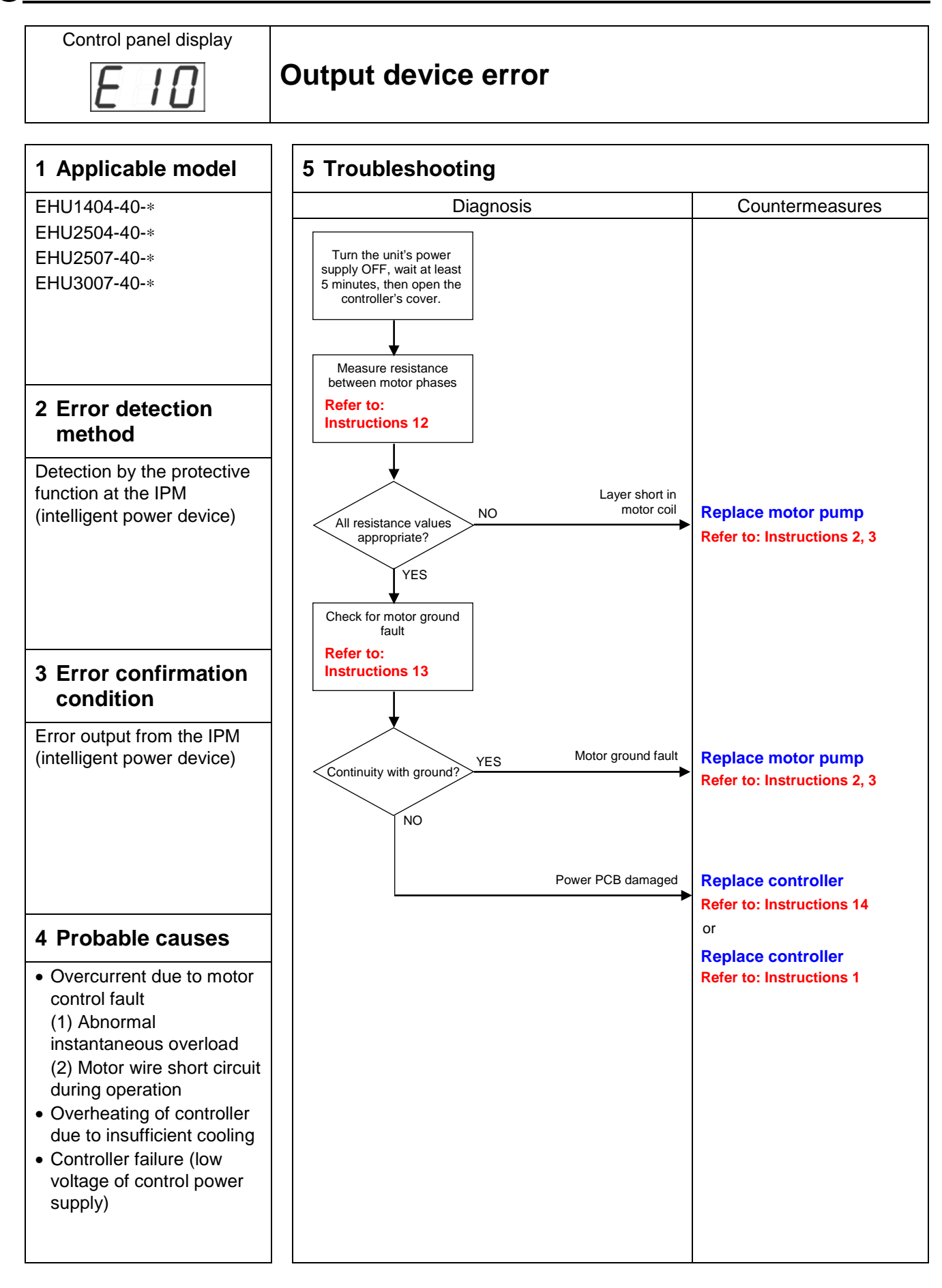

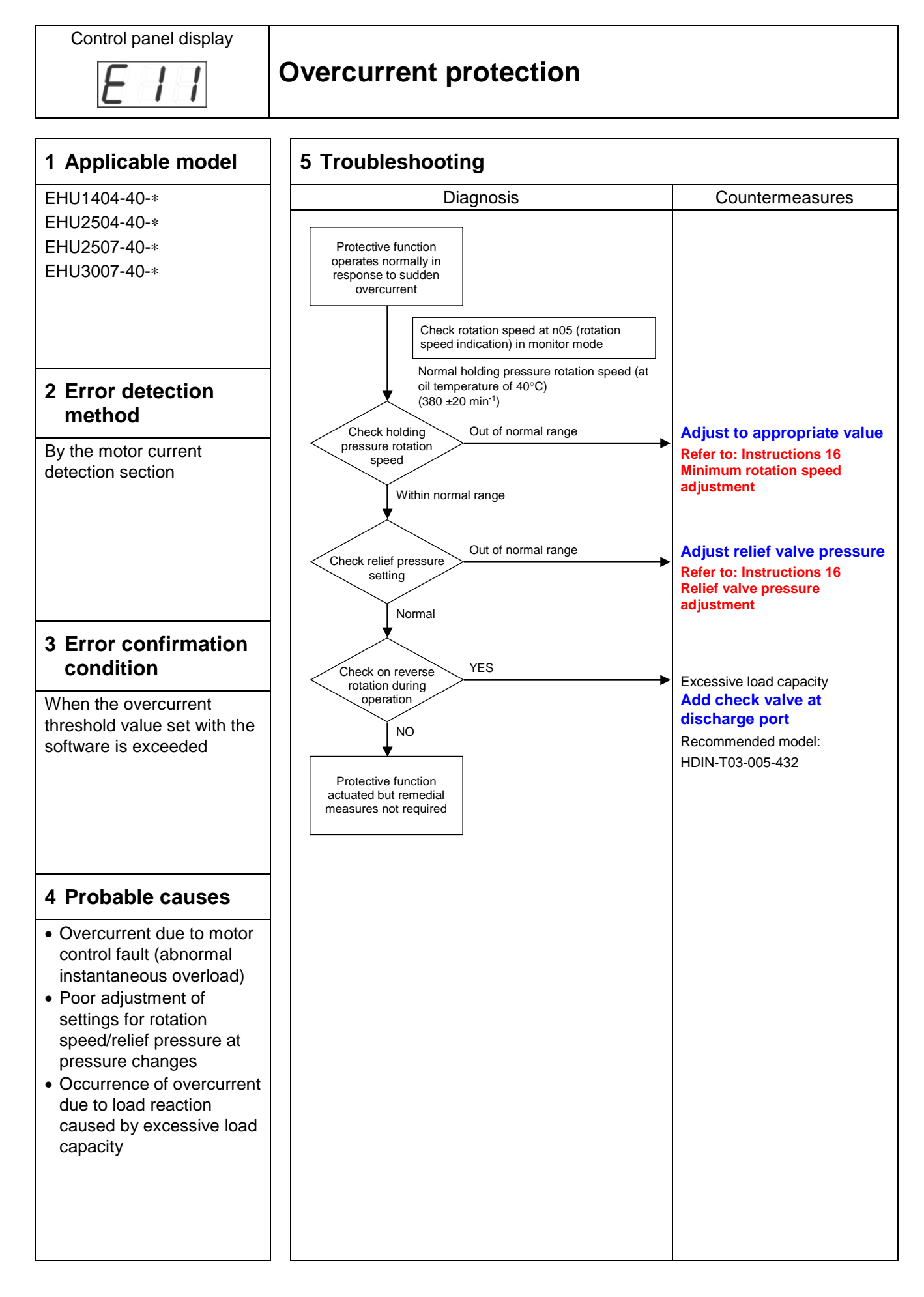

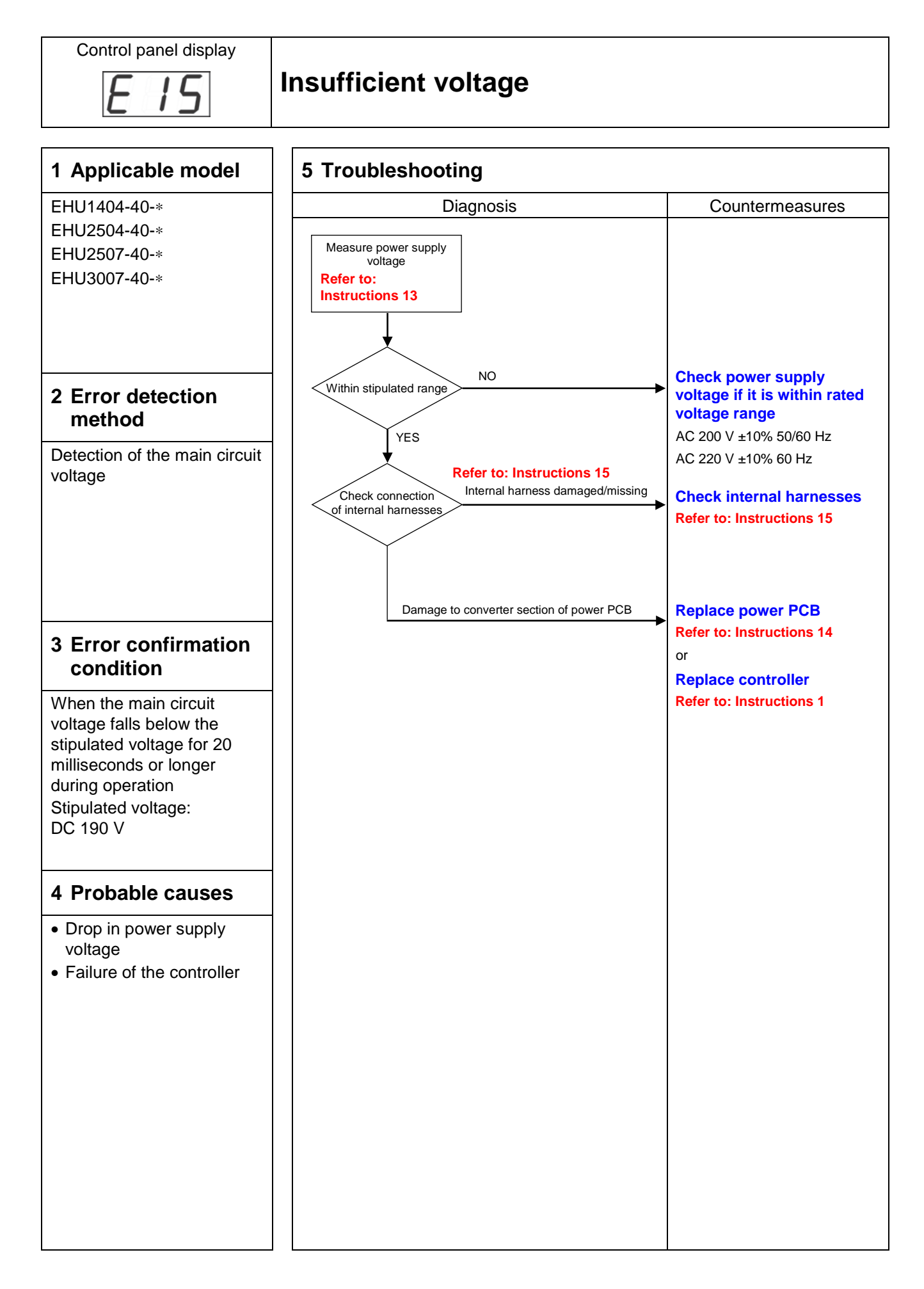

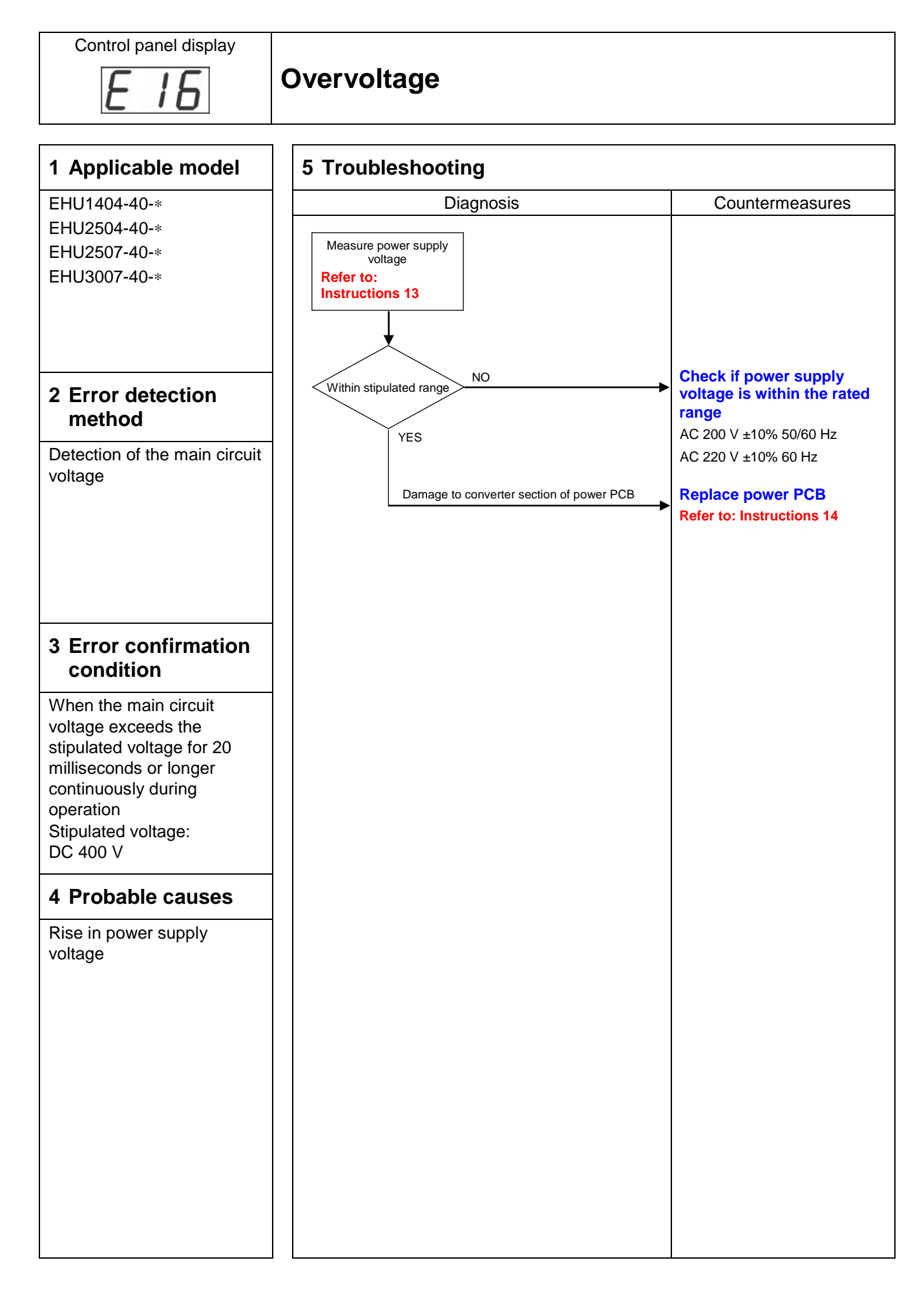

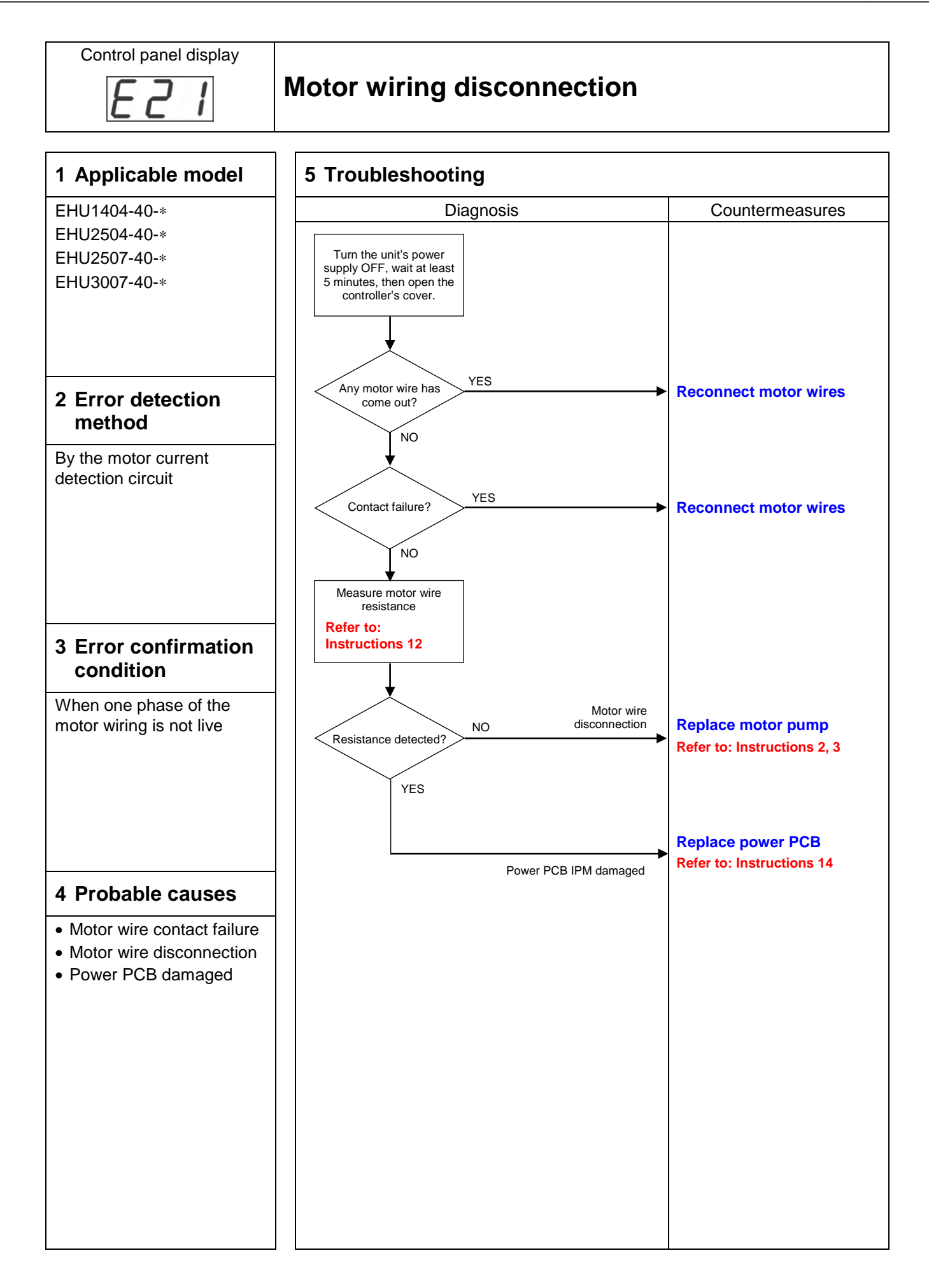

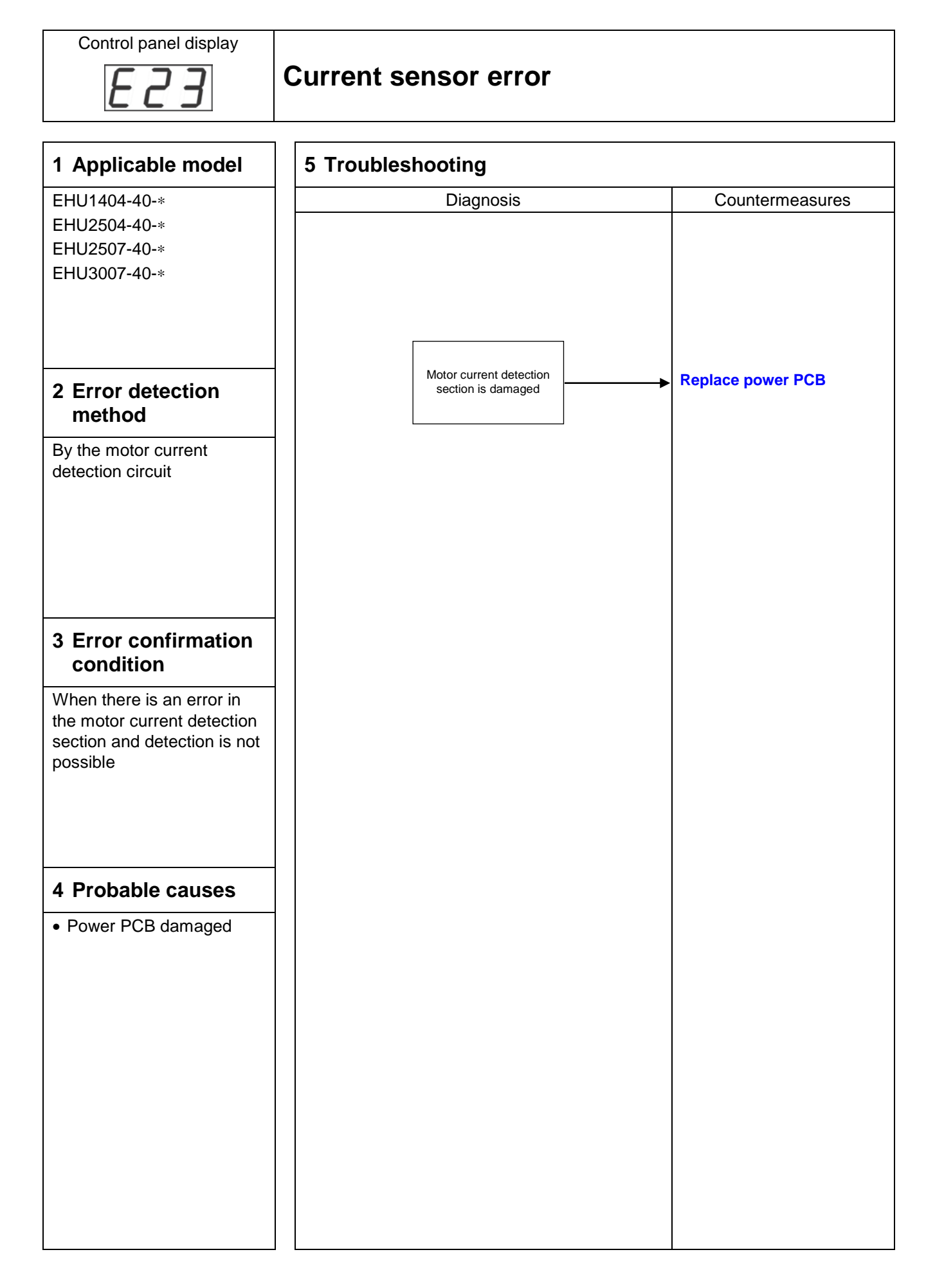

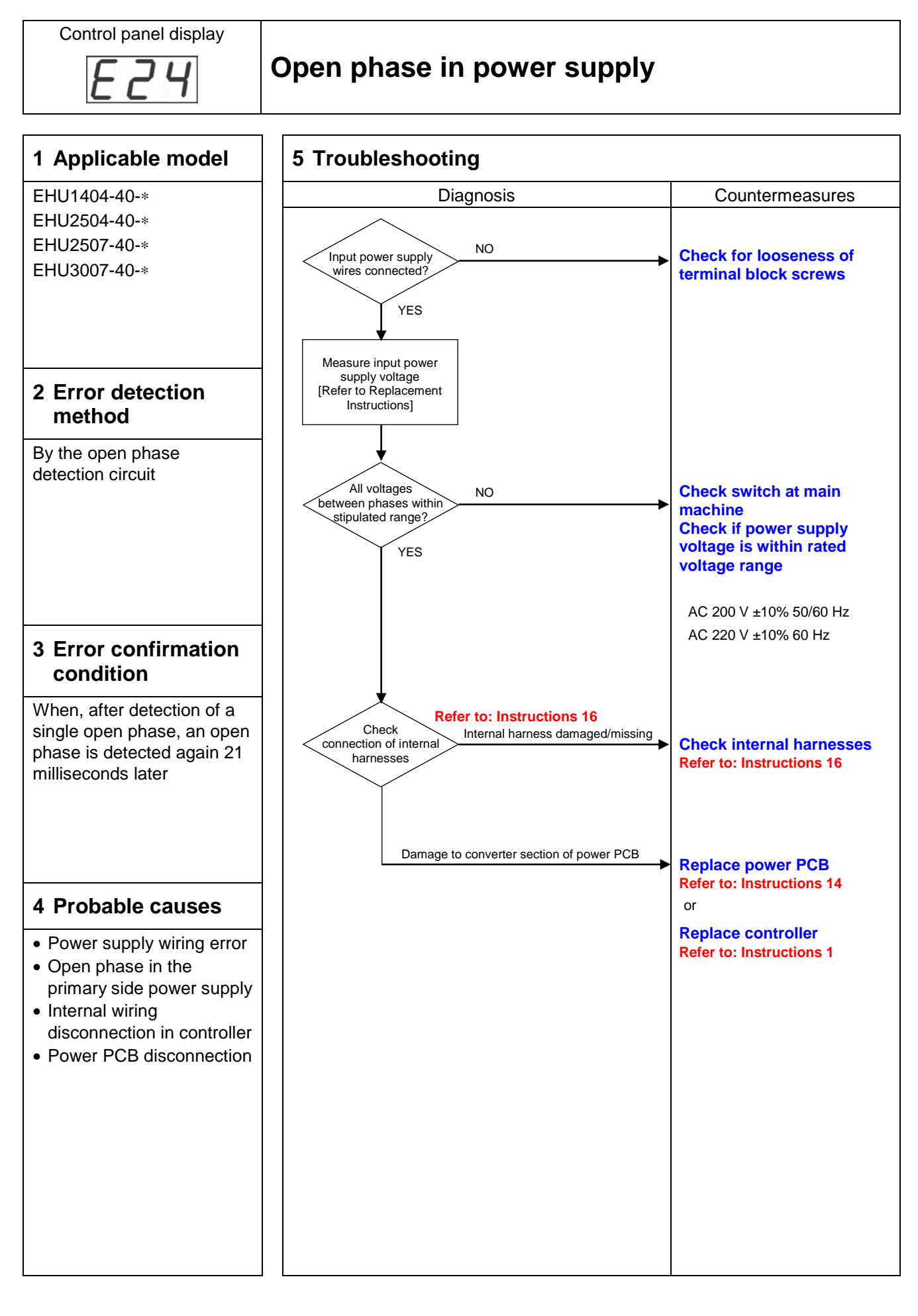

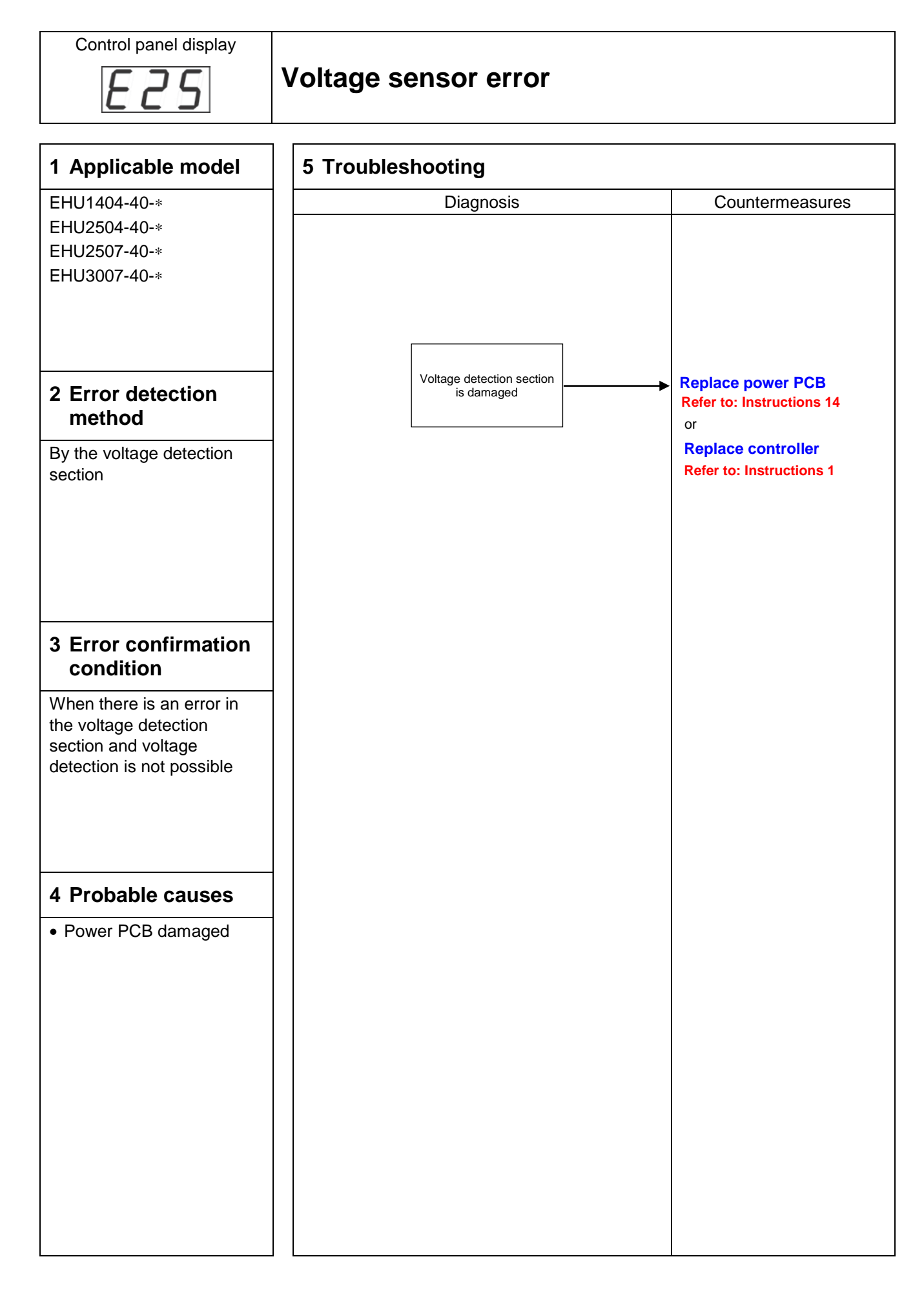

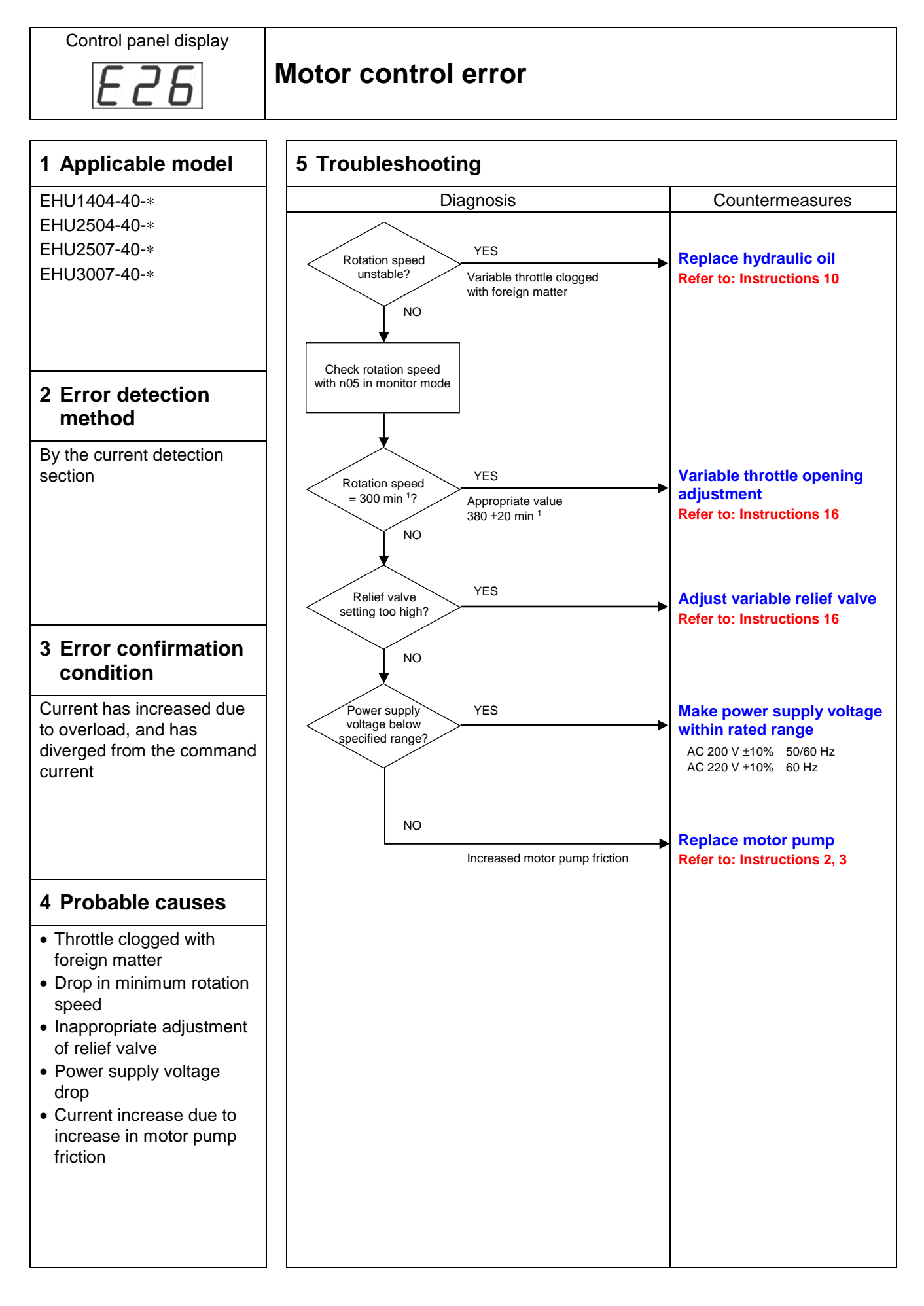

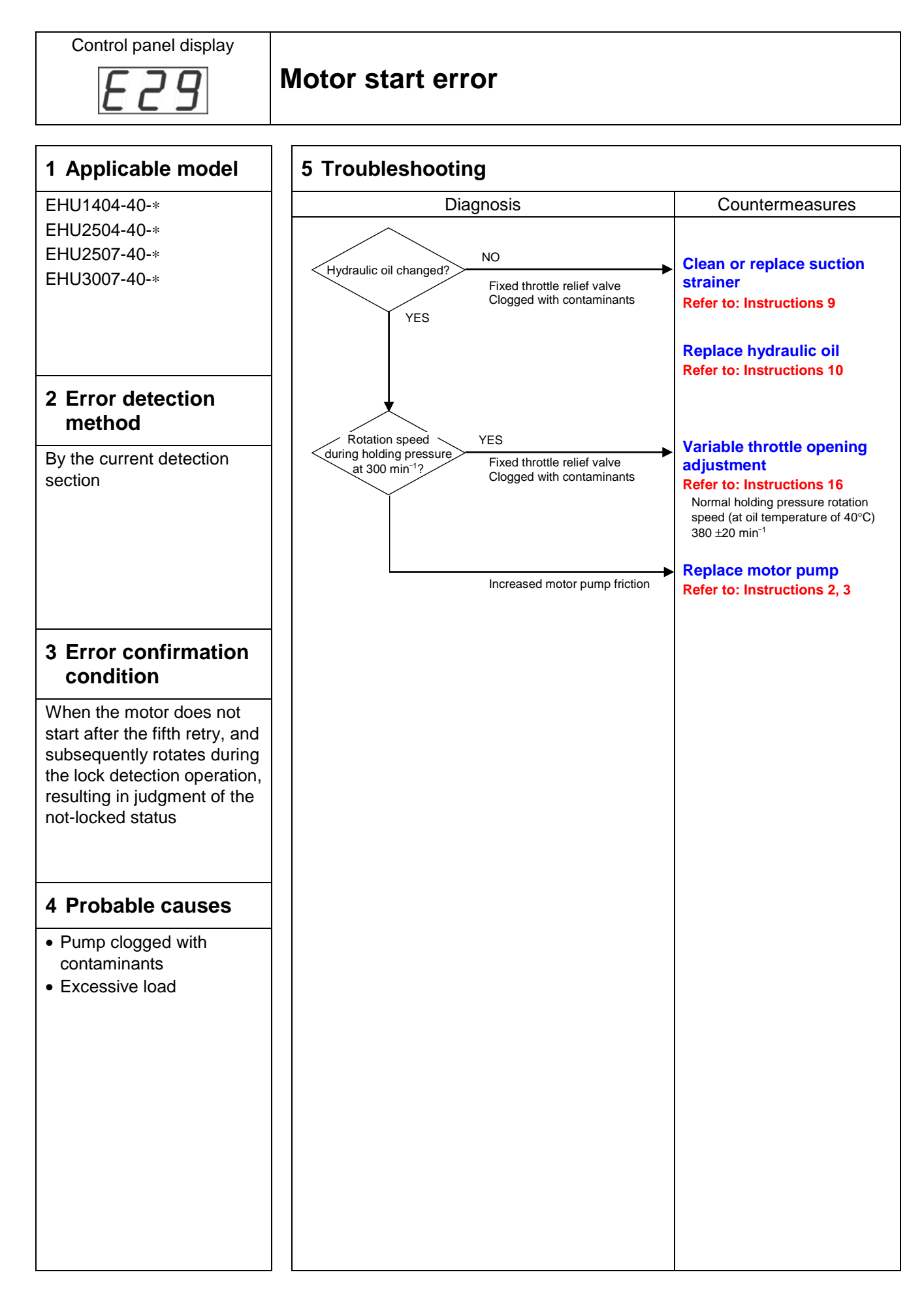

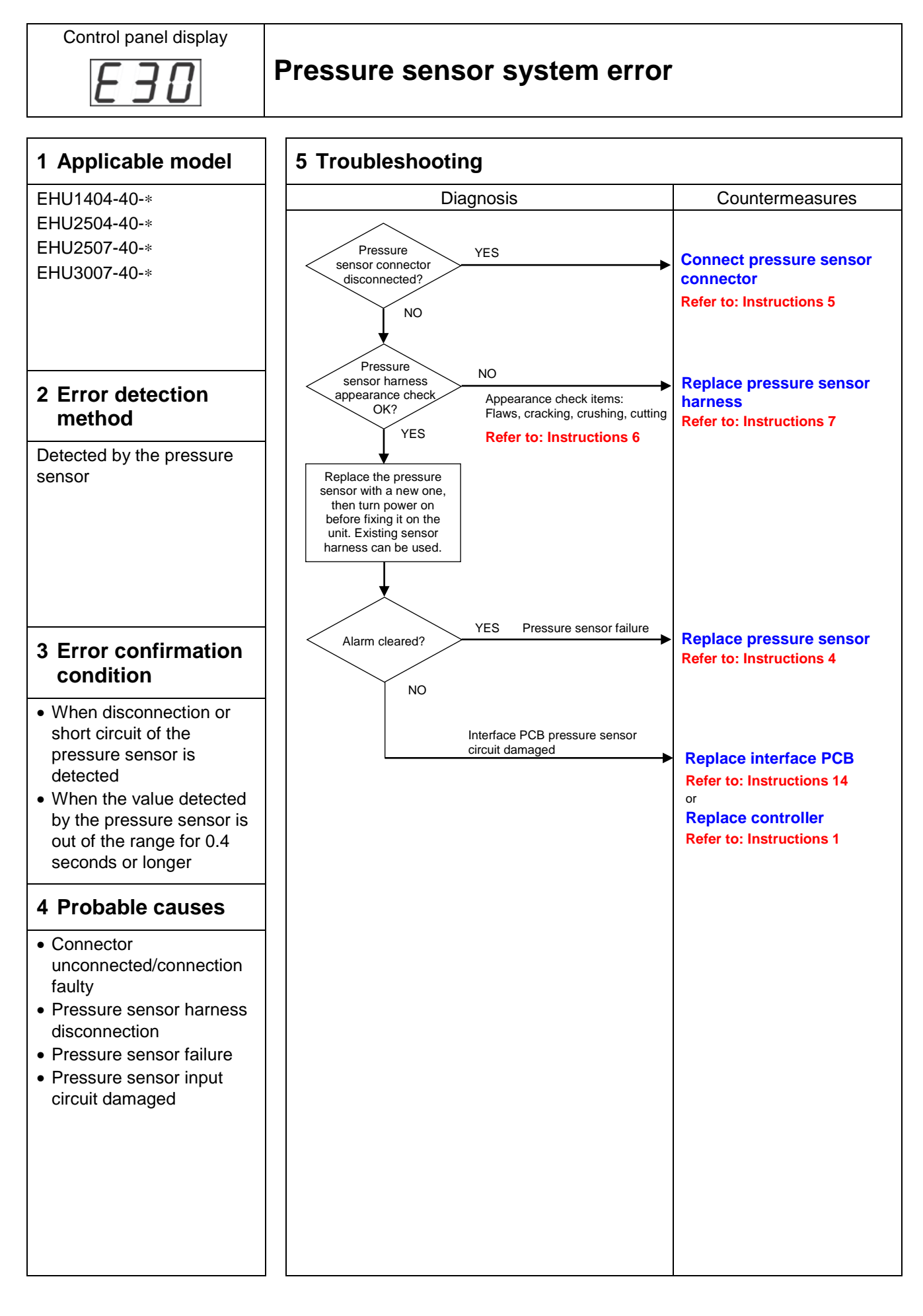

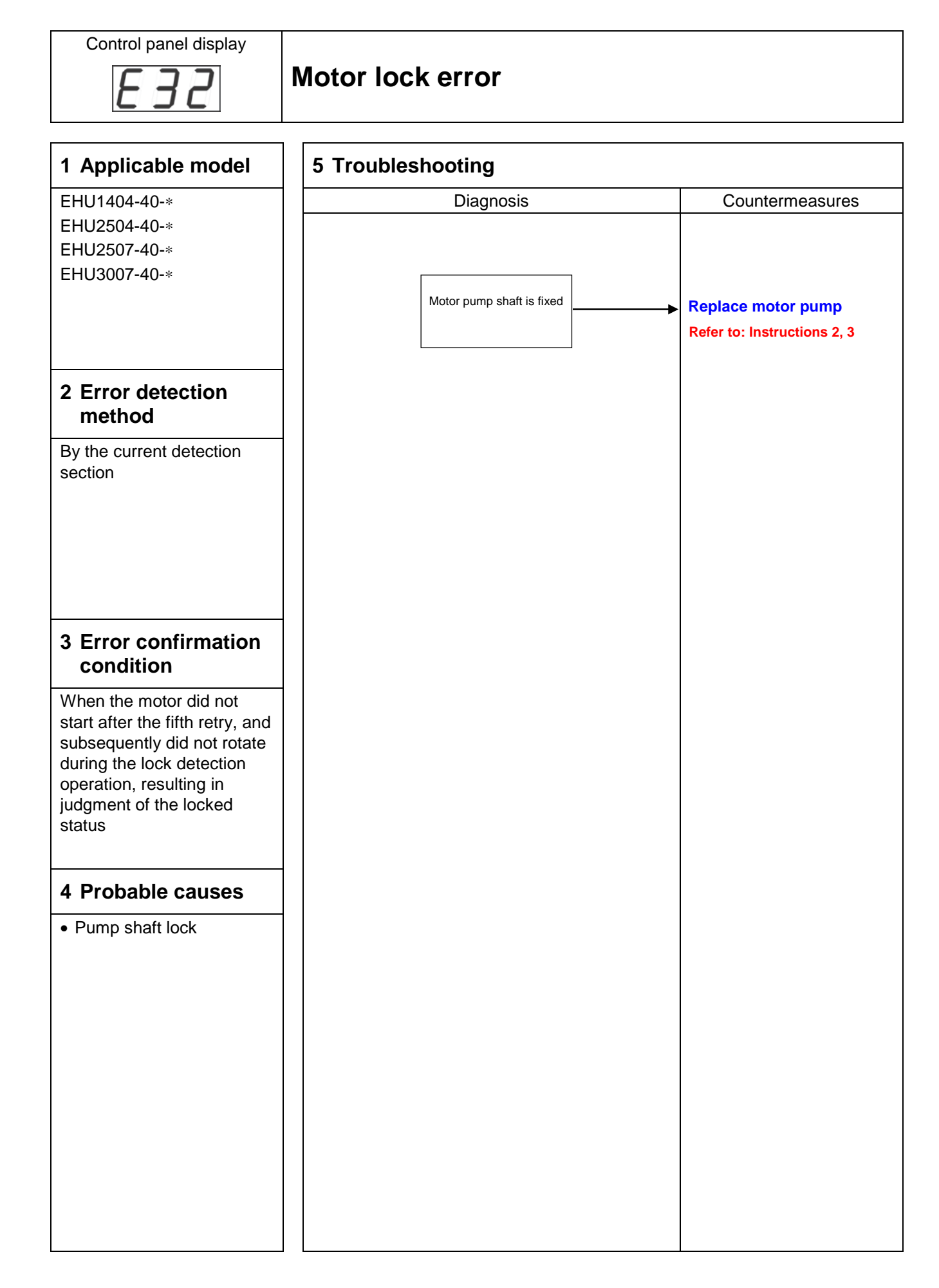

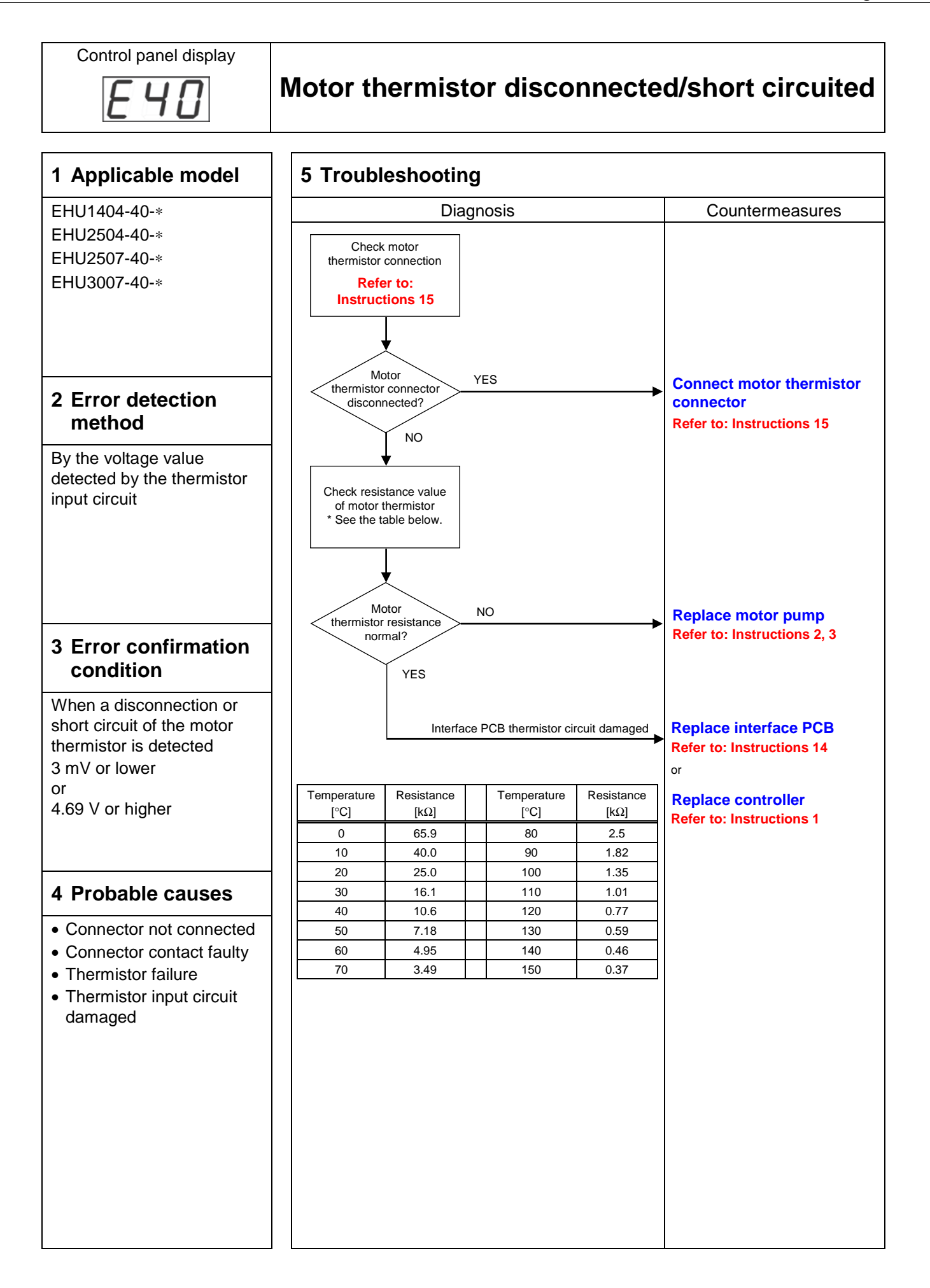

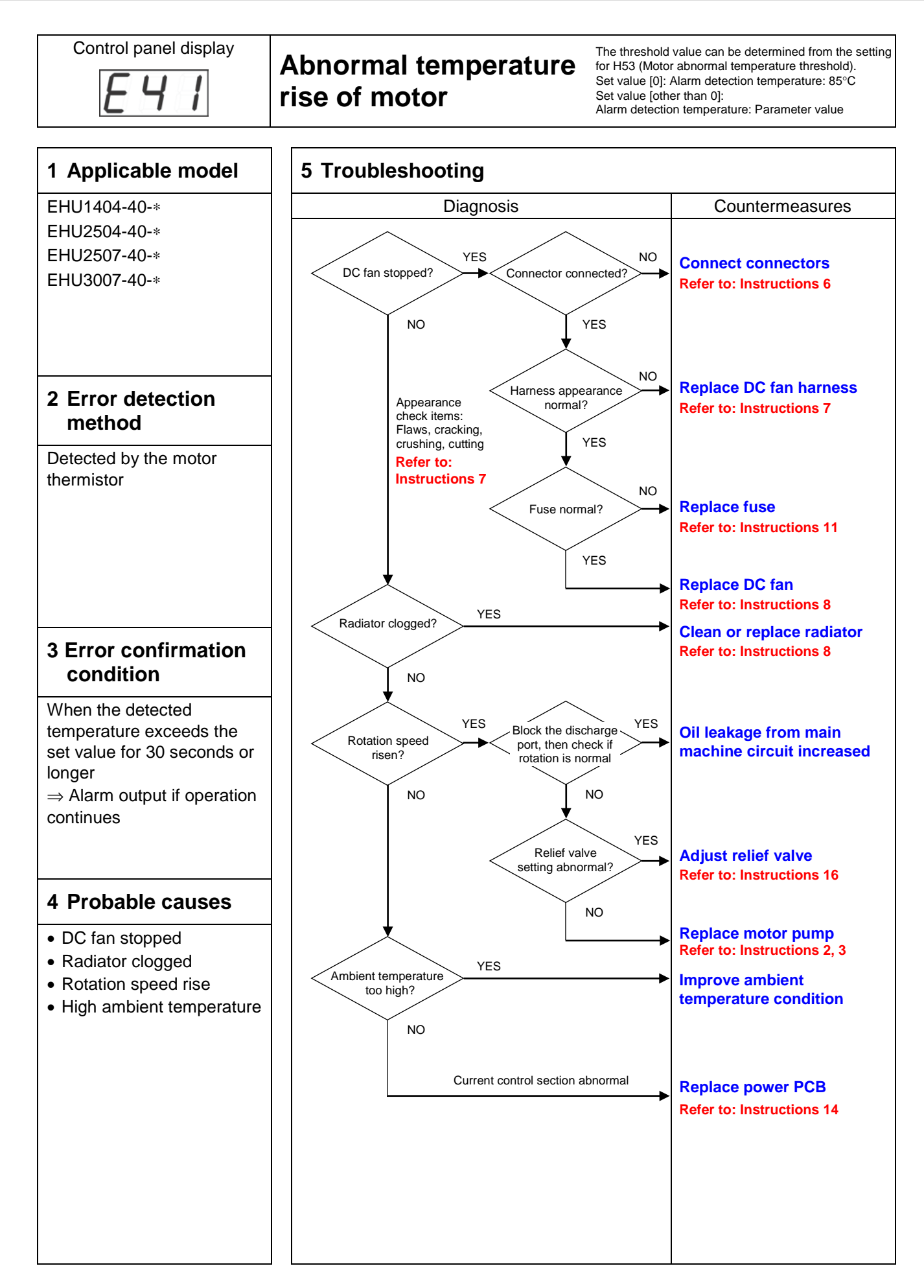

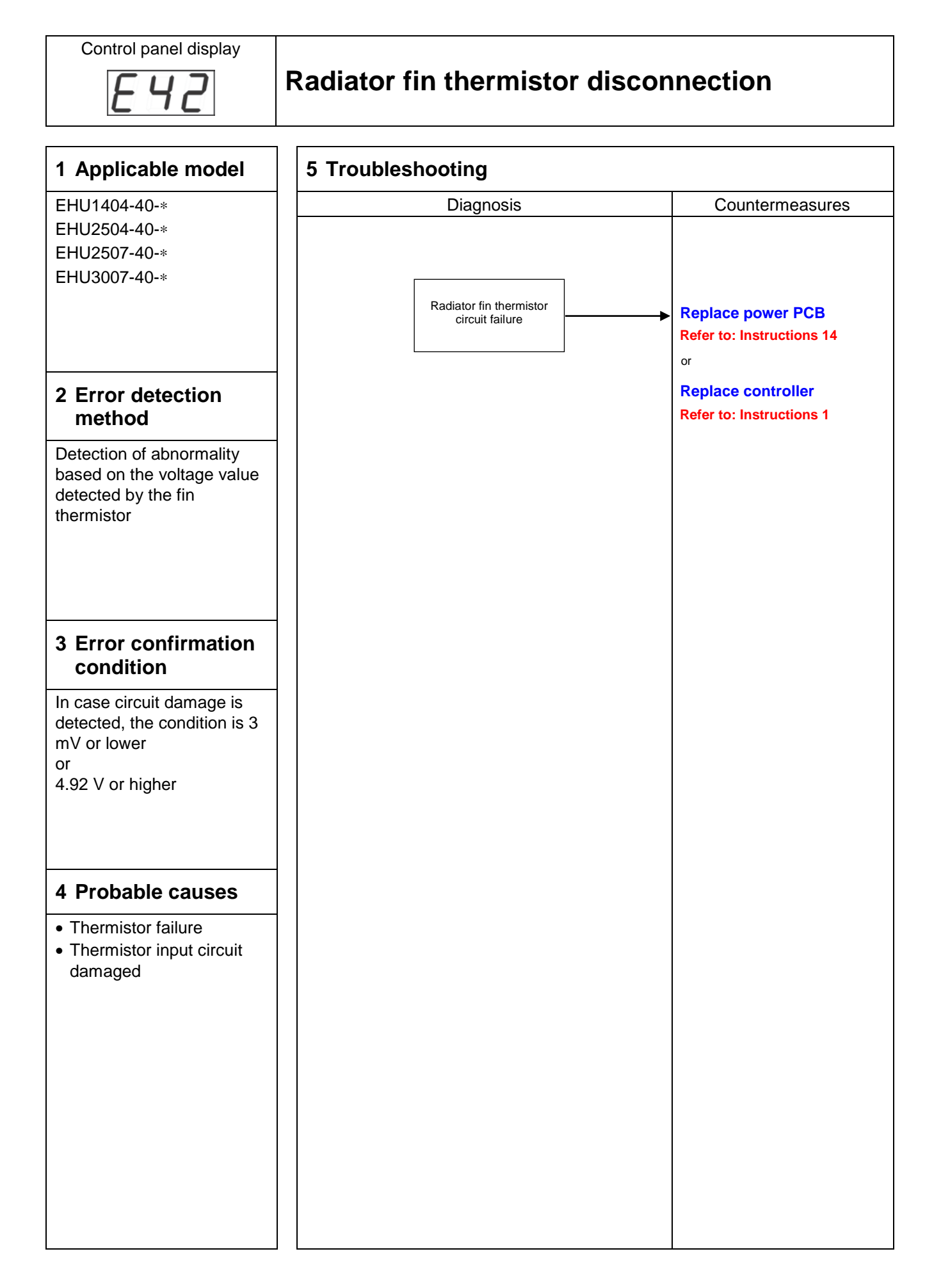

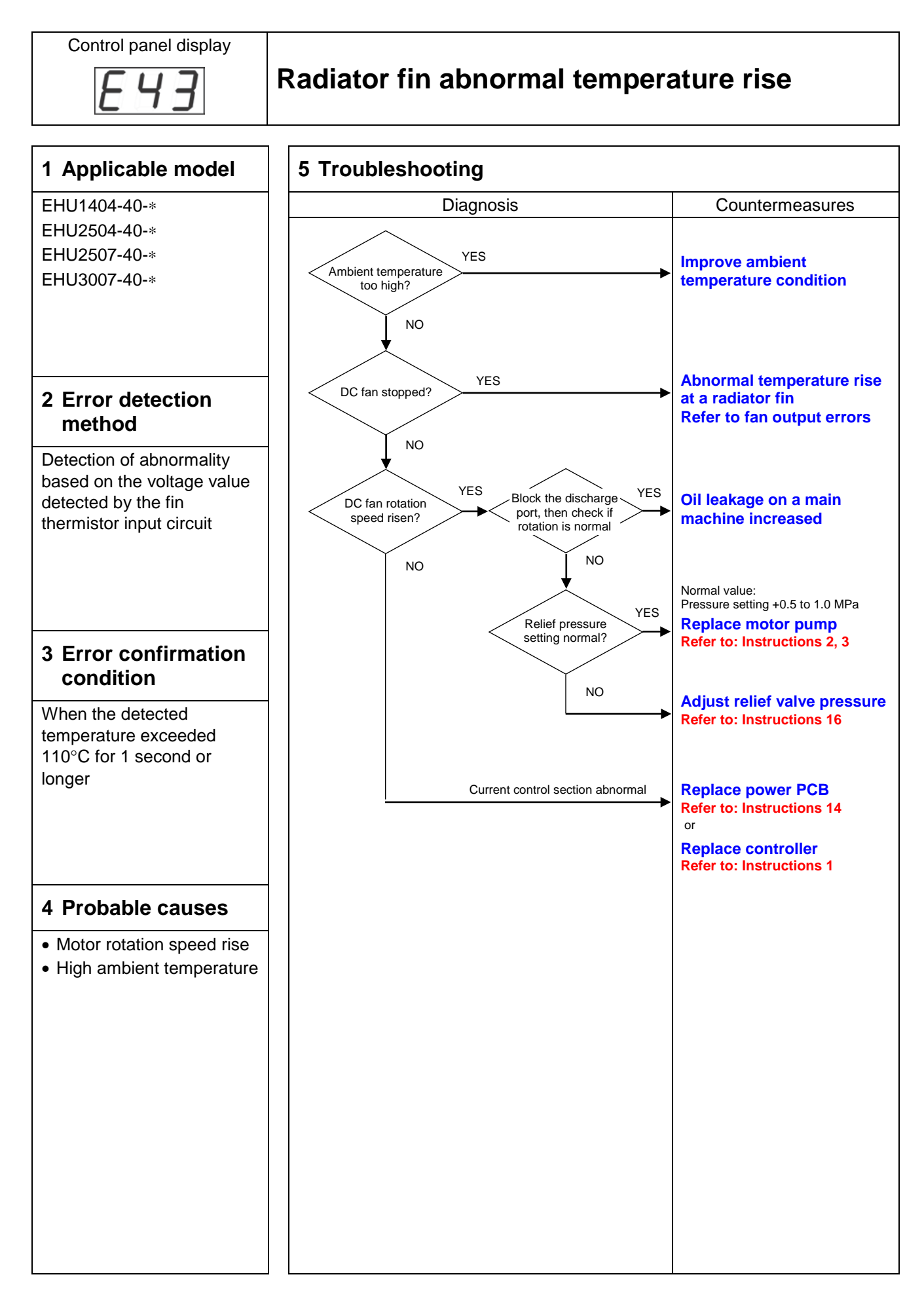

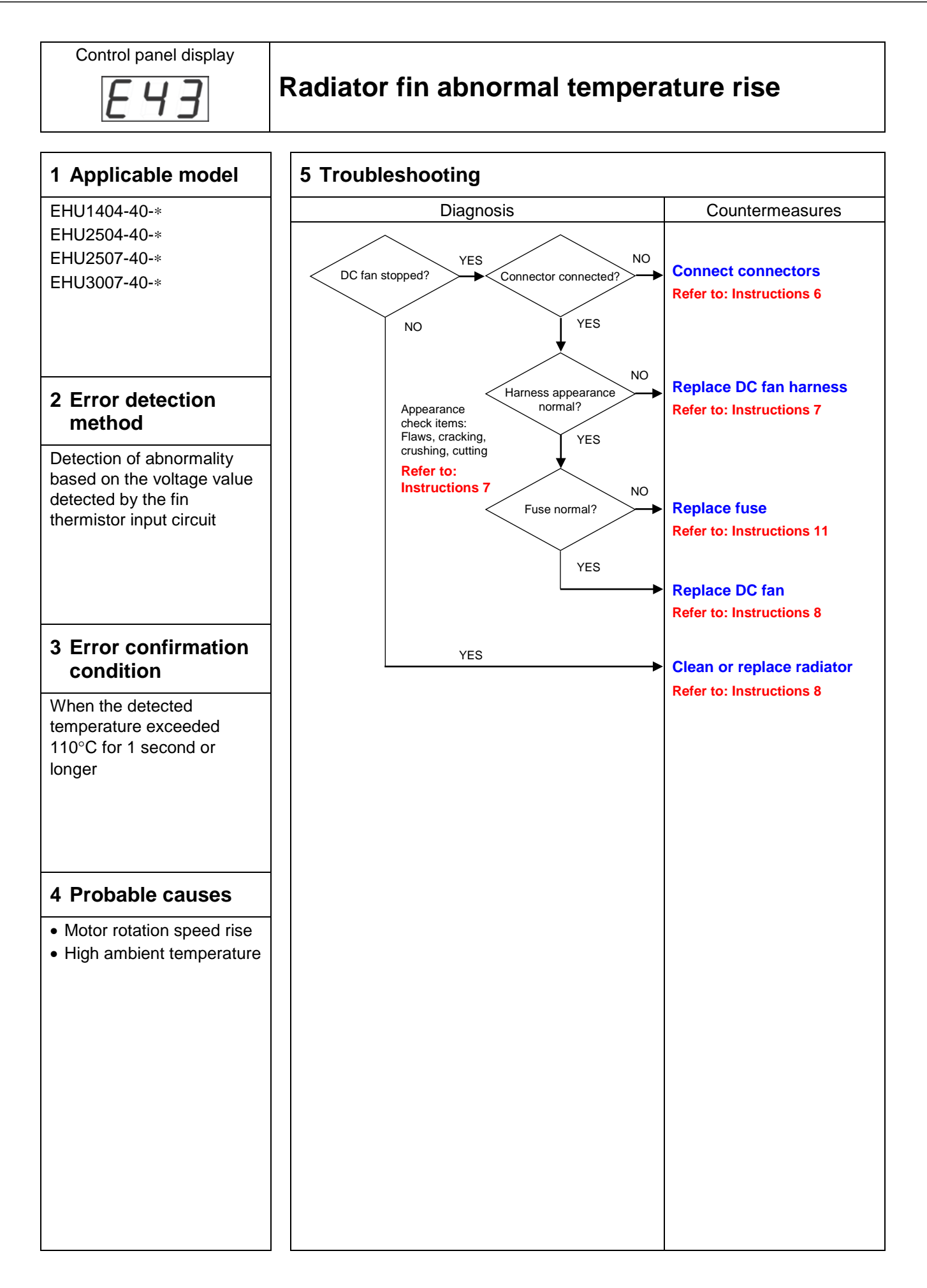

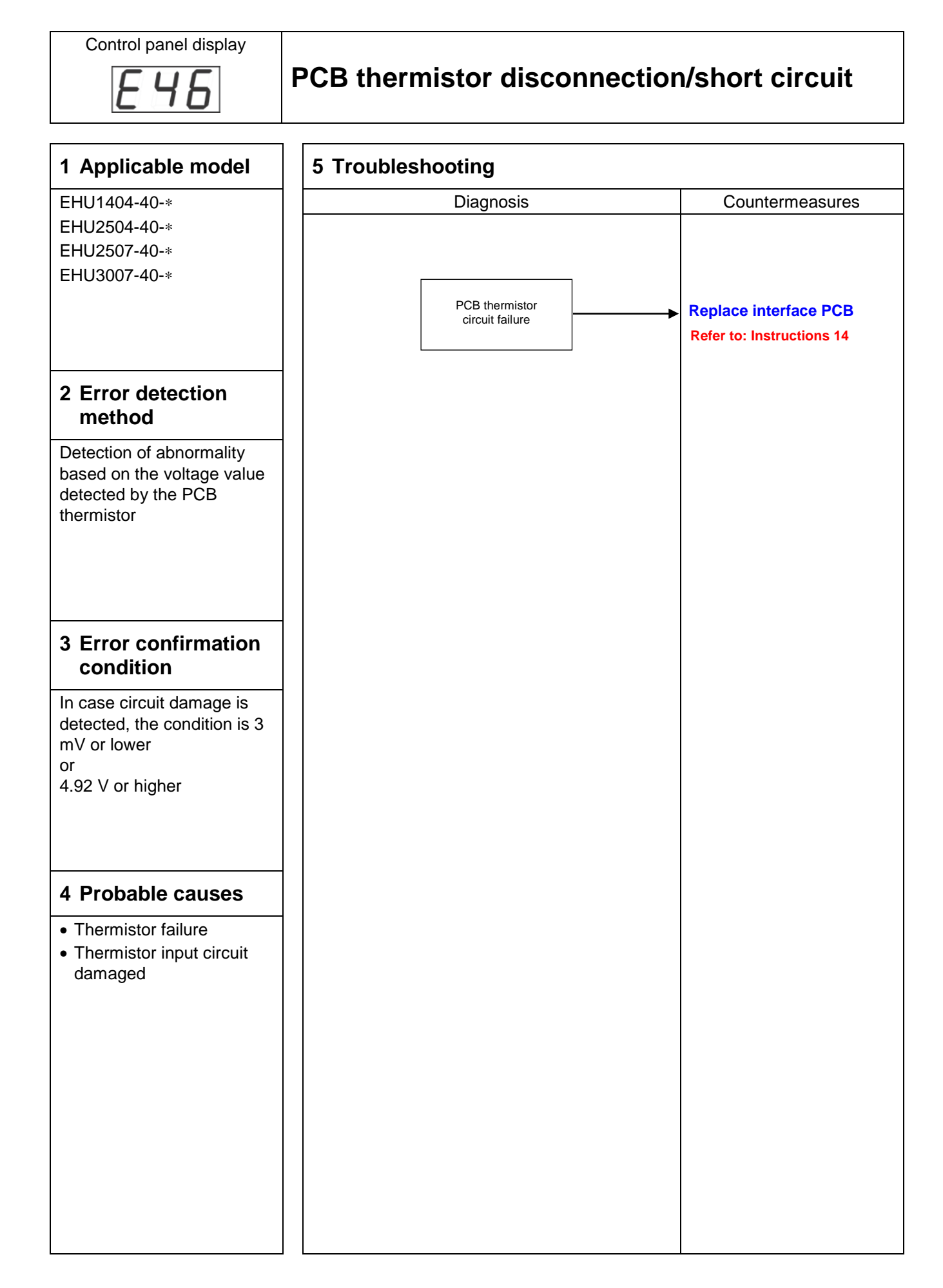

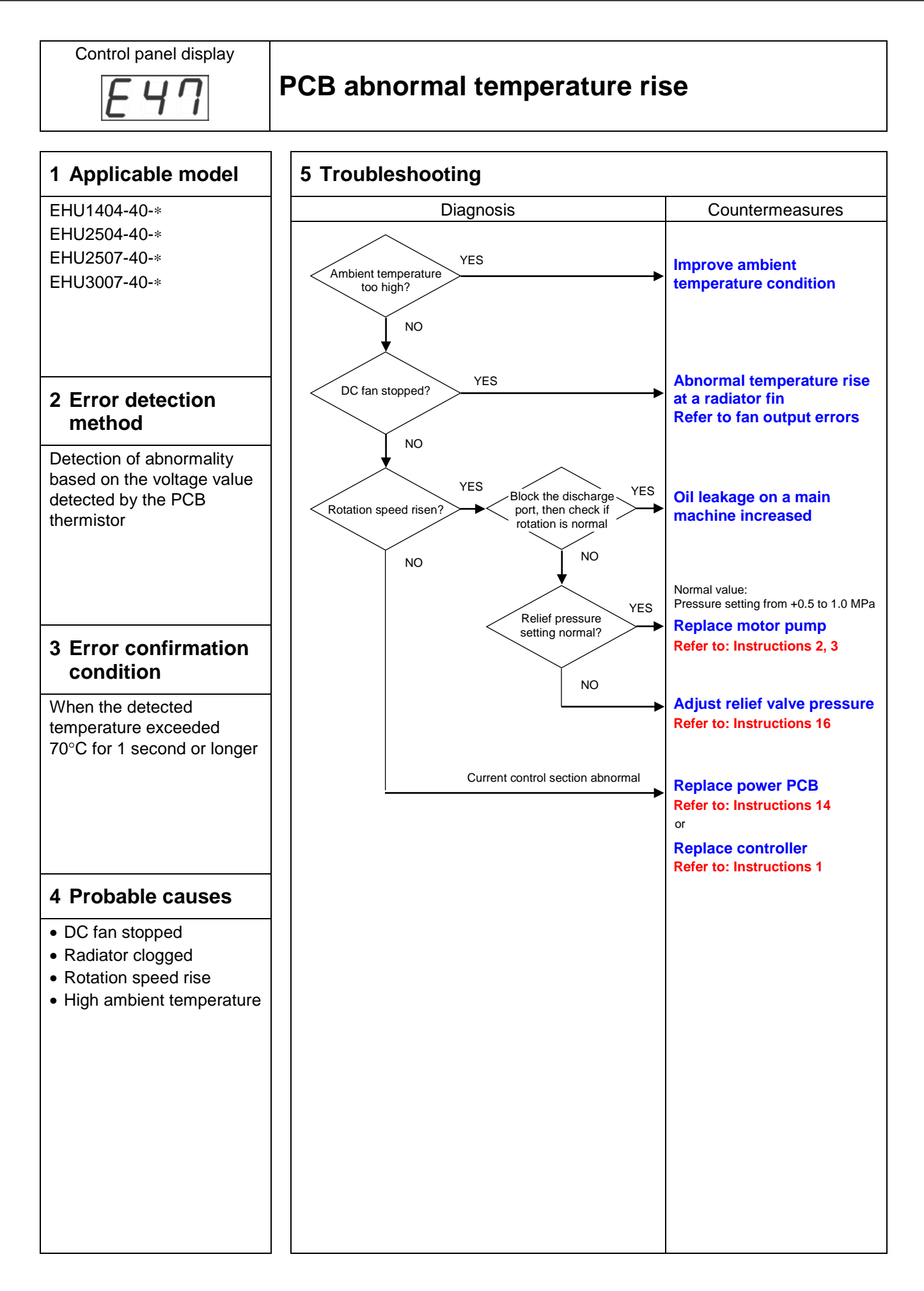

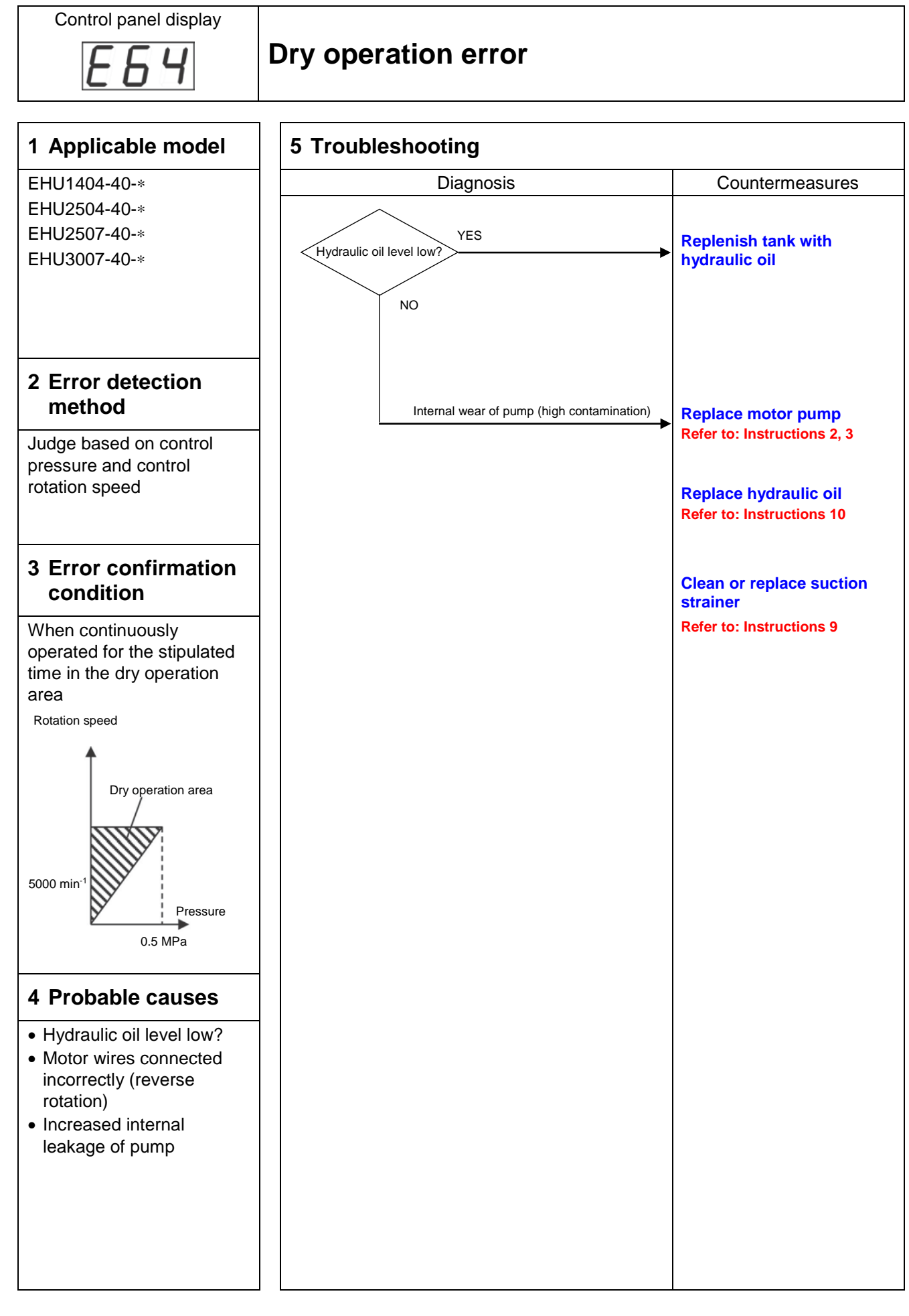

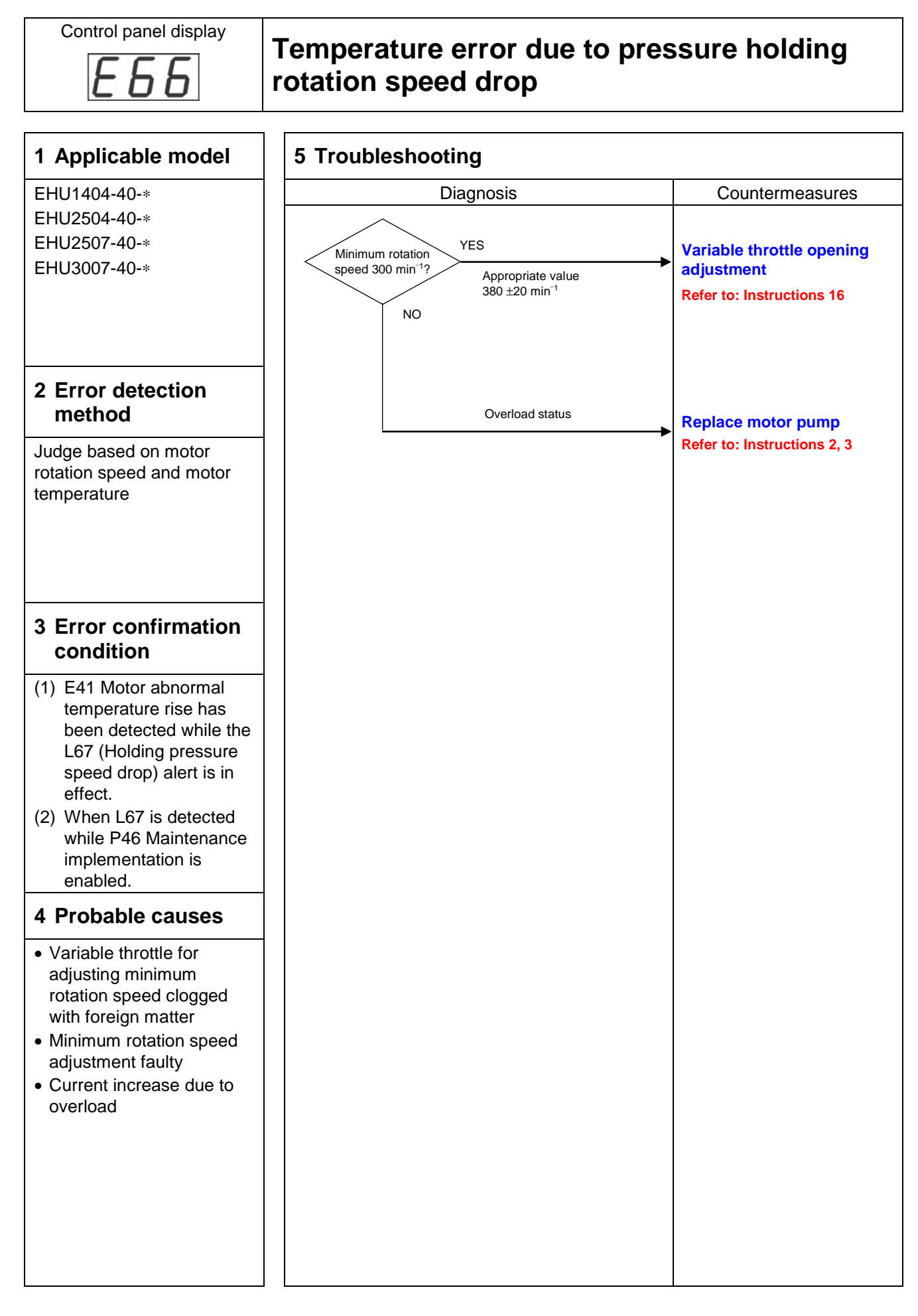

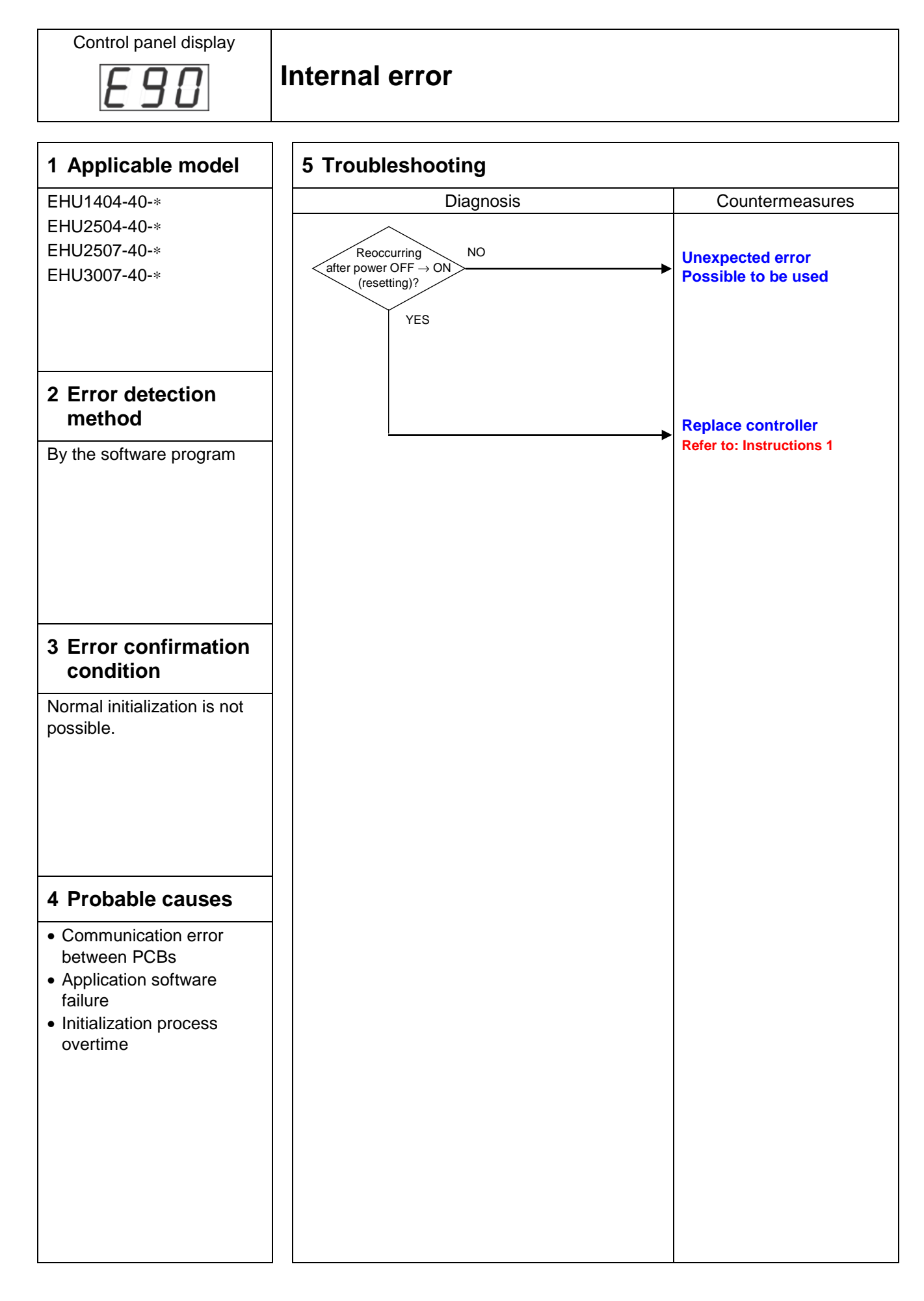
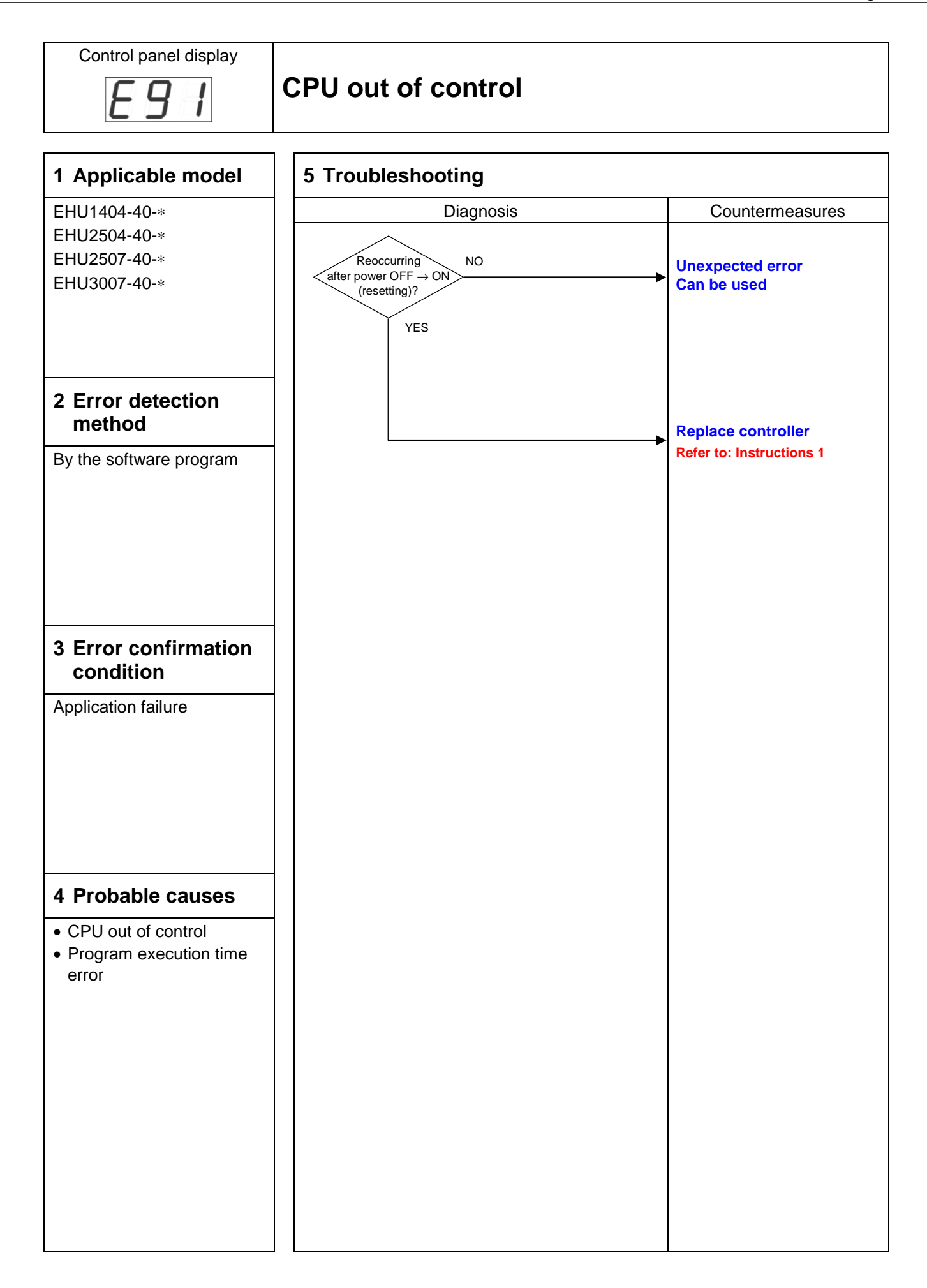

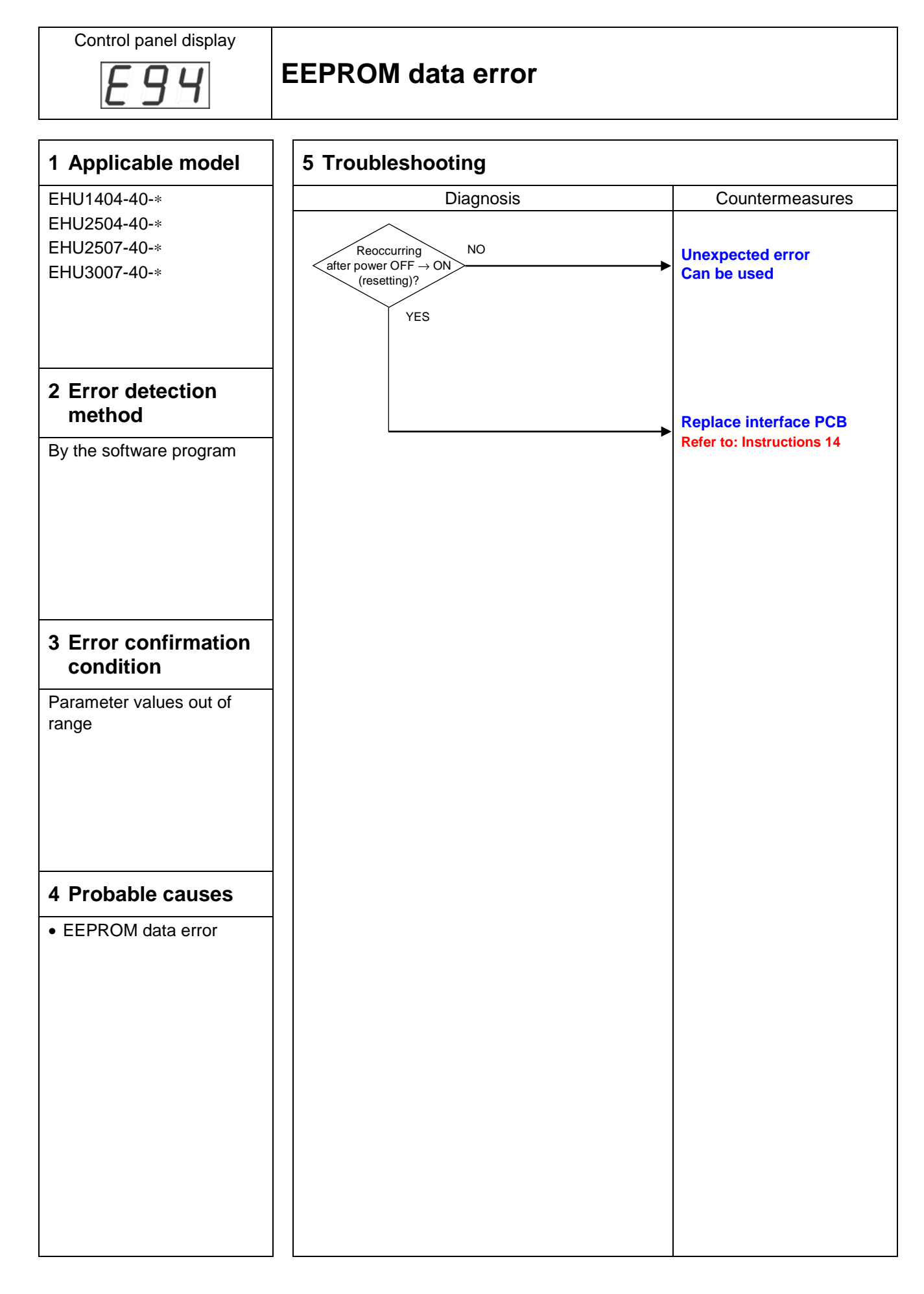

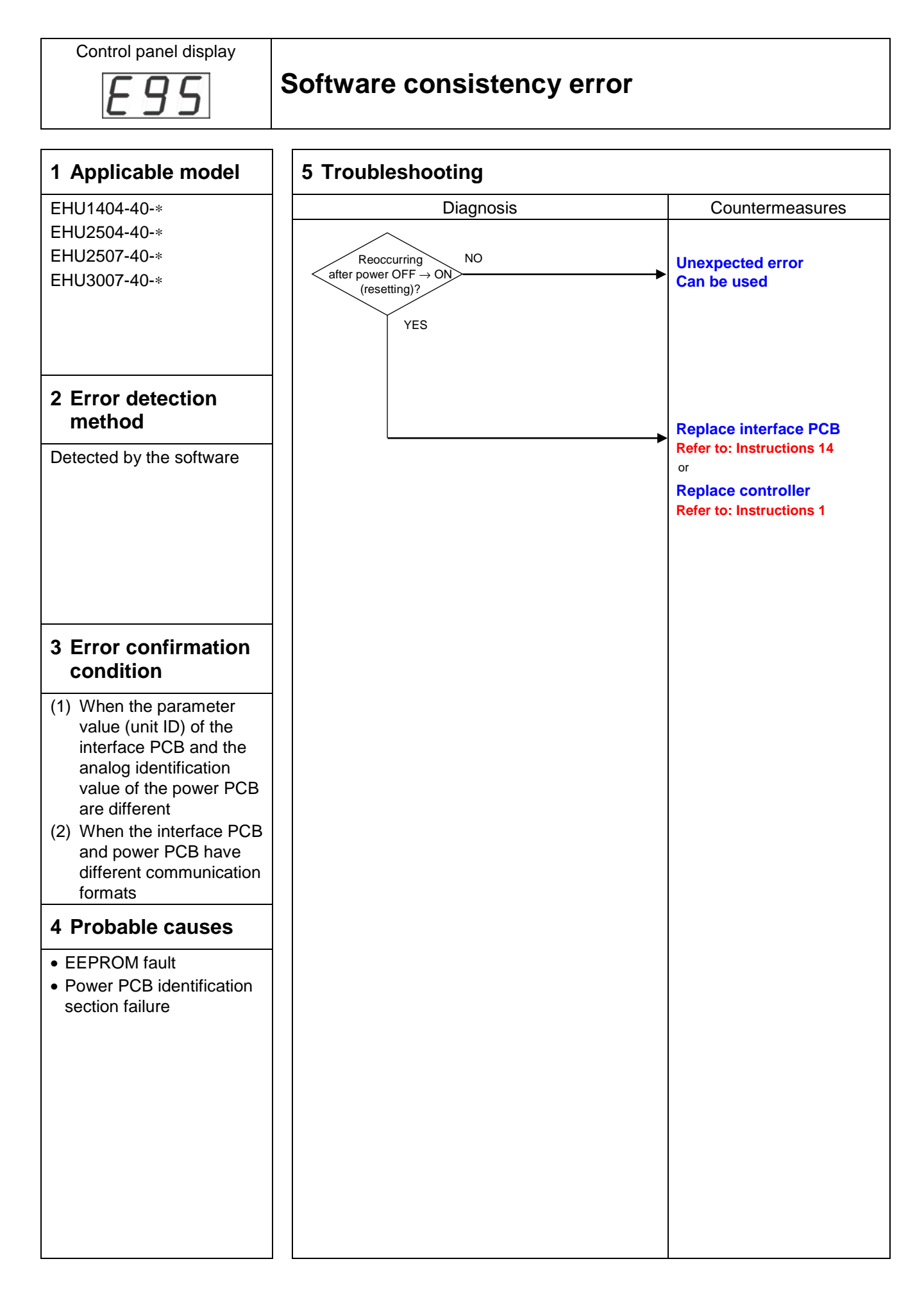

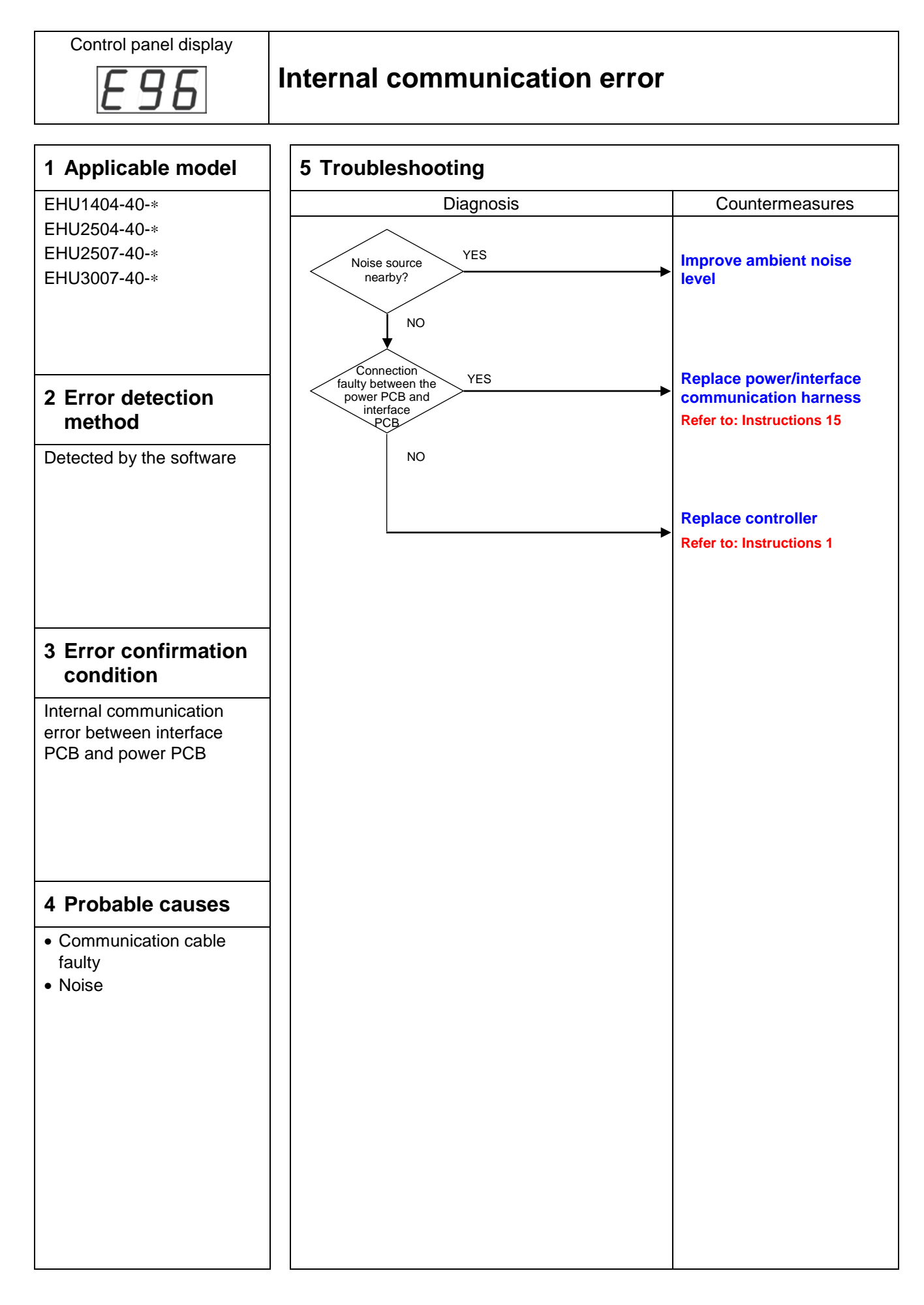

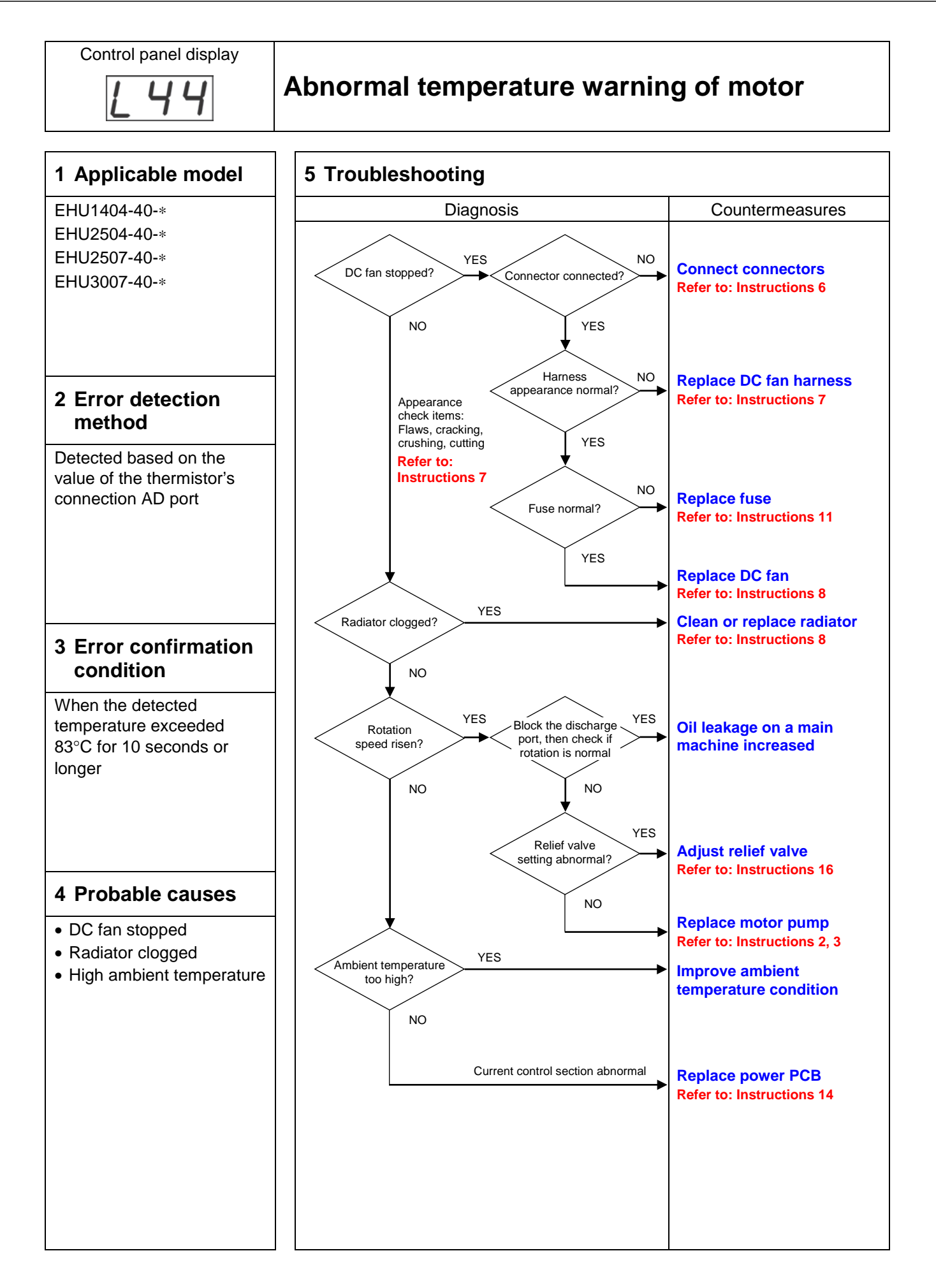

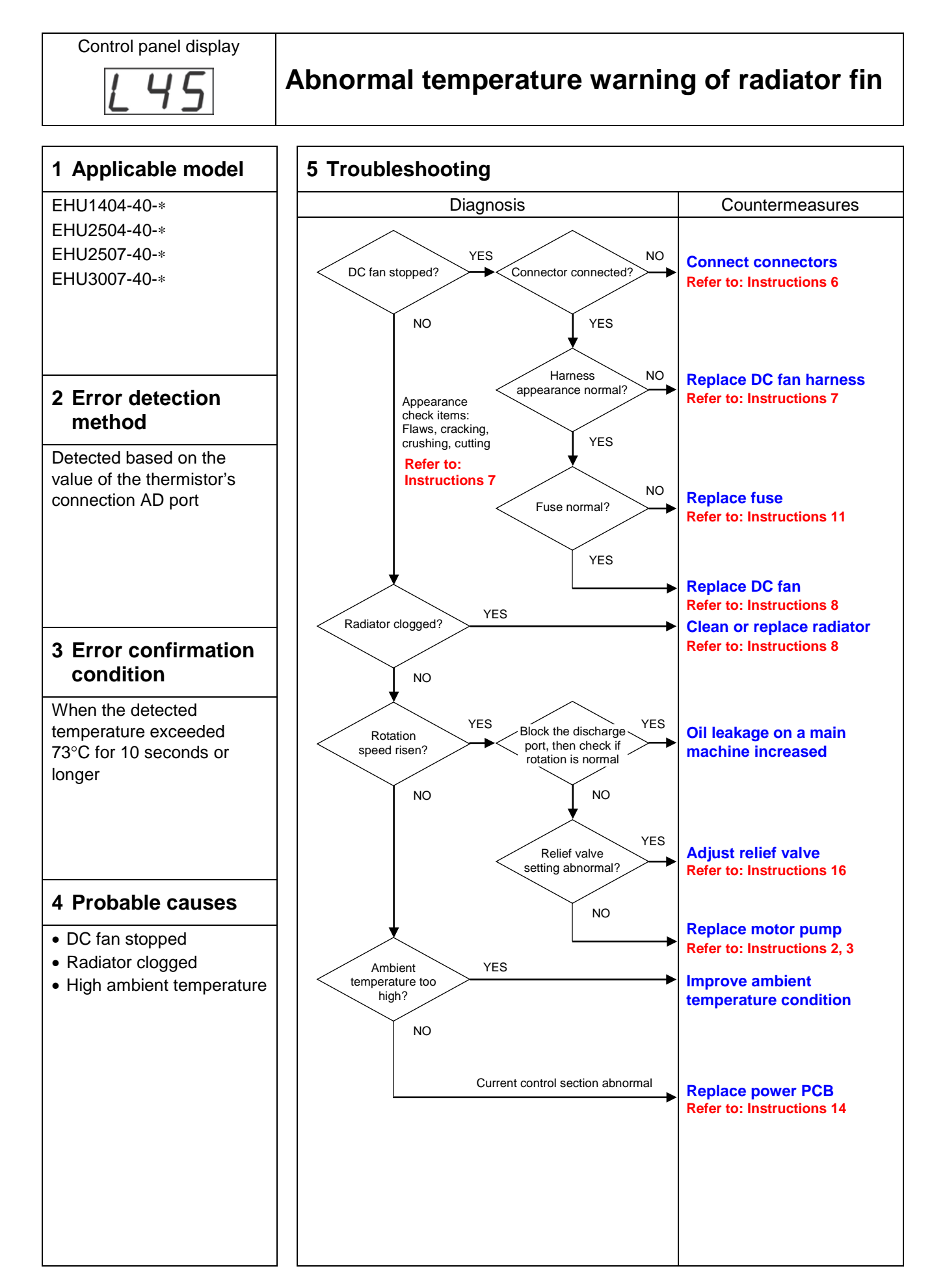

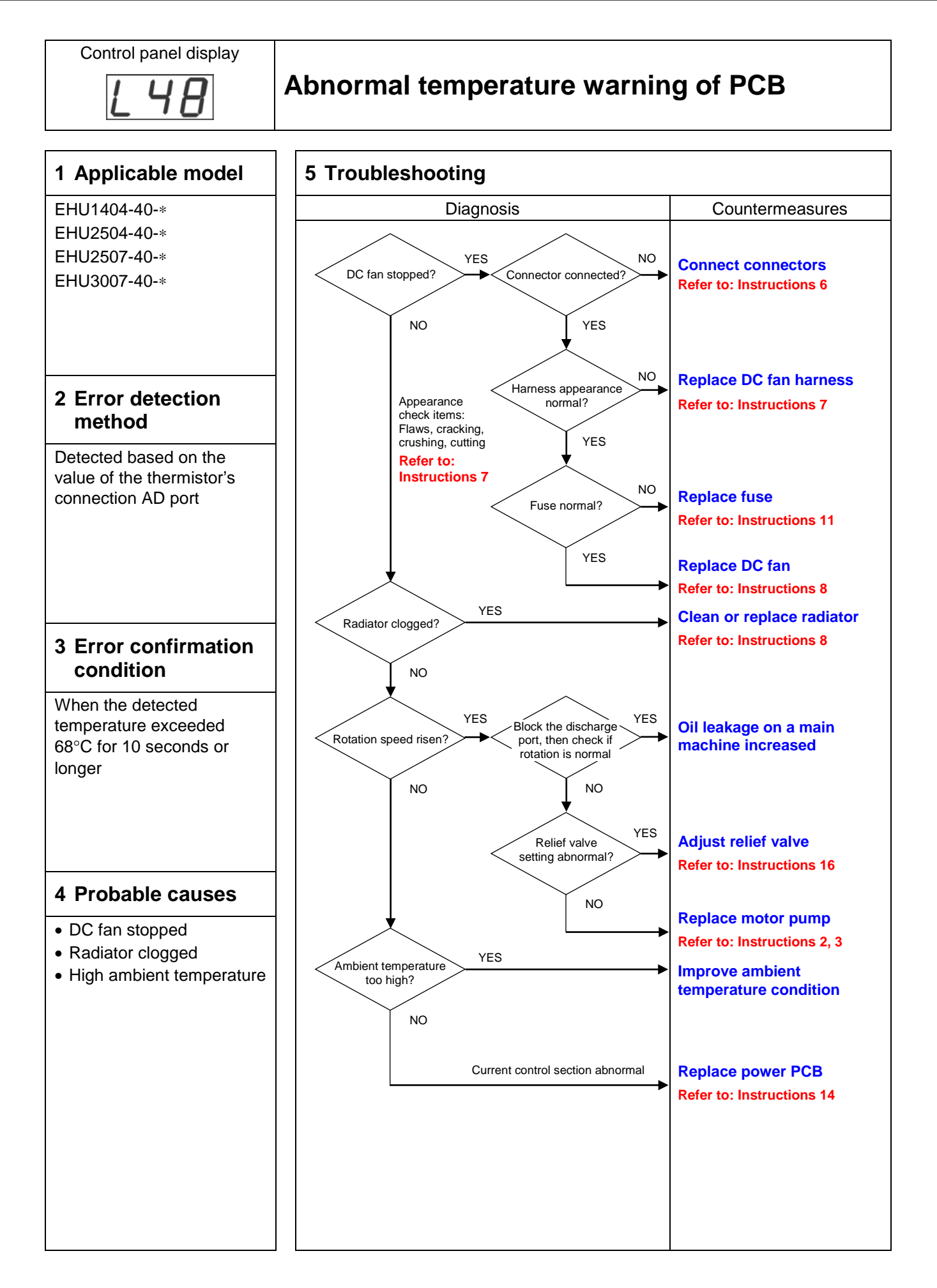

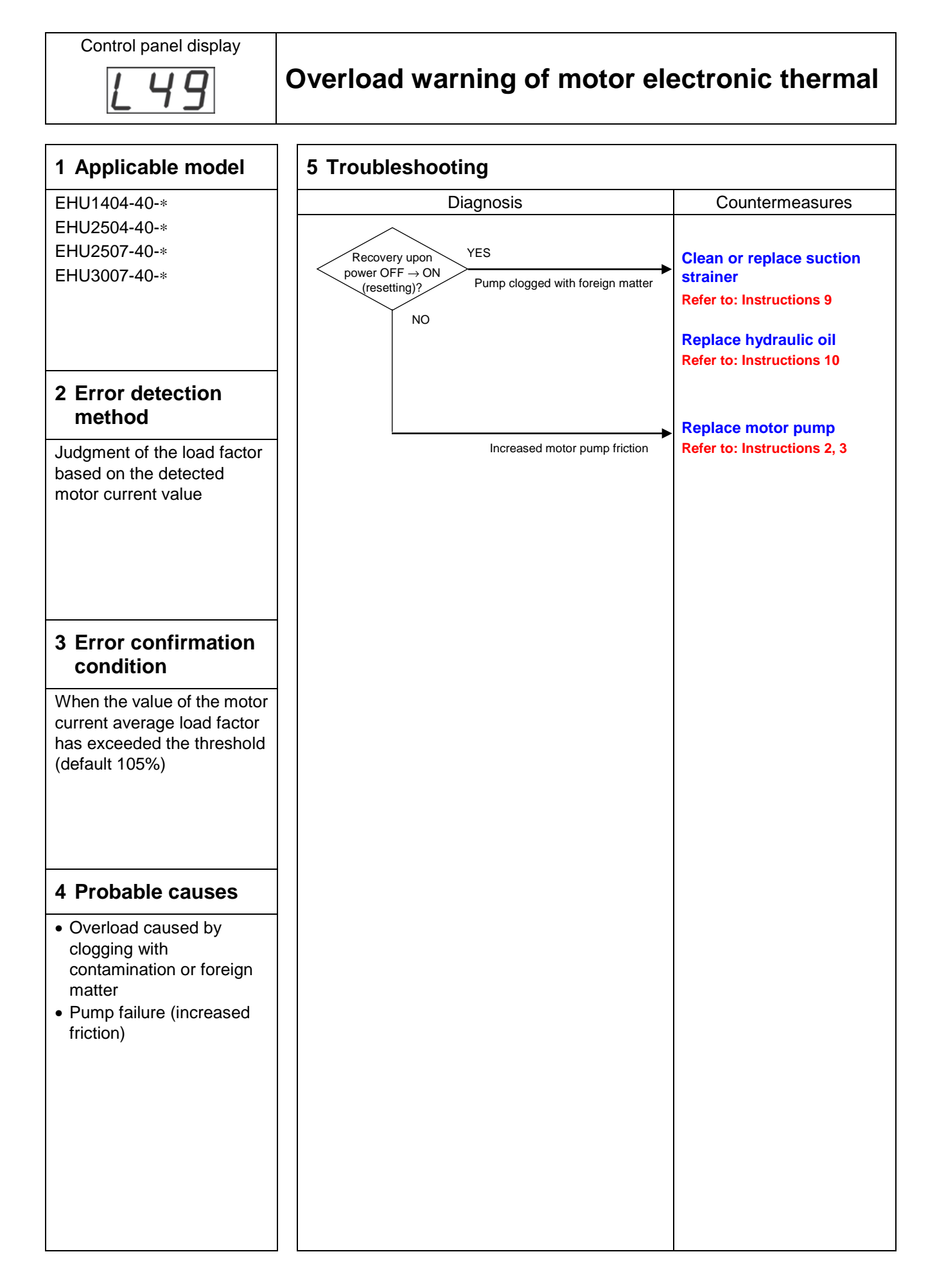

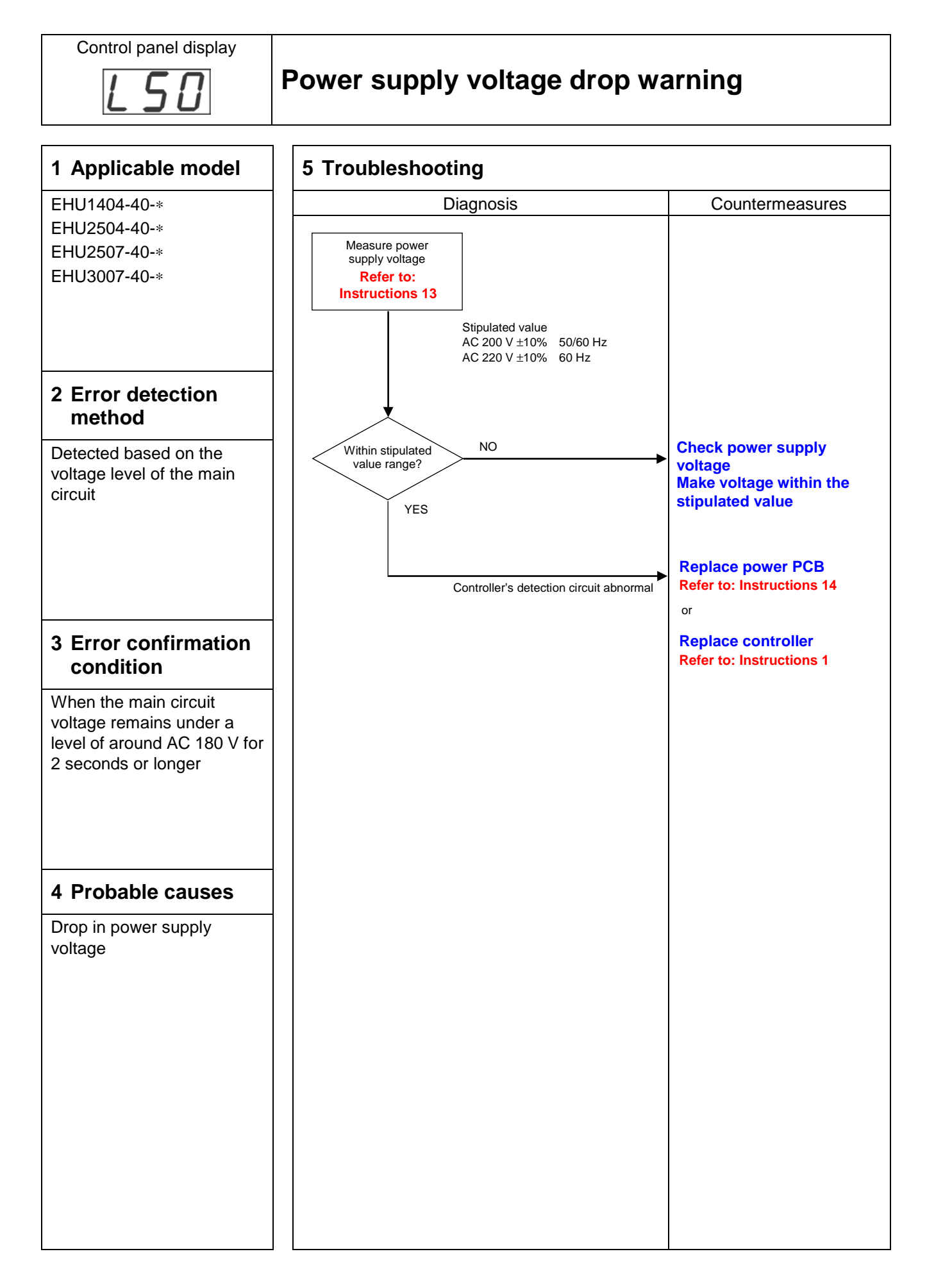

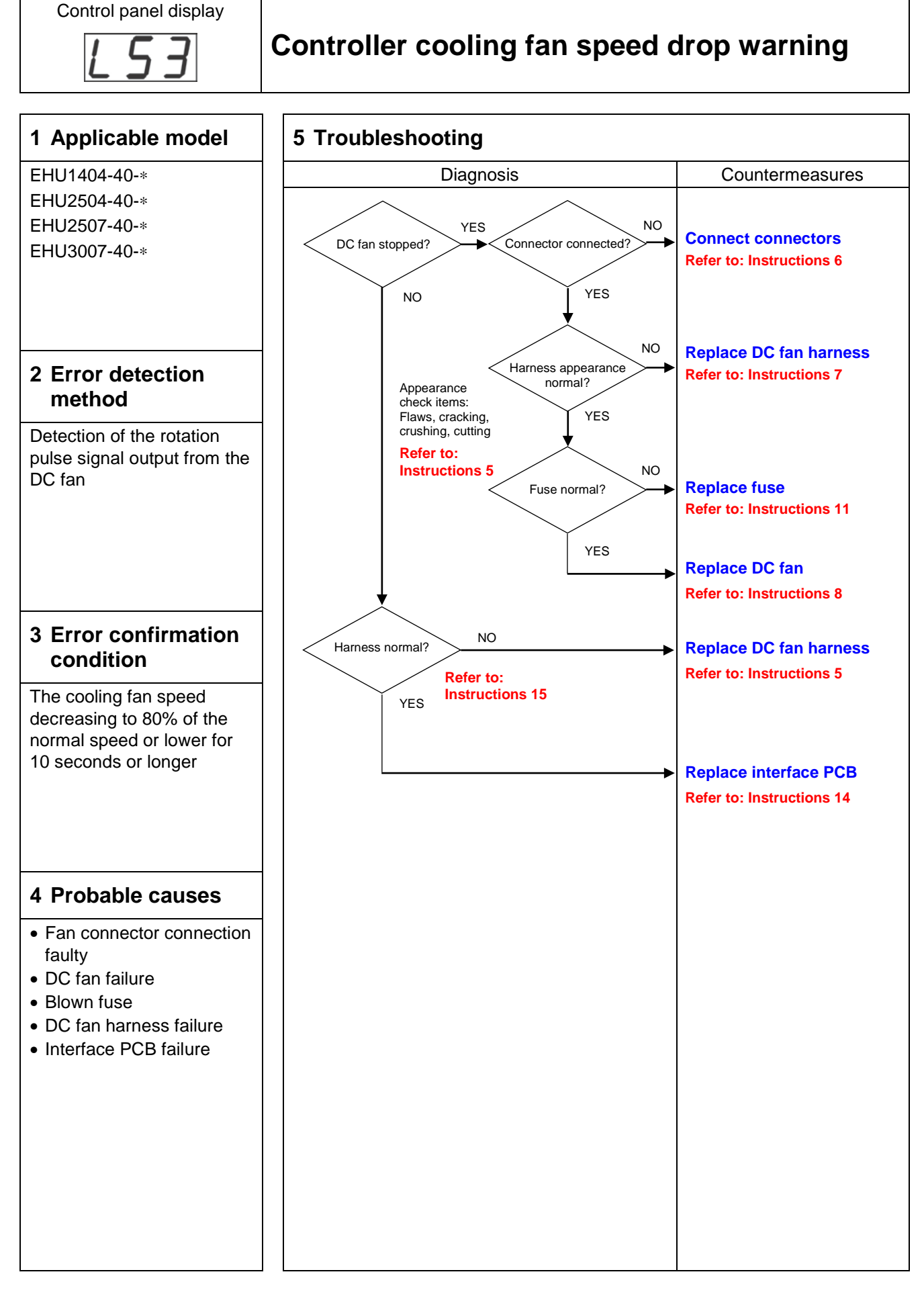

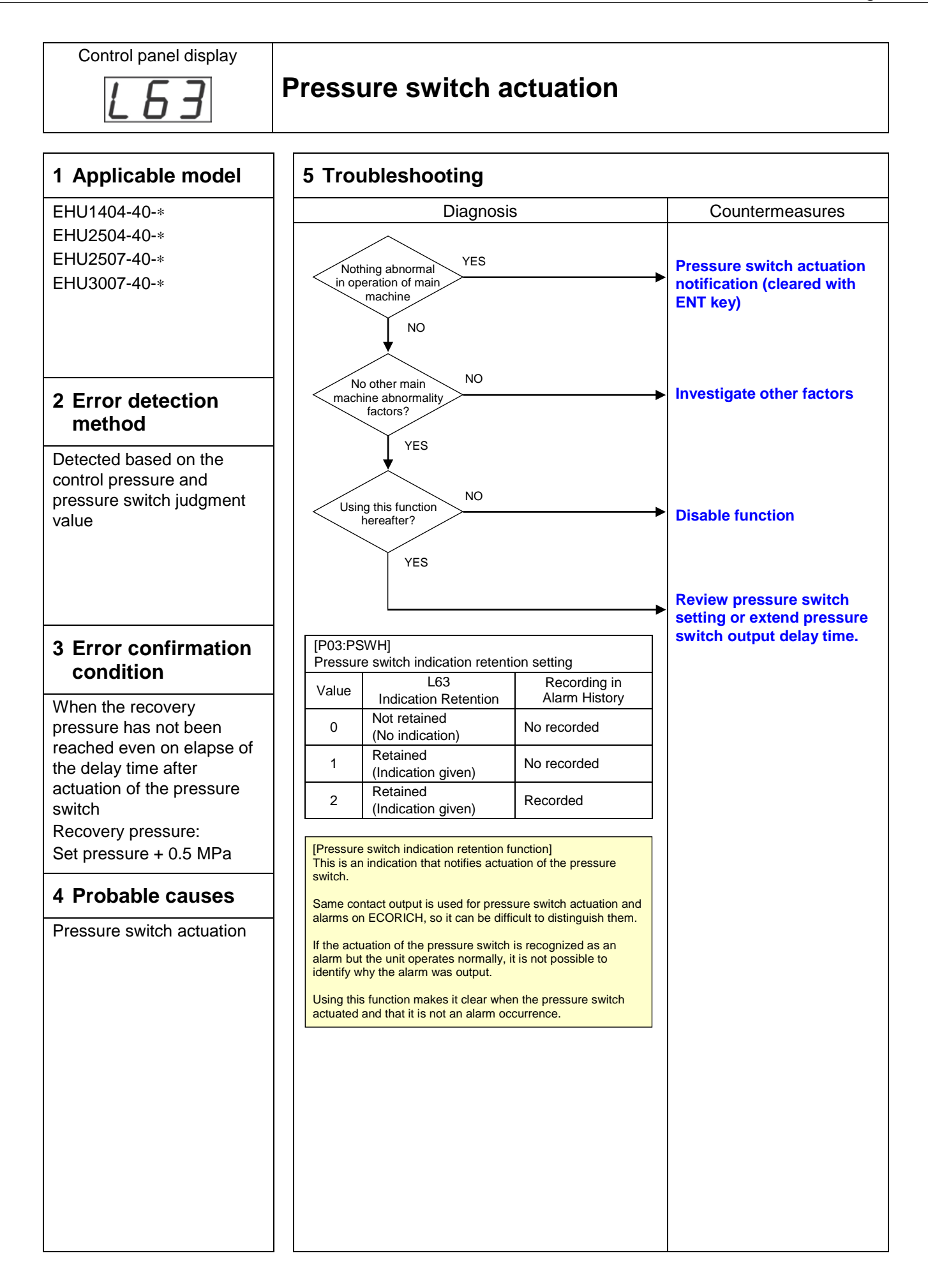

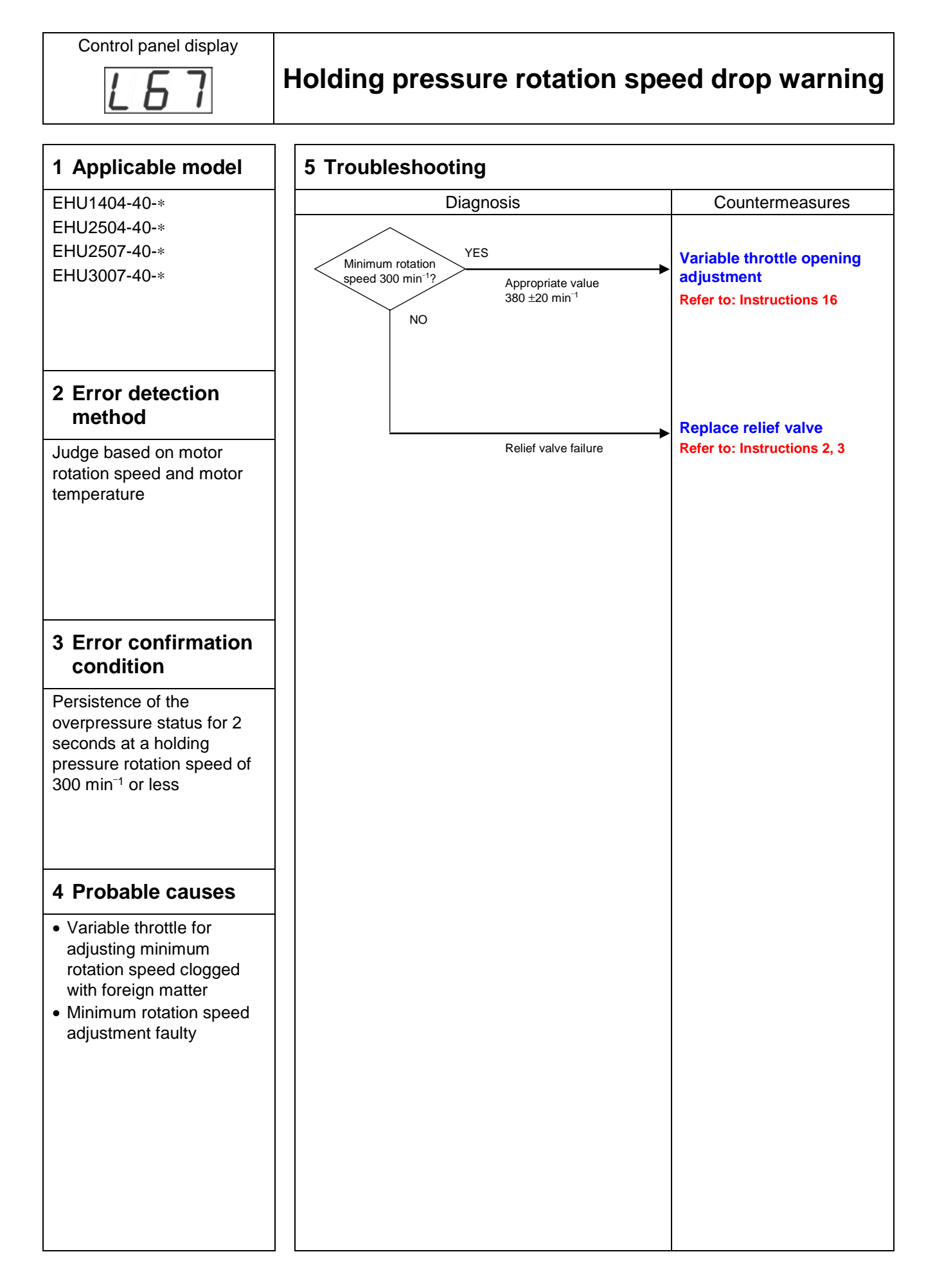

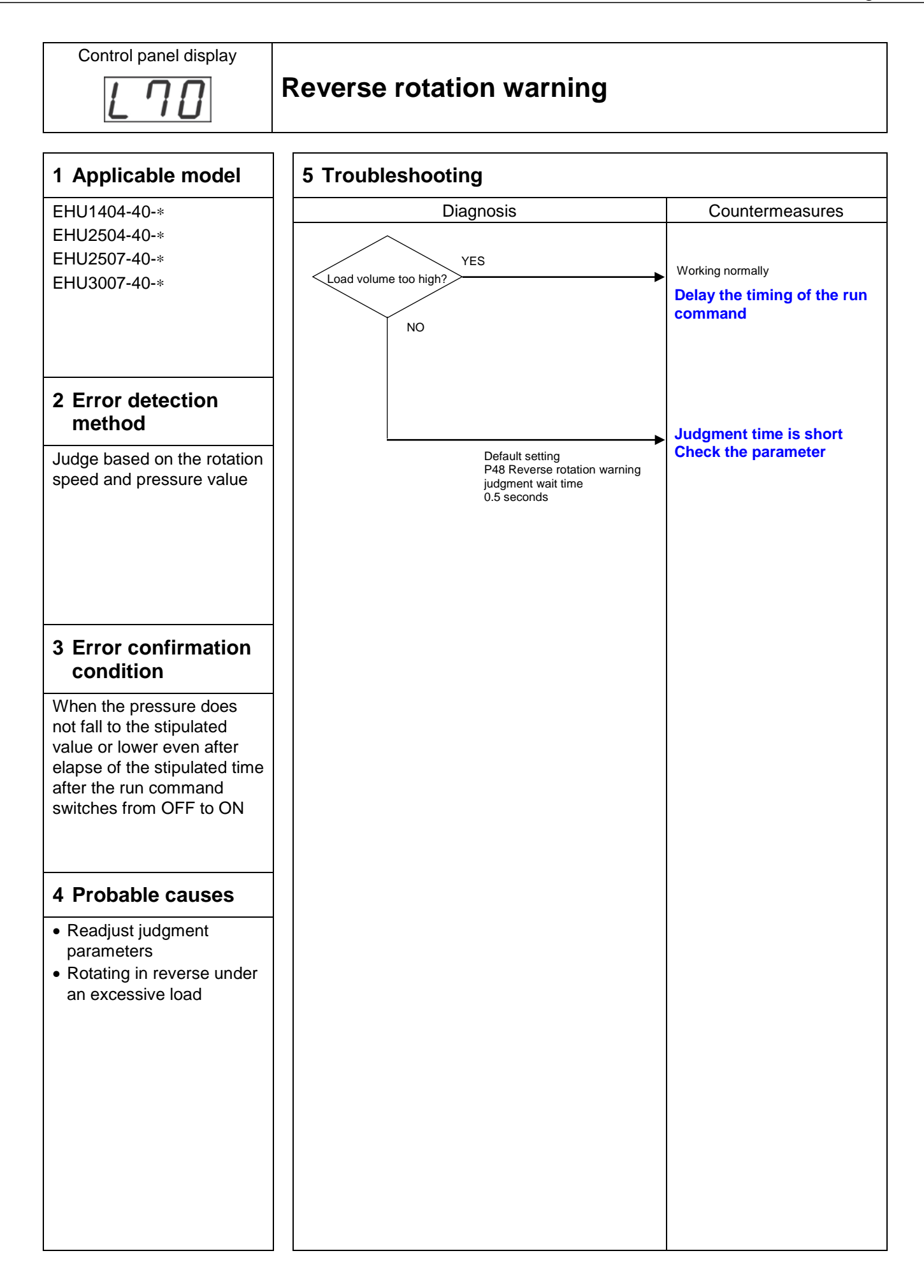

# Settings at Part Replacement

### **1** Checking the Setting Data

When the following parts are replaced, it is necessary to check the original setting data and input this same data after replacing the part.

1.1 Parts for which setting data is required to be input

Interface PCB, controller, unit

#### 1.2 Data checking methods

(1) Checking method by the control panel

Check and record each data item by referring to (3) "Setting mode" and (5) "Internal parameter mode" in Chapter 3 "Control Panel".

(2) Checking method by model name with non-standard control numbers

If it is not possible to check the unit's settings (when the unit won't start up, for example) before starting the work, check the model name with the non-standard control number stated on the unit's name plate.

Then acquire the "List of setting values for non-standard units" from the Field Information BANK – Product Information – Hydraulic Related site, and check the initial settings for each item.

### 2 Setting Procedure

2.1 When replacing the interface PCB, controller, or unit

When replacing the interface PCB, controller or unit, input the data in by following the instructions below before replacement.

- (1) Setting the setting items
  - Check the settings of the unit before the replacement and those of the latest software, and set the recorded settings for the same item numbers.
  - If it is not possible to check the settings on the unit before replacement, check the data in the "List of setting values for non-standard units" from the Field Information BANK – Product Information – Hydraulic Related site.

### **3** Parameter Setting List

#### 3.1 Setting mode

| Item        | Code | Name                                        | Details                                                                                                    |
|-------------|------|---------------------------------------------|----------------------------------------------------------------------------------------------------|
| P00         | DI_A | Start/stop signal switching                 | DIN1: Sets the effective logic for the start/stop signal.                                                                                                    |
| P01         | SW_L | Pressure switch                             | Sets the actuation pressure of the pressure switch.                                                                                                    |
| P02         | T_SW | Pressure switch output delay time           | Sets the delay time from when the pressure falls below the set value for "P01: Pressure switch" to confirmation of the pressure drop.                                                                   |
| P03         | PSWH | Hold setting for pressure switch indication | When the "L63: Pressure switch actuation" warning has occurred, the "L63" indication displayed on the operation panel can be retained.                                                                  |
| P04         | DS_P | Unit selection of pressure                  | Enables selection of the display unit for pressures displayed on the panel.                                                                                                    |
| P05         | K_RT | (Reserved for the system)                   | This is reserved for the system.                                                                                                    |
| P06         | D_RT | (Reserved for the system)                   | This is reserved for the system.                                                                                                    |
| P07         | WN_M | (Reserved for the system)                   | This is reserved for the system.                                                                                                    |
| P08         | AMIX | (Reserved for the system)                   | This is reserved for the system.                                                                                                    |
| P09         | INIF | Initialize to default setting               | Initializes the parameters to their default values.                                                                                                    |
| P10         | L_TI | PQ integration time correction factor       | Sets the integration time correction factor for PQ control.                                                                                                    |
| P11         | M_VR | (Reserved for the system)                   | This is reserved for the system.                                                                                                    |
| P12         | W_TM | (Reserved for the system)                   | This is reserved for the system.                                                                                                    |
| <b>D</b> 40 | PL.0 | Pressure setting                            | Sets the target pressure.                                                                                                    |
| P13         | QL.0 | Flow volume setting                         | Sets the target flow rate.                                                                                                    |
| P14-28      |      | (Reserved for the system)                   | This is reserved for the system.                                                                                                    |
| P29         | С ТМ | (Reserved for the system)                   | This is reserved for the system.                                                                                                    |
| P30         | DF N | (Reserved for the system)                   | This is reserved for the system.                                                                                                    |
| P31         | P_SN | Pressure sensor rated value                 | Sets the rated pressure of the pressure sensor.                                                                                                    |
| P32         | S_TM | Surgeless start time                        | Sets the start-up time for a smooth start of the motor.                                                                                                    |
| P33         | L_IN | (Reserved for the system)                   | This is reserved for the system.                                                                                                    |
| P34         | E_TM | (Reserved for the system)                   | This is reserved for the system.                                                                                                    |
| P35         | DR_L | Dry operation judgment pressure             | Sets the pressure condition for judging "E64: Dry operation error".                                                                                                    |
| P36         | DR_T | Dry operation judgment time                 | Sets the time for judging "E64: Dry operation error".                                                                                                    |
| P37         | SM_R | (Reserved for the system)                   | This is reserved for the system.                                                                                                    |
| P38         | P_DF | No detection zone of pressure switch        | Sets the threshold value for detecting pressure recovery,<br>after actuation of the pressure switch.<br>This is set as a difference in the positive direction in relation<br>to "P01: Pressure switch". |
| P39         | DO_S | Digital output selection                    | Sets the content of signals output from digital outputs and alarm outputs.                                                                                                    |
| P40         | PL_D | (Reserved for the system)                   | This is reserved for the system.                                                                                                    |
| P41         | PCMW | (Reserved for the system)                   | This is reserved for the system.                                                                                                    |
| P42         | PCMM | (Reserved for the system)                   | This is reserved for the system.                                                                                                    |
| P43         | QCMW | (Reserved for the system)                   | This is reserved for the system.                                                                                                    |
| P44         | QCMM | (Reserved for the system)                   | This is reserved for the system.                                                                                                    |
| P45         | AC_F | Cooling fan motor rotation speed            | Switches the operation speed of the cooling fan.                                                                                                    |

### **5** Settings at Part Replacement

| Item | Code | Name                                                                  | Details                                                                                                    |
|------|------|-----------------------------------------------------------------------|----------------------------------------------------------------------------------------------------|
| P46  | TVMJ | Maintenance<br>implementation review<br>enable/disable                | Selects whether or not to issue an E66 (motor temperature rise due to pressure holding speed drop) alarm on occurrence of an L67 (pressure holding speed drop) warning while "H52: TVMR Maintenance request" is set to 1. |
| P47  | RMOT | Alarm relay output<br>maintenance notification<br>enable/disable      | Selects whether or not to repeat alarm relay ON/OFF on occurrence of an L67 (pressure holding speed drop) warning or an E66 (motor temperature rise due to pressure holding speed drop) alarm.                            |
| P48  | T_SP | Reverse rotation warning judgment time                                | Sets the judgment time for detection of the reverse rotation warning (L70).                                                                                                    |
| P49  | SWTM | Start acceptance wait time                                            | Sets the time from receiving a start command to actually initiating the start.                                                                                                    |
| P50  | OTUS | (Reserved for the system)                                             | This is reserved for the system.                                                                                                    |
| P51  | ΟΤΑΜ | (Reserved for the system)                                             | This is reserved for the system.                                                                                                    |
| P52  | OTAT | (Reserved for the system)                                             | This is reserved for the system.                                                                                                    |
| P53  | OTWN | (Reserved for the system)                                             | This is reserved for the system.                                                                                                    |
| P54  | OTWT | (Reserved for the system)                                             | This is reserved for the system.                                                                                                    |
| P55  | WN_L | Motor electronic thermal<br>relay overload warning<br>threshold value | Sets the threshold value for the motor electronic thermal relay overload warning.                                                                                                    |

#### 3.2 Internal mode

| Item | Code | Name                                                       | Details                                                                                                    |
|------|------|------------------------------------------------------------|----------------------------------------------------------------------------------------------------|
| H00  | _    | Electrical current command rate                            | Displays the commanded electrical current as a percentage of the maximum electrical current.                                           |
| H01  | _    | Motor load rate                                            | Displays the load as a percentage of the motor current rating.                                                                         |
| H02  | _    | Electrical current phase command value                     | Displays the electrical current phase command value.                                                                                   |
| H03  | _    | (Reserved for the system)                                  |                                                                                                    |
| H04  | _    | (Reserved for the system)                                  |                                                                                                    |
| H05  | _    | (Reserved for the system)                                  |                                                                                                    |
| H06  |      | (Reserved for the system)                                  |                                                                                                    |
| H07  |      | Changed items display                                      | Displays parameters in the range P00 to P08 that have set values different from the factory defaults.                                  |
| H08  |      | Transition to alarm mode                                   | Enables checking of the following details of alarms that have occurred previously.                                                     |
| H09  | L_KP | (Reserved for the system)                                  |                                                                                                    |
| H10  | V_KP | (Reserved for the system)                                  |                                                                                                    |
| H11  | V_KI | (Reserved for the system)                                  |                                                                                                    |
| H12  | S_TM | Surgeless start time                                       | Same as parameter "P32 : Surgeless start time"                                                                                         |
| H13  | L_IN | (Reserved for the system)                                  |                                                                                                    |
| H14  | AC_M | (Reserved for the system)                                  |                                                                                                    |
| H15  | VR Q | (Reserved for the system)                                  |                                                                                                    |
| H16  | QMIN | Restriction value for<br>minimum rotation<br>speed command | Sets the lower limit value for rotation speed in the pressure control range when computing power deviation in PQ control calculations. |
| H17  | PMIN | Restriction value for<br>minimum pressure                  | Sets the lowest pressure for deviation calculations.                                                                                   |
| H18  | PS_D | Pressure sensor<br>correction factor                       | Corrects the pressure value at the maximum input voltage.                                                                              |
| H19  | _    | (Reserved for the system)                                  | —                                                                                                    |
| H20  | FLOC | Lock for panel setting change                              | Restricts the set parameters that can be edited.                                                                                       |
| H21  |      | (Reserved for the system)                                  | —                                                                                                    |
| H22  | _    | (Reserved for the system)                                  | _                                                                                                    |
| H23  | _    | (Reserved for the system)                                  | —                                                                                                    |
| H24  | _    | (Reserved for the system)                                  |                                                                                                    |
| H25  | L_TI | PQ integration gain correction factor                      | Sets the integration gain correction factor for PQ control.                                                                            |

## **5** Settings at Part Replacement

| Item   | Code | Name                                                                       | Details                                                                                                   |
|--------|------|----------------------------------------------------------------------------|----------------------------------------------------------------------------------------------------|
| H26-46 | H_KP | (Reserved for the system)                                                  | —                                                                                                    |
| H47    | AM_T | Alarm measurement:<br>Sampling time                                        | Alarm measurement: Sampling time                                                                          |
| H48    | AMD1 | Alarm measurement:<br>Data 1                                               | Alarm measurement: Data 1                                                                                 |
| H49    | AMD2 | Alarm measurement:<br>Data 2                                               | Alarm measurement: Data 2                                                                                 |
| H50    | AMD3 | Alarm measurement:<br>Data 3                                               | Alarm measurement: Data 3                                                                                 |
| H51    | DHSL | L67: Holding pressure<br>speed drop warning<br>judgment Pressure<br>offset | Sets the offset for the pressure threshold value for judging L67:<br>Holding pressure speed drop warning. |
| H52    | TVMR | Maintenance request                                                        | When E66 (motor temperature rise due to pressure holding speed drop) occurs, "1" is set.                  |
| H53    | MTLH | Motor abnormal temperature threshold                                       | Setting "0" disables this setting and the default set value is used as the threshold.                     |
| H54    | RT_O | Reverse rotation<br>warning judgment<br>pressure                           | Sets the pressure for judging the reverse rotation warning.                                               |
| H56    | LG_L | Constant horsepower command                                                | Sets a percentage relative to the power curve's reference value.                                          |
| H57    | LGOL | Constant horsepower<br>command offset                                      | Sets the offset for the commanded rotation speed at the maximum pressure point.                           |

# **4** Supplementary List of Default Settings for Writing to the Main PCB

#### Setting mode

|         |      |                                                                 | EHU1404 | EHU2504 | EHU2507 | EHU3007 |
|---------|------|-----------------------------------------------------------------|---------|---------|---------|---------|
| P00     | DI_A | Start/stop signal switching                                     | 1       | 1       | 1       | 1       |
| P01     | SW_L | Pressure switch                                                 | 0       | 0       | 0       | 0       |
| P02     | T_SW | Pressure switch output delay time                               | 0       | 0       | 0       | 0       |
| P03     | PSWH | Hold setting for pressure switch indication                     | 0       | 0       | 0       | 0       |
| P04     | DS_P | Unit selection of pressure                                      | 0       | 0       | 0       | 0       |
| P05     | K_RT | (Reserved for the system)                                       | 50      | 50      | 50      | 50      |
| P06     | D_RT | (Reserved for the system)                                       | 0       | 0       | 0       | 0       |
| P07     | WN_M | (Reserved for the system)                                       | 0       | 0       | 0       | 0       |
| P08     | AMIX | (Reserved for the system)                                       | 1       | 1       | 1       | 1       |
| P09     | INIF | Initialize to default setting                                   | 0       | 0       | 0       | 0       |
| P10     | L_TI | PQ integration time correction factor                           | 100     | 100     | 100     | 100     |
| P11     | M_VR | (Reserved for the system)                                       | 33      | 33      | 33      | 33      |
| P12     | W_TM | (Reserved for the system)                                       | 0       | 0       | 0       | 0       |
| D12     | PL.0 | Pressure setting                                                | 15      | 15      | 15      | 15      |
| P13     | QL.0 | Flow volume setting                                             | 3800    | 4400    | 4400    | 5000    |
| P14-P28 |      | (Reserved for the system)                                       |         |         |         |         |
| P29     | C_TM | (Reserved for the system)                                       | 0       | 0       | 0       | 0       |
| P30     | DF_N | (Reserved for the system)                                       | 0       | 0       | 0       | 0       |
| P31     | P_SN | Pressure sensor rated value                                     | 10      | 10      | 10      | 10      |
| P32     | S_TM | Surgeless start time                                            | 50      | 50      | 50      | 50      |
| P33     | L_IN | (Reserved for the system)                                       | 10      | 10      | 10      | 10      |
| P34     | E_TM | (Reserved for the system)                                       | 200     | 200     | 200     | 200     |
| P35     | DR_L | Dry operation judgment pressure                                 | 50      | 50      | 50      | 50      |
| P36     | DR_T | Dry operation judgment time                                     | 300     | 300     | 300     | 300     |
| P37     | SM_R | (Reserved for the system)                                       |         |         |         |         |
| P38     | P_DF | No detection zone of pressure switch                            | 50      | 50      | 50      | 50      |
| P39     | DO_S | Digital output selection                                        | 8       | 8       | 8       | 8       |
| P40     | PL_D | (Reserved for the system)                                       | 0       | 0       | 0       | 0       |
| P41     | PCMW | (Reserved for the system)                                       | 5       | 5       | 5       | 5       |
| P42     | PCMM | (Reserved for the system)                                       | 1       | 1       | 1       | 1       |
| P43     | QCMW | (Reserved for the system)                                       | 5       | 5       | 5       | 5       |
| P44     | QCMM | (Reserved for the system)                                       | 2       | 2       | 2       | 2       |
| P45     | AC_F | Cooling fan motor rotation speed                                | 0       | 0       | 0       | 0       |
| P46     | TVMJ | Maintenance implementation review enable/disable                | 0       | 0       | 0       | 0       |
| P47     | RMOT | Alarm relay output maintenance notification enable/disable      | 0       | 0       | 0       | 0       |
| P48     | T_SP | Reverse rotation warning judgment time                          | 5       | 5       | 5       | 5       |
| P49     | SWTM | Start acceptance wait time                                      | 0       | 0       | 0       | 0       |
| P50     | OTUS | (Reserved for the system)                                       | 0       | 0       | 0       | 0       |
| P51     | OTAM | (Reserved for the system)                                       | 0       | 0       | 0       | 0       |
| P52     | OTAT | (Reserved for the system)                                       | 20      | 20      | 20      | 20      |
| P53     | OTWN | (Reserved for the system)                                       | 0       | 0       | 0       | 0       |
| P54     | OTWT | (Reserved for the system)                                       | 100     | 100     | 100     | 100     |
| P55     | WN_L | Motor electronic thermal relay overload warning threshold value | 105     | 105     | 105     | 105     |

#### Internal mode

|        |      |                                                                   | EHU1404 | EHU2504 | EHU2507 | EHU3007 |
|--------|------|-------------------------------------------------------------------|---------|---------|---------|---------|
| H00    | _    | Electrical current command rate                                   |         |         |         |         |
| H01    | _    | Motor load rate                                                   |         |         |         |         |
| H02    | _    | Electrical current phase command value                            |         |         |         |         |
| H03    | _    | (Reserved for the system)                                         |         |         |         |         |
| H04    | _    | (Reserved for the system)                                         |         |         |         |         |
| H05    | _    | (Reserved for the system)                                         |         |         |         |         |
| H06    | _    | (Reserved for the system)                                         |         |         |         |         |
| H07    | _    | Changed items display                                             |         |         |         |         |
| H08    | _    | Transition to alarm mode                                          |         |         |         |         |
| H09    | L_KP | (Reserved for the system)                                         | 25      | 25      | 15      | 15      |
| H10    | V_KP | (Reserved for the system)                                         | 500     | 500     | 500     | 500     |
| H11    | V_KI | (Reserved for the system)                                         | 120     | 120     | 120     | 120     |
| H12    | S_TM | Surgeless start time                                              | 50      | 50      | 50      | 50      |
| H13    | L_IN | (Reserved for the system)                                         |         |         |         |         |
| H14    | AC_M | (Reserved for the system)                                         | 268     | 268     | 268     | 268     |
| H15    | VR Q | (Reserved for the system)                                         | 100     | 0       | 0       | 0       |
| H16    | QMIN | Restriction value for minimum rotation speed command              | 600     | 600     | 600     | 600     |
| H17    | PMIN | Restriction value for minimum pressure                            | 800     | 800     | 800     | 800     |
| H18    | PS_D | Pressure sensor correction factor                                 | 15      | 15      | 15      | 15      |
| H19    | _    | (Reserved for the system)                                         |         |         |         |         |
| H20    | FLOC | Lock for panel setting change                                     | 0       | 0       | 0       | 0       |
| H21    | _    | (Reserved for the system)                                         |         |         |         |         |
| H22    | _    | (Reserved for the system)                                         |         |         |         |         |
| H23    | _    | (Reserved for the system)                                         |         |         |         |         |
| H24    | _    | (Reserved for the system)                                         |         |         |         |         |
| H25    | L_TI | PQ integration gain correction factor                             | 100     | 100     | 100     | 100     |
| H26-46 | H_KP | (Reserved for the system)                                         |         |         |         |         |
| H47    | AM_T | Alarm measurement: Sampling time                                  | 0       | 0       | 0       | 0       |
| H48    | AMD1 | Alarm measurement: Data 1                                         | 0       | 0       | 0       | 0       |
| H49    | AMD2 | Alarm measurement: Data 2                                         | 0       | 0       | 0       | 0       |
| H50    | AMD3 | Alarm measurement: Data 3                                         | 0       | 0       | 0       | 0       |
| H51    | DHSL | L67: Holding pressure speed drop warning judgment Pressure offset | 20      | 20      | 20      | 20      |
| H52    | TVMR | Maintenance request                                               | 0       | 0       | 0       | 0       |
| H53    | MTLH | Motor abnormal temperature threshold                              | 0       | 0       | 0       | 0       |
| H54    | RT_O | Reverse rotation warning judgment pressure                        | 50      | 50      | 50      | 50      |
| H56    | LG_L | Constant horsepower command                                       | 35      | 25      | 31      | 70      |
| H57    | LGOL | Constant horsepower command offset                                | 0       | 0       | 0       | 150     |

# Annexes (Work Procedures Manuals)

### **1** List of Annexes (Work Procedures Manuals)

| Annex | Name of Procedures Manual                                                                    | No.     | Page |
|-------|----------------------------------------------------------------------------------------------|---------|------|
| 1     | ECORICH (No. 40 Design) Controller Replacement Procedure                                     | PE02455 | 92   |
| 2     | ECORICH (No. 40 Design) Motor Pump Replacement Procedure                                     | PE02456 | 95   |
| 3     | ECORICH (No. 40 Design) Motor Replacement Procedure                                          | PE02457 | 97   |
| 4     | ECORICH (No. 40 Design) Pressure Sensor/Safety Valve Replacement<br>Procedure                | PE02458 | 98   |
| 5     | ECORICH (No. 40 Design) Pressure Sensor Connector Connection Check<br>Procedure              | PE02460 | 102  |
| 6     | ECORICH (No. 40 Design) DC Fan Harness Connector Connection Check<br>Procedure               | PE02461 | 104  |
| 7     | ECORICH (No. 40 Design) Pressure Sensor/DC Fan Harness Replacement Procedure                 | PE02462 | 106  |
| 8     | ECORICH (No. 40 Design) DC Fan and Oil Cooler Cleaning/Replacement<br>Procedure              | PE02463 | 108  |
| 9     | ECORICH (No. 40 Design) Suction Strainer Cleaning/Replacement<br>Procedure                   | PE02465 | 111  |
| 10    | ECORICH (No. 40 Design) Hydraulic Oil Change Procedure                                       | PE02466 | 114  |
| 11    | ECORICH (No. 40 Design) DC Fan Motor Fuse Replacement Procedure                              | PE02468 | 115  |
| 12    | ECORICH (No. 40 Design) Motor Coil/Power Device Resistance<br>Measurement Procedure          | PE02490 | 116  |
| 13    | ECORICH (No. 40 Design) Input Power/Ground Fault Check Procedure                             | PE02491 | 118  |
| 14    | ECORICH (No. 40 Design) Controller PCB Replacement Procedure                                 | PE02499 | 120  |
| 15    | ECORICH (No. 40 Design) Harness Connection Check Procedure                                   | PE02505 | 126  |
| 16    | ECORICH (No. 40 Design) Variable Relief Pressure/Minimum Rotation Speed Adjustment Procedure | PE02506 | 130  |

| No. PE-02455 October 18, 2016 |                                                                      |                     |             |            |                       |
|-------------------------------|----------------------------------------------------------------------|---------------------|-------------|------------|-----------------------|
| Technical Data                |                                                                      | Data Classification | Approved by | Checked by | Responsible<br>Person |
|                               |                                                                      | C                   |             |            | Avado                 |
| Date Created                  | June 24, 2016                                                        | C                   |             |            | Луаци                 |
| Title                         | ECORICH (No. 40 Design) Controller Replacement Procedure             |                     |             |            |                       |
| Purpose                       | To summarize the replacement procedures for ECORICH (No. 40 Design). |                     |             |            |                       |

**Tools Required** 

- Cross head screwdriver
- Small torque screwdriver (Cross head)
- Pliers
- Lock nut loosening/tightening tool
- 1) Loosen the controller exterior cover's fixing screws (4-M4, tightening torque: 1 N⋅m) and remove the exterior cover.

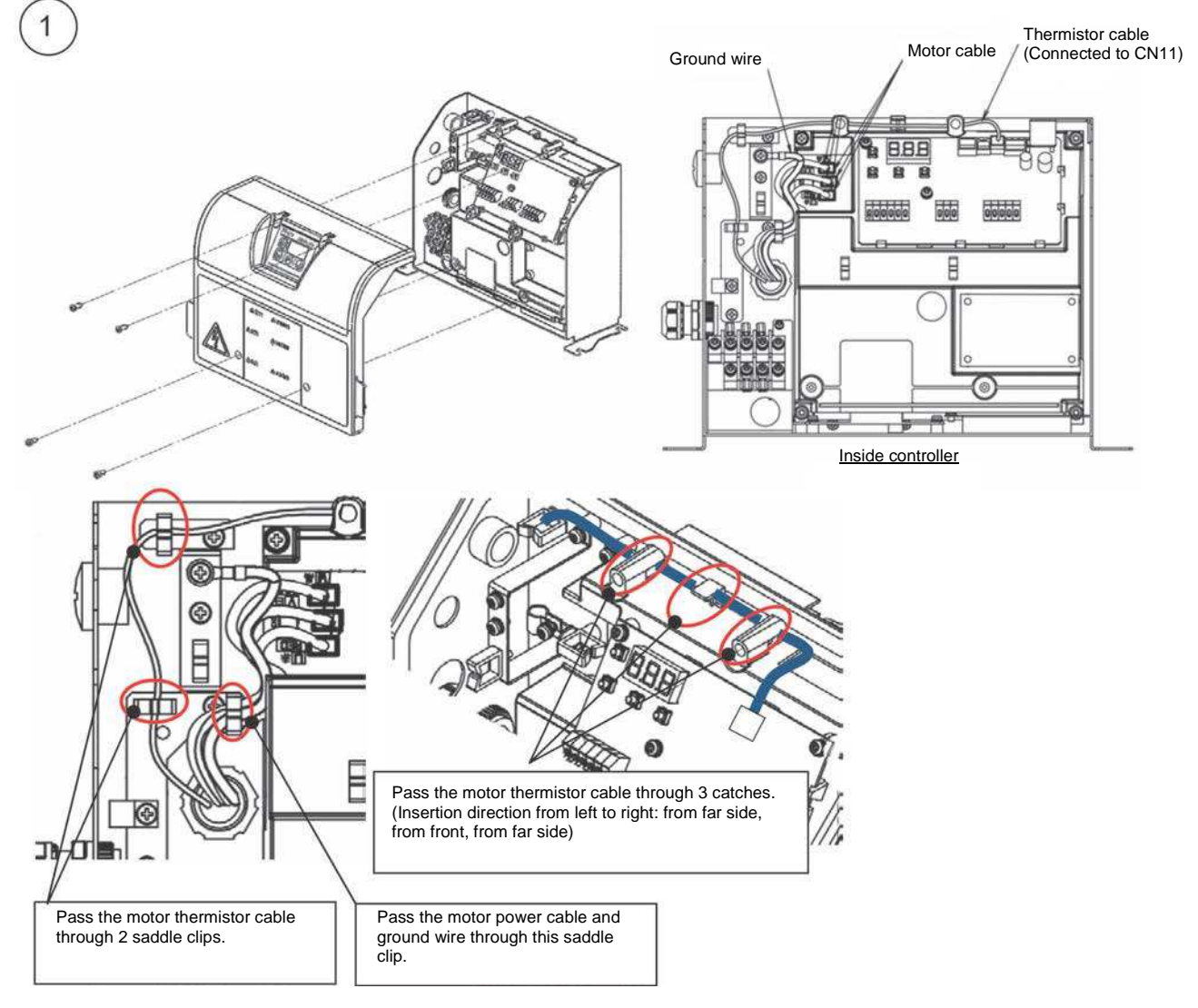

Route of motor thermistor harness

Remove the motor power cable, motor thermistor cable (connected at connector number CN11 on the interface PCB) and ground wire (1-M4, tightening torque: 1 N·m) inside the controller.

\* Note: When fitting, fit the motor thermistor cable, then the motor power cable in accordance with the harness routing diagram.

- 2) Loosen the hose clamp at the oil cooler side, then pull the connected hose off.
  - \* Note: When the hose is pulled off oil will drip out, so wipe it up with a rag cloth.
  - \* Note: When connecting the hose, pass it on as far as the coated part.
- 3) Loosen the fixing screws (2-M4, tightening torque: 1 N·m) for the cover and CR stay.

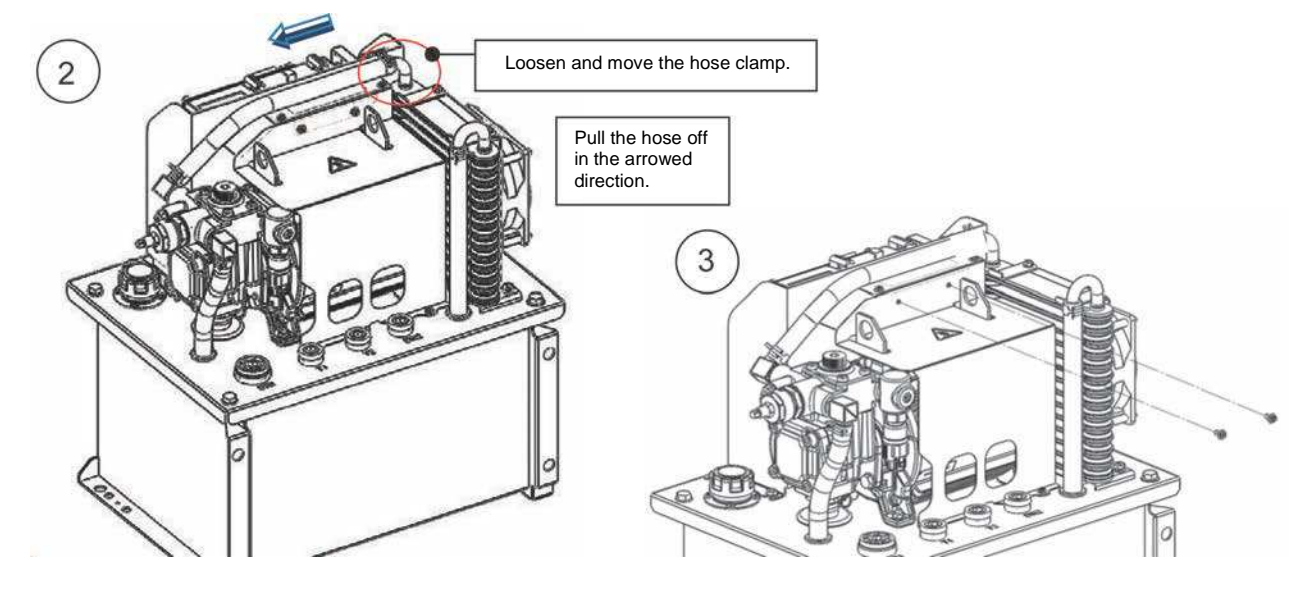

- 4) Loosen the cover's fixing screws (5-M4, tightening torque: 1 N·m) and remove the cover.
- 5) Loosen the fixing screws (2-M4 hexagon socket head cap screws, tightening torque: 3.4 N⋅m) of the CR stay and controller.

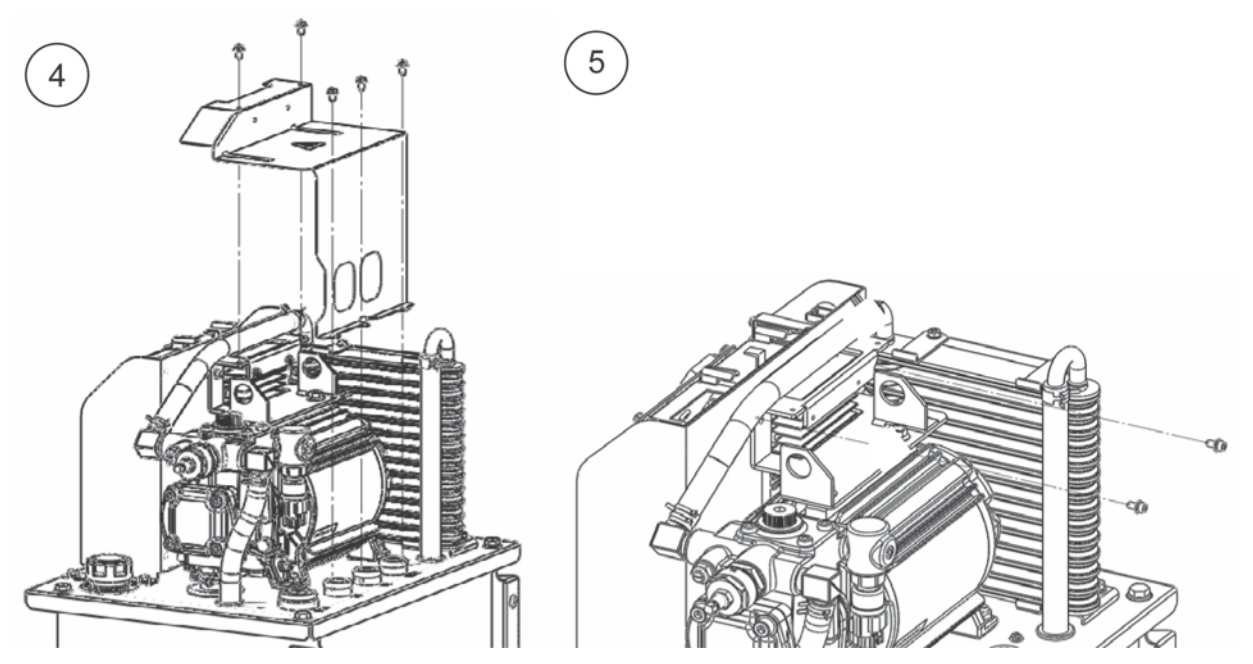

# Annexes (Work Procedures Manuals)

- 6) Disconnect the pressure sensor's connector, and remove the harness fixed to the suction pipe with an omega clip.
- 7) Remove the harness by pulling the connector out between the suction pipe and motor.

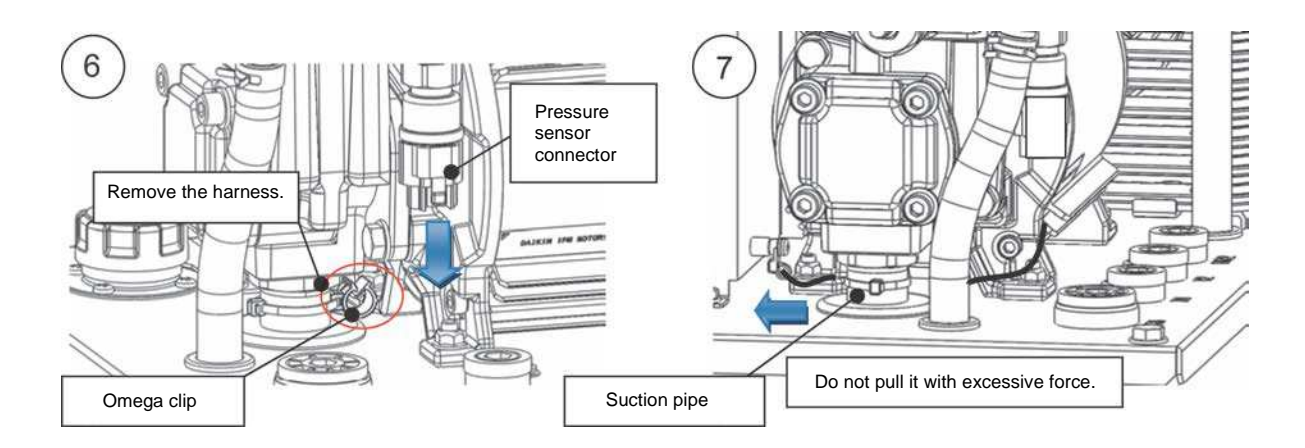

- 8) Loosen and remove the fixing screws (4-M6, tightening torque: 5 N·m) for the controller and top plate.
- 9) Disconnect the DC fan's connector, loosen the lock nut (tightening torque: 1 N·m), then pull the controller toward the front and remove it.

Take care not to damage the motor power cable or motor thermistor during the work.

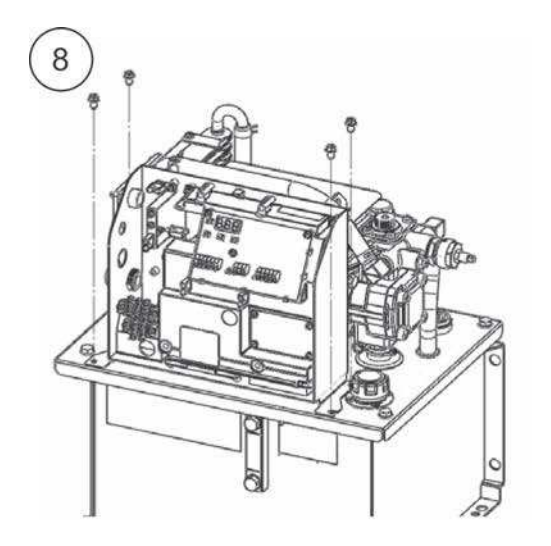

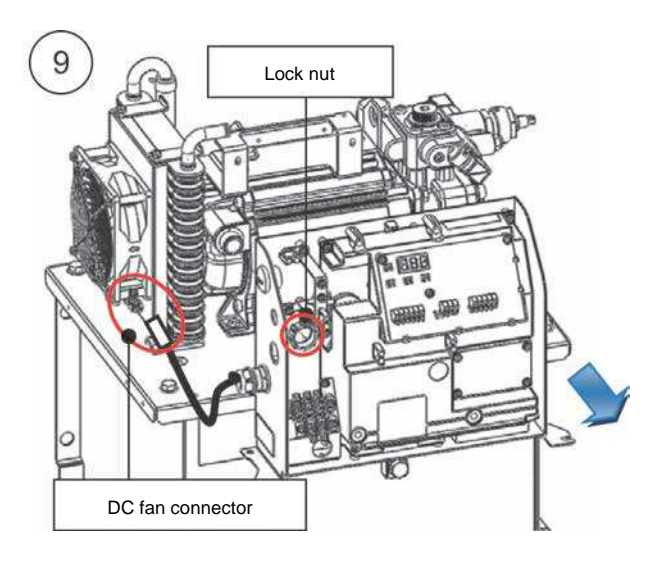

| No. PE-02456 October 18, 2016 |                                                                                 |                     |             |            |                       |
|-------------------------------|---------------------------------------------------------------------------------|---------------------|-------------|------------|-----------------------|
| Technical Data                |                                                                                 | Data Classification | Approved by | Checked by | Responsible<br>Person |
|                               |                                                                                 | 0                   |             |            | Avada                 |
| Date Created                  | June 24, 2016                                                                   | L L                 |             |            | Ayauu                 |
| Title                         | ECORICH (No. 40 Design) Motor Pump Replacement Procedure                        |                     |             |            |                       |
| Purpose                       | To summarize the motor pump replacement procedures for ECORICH (No. 40 Design). |                     |             |            |                       |

**Tools Required** 

- Torque wrench (5 N·m, 7 N·m, 10 N·m)
- Nippers, pliers, spanners (width across flats: 10 mm, 12 mm)
- Adjustable wrench (width across flats: 34 mm)
- Adhesive (ThreeBond product No. 1544F)
- 1) Remove the controller in accordance with the ECORICH (No. 40 Design) Controller Replacement Procedure (Technical Data PE02455).
- 2) Loosen the fixing screws (2-M8, tightening torque: 9 N·m) for the motor and CR stay, and remove the stay.

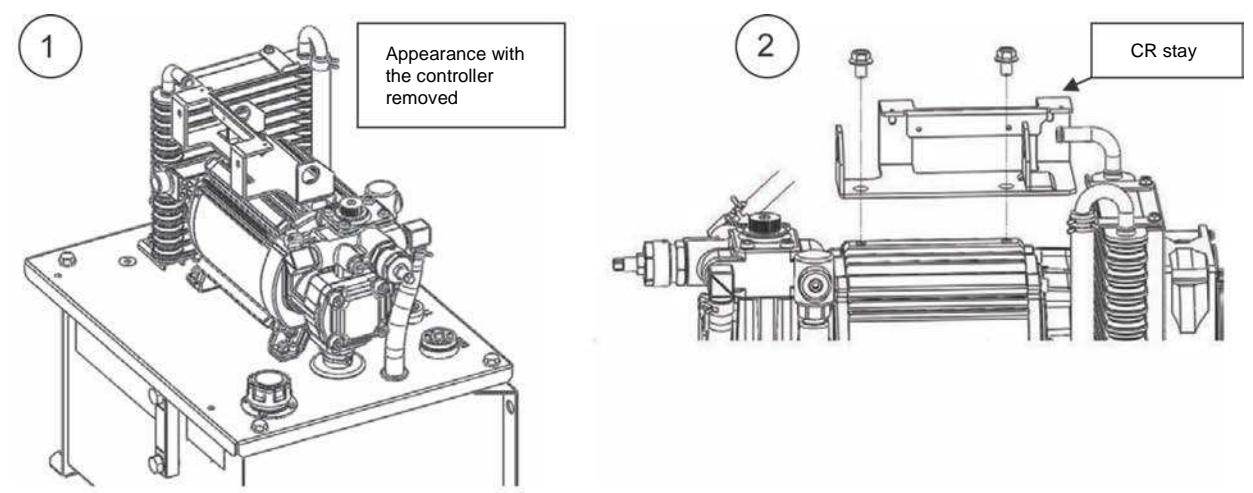

- 3) Loosen the hose clamp at the tank return ports side and pull the hose out in the downward direction.
- 4) Cut the omega clip fitted on the suction pipe with nippers and remove it.
  - \* Note: It cannot be re-used. Fit a new one as the replacement.

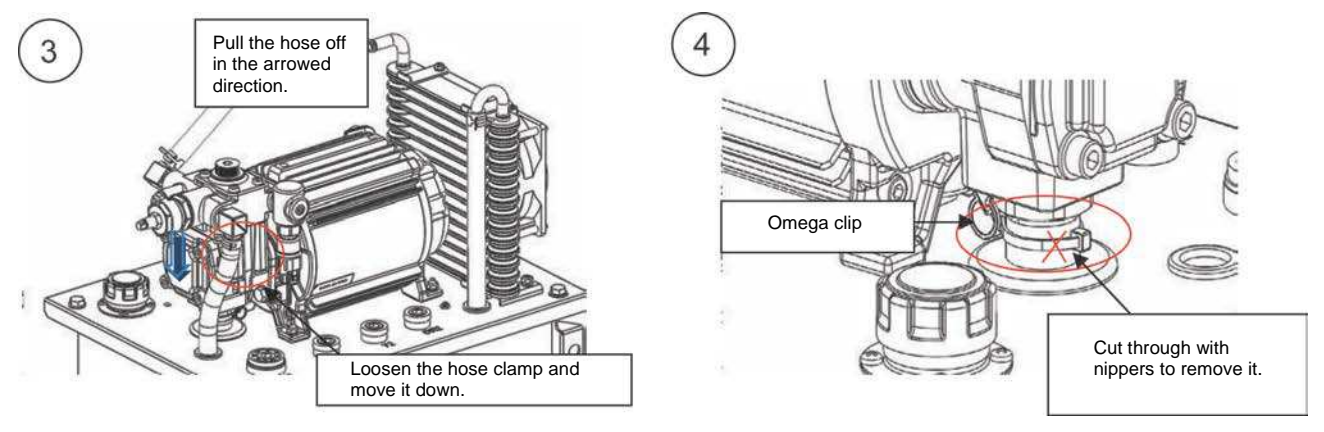

## Annexes (Work Procedures Manuals)

- 5) Turn the suction pipe with an adjustable wrench to loosen. Unscrew the threaded section and move it downward.
- 6) Loosen and remove the Three Lock Nuts (4-M6, tightening torque: 9 N·m) in the motor foot.

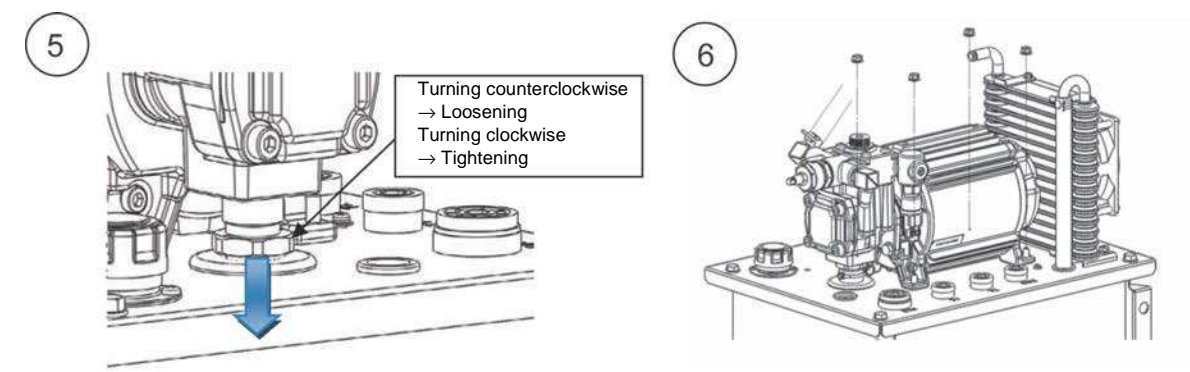

- 7) Lift up the motor (approx. 10 kg).
- 8) There is foreign matter (adhesive) stuck to the threaded part of the suction pipe, so clean it off.

Check that there is no oil adhering to the flange section of the suction pipe, and apply adhesive all around the section shown in the figure.

Screw the suction pipe into the threaded section of the new motor pump and tighten it at the stipulated torque (tightening torque:  $7 \text{ N} \cdot \text{m}$ ).

It is not necessary to wipe away extruded adhesive.

\* Note: Tightening in excess of the stipulated torque will cause breakage.

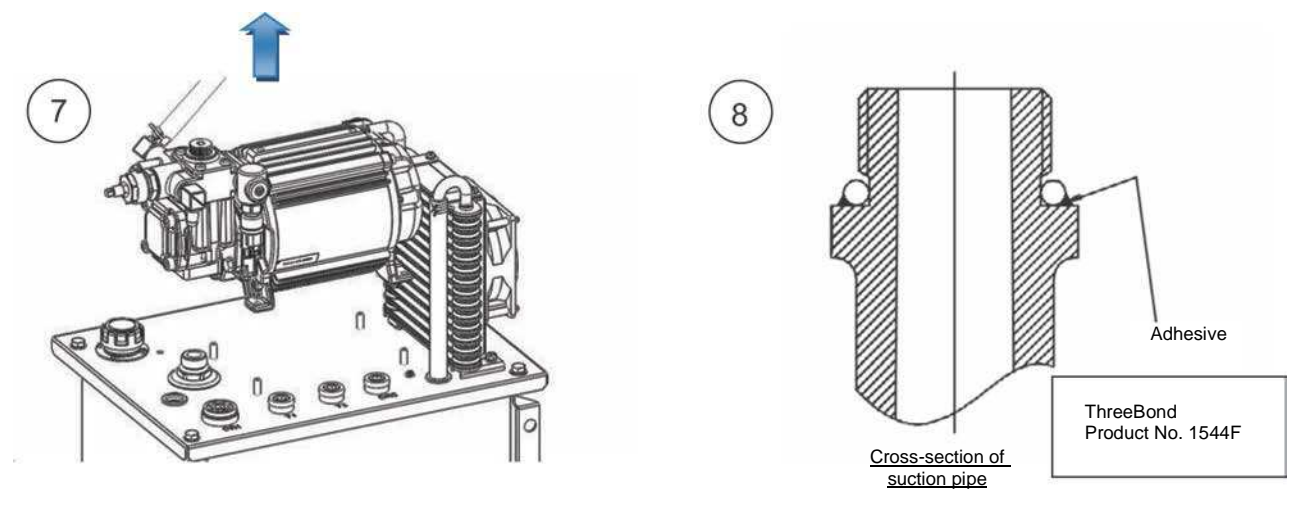

Do the fitting work by implementing the procedure in reverse, from step 7 to 1.

| No. PE-02457 October 18, 2016 |                                                                                     |                     |             |            |                       |
|-------------------------------|-------------------------------------------------------------------------------------|---------------------|-------------|------------|-----------------------|
| Technical Data                |                                                                                     | Data Classification | Approved by | Checked by | Responsible<br>Person |
|                               |                                                                                     | 0                   |             |            | Avada                 |
| Date Created                  | June 24, 2016                                                                       |                     |             |            | Ayauu                 |
| Title                         | ECORICH (No. 40 Design) Motor Replacement Procedure                                 |                     |             |            |                       |
| Purpose                       | To summarize the motor and pump replacement procedures for ECORICH (No. 40 Design). |                     |             |            |                       |

**Tools Required** 

- Spanner (width across flats)
- Torque wrench (12 N·m)
- 1) Remove the motor pump from the unit in accordance with the ECORICH (No. 40 Design) Motor Pump Replacement Procedure (Technical Data PE02456)

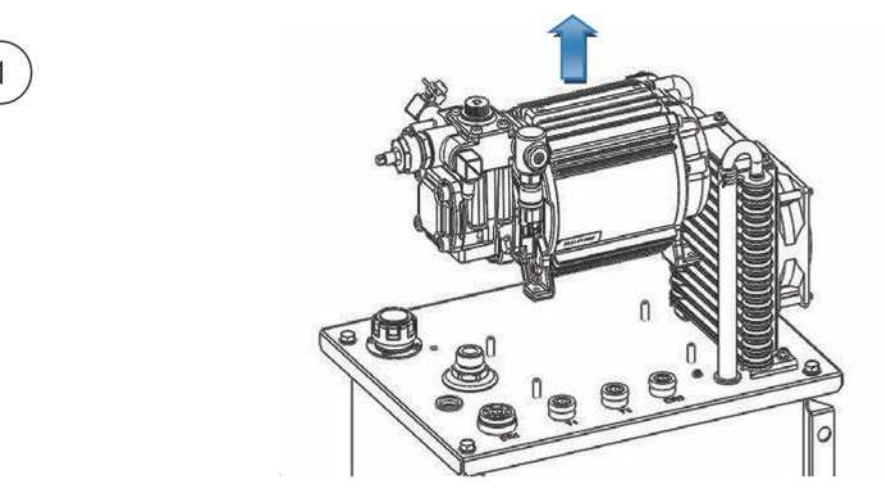

- Loosen the fixing screws (2-M8, tightening torque: 12 N·m) for the motor and pump, and pull out the pump.
  If it is difficult to pull out, it can be pulled out easily by using the optional tool "ES-PUMPJIGU-1".
  - \* Note: When fitting, apply grease to the pump's shaft before inserting it in order to prevent seizure. Recommended grease: Shell Stamina Grease RL2
  - \* Be sure to fit the key that comes with the pump.

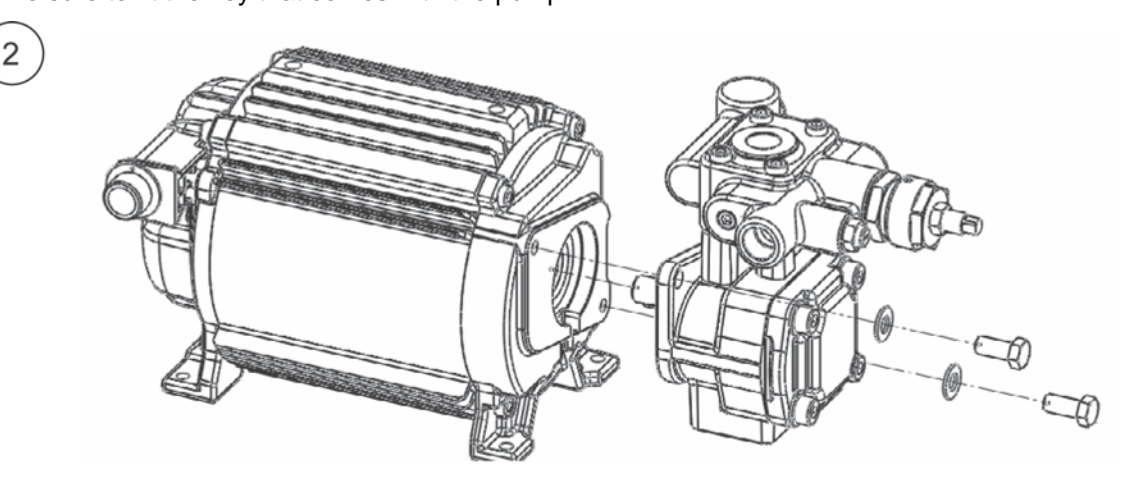

| No. PE-02458 October 18, 2016 |                                                                                                    |                     |             |            | per 18, 2016          |
|-------------------------------|----------------------------------------------------------------------------------------------------|---------------------|-------------|------------|-----------------------|
| Technical Data                |                                                                                                    | Data Classification | Approved by | Checked by | Responsible<br>Person |
|                               |                                                                                                    | 0                   |             |            | Avada                 |
| Date Created                  | June 24, 2016                                                                                         | C                   |             |            | Ayauu                 |
| Title                         | ECORICH (No. 40 Design) Pressure Sensor/Safety Valve Replacement Procedure                            |                     |             |            |                       |
| Purpose                       | To summarize the pressure sensor and safety valve replacement procedures for ECORICH (No. 40 Design). |                     |             |            |                       |

#### <Removing/mounting the pressure sensor>

#### <Removing the pressure sensor>

**Tools Required** 

- Adjustable wrench (width across flats: 22 mm)
- Torque wrench (41 N·m)
- 1) Remove the connector connected to the pressure sensor.

Take care not to pull on the harness since this will risk breaking its wires.

2) Turn the hexagonal section (width across flats: 22 mm) of the pressure sensor with a tool such as an adjustable wrench, and remove the pressure sensor.
 Engage the hexagonal part. Engaging any other part will break the pressure sensor.

#### <Preparing the sensor>

 Check if the new pressure sensor has an O-ring fitted on its threaded mount. Apply grease to the O-ring to prevent its breakage during mounting.

#### <Mounting the pressure sensor>

 Mount the pressure sensor on the safety valve.
 Be sure to engage the hexagonal part for tightening. (Tightening torque: 41 N·m)

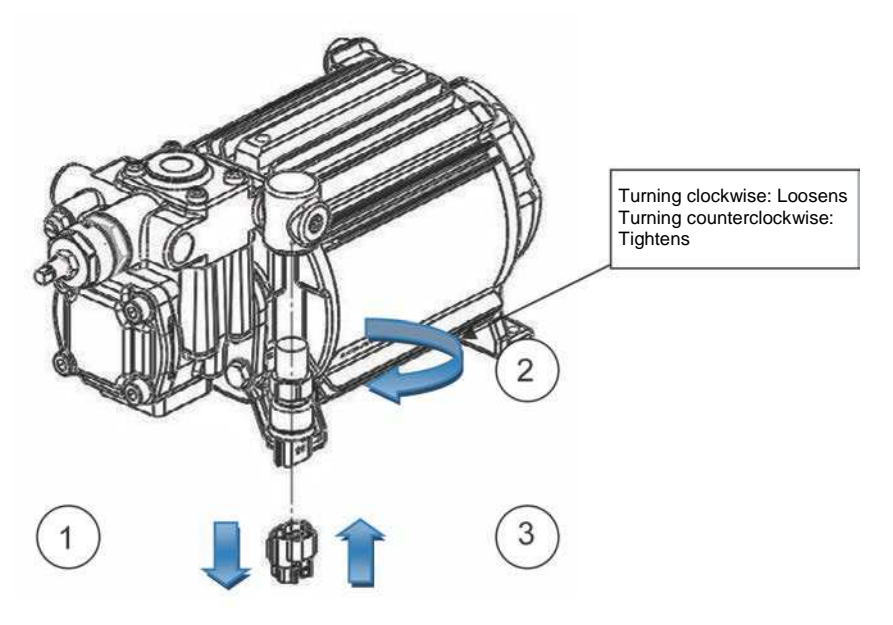

#### <Fitting the connector>

 Fit the connector to the pressure sensor. Insert it firmly until a click is heard.

#### <Removing/mounting the safety valve>

**Tools Required** 

- Pliers
- Hexagonal wrench (width across flats: 5 mm)
- Torque wrench (10 N·m)

#### <Removing the pressure sensor>

1) Disconnect the pressure sensor connector and remove the pressure sensor from the safety valve in the manner described in the previous section.

#### <Removing the drainage hose>

- 2) Nip the grip part of the hose clamp with pliers, and loosen it between the hose and joint.
  - Move the hose clamp toward the hose side and pull the drainage hose off.
  - \* When the hose is pulled off, oil will leak. Contain the leakage with a rag cloth.

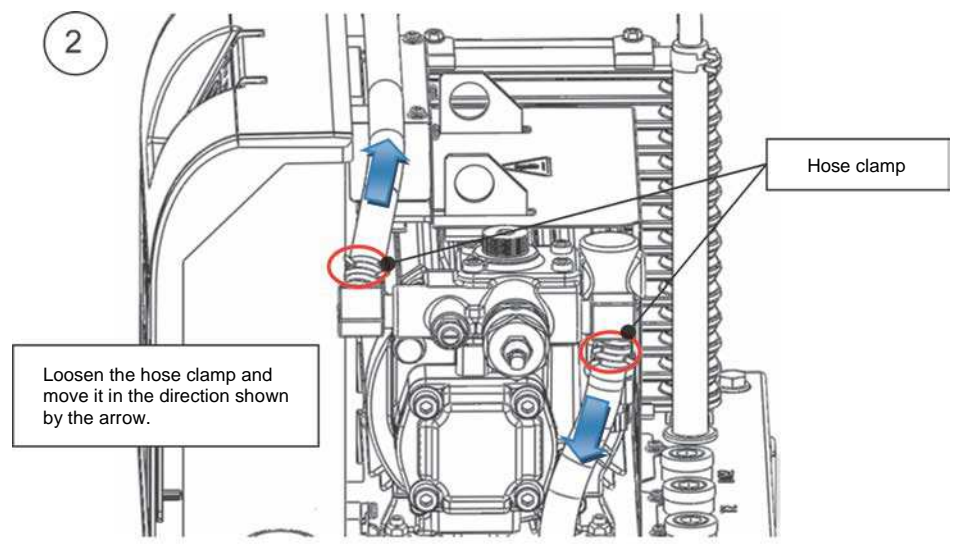

#### <Removing the safety valve>

- 3) Loosen the fixing screws (4-M6 hexagon socket head cap screws, tightening torque: 10 N⋅m) that secure the safety valve to the pump to complete the detachment.
  - \* When the relief block is removed, oil will leak. Contain the leakage with a rag cloth.

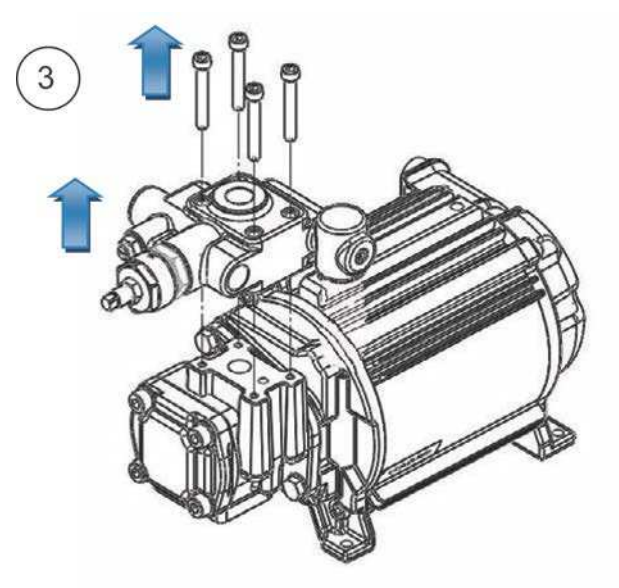

Annexes (Work Procedures Manuals)

#### 1) Preparing the new relief valve

Check if two O-rings, one small and one large, are fitted at the rear face on the new relief valve.

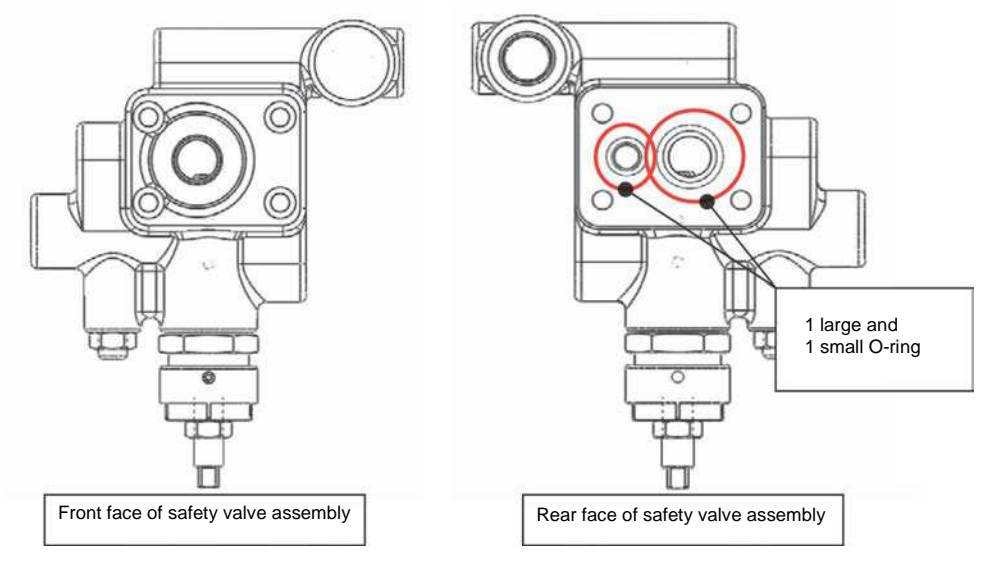

2) Secure the safety valve to the pump by using the fixing screws (4-M6 hexagonal socket head cap screws, tightening torque: 10 N⋅m) that were used originally.

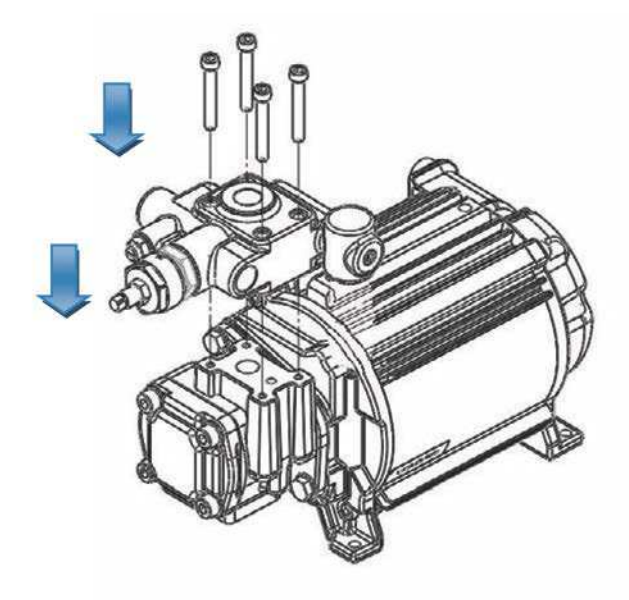

#### 3) Fitting the drainage hose

Take the drainage joints off the old relief valve, wrap sealing tape around their threaded section, and fit them to the new relief valve.

Regarding the orientation of the joints, there is a marking on their side faces: adjust the orientation while checking the angle of this marking.

After adjusting the angle, check that two or three ridges of the joint's thread remain exposed.

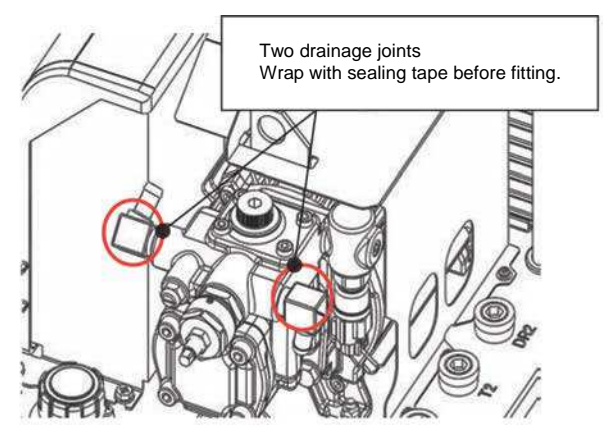

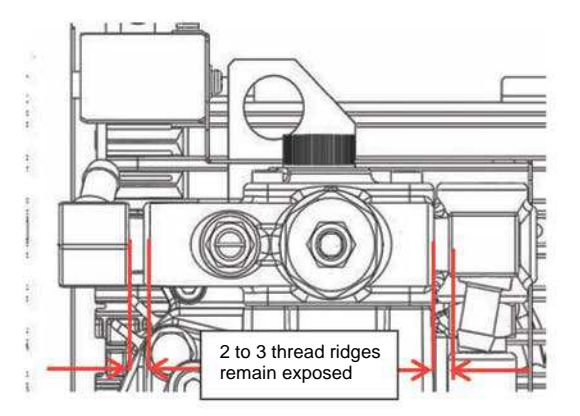

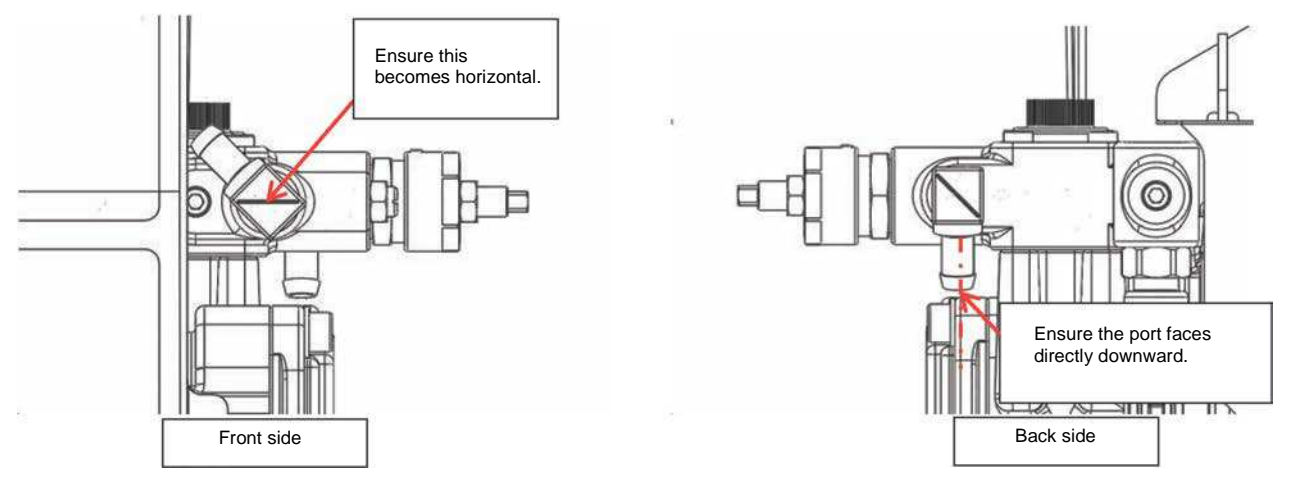

Hold the drainage hose on the drainage joint and secure it with the hose clamp.

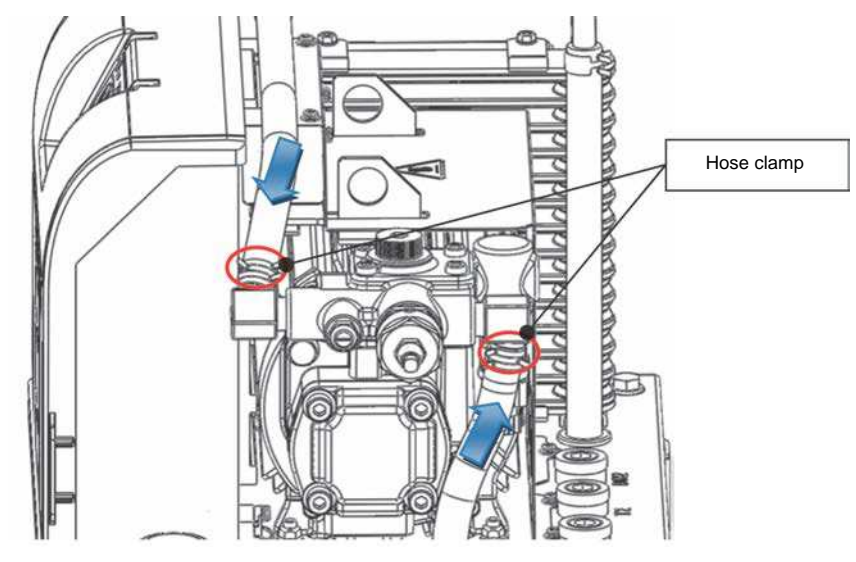

Installing the pressure sensor

4) Install the pressure sensor and pressure sensor harness in the manner described in the previous section.

| No. PE-02460 October 18, 2016 |                                                                                                    |                     |             |            | per 18, 2016          |
|-------------------------------|----------------------------------------------------------------------------------------------------|---------------------|-------------|------------|-----------------------|
| Technical Data                |                                                                                                    | Data Classification | Approved by | Checked by | Responsible<br>Person |
|                               |                                                                                                    | 0                   |             |            | Avada                 |
| Date Created                  | June 24, 2016                                                                                                    | C                   |             |            | Ayauu                 |
| Title                         | ECORICH (No. 40 Design) Pressure Sensor Connector Connection Check Procedure                                         |                     |             |            |                       |
| Purpose                       | To summarize the procedure for checking the connection of the pressure sensor connector for ECORICH (No. 40 Design). |                     |             |            |                       |

#### <Checking for wire breakage of the pressure-sensor-side harness>

1) The pressure sensor harness is secured on the rear of the controller, and it passes close to the suction pipe and is connected to the pressure sensor, which is connected to the valve block.

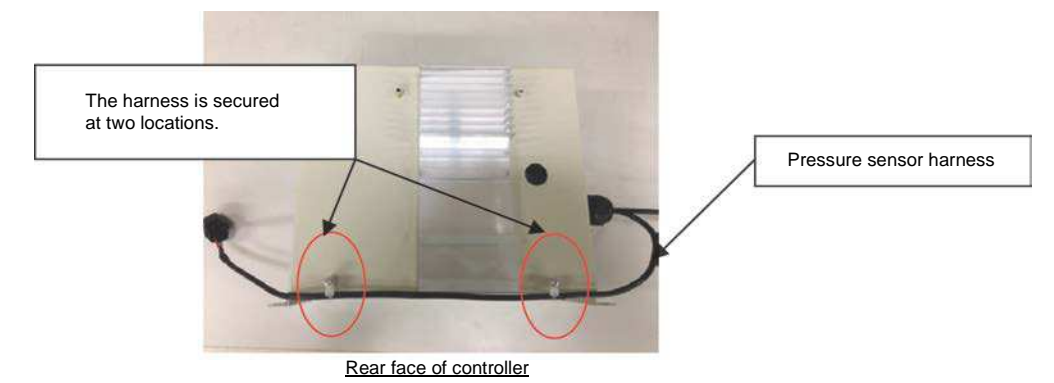

2) Visually check that there is no external damage to the harness.

If there is serious damage such as exposure of the core wires, replace the harness.

#### <Checking connection of the controller-side connector>

If there is no wire breakage in the harness, check its connection with the internal connector (CN6 on the interface PCB).

- 3) Loosen the screws (4-M4, tightening torque: 1 N·m) of the controller's exterior cover, and remove the cover.
- 4) To check the connection, disconnect the connector connected to CN6 on the interface PCB. (Disconnect this connector while pressing its latch. Pulling on the harness part may cause wire breakage.) Check if any connector pin is disconnected from the connector, and if any is disconnected, insert it firmly and fully home.

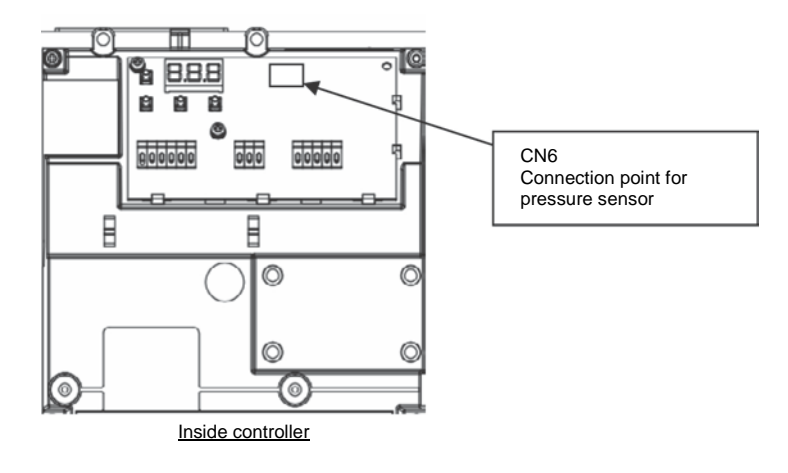

5) Check continuity with a circuit tester, referring to the figure below. If there is a broken wire, the harness has to be replaced.

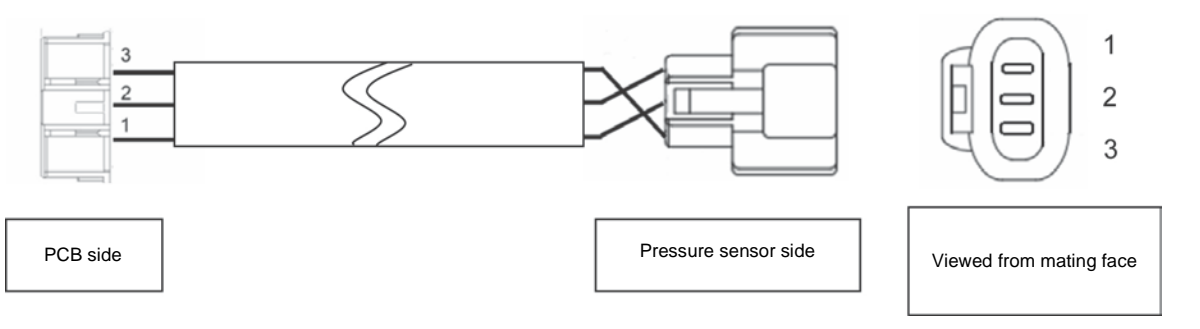

| Pin No.  |                      |             |  |
|----------|----------------------|-------------|--|
| PCB side | Pressure sensor side |             |  |
| 1        | 2                    | Black       |  |
| 2        | 1                    | Red         |  |
| 3        | 3                    | Black/White |  |

Pressure sensor harness connection diagram

6) Return the harness as it was (refer to PE02505 ECORICH (No. 40) Design Harness Connection Check Procedure) and tighten the screws (4-M4, tightening torque: 1 N⋅m) of the controller's exterior cover.

| No. PE-02461 October 18, 2016 |                                                                                                    |                     |             |            |                       |
|-------------------------------|----------------------------------------------------------------------------------------------------|---------------------|-------------|------------|-----------------------|
| Technical Data                |                                                                                                    | Data Classification | Approved by | Checked by | Responsible<br>Person |
|                               |                                                                                                    | C                   |             |            | Avada                 |
| Date Created                  | June 24, 2016                                                                                                    | C                   |             |            | Ayauu                 |
| Title                         | ECORICH (No. 40 Design) DC Fan Harness Connector Connection Check Procedure                                        |                     |             |            |                       |
| Purpose                       | To summarize the procedure for checking the connection of the DC fan harness connector for ECORICH (No. 40 Design) |                     |             |            |                       |

#### <Checking for wire breakage of the DC fan harness>

- 1) The DC fan harness is led out from the left side face of the controller, is relayed by a connector close to the DC fan, and then connected to the DC fan.
- Visually check that there is no external damage to the harness.
  If it has external damage that makes it unusable, the harness must be replaced.

#### <Checking connection of the controller-side connector>

- 3) If there is no wire breakage in the harness, check its connection with the internal connector (CN7 on the interface PCB).
- 4) Loosen the screws (4-M4, tightening torque: 1 N·m) of the controller's exterior cover, and remove the cover.
- To check the connection, disconnect the connector connected to CN7 on the interface PCB.
  (Disconnect this connector while pressing its latch. Pulling on the harness part may cause wire breakage.)
  Check if any connector pin is disconnected from the connector, and if any is disconnected, insert it firmly an

Check if any connector pin is disconnected from the connector, and if any is disconnected, insert it firmly and fully home.

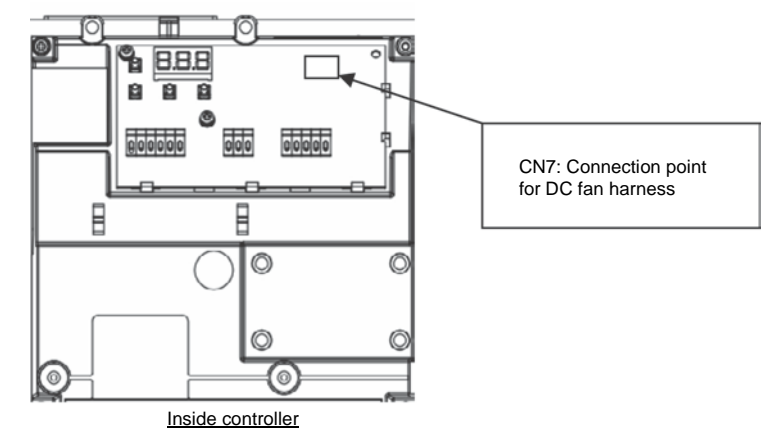

 Check continuity with a circuit tester by referring to the figure below. If there is a broken wire, the harness has to be replaced.

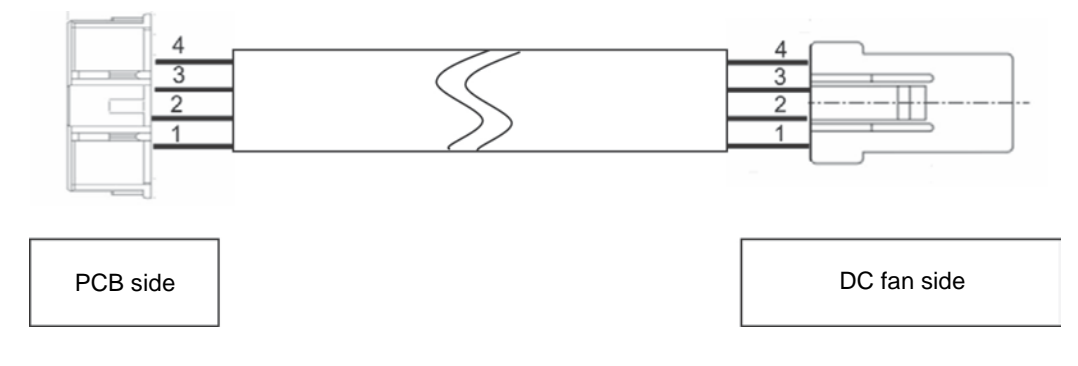

| Pin No.  |             | Wire color |  |
|----------|-------------|------------|--|
| PCB side | DC fan side |            |  |
| 1        | 1           | Red        |  |
| 2        | 2           | Green      |  |
| 3        | 3           | Black      |  |
| 4        | 4           | White      |  |

DC fan harness connection diagram

7) Return the harness as it was (refer to PE02505 ECORICH (No. 40 Design) Harness Connection Check Procedure) and tighten the screws (4-M4, tightening torque: 1 N⋅m) of the controller's exterior cover.

| No. PE-02462 October 18, 2016 |                                                                              |                     |              |            |                       |
|-------------------------------|------------------------------------------------------------------------------|---------------------|--------------|------------|-----------------------|
| Technical Data                |                                                                              | Data Classification | Approved by  | Checked by | Responsible<br>Person |
|                               |                                                                              | <u> </u>            |              |            | Avada                 |
| Date Created                  | June 24, 2016                                                                | C                   |              |            | Ayado                 |
| Title                         | ECORICH (No. 40 Design) Pressure Sensor/DC Fan Harness Replacement Procedure |                     |              |            |                       |
| Purpose                       | To summarize the procedure for rep<br>ECORICH (No. 40 Design)                | lacing the press    | ure sensor a | and DC fan | harness for           |

If the harness has been damaged it will be necessary to replace it.

Remove the controller in accordance with the ECORICH (No. 40 Design) Controller Replacement Procedure (PE02455).

#### <Removing the harness>

- 1) Loosen the screws fixed in the rear face of the controller (2-M4, tightening torque: 1 N⋅m), and remove the pressure sensor harness.
- 2) Disconnect the two connectors (CN6 and CN7 on the interface PCB) inside the controller.
  - \* Note: Disconnect this connector while pressing its latch. Pulling on the harness part may cause wire breakage.

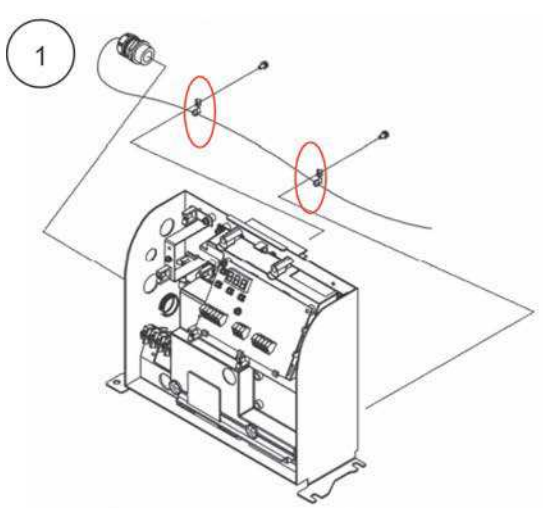

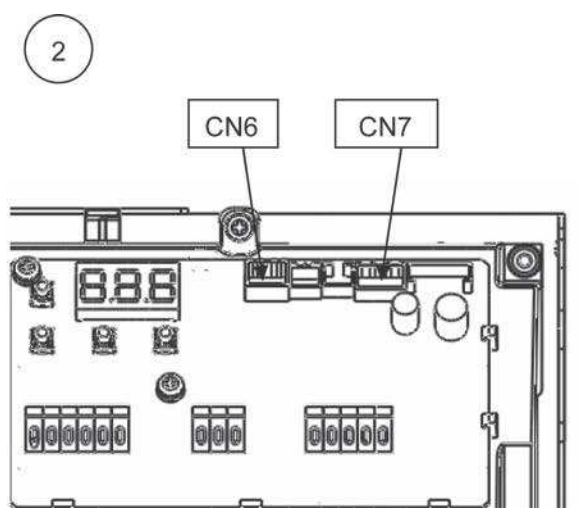

- 3) Loosen the screw (M4, tightening torque: 1 N·m) of the FG clamp shown in the figure.
  - \* Note: The FG clamp will be re-used.
- 4) Loosen the cable clamp and remove the harness from the controller.

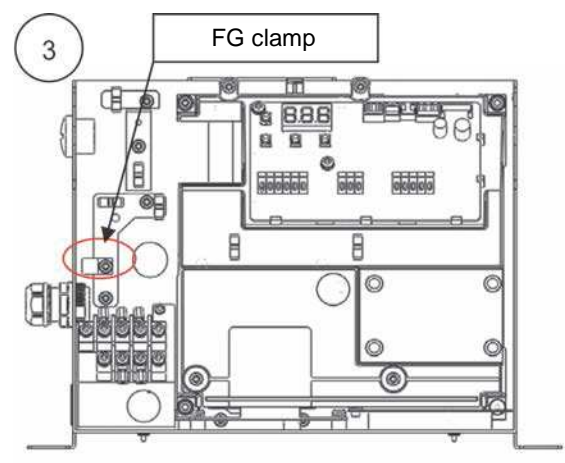
#### <Mounting>

Preparing the harness

- Pass the harness through the hole (φ23) at the lowest position on the left side of the controller, and secure the cable clamp to the housing.
  - \* Note: Fit the cable clamp itself at the exterior.
  - \* Note: Lead the cables out as shown in figure (1) and fix them using the cable clamp.
  - \* Note: When tightening the cable clamp, tighten it by hand and check that it does not come loose.

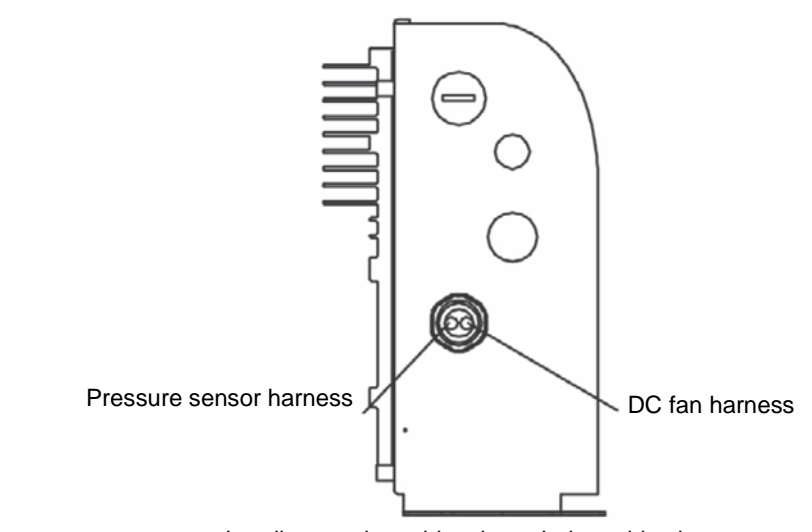

Leading out the cables through the cable clamp

As shown in the figure below, entrap the sheath of the harness at the pressure sensor side with the FG clamp, and secure it with the screw (M4, tightening torque: 1 N·m).

In addition, pass the two harnesses through saddle clips at 2 locations.

3) Route the cables inside the controller.

Route and secure the cables by referring to the figure.

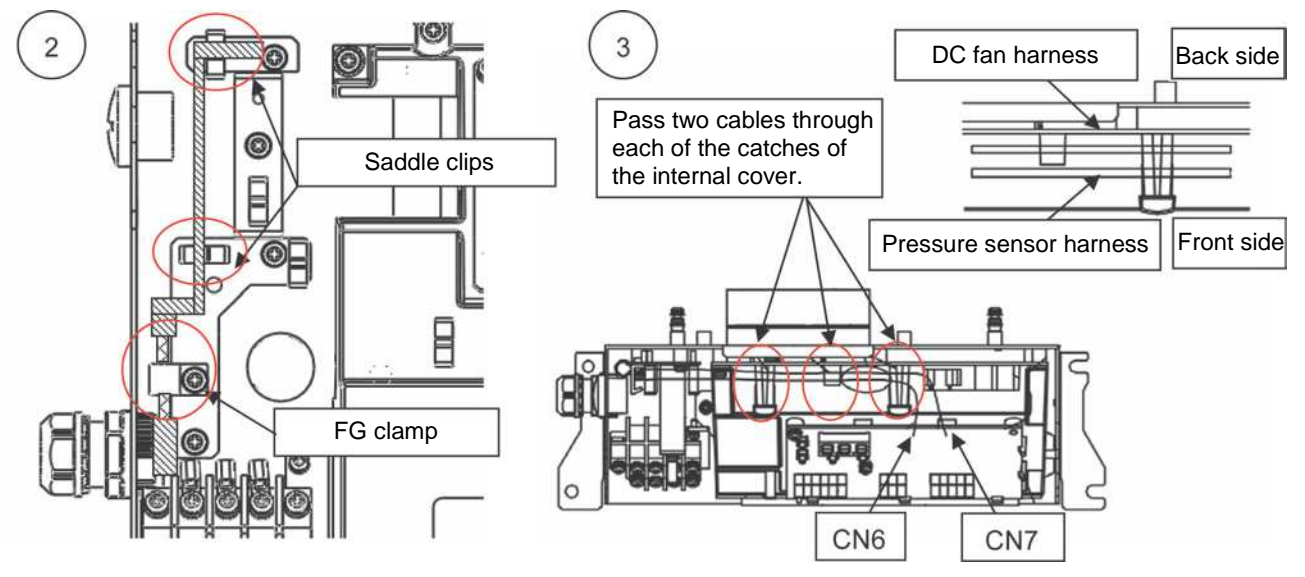

- Connect the two connectors to CN6 and CN7 on the interface PCB. Check that they click into place.
- 5) Tighten the screws (2-M4, tightening torque: 1 N⋅m) fixed in the rear face of the controller to fix the pressure sensor harness.

| No. PE-02463 October 18, 2016 |                                                                                                    |                     |             |            | per 18, 2016          |
|-------------------------------|----------------------------------------------------------------------------------------------------|---------------------|-------------|------------|-----------------------|
| Technical Data                |                                                                                                    | Data Classification | Approved by | Checked by | Responsible<br>Person |
|                               |                                                                                                    | <u> </u>            |             |            | Avada                 |
| Date Created                  | June 24, 2016                                                                                               | C                   | C           |            | Ayauu                 |
| Title                         | ECORICH (No. 40 Design) DC Fan and Oil Cooler Cleaning/Replacement Procedure                                |                     |             |            | ure                   |
| Purpose                       | To summarize the procedure for cleaning and replacing the DC fan and oil cooler for ECORICH (No. 40 Design) |                     |             |            |                       |

**Tools Required** 

- Cross head screwdriver
- Torque screwdriver (1 N·m, 5 N·m)
- Pliers
- Rag cloth

#### <Precautions before starting work>

- Before starting the work, stop the unit operation and shut off the source power supply. Check that the fan is not rotating before starting the work.
- Wear protective glasses and gloves for this work. The fins of the oil cooler core are sharp, so take care.

Also, when using air blow, take care to avoid getting foreign matter in your eyes.

- Take care to ensure that no excessive forces are applied to the fan motor, power cable or connectors during the work.
- Oil may come out of the piping or oil cooler during disassembly, so take care.

#### <Removing the oil cooler>

- 1) Remove the connector of the DC fan harness.
- Remove the cross-recessed hexagon head bolts (2-M6, tightening torque: 5 N⋅m) that secure the tank top plate to the oil cooler legs.

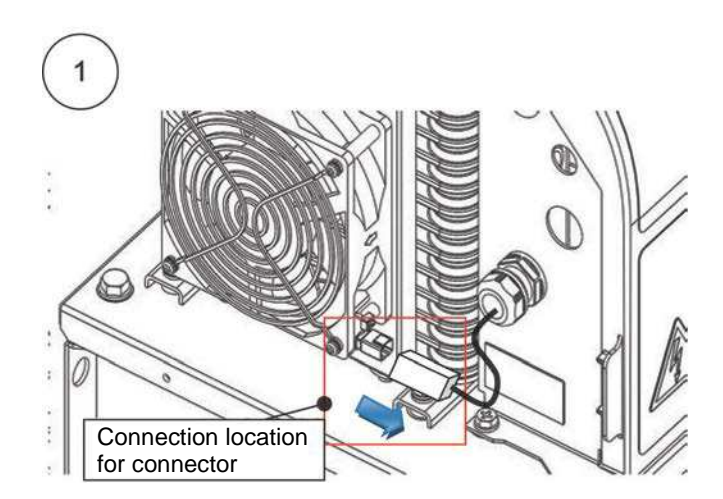

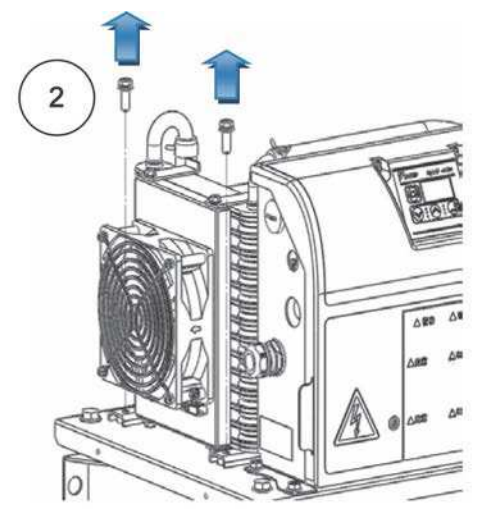

3) Nip the grip parts of the hose clamps with pliers to loosen the hose clamps and move each in the arrowed direction (two clamps).

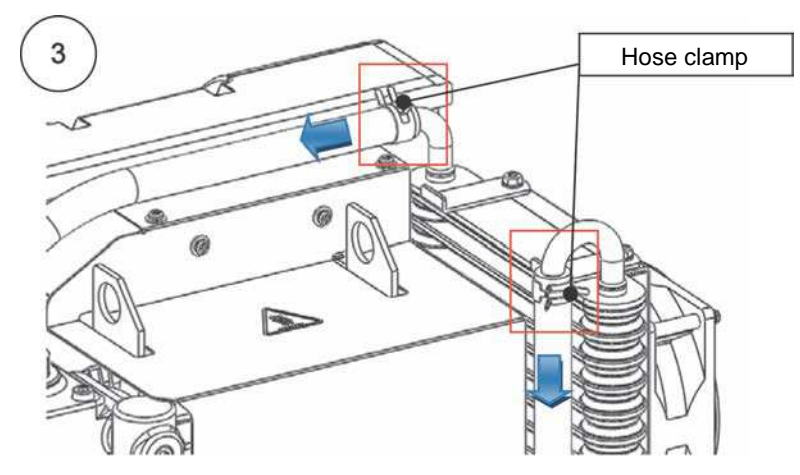

4) Pull off the two connected hoses. Oil may leak from the hose and oil cooler, so pull the hose off slowly while receiving the oil with a rag cloth.

#### <Disassembling/cleaning the oil cooler>

1) Remove the cross-recessed hexagon head bolts and separate the shroud from the core.

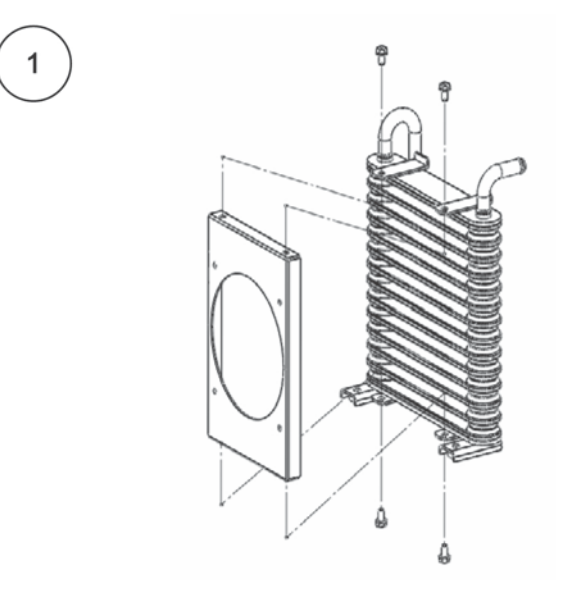

- 2) Clean off the soiling and foreign matter adhering to/accumulated on the core with a brush, then finally fully clean by blowing off remaining soiling using steam or compressed air.
  - \* Note: There is a risk that a metal brush will damage the core, so do not use one.
- 3) If foreign matter has accumulated inside the shroud, remove the DC fan to clean.

Avoid cleaning with steam or compressed air since it will cause damage.

 After cleaning, return the shroud to the core and secure with the cross-recessed hexagon head bolts (4-M5, tightening torque: 5 N⋅m).

#### <Cleaning/replacing the DC fan>

- 1) Remove the connector of the DC fan harness.
- 2) Loosen the screws (4-M4, tightening torque: 1 N·m) securing the fan, and remove the fan.

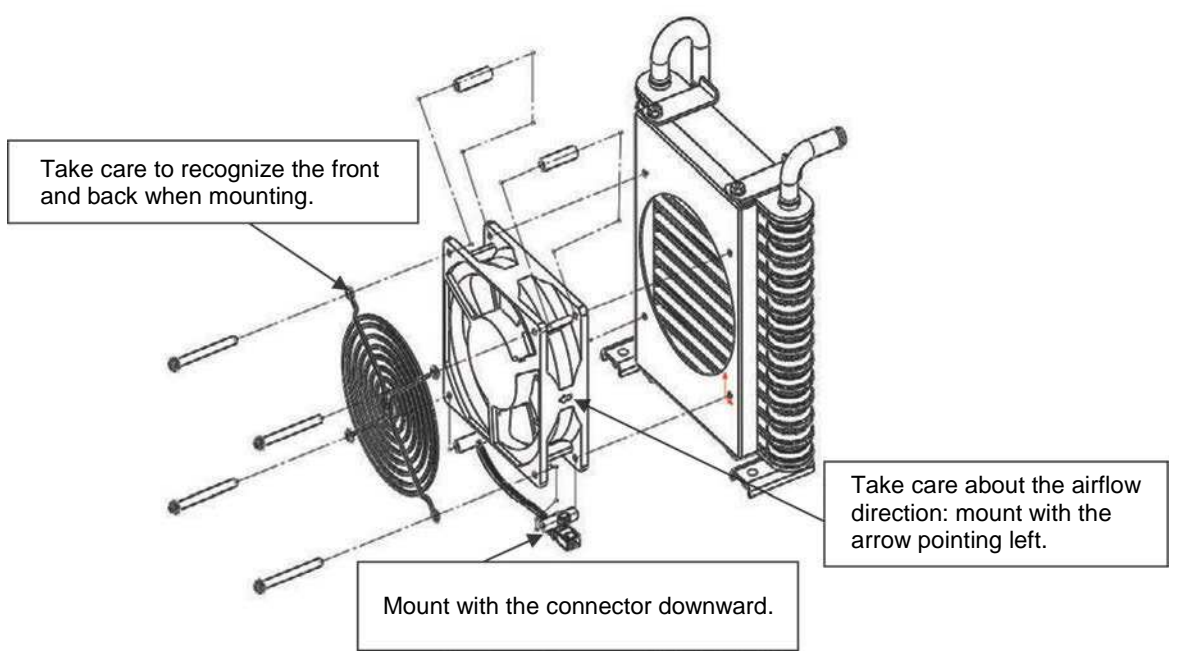

3) Clean the DC fan and finger guard with a rag cloth. Clean not just the fan blades and casing but also their surroundings and the clearances. Avoid cleaning with steam or compressed air since it will cause damage.

#### <Assembling the oil cooler>

- 1) Mount the DC fan in an oil cooler that has been cleaned, or a new oil cooler.
  - \* Note: Take care about the orientation of the DC fan and finger guard during mounting.
- 2) Pass the cross-recessed screws (4-M4, tightening torque: 1 N·m) through the fan's clamping holes.
  \* Note: The DC fan has spacers in it. Be aware of this when passing the screws through.
- 3) Secure the DC fan to the shroud (4-M4, tightening torque: 1 N·m).
  - \* Note: Ensure that the harness ends up under the oil cooler.

#### <Mounting the oil cooler>

- Secure the oil cooler to the top plate of the tank with cross-recessed hexagon head bolts (2-M6, tightening torque: 5 N⋅m).
- 2) Pass two hoses onto the ports.

As a guide, pass them on far enough to conceal the part of the oil cooler's port section that has the coating removed.

- 3) Nip the grip part of the hose clamp with pliers to loosen the hose clamp and move it onto the oil cooler's port, then release the grip part to clamp the hose (two clamps).
- 4) Connect the DC fan harness connector.

| No. PE-02465 October 18, 2016 |                                                                         |                     |               |               |                       |
|-------------------------------|-------------------------------------------------------------------------|---------------------|---------------|---------------|-----------------------|
| Technical Data                |                                                                         | Data Classification | Approved by   | Checked by    | Responsible<br>Person |
|                               |                                                                         | 0                   |               |               | Avada                 |
| Date Created                  | June 24, 2016                                                           | L L                 |               |               | Ayauu                 |
| Title                         | ECORICH (No. 40 Design) Suction Strainer Cleaning/Replacement Procedure |                     |               |               |                       |
| Purpose                       | To summarize the procedures for clear (No. 40 Design)                   | aning and replaci   | ng the suctio | n strainer fo | r ECORICH             |

**Tools Required** 

- Spanner
- Torque wrench (10 N·m)
- Adjustable wrench
- Hoisting equipment

#### <Precautions before starting work>

- Before starting the work, stop the unit running and shut off the power supply.
- Note that oil will flow out from the tank during the work.

#### <Removing the tank top plate>

1) Remove the hexagon head bolts (4-M8, tightening torque: 10 N·m) that secure the tank top plate to the tank.

#### <Hoisting the tank top plate>

2) Check the status and condition of the hoisting equipment and the surroundings, then set the hoisting equipment in the hoisting holes to hoist the tank top plate.

Weight of the tank top plate assembly: Approx. 22 kg

\* Note: When hoisting the top plate, the tank unit may be lifted with it if the tank packing is adhering to the top plate and tank. Continuing the hoisting work in this state may lead to the tank unit being dropped, so be careful.

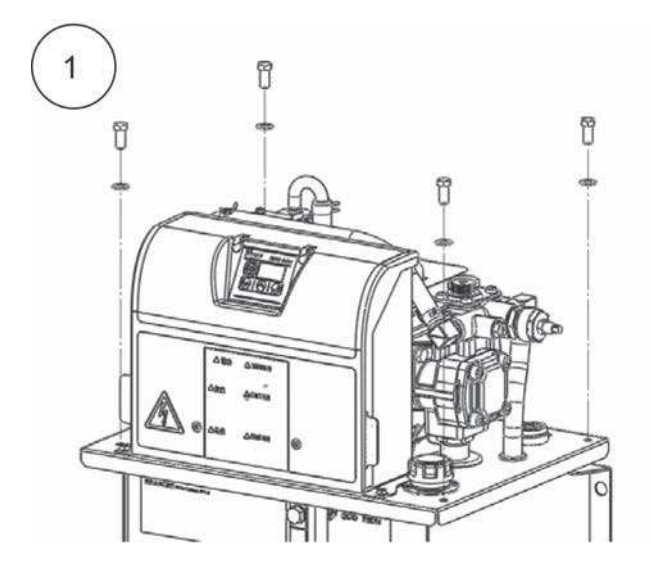

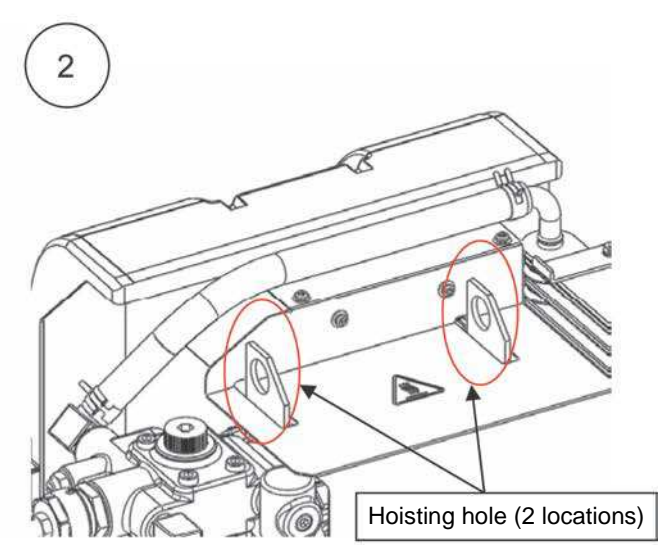

- 3) Hoist the tank top plate to a position where the suction strainer is fully above the tank top. (Approx. hoisting height: 25 cm above the tank top.)
  - \* Note: Oil may scatter in the surroundings when hoisting the top place, so carry out the work in a place where scattering of oil is permissible. If oil scatters, wipe it off with a rag cloth.
- 4) Turn the top plate 90° horizontally to change its orientation and rest it stably on the tank or on a stable platform.

4

\* Note: Set an oil pan to receive oil.

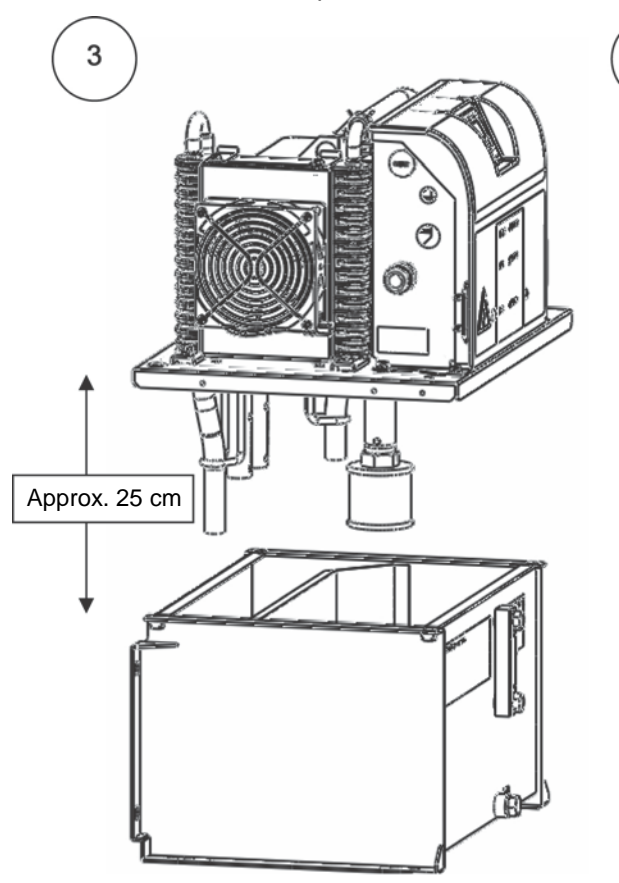

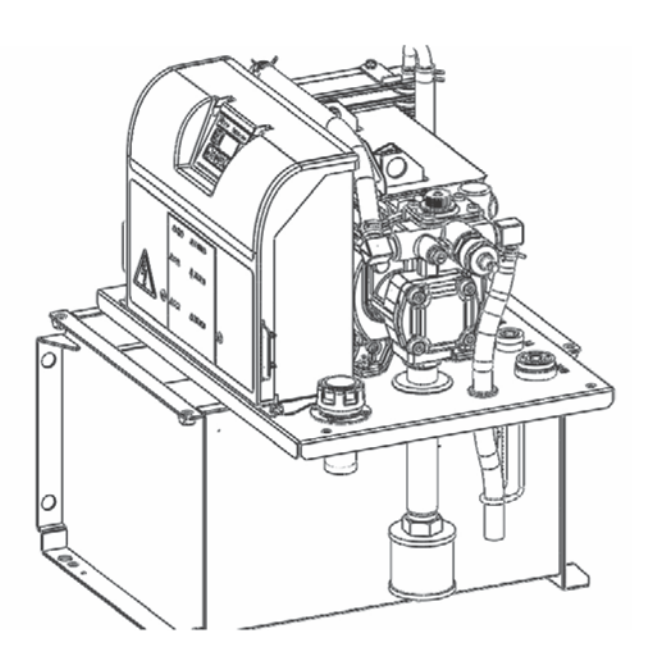

#### <Removing the suction strainer>

- 5) Clamp the top part of the suction pipe shown in the figure with an adjustable wrench (width across flats: 34 mm) and loosen the suction strainer by turning it clockwise using an adjustable wrench (width across flats: 32 mm) to remove it.
  - \* Note: When removing the suction strainer, do it in a stable condition with the top plate properly supported.

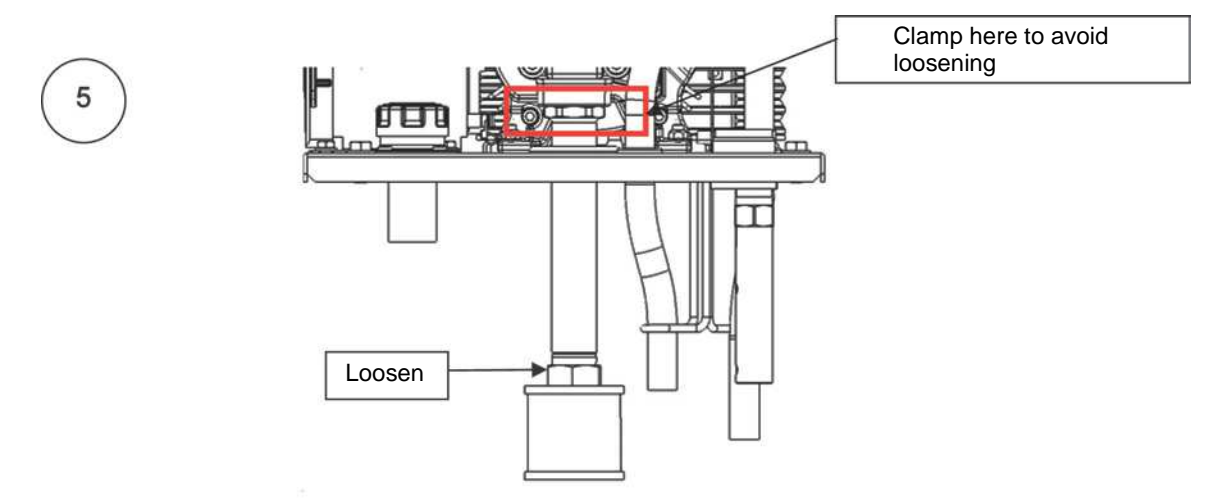

#### <Cleaning the suction strainer>

- 1) Air blow the suction strainer to blow off deposits.
  - Remove foreign matter inside the cylinder part of the strainer.
    - \* Note: When using air blow, wear protective glasses to avoid getting adhering material in your eyes.

#### <Mounting the suction strainer>

- 1) When mounting a suction strainer after cleaning, or a new strainer, clamp the suction pipe with an adjustable wrench in the same manner as in Fig. (5).
- Turn the suction strainer counterclockwise using an adjustable wrench to tighten it at the stipulated torque. Stipulated torque for tightening suction strainer: 6 N·m

#### <Reassembly>

- 1) Set the hoisting equipment in the hoisting holes and hoist the top plate. (Approx. hoisting height: 25 cm)
- 2) Turn the top plate 90° to change its orientation and place it on the tank.
  - \* Note: There are piping, a drainage hose and other parts at the bottom of the top plate. Therefore, lower the top plate slowly while checking visually to prevent parts coming into contact with the tank or partitions.
  - Note: Trapped foreign matter on the tank packing may cause oil leakage. Check that there is no foreign matter trapped.
- Secure the top plate to the tank with hexagon head bolts (4-M8, tightening torque: 10 N⋅m) fitted with a plain washer.

| No. PE-02466 October 18, 2016 |                                                                     |                     |             |            |                       |
|-------------------------------|---------------------------------------------------------------------|---------------------|-------------|------------|-----------------------|
| Technical Data                |                                                                     | Data Classification | Approved by | Checked by | Responsible<br>Person |
|                               |                                                                     | 0                   |             |            | Avada                 |
| Date Created                  | June 24, 2016                                                       | C                   |             |            | Ayauu                 |
| Title                         | ECORICH (No. 40 Design) Hydraulic Oil Change Procedure              |                     |             |            |                       |
| Purpose                       | To summarize the oil change procedures for ECORICH (No. 40 Design). |                     |             |            |                       |

#### <Draining hydraulic oil>

1) Open the drain plug (M12). Oil will gush out.

Select a working place appropriate for receiving the entire volume of hydraulic oil inside the tank in an oil receiver set below the oil drainage port.

2) When the hydraulic oil inside the tank has fully drained out, fit a sealing washer and drain plug and tighten the drain plug at the stipulated torque.

(Be sure to fit a sealing washer without fail.)

Drain plug tightening torque: 42.7 N·m

#### <Replenishing hydraulic oil>

- Remove the cap of the filler port cum air breather by turning it counterclockwise, then pour clean hydraulic oil (within NAS class 10) into the tank using e.g. an oil jug. (Check that the drain plug is tightened to the stipulated torque.)
- 2) The volume of oil should be sufficient to bring the float (black ball) to between the red line and yellow line.
  - \* Note: Replenish oil with a filter inserted to avoid entry of foreign matter into the tank.
- 3) After replenishing oil, fully tighten the cap of the filler port cum air breather by turning it clockwise.

| No. PE-02468 October 18, 2016 |                                                                                 |                     |             |            |                       |
|-------------------------------|---------------------------------------------------------------------------------|---------------------|-------------|------------|-----------------------|
| Technical Data                |                                                                                 | Data Classification | Approved by | Checked by | Responsible<br>Person |
|                               |                                                                                 | C                   |             |            | Avada                 |
| Date Created                  | June 24, 2016                                                                   | C                   |             |            | Ауацо                 |
| Title                         | ECORICH (No. 40 Design) DC Fan Motor Fuse Replacement Procedure                 |                     |             |            |                       |
| Purpose                       | To summarize the motor fuse replacement procedures for ECORICH (No. 40 Design). |                     |             |            |                       |

#### <Removing the controller exterior cover>

1) Loosen the controller exterior cover's fixing screws (4-M4, tightening torque: 1 N⋅m) and remove the exterior cover.

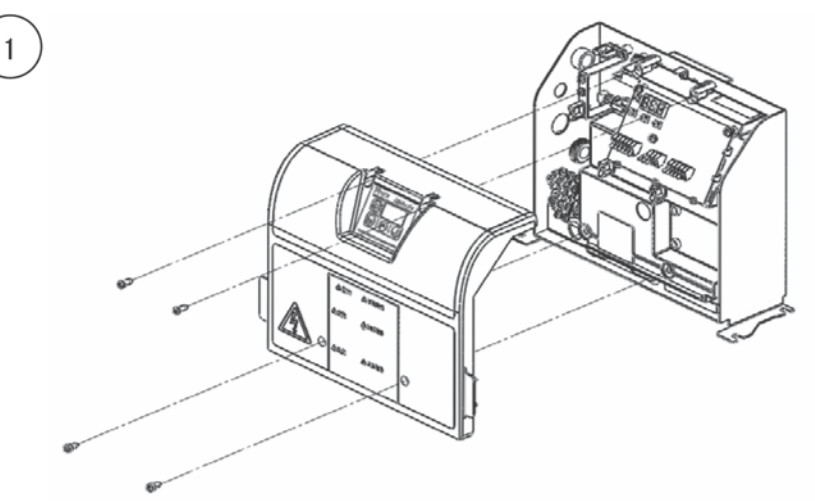

#### <Replacing the fuse>

Opening the controller exposes a fuse at the upper right of the interface PCB.
 Replace the fuse after checking that there is no damage or contamination on the terminals.

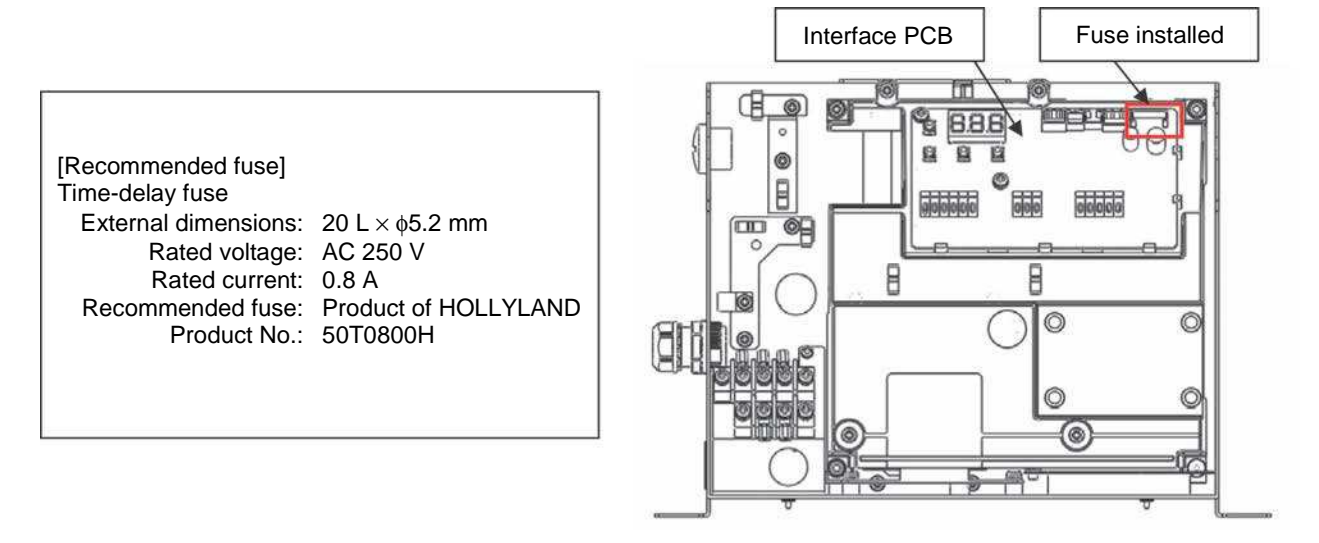

#### <Mounting the controller cover>

 Set the controller exterior cover on the controller unit and tighten the fixing screws (4-M4, tightening torque: 1 N⋅m).

| No. PE-02490 October 18, 2016 |                                                                                                    |                     |             |            | oer 18, 2016          |
|-------------------------------|----------------------------------------------------------------------------------------------------|---------------------|-------------|------------|-----------------------|
| Technical Data                |                                                                                                    | Data Classification | Approved by | Checked by | Responsible<br>Person |
|                               |                                                                                                    | C                   |             |            | Avada                 |
| Date Created                  | June 24, 2016                                                                                                    | C                   |             |            | Ayauu                 |
| Title                         | ECORICH (No. 40 Design) Motor Coil/Power Device Resistance Measurement Procedure                                   |                     |             |            | ocedure               |
| Purpose                       | To summarize the resistance measurement procedures of the motor coil and power device for ECORICH (No. 40 Design). |                     |             |            |                       |

#### <Resistance measurement procedure for the motor coil>

#### <Removing the controller exterior cover>

1) Loosen the exterior cover's fixing screws (4-M4, tightening torque: 1 N·m) and remove the exterior cover.

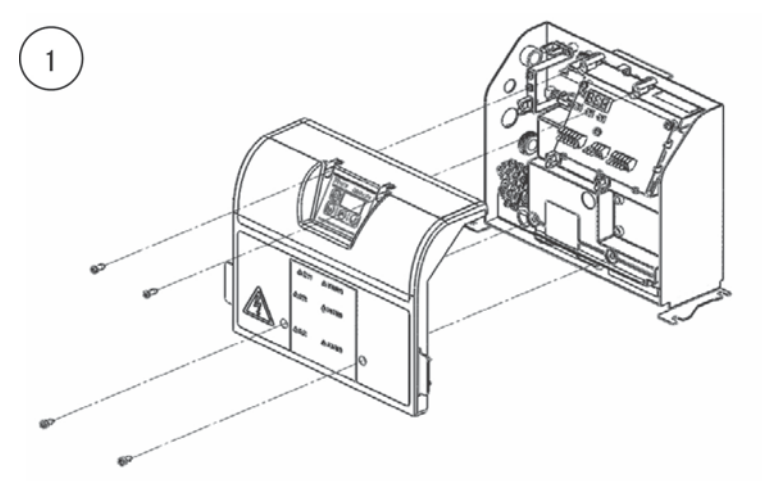

#### <Disconnecting motor terminals>

Opening the controller exposes the motor harness connected to the power PCB.
 Nip the housing (white) at the connection position and pull it in the vertical direction to the PCB to remove it.

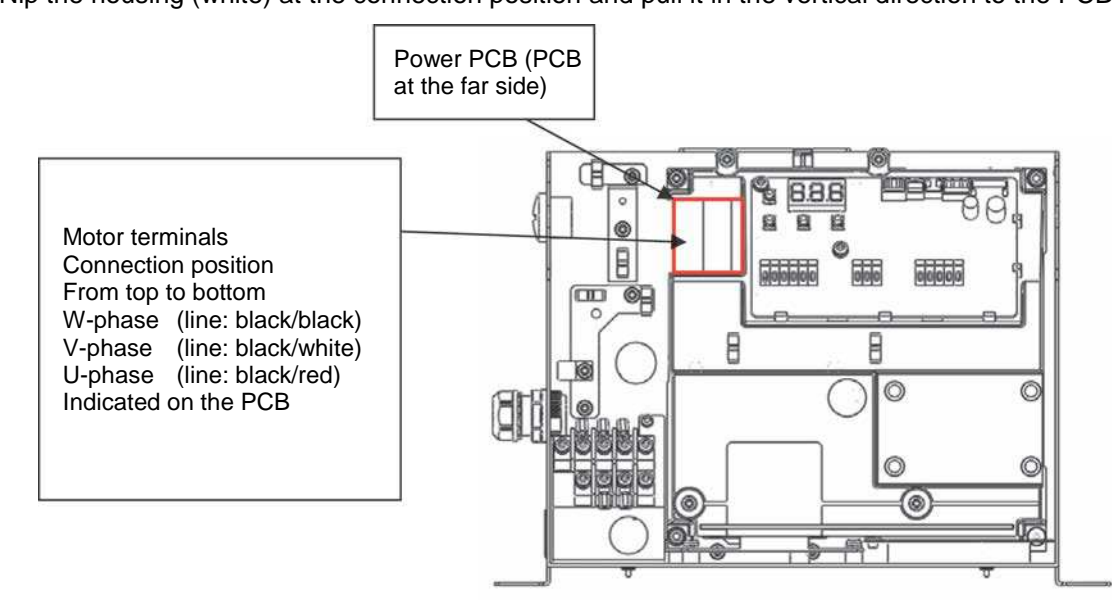

#### <Measurement and judgment>

 Measure the resistance between the U-V terminals, V-W terminals and W-U terminals using a multimeter. It is normal if the resistances are almost same in three measurements.

If there is continuity between the ground and any of the motor wires, it indicates a ground fault and is abnormal.

#### <Resistance measurement procedure for the power device>

The photo shows the motor terminal connections.
 The locations to be touched to measure resistances are indicated.

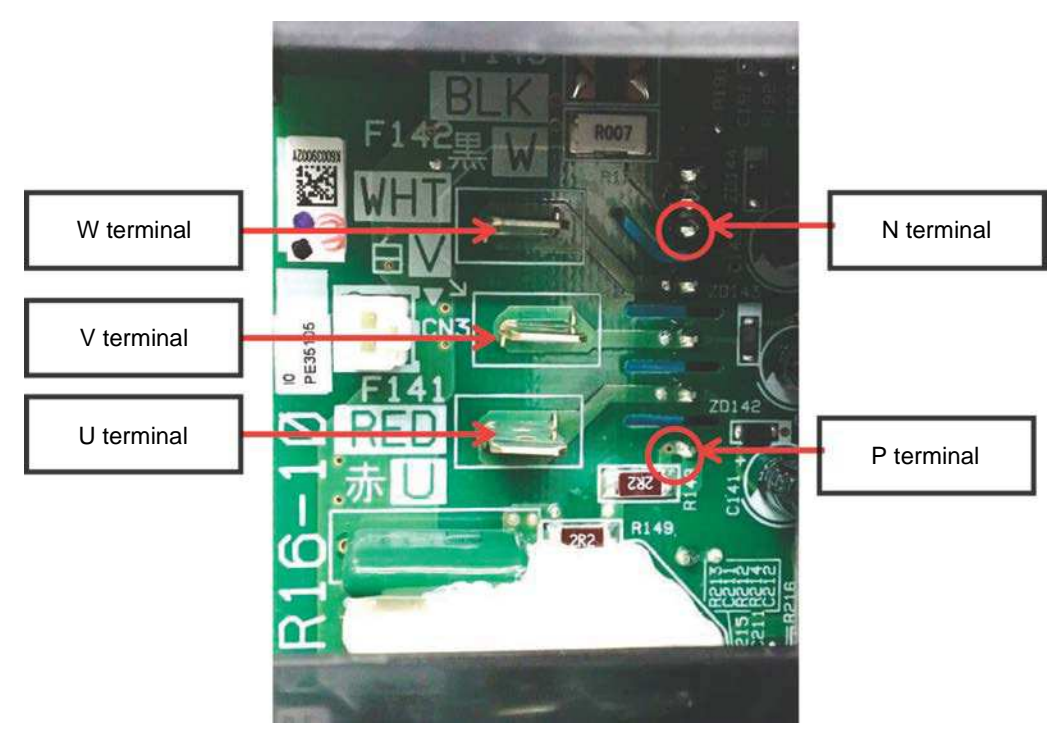

Resistance measurement of the power module

- Between U(-) and P(+), U(+) and N(-)
- Between V(-) and P(+), V(+) and N(-)
- Between V(-) and P(+), W(+) and N(-)

Measure the above resistances and if the value is less than  $10\Omega$ , the device is judged as abnormal.

- The indications in parentheses above show the polarity for measurement.
- (+) Red multimeter probe (-) Black multimeter probe

#### <Mounting the controller cover>

\*

 Set the controller exterior cover on the controller unit and tighten the fixing screws (4-M4, tightening torque: 1 N⋅m).

| No. PE-02491 October 18, 2016 |                                                                                                    |                     |             |            | per 18, 2016          |       |
|-------------------------------|----------------------------------------------------------------------------------------------------|---------------------|-------------|------------|-----------------------|-------|
| Technical Data                |                                                                                                    | Data Classification | Approved by | Checked by | Responsible<br>Person |       |
|                               |                                                                                                    | C                   |             |            | Avada                 |       |
| Date Created                  | June 24, 2016                                                                                                 | C                   | C           |            |                       | Ayauu |
| Title                         | ECORICH (No. 40 Design) Input Power/Ground Fault Check Procedure                                              |                     |             |            |                       |       |
| Purpose                       | To summarize the procedures for checking the input power supply and ground fault for ECORICH (No. 40 Design). |                     |             |            |                       |       |

#### <Measuring the input power supply voltage>

#### <Removing the controller exterior cover>

1) Loosen the exterior cover's fixing screws (4-M4, tightening torque: 1 N·m) and remove the exterior cover.

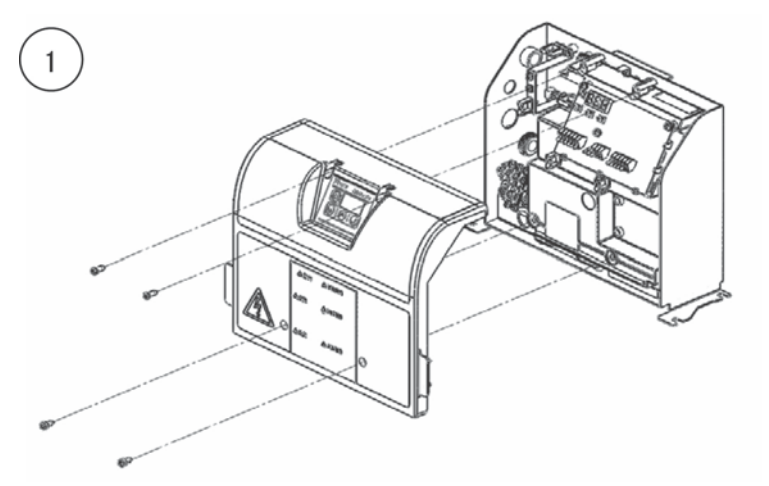

#### <Voltage measurement>

- 2) Turn the power supply on and check the power supply voltage at the power supply terminal block located at the bottom left side of the controller using a multimeter.
  - If the voltage between the L1-L2 phases, L1-L3 phases and L2-L3 phases are within the rated range, it is judged normal.

Rated value:

- 200 V ±10% 50/60 Hz
- 220 V ±10% 60 Hz

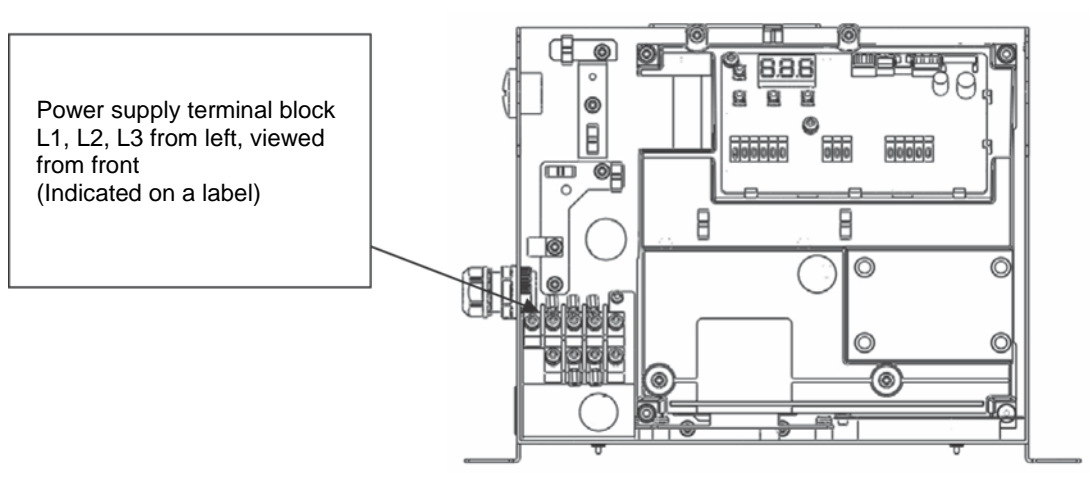

#### <Checking for ground fault of the power supply>

- 1) Turn the unit power off.
- 2) Remove the exterior cover of the controller.
- 3) Connect the ground probe of an insulation tester to the controller housing.
- 4) Measure the insulation resistance by touching the terminal of each phase with the positive probe.
  - Between L1 and ground, L2 and ground, and L3 and ground

It is judged normal if the resistance is 100  $\mbox{M}\Omega$  or greater.

If the resistance is less than 100 M $\Omega$ , disconnect the power cable and check the insulation resistance of the unit itself.

- If the resistance is 100 MΩ or greater:
  → The unit is normal, the power supply may be faulty
- If the resistance is less than  $100 \text{ M}\Omega$ :
  - $\rightarrow$  The unit is faulty

<Mounting the controller exterior cover>

 Set the controller exterior cover on the controller unit and tighten the fixing screws (4-M4, tightening torque: 1 N⋅m).

| No. PE-02499 October 18, 2016 |                                                              |                     |               |                | per 18, 2016          |
|-------------------------------|--------------------------------------------------------------|---------------------|---------------|----------------|-----------------------|
| Technical Data                |                                                              | Data Classification | Approved by   | Checked by     | Responsible<br>Person |
|                               |                                                              | C                   |               |                | Avada                 |
| Date Created                  | June 24, 2016                                                | C                   |               |                | Ayauu                 |
| Title                         | ECORICH (No. 40 Design) Controller PCB Replacement Procedure |                     |               |                |                       |
| Purpose                       | To summarize the replacement proceed (No. 40 Design).        | dures for the PCE   | 3s inside the | controller for | r ECORICH             |

#### <Removing the controller cover>

1) Loosen the exterior cover's fixing screws (4-M4, tightening torque: 1 N·m) and remove the exterior cover.

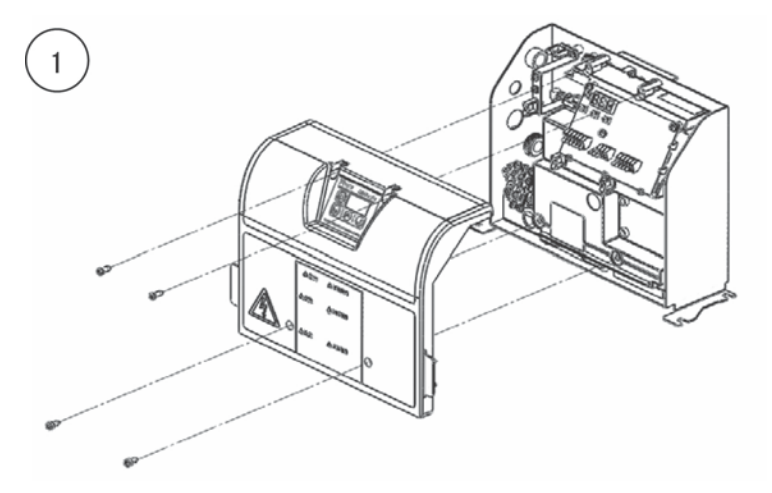

#### <Replacing the interface PCB>

- 1) Remove the fixing screws (2-M4, tightening torque: 1 N⋅m) of the interface PCB and slide the PCB in the arrowed directions to remove it.
  - \* Note: Take care not to drop the screwdriver, etc. while removing the screws. Otherwise the PCB may be damaged.
- 2) Slide the new PCB in the arrowed directions to clamp it with the catches and tighten the interface PCB's fixing screws (2-M4, tightening torque: 1 N·m).

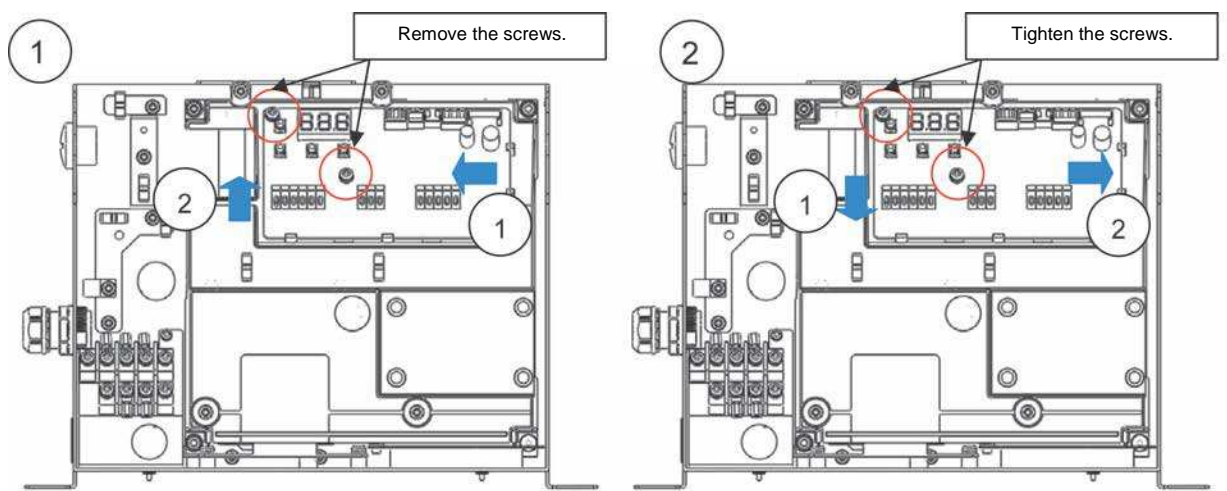

3) Reconnect the connectors (CN6, 7, 11) and wiring that were connected to the PCB before removing it, to the new PCB.

#### <Replacing the power PCB: Removal>

- 1) Disconnect the harness connectors (CN5, 6, 7 and 11) connected to the interface PCB.
- 2) Loosen the internal cover's fixing screws (4-M4, tightening torque: 1 N·m) and remove the internal cover.
- There is no DCL with EHU1404/EHU2504.
  Disconnect the harnesses connected to F21 and F22 of the power PCB.
  Disconnect the harness connected to CN903 also.
- A DCL is incorporated with EHU3007/EHU2507.
  Disconnect the harnesses connected to F21 and F22 of the power PCB.
  Disconnect the harness connected to CN903 also.
- 5) With EHU3007/EHU2507, loosen the DCL's fixing screws (4-M4, tightening torque: 1 N⋅m) and remove the DCL.

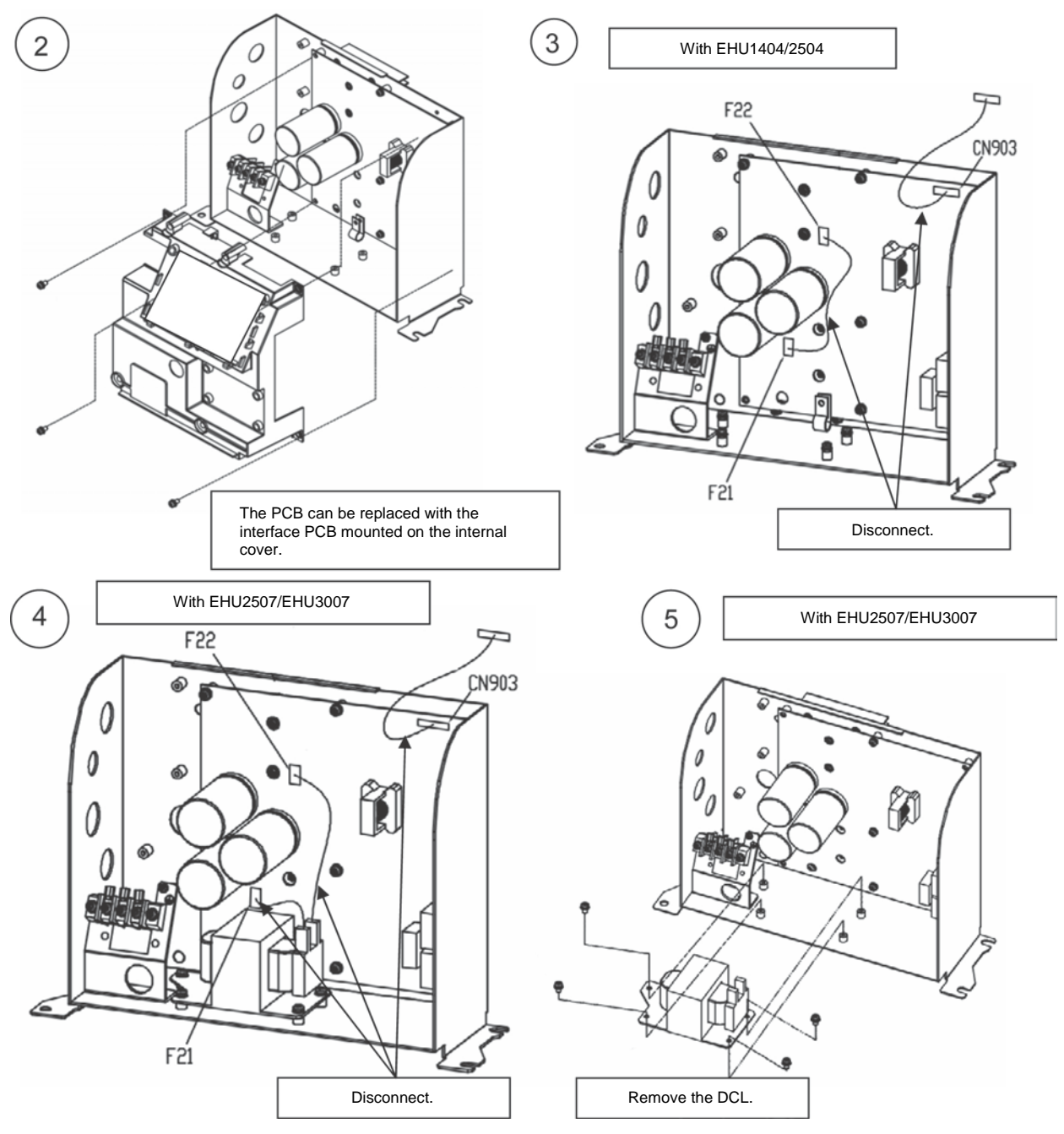

 Disconnect the connectors connected to F1, F2 and F3 on the PCB. Remove the KS clamps to detach the power supply relay harness.

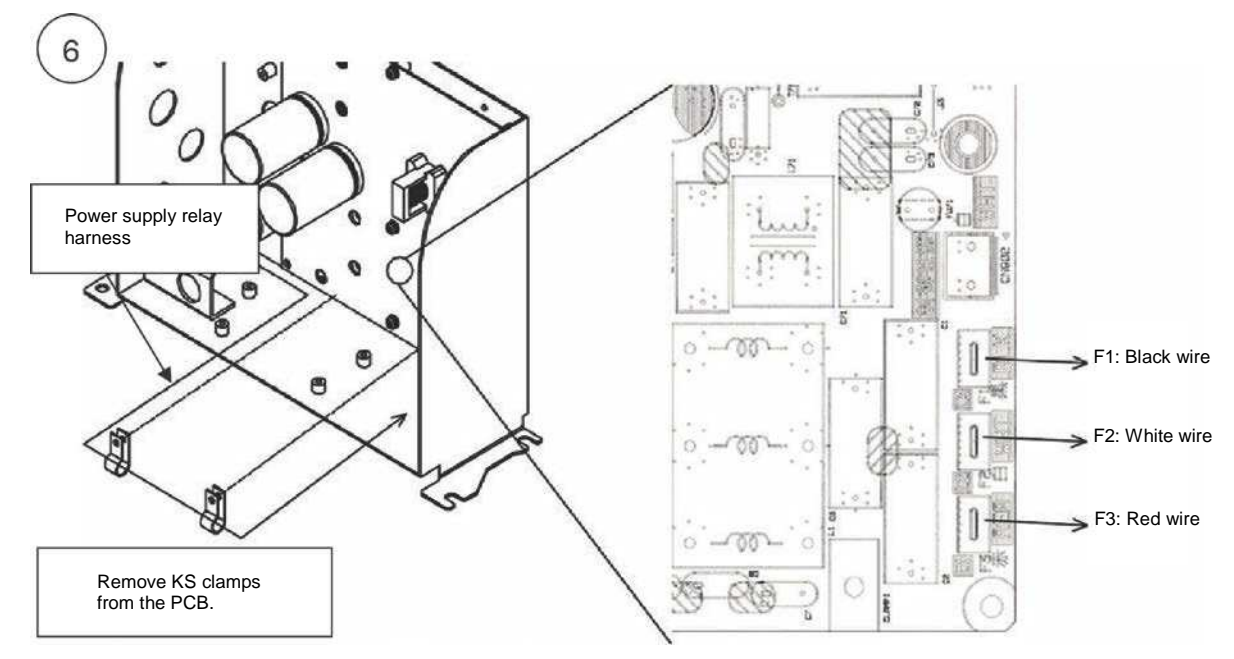

- 7) Remove the power PCB's fixing screws (5-M4, tightening torque: 1 N·m).
- 8) Loosen the fixing screws (4-M3, tightening torque: 0.63 N⋅m) of the power device and diode bridge, and remove the PCB.
  - \* Note: When removing the PCB, the heat dissipation sheet may adhere to the PCB and come off the heatsink.

The heat radiation sheet will be reused so remove it from the PCB.

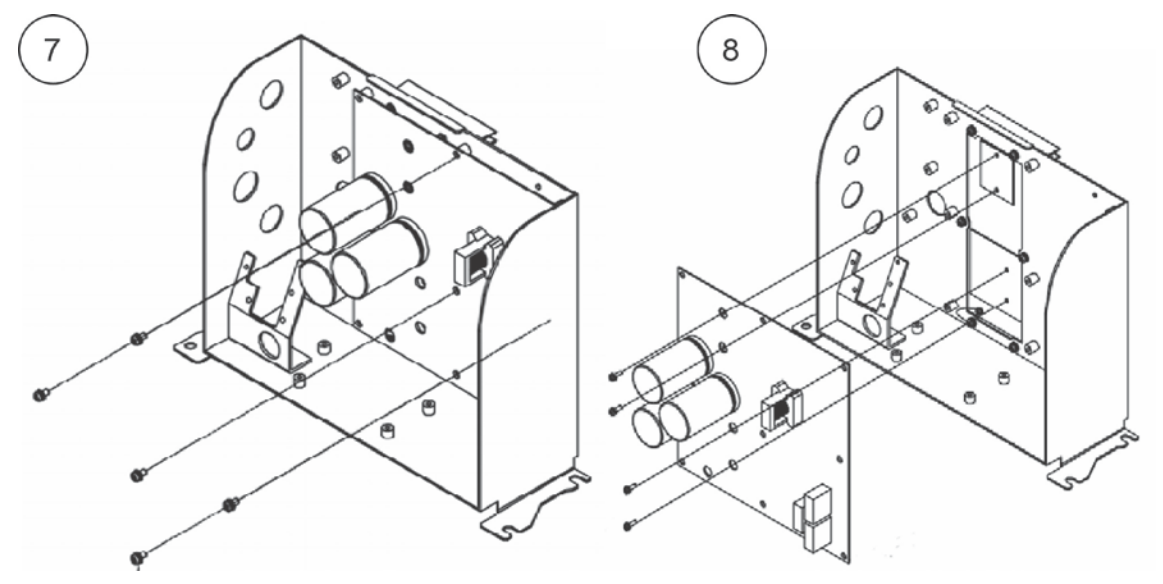

#### <Replacing the power PCB: Mounting>

1) Prepare a new power PCB.

(Difference in appearance: The number of electrolytic capacitors in the main circuit is 1 for EHU1404/EHU2504, and 2 for EHU2507/EHU3007)

Set the power PCB on the housing.

\* Note: Check that the heat radiation sheet is attached at the appropriate position on the heatsink. Also check that it does not cover the steps and screw holes.

Provisionally secure the power device and diode bridge with the fixing screws (4-M3).

The screws are to be fully tightened after mounting the power PCB.

 Check the positions of the mounting holes in the power PCB and secure it on the base frame with screws (5-M4, tightening torque: 1 N⋅m).

Fully tighten the four fixing screws of the power device and diode bridge to the stipulated tightening torque of  $0.63 \text{ N} \cdot \text{m}$ .

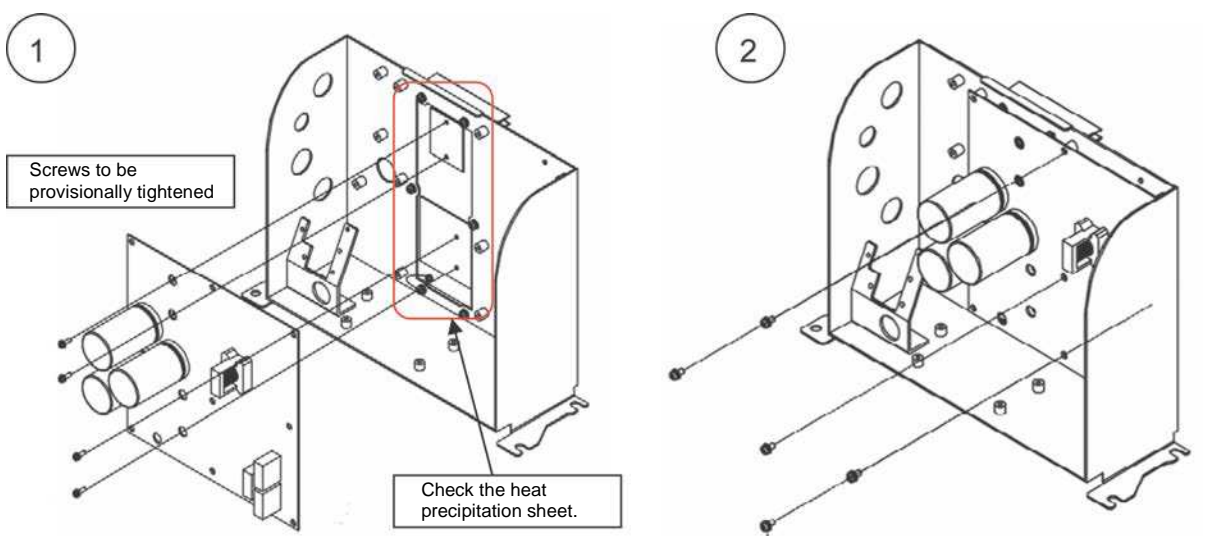

3) Connect the power supply relay harness to the tab terminals (F1, F2 and F3) on the PCB. Secure the power supply relay harness with KS clamps using the mounting holes in the PCB at two places.

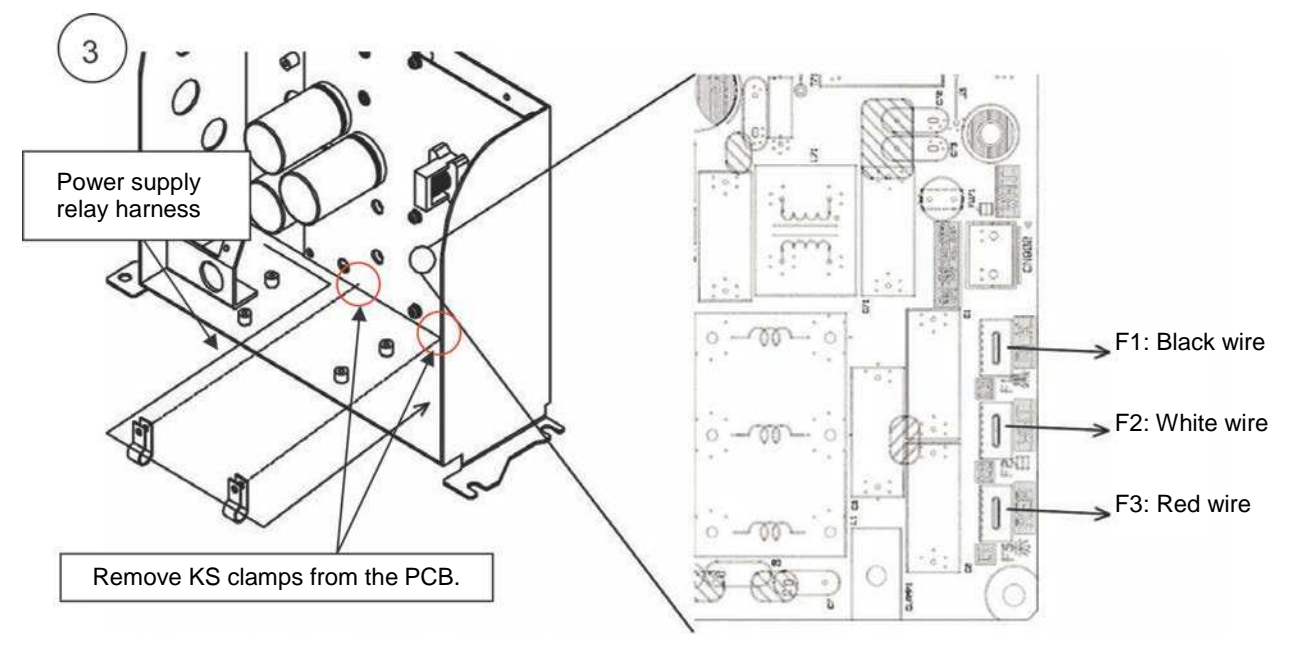

#### 4) For EHU1404/2504

Connect the DCL shorting harness to F21 and F22 on the power PCB. In addition, connect the power/interface communication harness to CN903.

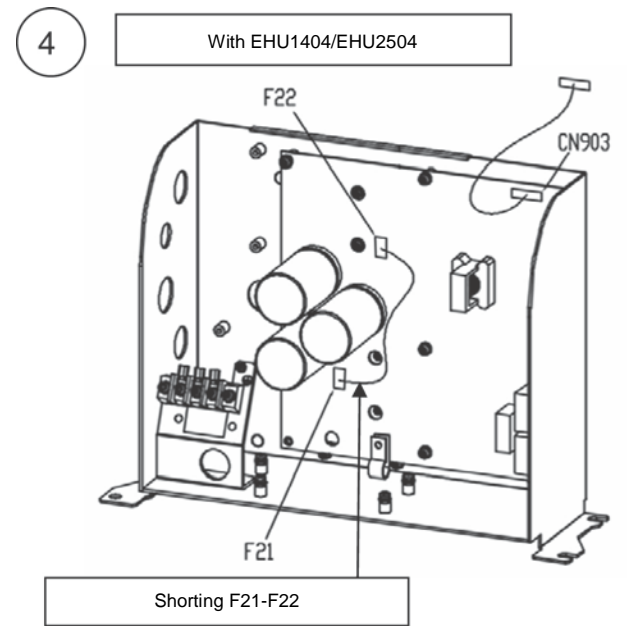

5) For EHU2507/EHU3007

Set the DCL on the base frame and secure with fixing screws (4-M4, tightening torque: 1  $N \cdot m).$ 

6) Connect the DCL to F21 and F22 on the power PCB using the DCL harness.

(\* Can be connected to either terminal)

In addition, connect the power/interface communication harness to CN903.

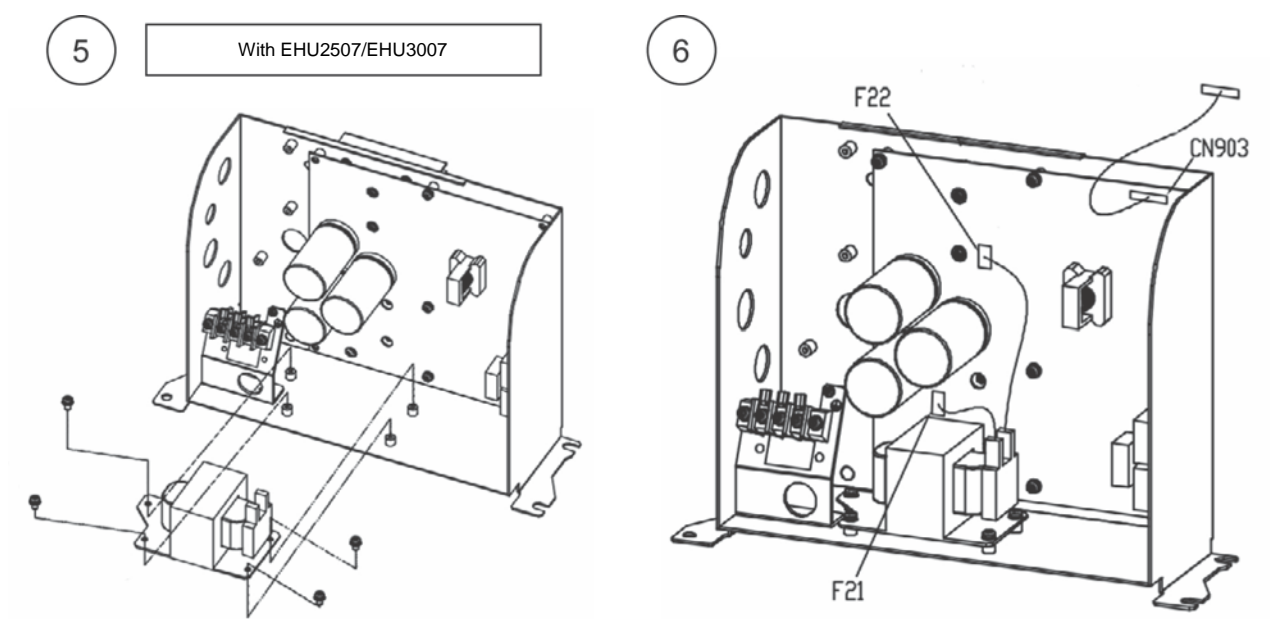

7) Set the internal cover and secure it with the fixing screws (4-M4, tightening torque: 1 N·m)

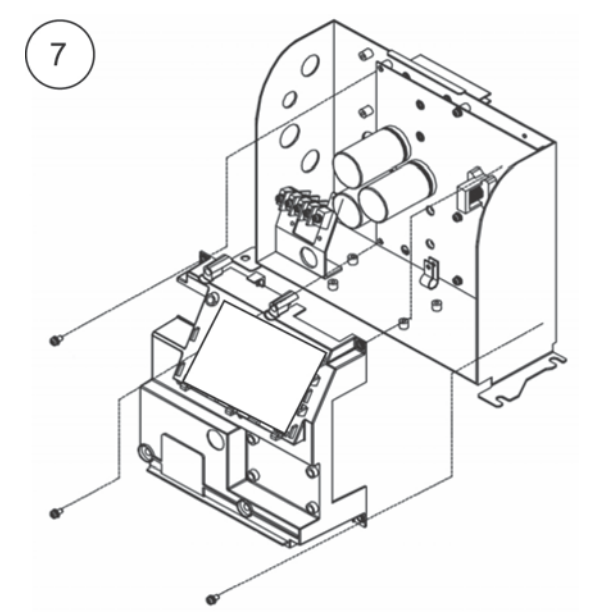

- 8) Connect the connectors (CN5, 6, 7 and 11) of the harness that is connected to the interface PCB.
  - \* Note: Route the harnesses through the upper part of the internal cover by referring to the figure below.

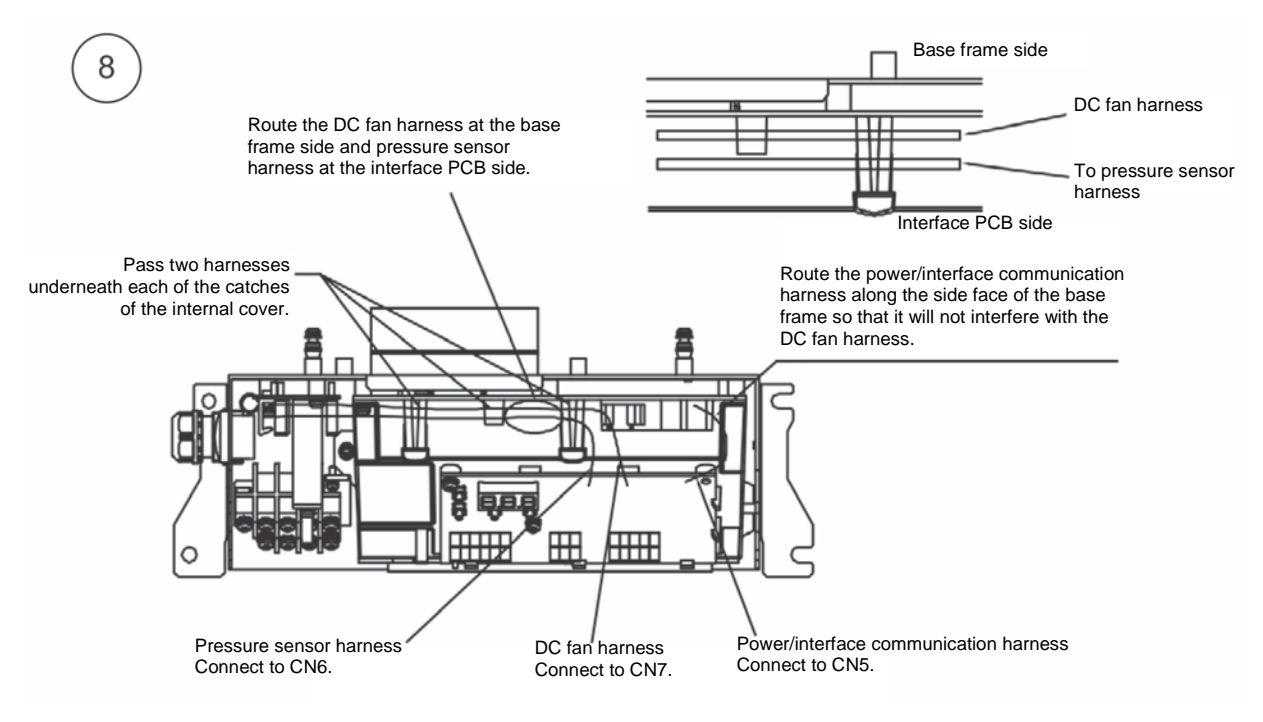

| No. PE-02505 October 18, 2016 |                                              |                     |               |             | per 18, 2016          |
|-------------------------------|----------------------------------------------|---------------------|---------------|-------------|-----------------------|
| Technical Data                |                                              | Data Classification | Approved by   | Checked by  | Responsible<br>Person |
|                               |                                              | C                   |               |             | Avada                 |
| Date Created                  | June 24, 2016                                | J                   |               |             | Ayauu                 |
| Title                         | ECORICH (No. 40 Design) Harness Co           | onnection Check     | Procedure     |             |                       |
| Purpose                       | To summarize the procedures for chec Design) | king the connection | on of harness | es for ECOR | ICH (No. 40           |

#### <Harness check items (common)>

- Check that there is no damage, breakage or kink on the covering of harnesses.
- Check that the connectors are secured to the housing with latches and not lifted/disconnected.
- Check that there is no crack or chipping on the housings.

#### <Interface PCB (common to all models)>

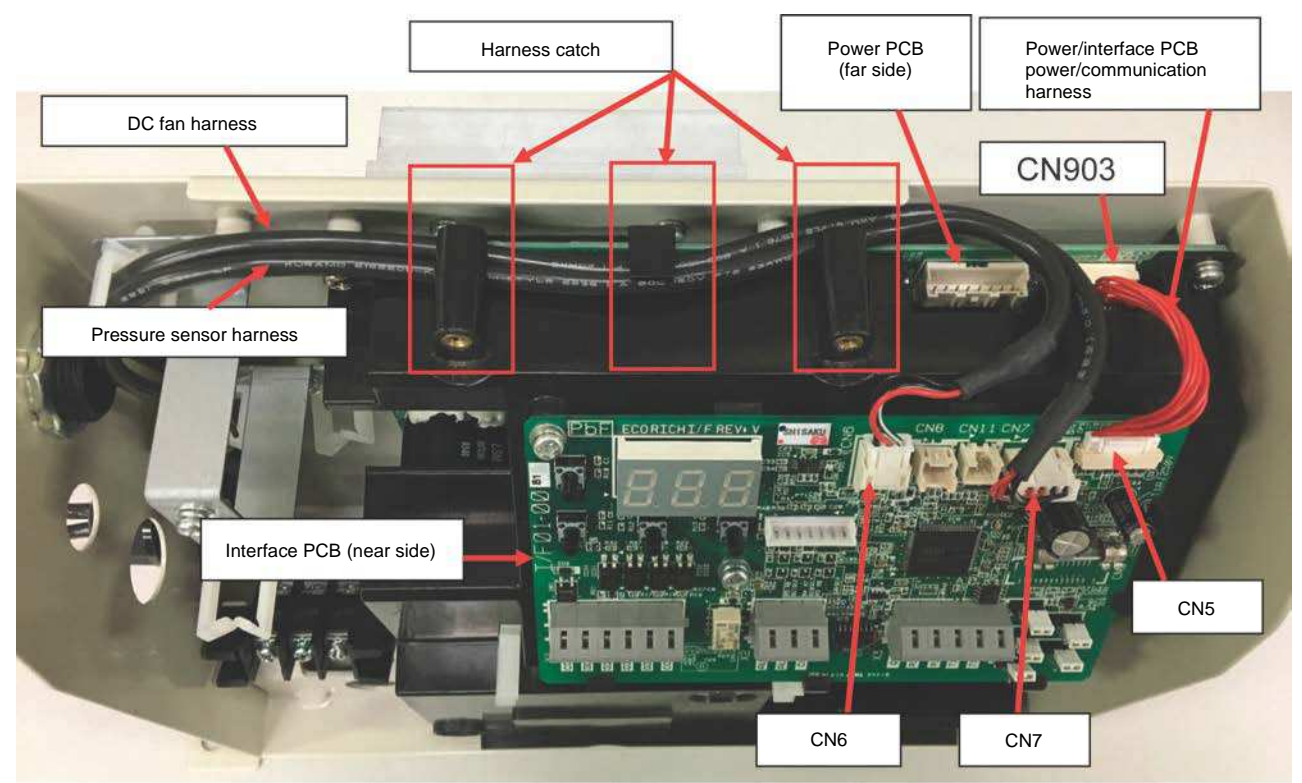

<Power/interface PCB power/communication harness>

- 1) Connect the power PCB (CN903) and interface PCB (CN5).
- 2) The connectors at both ends are the same and can be connected to either PCB.

<DC fan harness>

1) Connect to CN7 on the interface PCB.

2) Route the harness through the far side by passing it through three catches of the internal cover.

<Pressure sensor harness>

- 1) Connect to CN6 on the interface PCB.
- 2) Route the harness through the near side by passing it through three catches of the internal cover.

#### <Power section>

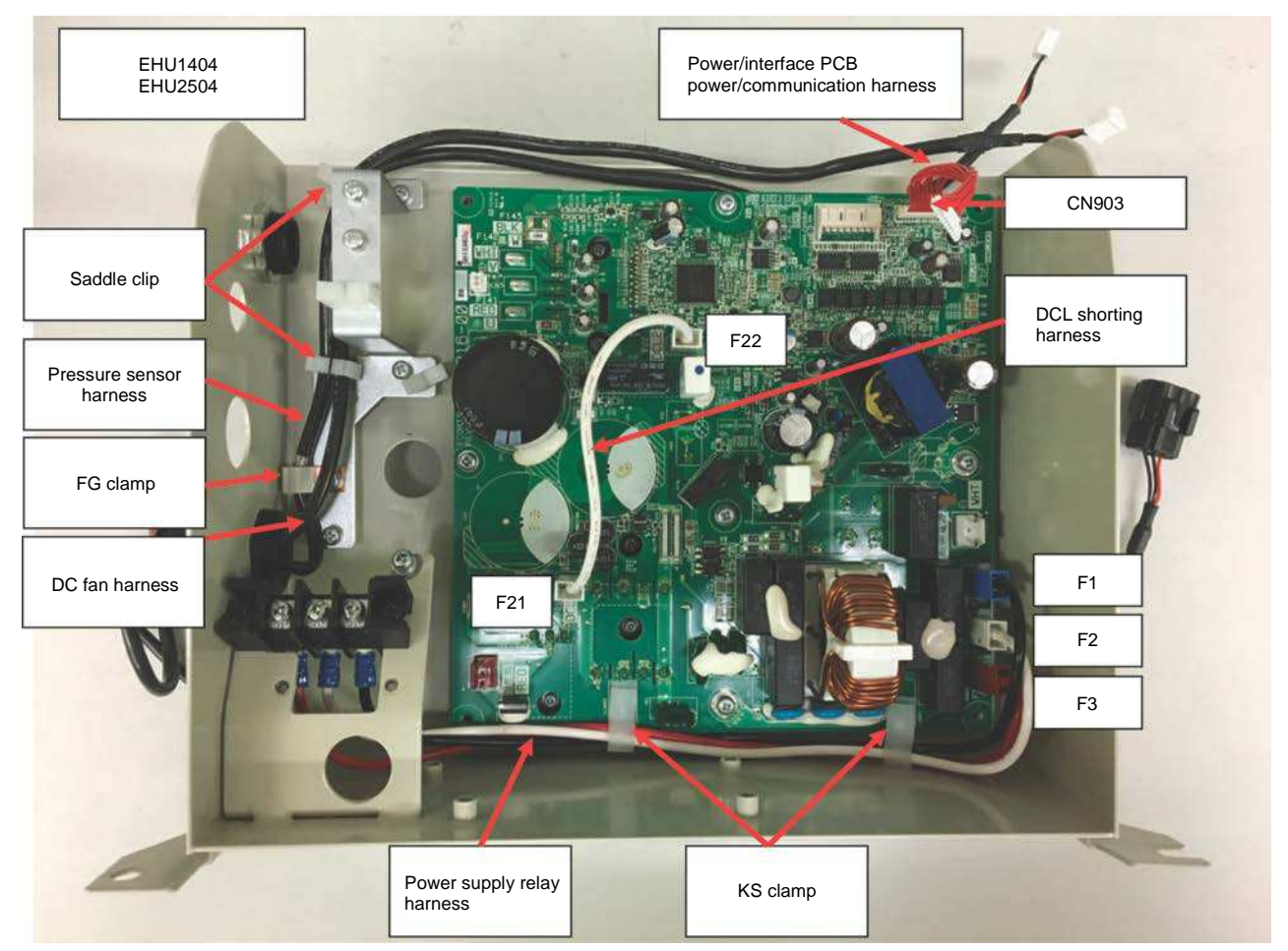

<Pressure sensor harness>

- 1) Secure the sheath with an FG clamp.
- 2) Pass the harness through two saddle clips.

<DC fan harness>

- 1) Pass the harness through two saddle clips.
- <Power supply relay harness (three wires)>
- 1) Check that the wires are connected from the terminal block to the tab terminals (F1-F3) on the PCB.
- 2) Secure the wires with KS clamps.

3) Wires must be connected to the tab terminals on the PCB according to the wire colors indicated on the PCB. <DCL short circuit harness>

1) Short F21-F22 with the short circuit harness. (1.5 kW models are not equipped with DCL.)

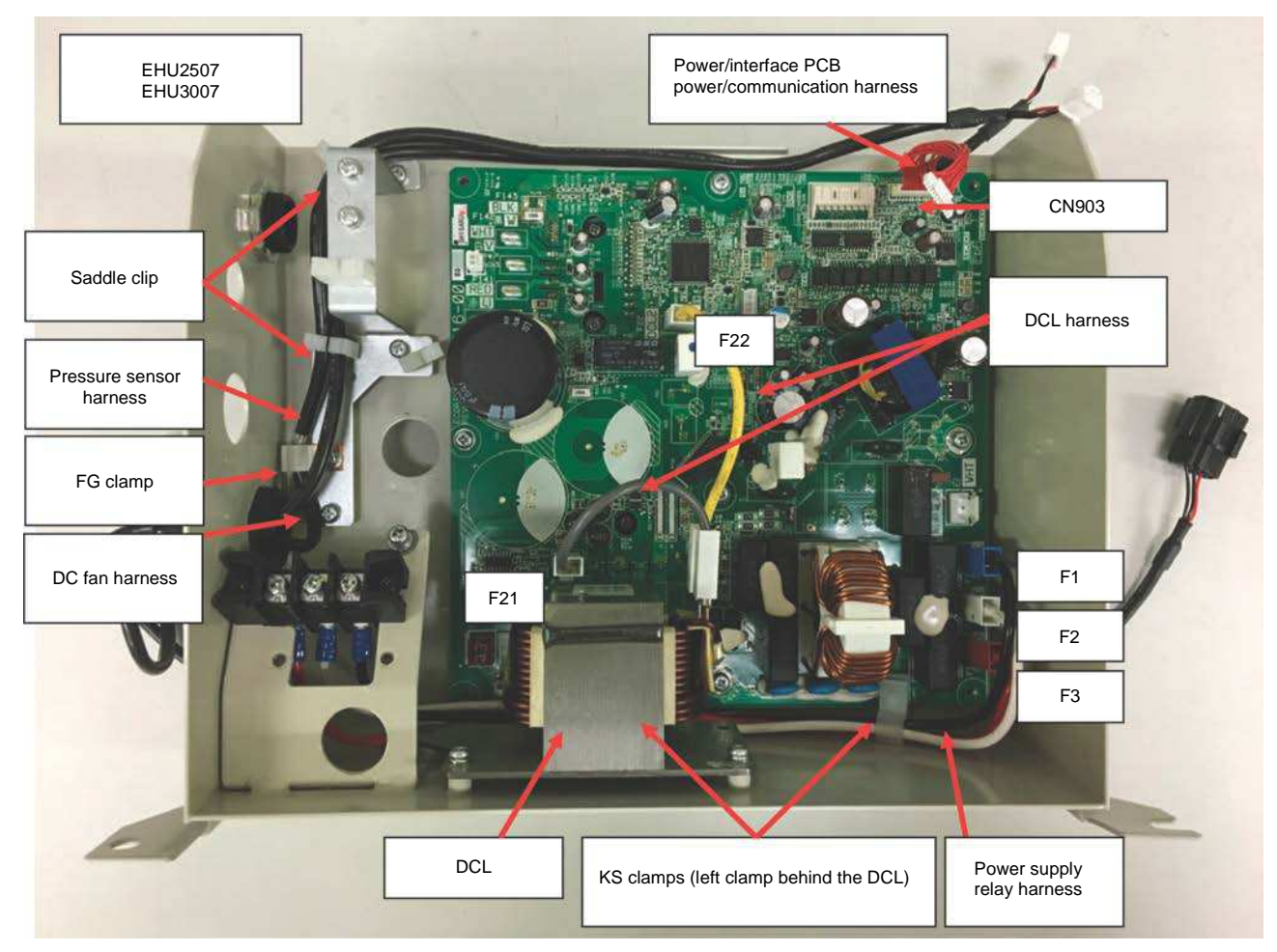

<Pressure sensor harness>

- 1) Secure the sheath with an FG clamp.
- 2) Pass the harness through two saddle clips.

<DC fan harness>

1) Pass the harness through two saddle clips.

<Power supply relay harness (three wires)>

- 1) Check that the wires are connected from the terminal block to the tab terminals (F1-F3) on the PCB.
- 2) Secure the wires with KS clamps.

3) Wires must be connected to the tab terminals on the PCB according to the wire colors indicated on the PCB. <DCL harness>

1) Connect F21 and F22 to the DCL with the harness. (2.8 kW models are equipped with a DCL.) (Reverse of the connection in the photo also possible)

#### <Motor connection section>

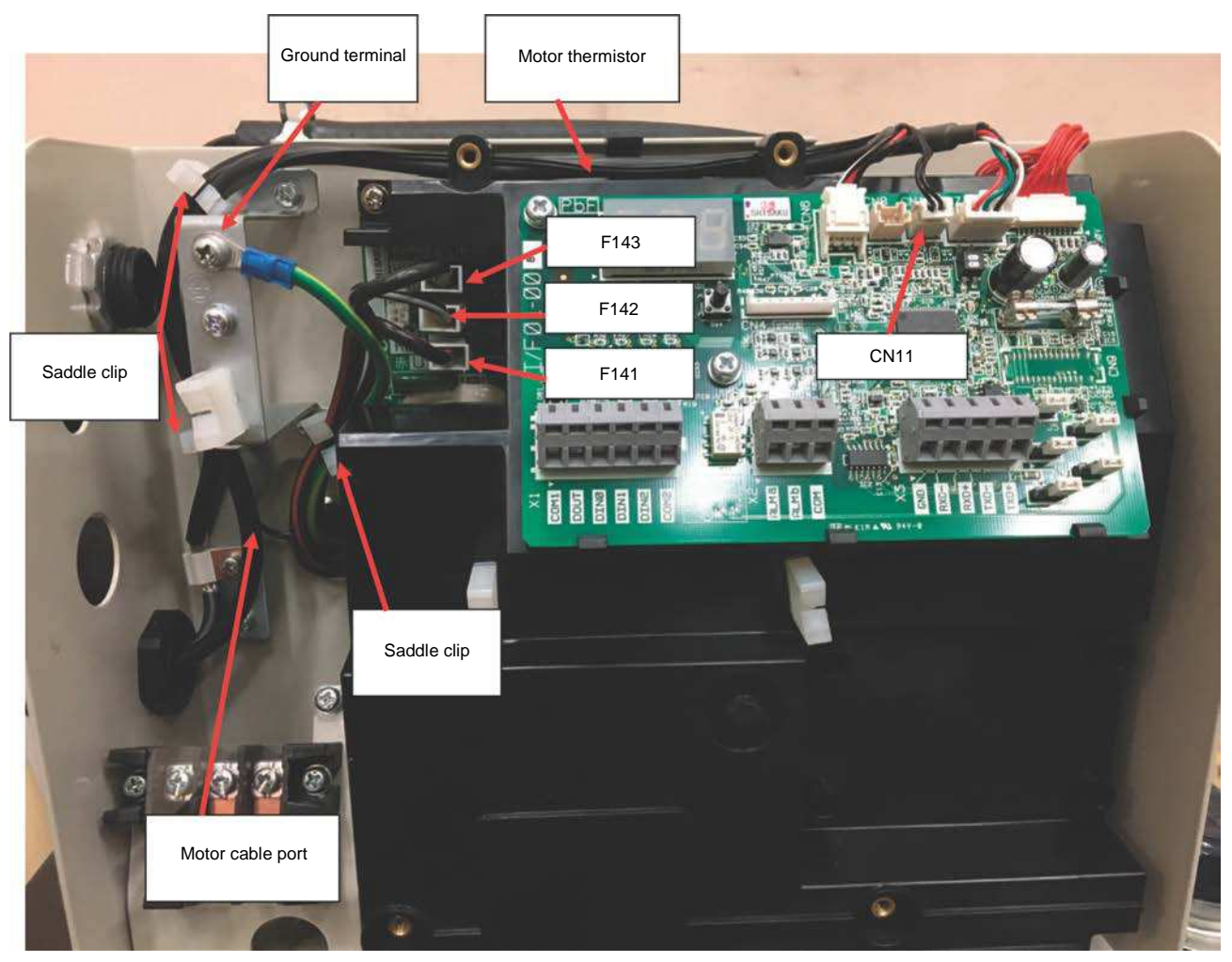

<Motor power cable (Three wires)>

- 1) Check that the wires are connected to the tab terminals (F141-F143) on the PCB.
  - \* The wire colors and phases are printed on the PCB. The wires must be connected carefully according to the indication. Incorrect connection causes reverse motor rotation, disabling normal operation of the unit.
- 2) Secure the wires with a cable clamp.

<Ground wire>

- 1) Connect the ground wire leading from the motor cable port to the upper threaded hole.
- 2) Lead the wire from the right side with respect to the threaded hole.
- 3) Clamp the wire with an M4 screw at 1 N·m.
- 4) Secure the wire using the saddle clip together with the motor power wires.

<Motor thermistor>

- 1) Pass the harness through tow saddle clips.
- 2) Route the harness through three catches of the internal cover.
- 3) Connect to CN11 on the interface PCB.

| No. PE-02506 October 18, 2016 |                                                                                                    |                     |             |            | per 18, 2016          |
|-------------------------------|----------------------------------------------------------------------------------------------------|---------------------|-------------|------------|-----------------------|
| Technical Data                |                                                                                                    | Data Classification | Approved by | Checked by | Responsible<br>Person |
|                               |                                                                                                    | 6                   |             |            | Avado                 |
| Date Created                  | June 24, 2016                                                                                      | C                   |             |            | Ayado                 |
| Title                         | ECORICH (No. 40 Design) Variable Relief Pressure/Minimum Rotation Speed Adjustment<br>Procedure    |                     |             |            |                       |
| Purpose                       | To summarize the procedures for adjusting the variable relief pressure for ECORICH (No. 40 Design) |                     |             |            |                       |

#### <Workflow>

- 1. Checking the minimum rotation speed during holding pressure
- 2. Mounting the fixed throttle
- 3. Removing the fixed throttle
- 4. Setting the relief valve setting to the maximum
- 5. Changing the holding pressure setting
- 6. Adjusting the rotation speed during holding pressure
- 7. Adjusting the relief valve pressure setting

[Reference] Guide for relation between PC pressure and pressure adjustment screw length

#### 1.2 Workflow

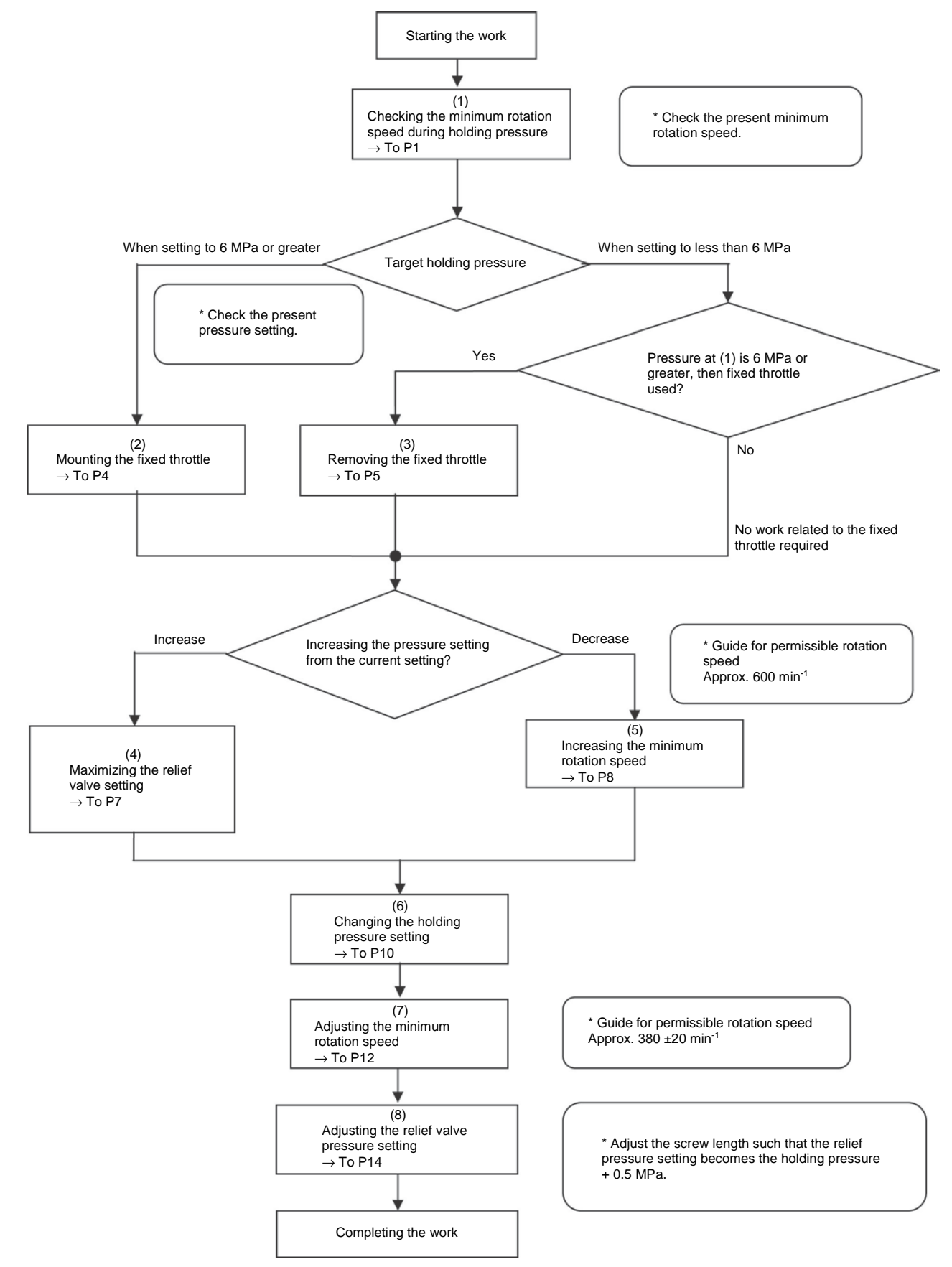

- 1. Checking the minimum rotation speed
  - 1) Block port P with a plug.
  - 2) Place the unit on a level site and replenish hydraulic oil.
  - 3) Mount safety devices such as the no-fuse breaker and carry out the wiring.
  - 4) Upon powering on, the set pressure is displayed on the operation panel of the ECORICH.

  - 6) Select the  $\bigcirc$  or  $\bigcirc$  key to change the display indication to "n05".
  - 7) The current rotation speed is displayed. (Rotation speed min<sup>-1</sup> = Display indication  $\times$  10)

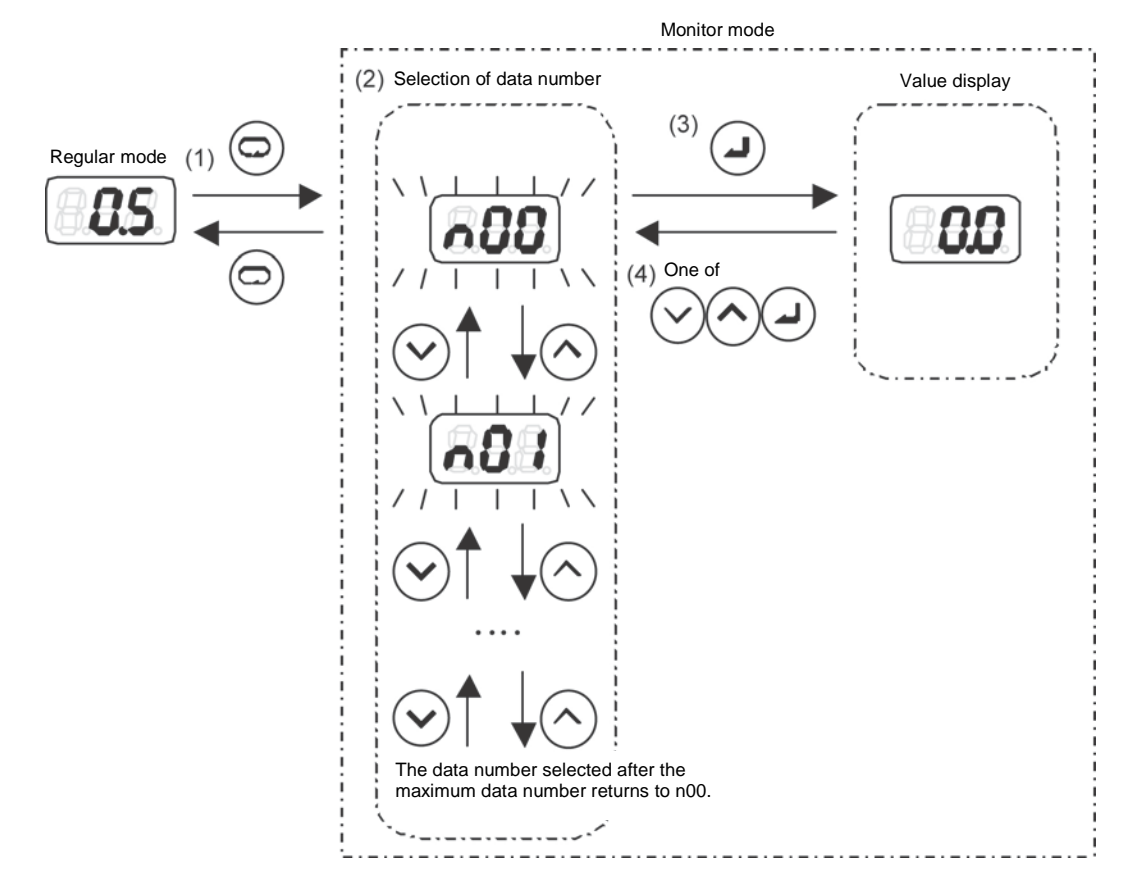

- 2. Mounting the fixed throttle (when the set pressure is 6 MPa or greater)
  - Note: Carry out the work with the power turned off.
  - \* Note: Release the pressure inside the hydraulic circuit and check that there is no residual pressure.
  - 1) Turn the power off and check that the motor has stopped.
  - 2) Release the pressure inside the hydraulic circuit and check that there is no residual pressure.
  - 3) Remove the hexagon socket head T plug (Rc 1/4).
    - \* Note: Oil may leak during the work, so wipe it off with a rag cloth.
  - 4) Mount the fixed throttle (NPTF1/16  $\times$   $\phi0.8$ ) without wrapping sealing tape. Tightening torque 6.9  $\pm0.5$  N  $\cdot$  m
  - 5) Wrap sealing tape around the hexagon socket head T plug (Rc 1/4) and fit it. Tightening torque  $26.0 \pm 1.0 \text{ N} \cdot \text{m}$

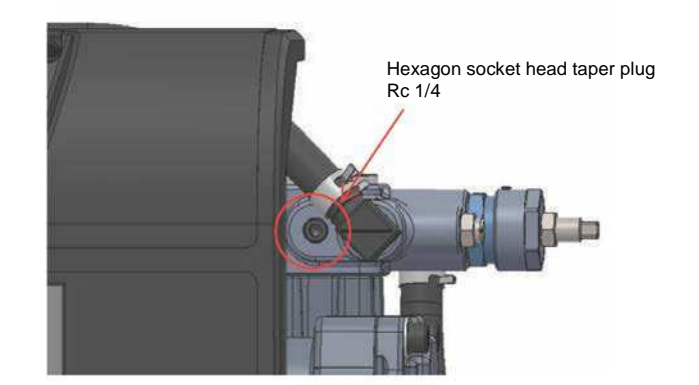

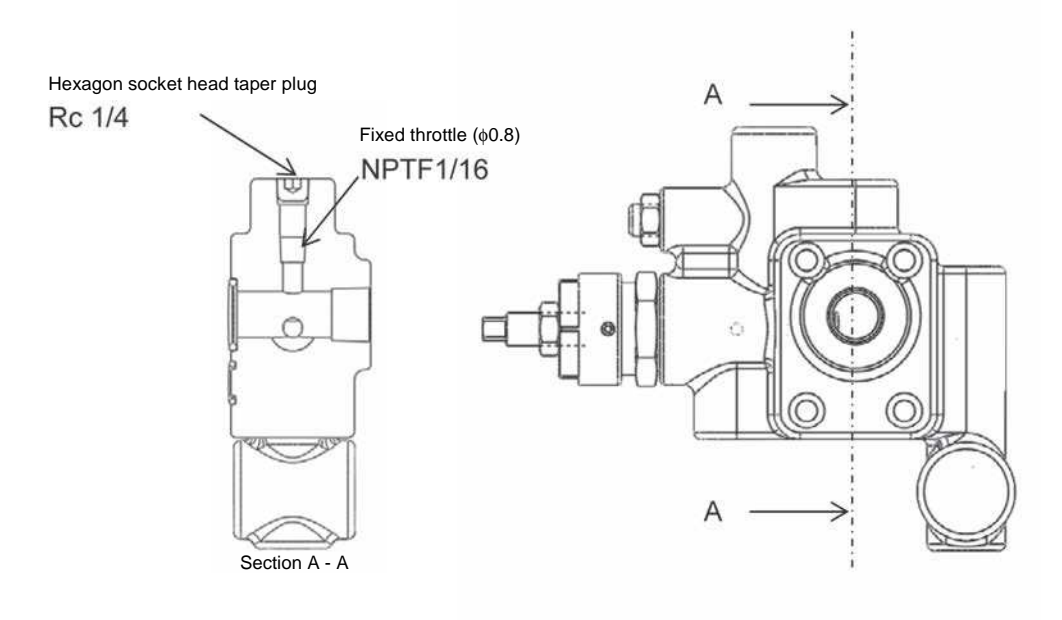

#### 3. Removing the fixed throttle

(When the fixed throttle is mounted, the pressure is set at less than 6 MPa and the pressure at the minimum rotation speed is 6 MPa or greater)

- \* Note: Carry out the work with the power turned off.
- \* Note: Release the pressure inside the hydraulic circuit and check that there is no residual pressure.
- 1) Turn the power off and check that the motor has stopped.
- 2) Release the pressure inside the hydraulic circuit and check that there is no residual pressure.
- 3) Remove the hexagon socket head T plug (Rc 1/4).
  - \* Note: Oil may leak during the work, so wipe it with a rag cloth.
- 4) Remove the fixed throttle (NPTF1/16  $\times \phi 0.8$ ).
- 5) Wrap sealing tape around the hexagon socket head T plug (Rc 1/4) and fit it. Tightening torque 26.0 ±1.0 N⋅m

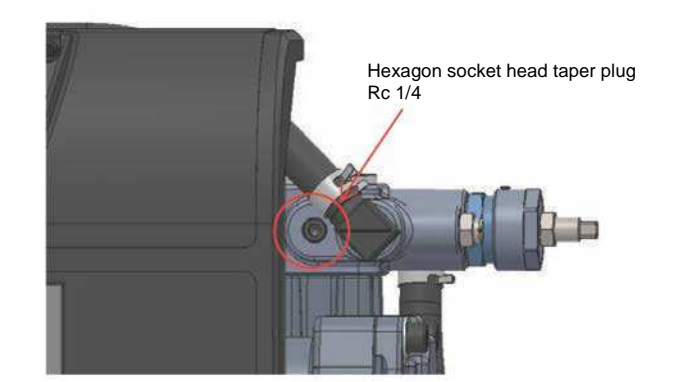

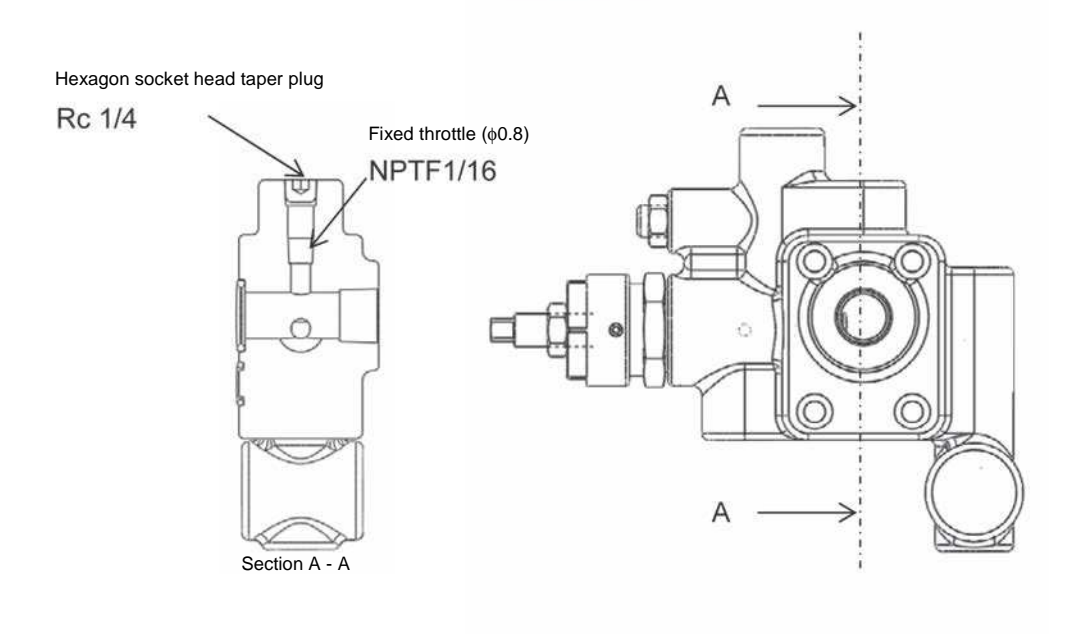

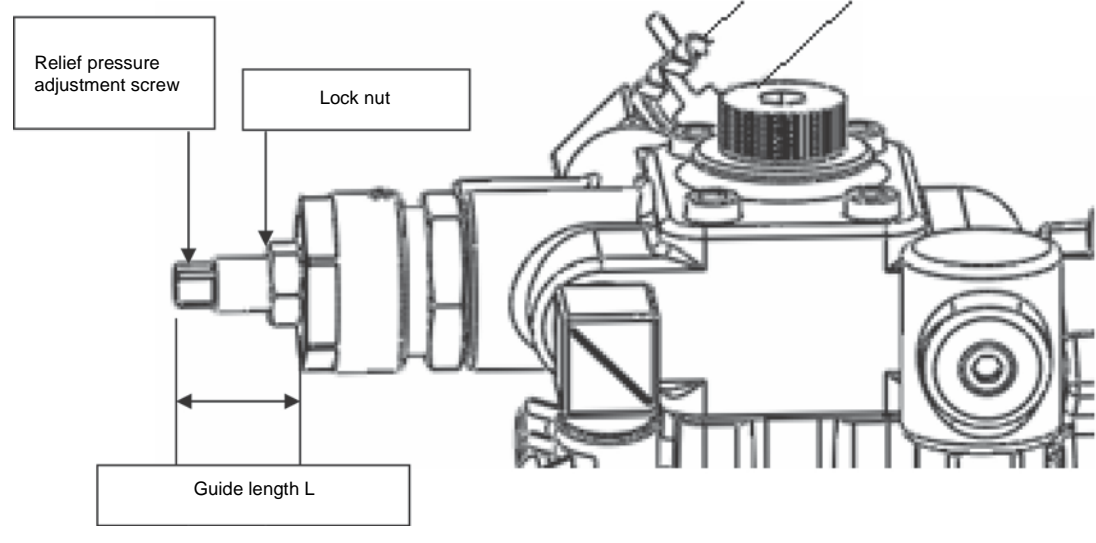

4. Setting the relief valve setting to the maximum (increasing the holding pressure setting)

Relief valve

- 1) Loosen the lock nut of the pressure adjustment screw of the relief valve.
- Tighten the relief pressure adjustment screw by turning it clockwise. The length L when the screw is fully tightened is approx. 15 mm.

5. Changing the holding pressure setting

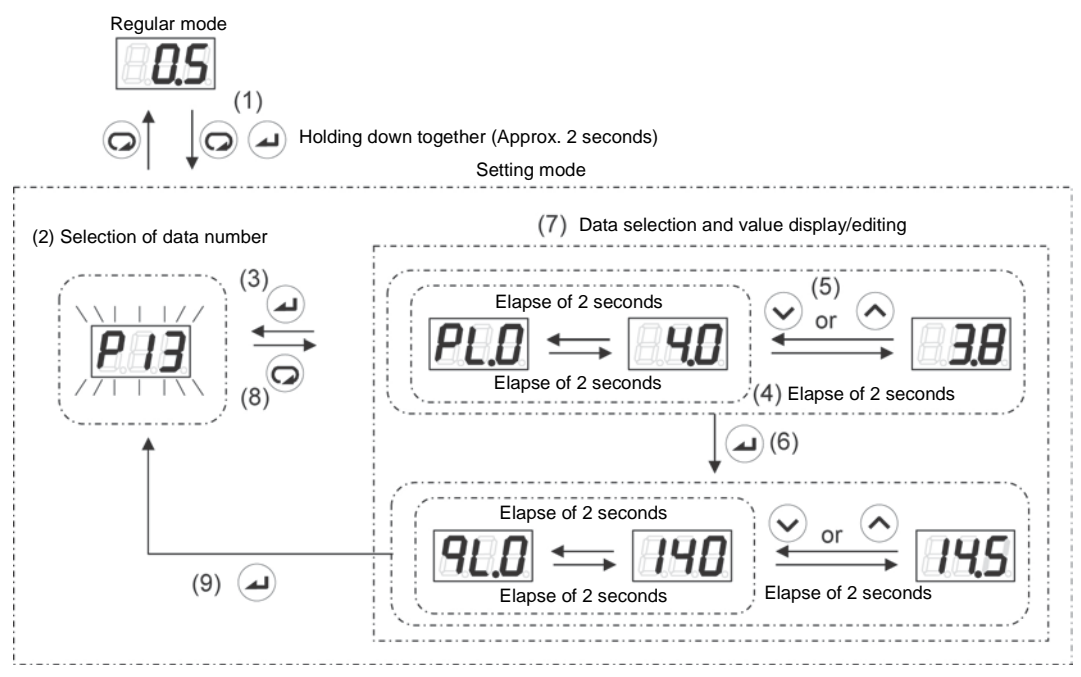

- Hold down the and keys together in the regular mode.
  After about 2 seconds, the mode will switch to the setting mode.
- 2) Select P13 with the  $\bigodot$  or  $\checkmark$  key.

During data number selection, the display will flash.

- 3) Confirm the data number by pressing the *key*.
- The value for the selected data number will be displayed.
- The set values for pressure and flow rate in the PQ selection parameters will be displayed alternately at approximately 2-second intervals.
- 5) With the pressure setting "pL.0" displayed, change the set value by incrementing or decrementing it with the v and keys.

The data code will be displayed approximately 2 seconds after a set value has been changed.

6) Confirm the set value with the (

The next data code will be displayed.

7) Pressing the () key will switch the display to the data number selection screen.

Parameters whose values have been changed up until that time will retain the changed values.

- 6. Increasing the minimum rotation speed (decreasing the holding pressure)
  - 1) Display the minimum rotation speed.

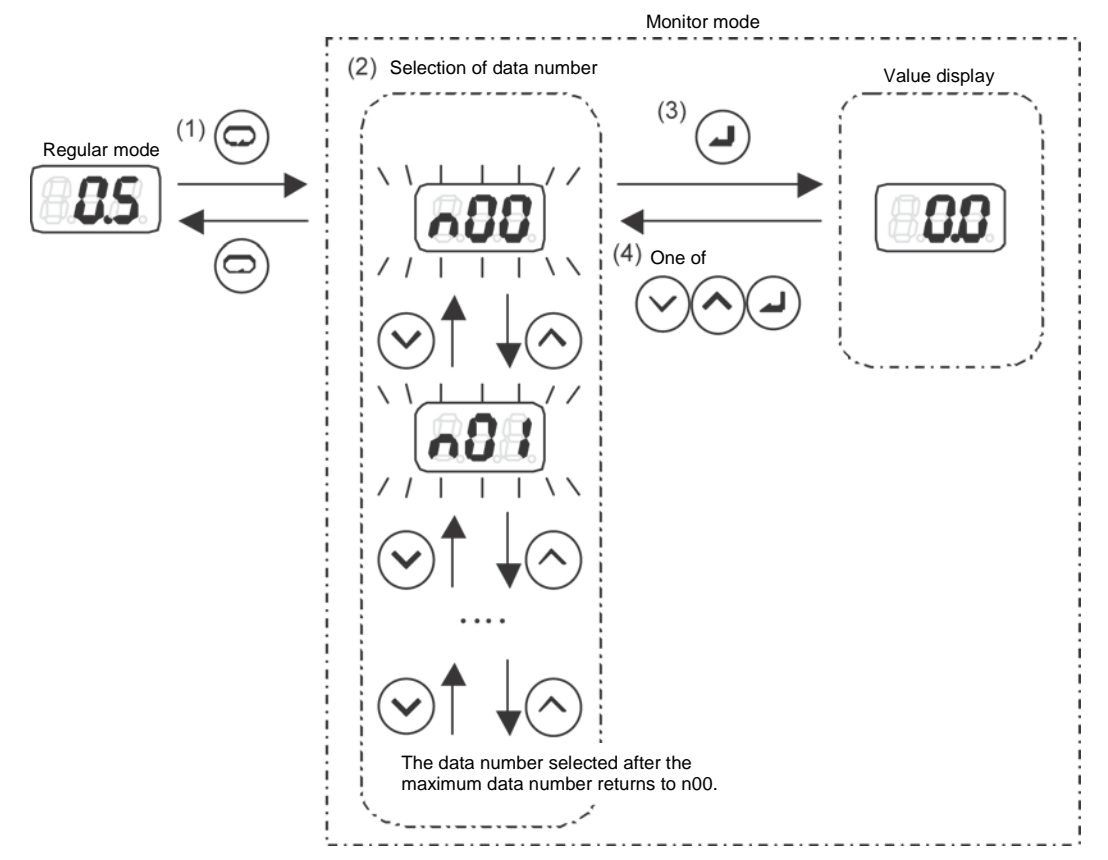

- 2) Loosen the lock nut of the minimum rotation speed adjustment screw.
- 3) Loosen the minimum rotation speed adjustment screw by turning it counterclockwise.

Tightening the screw increases the flow that passes through the throttle and increases the rotation speed.

Note: If the minimum rotation speed adjustment throttle valve adjustment screw is loosened too far it will come out and oil will spout out.

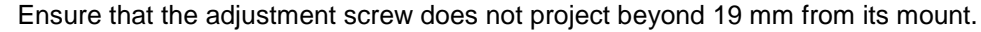

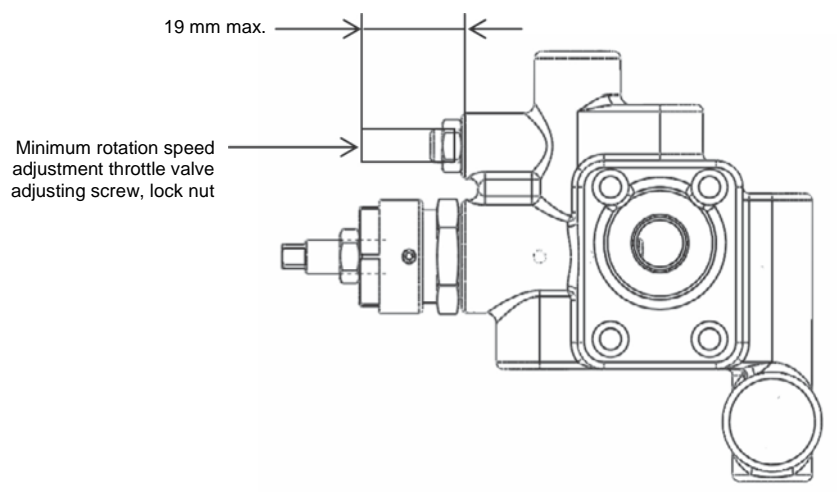

7. Adjusting the relief valve pressure setting (holding pressure + 0.5 MPa)

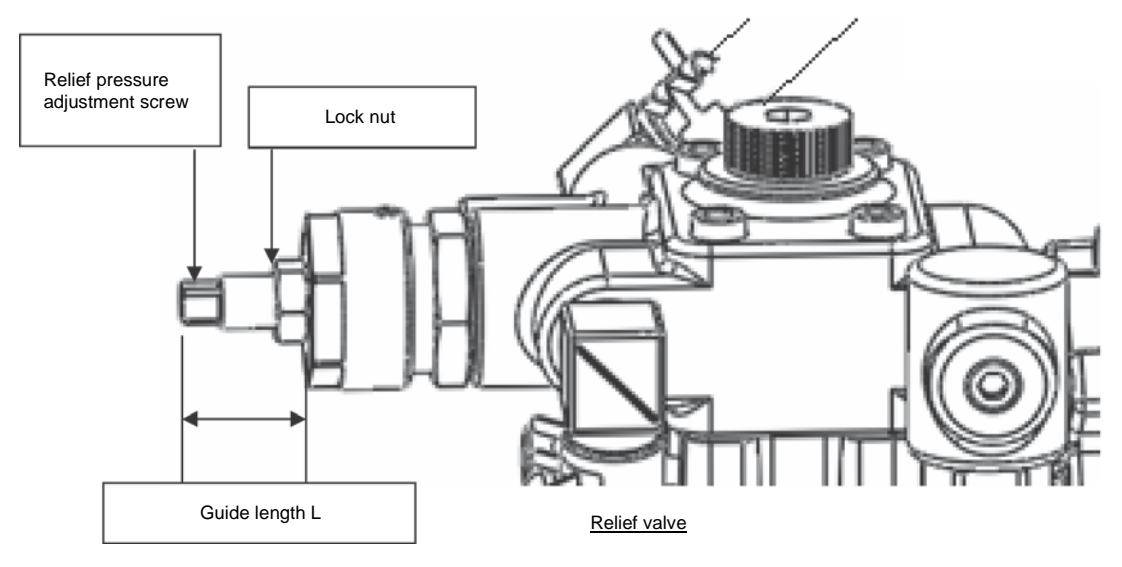

- 1) Carry out the work with the discharge port blocked.
- 2) Loosen the lock nut of the pressure adjustment screw of the relief valve.
- 3) Loosen the relief pressure adjustment screw by turning it clockwise.
- Loosen it to a position where the relief valve is actuated: the rotation speed will change suddenly. Check the rotation speed on the operation panel.
- Tighten the adjustment screw until the rotation speed reaches the minimum rotation speed.
  From that position, tighten the adjustment screw three-quarters of a turn (270°) further.

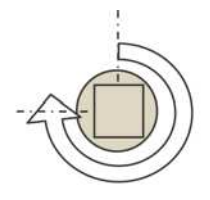

Front view of the adjustment screw

5) Tighten the lock nut to secure the adjustment screw.

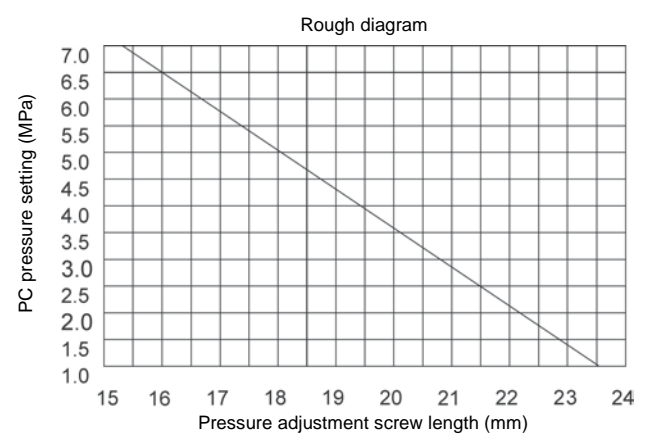

#### (Alphabetical Order)

| Model Name   | Page |
|--------------|------|
| EHU1404-40-C | 140  |
| EHU1404-40-N | 140  |
| EHU2504-40-C | 140  |
| EHU2504-40-N | 140  |
| EHU2507-40-C | 140  |
| EHU2507-40-N | 140  |
| EHU3007-40-C | 140  |
| EHU3007-40-N | 140  |

### EHU1404-40-N, EHU1404-40-C, EHU2504-40-N, EHU2504-40-C, EHU2507-40-N, EHU2507-40-C, EHU3007-40-N, EHU3007-40-C

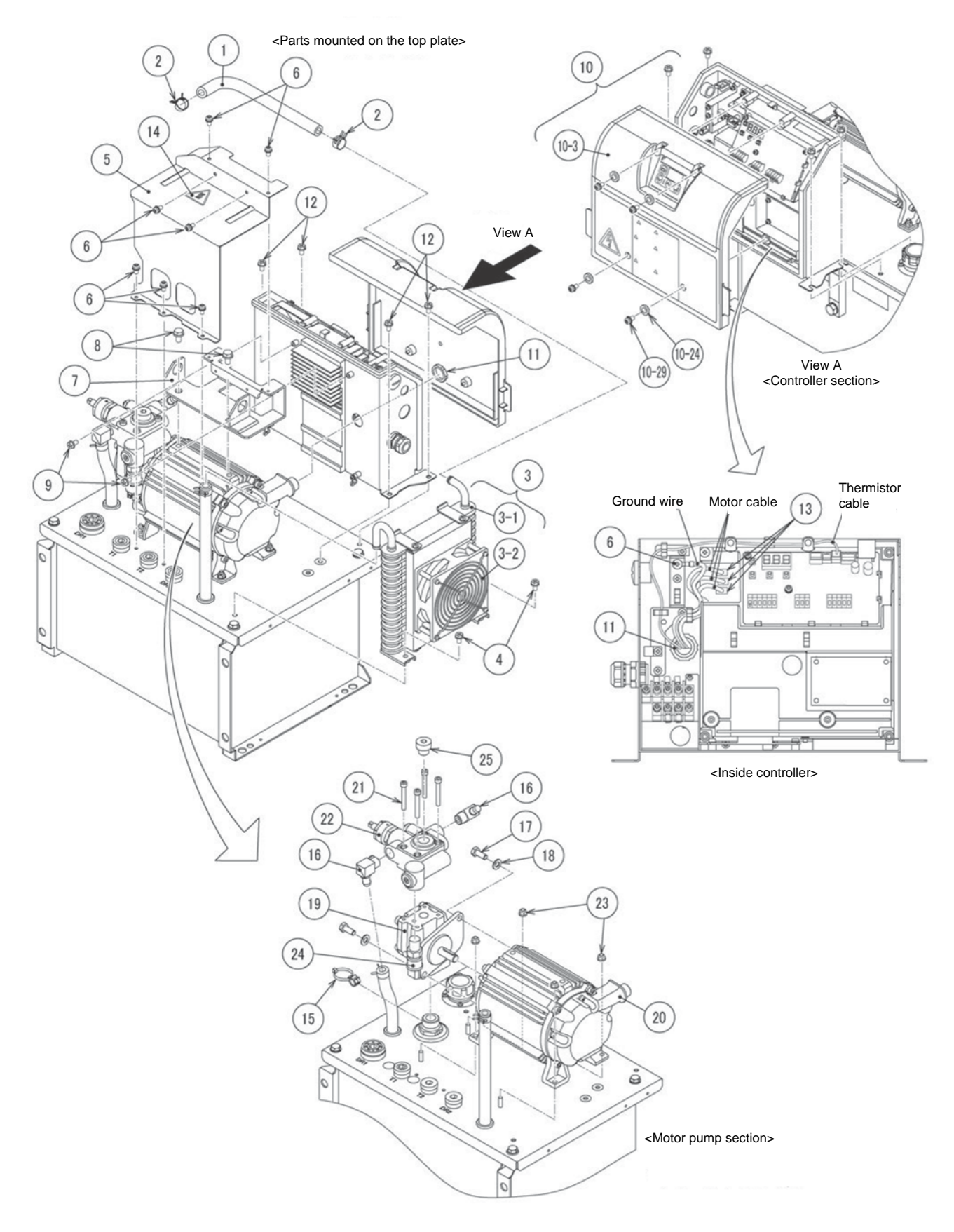

### EHU1404-40-N, EHU1404-40-C, EHU2504-40-N, EHU2504-40-C, EHU2507-40-N, EHU2507-40-C, EHU3007-40-N, EHU3007-40-C

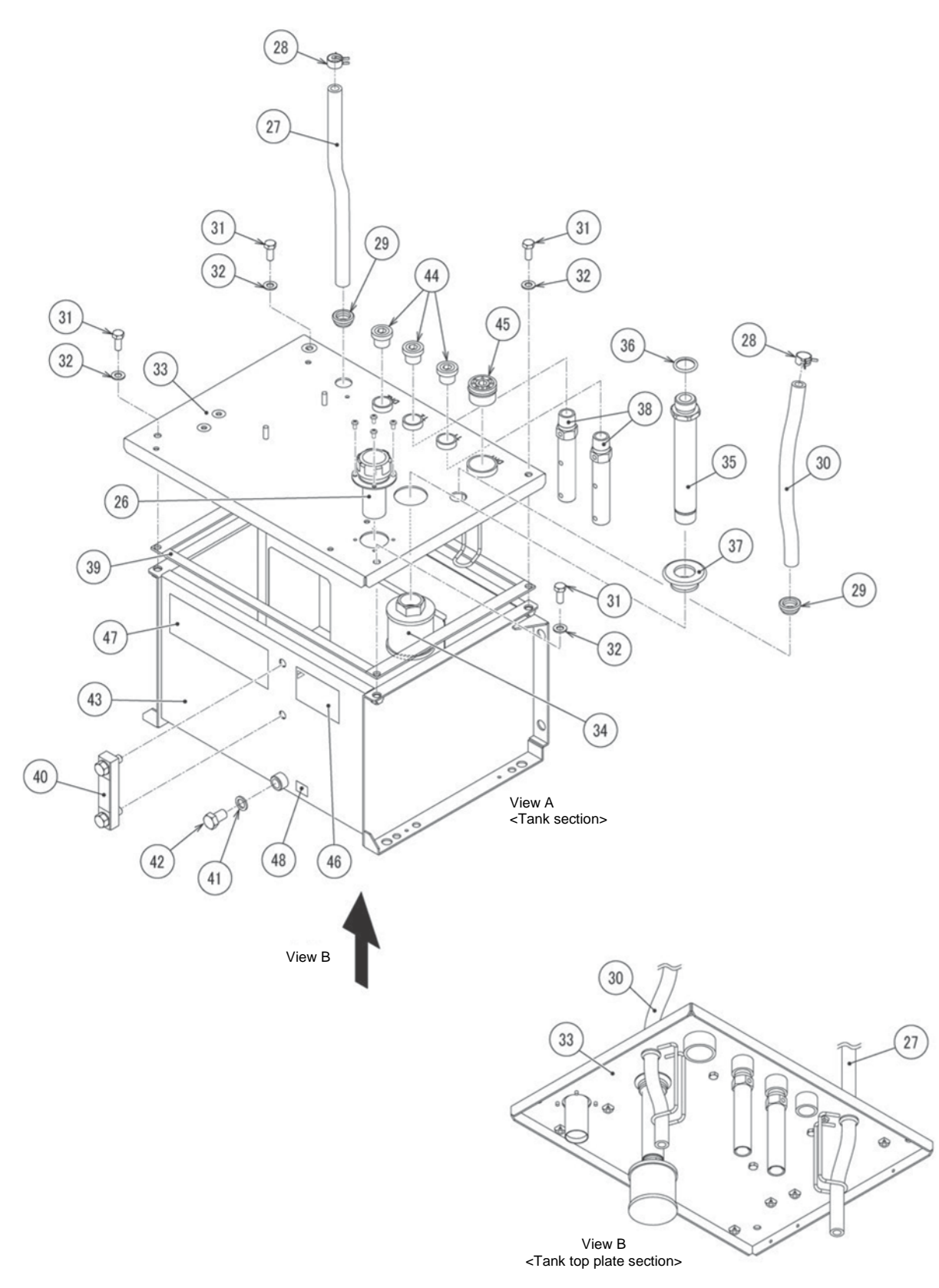

### EHU1404-40-N, EHU1404-40-C, EHU2504-40-N, EHU2504-40-C, EHU2507-40-N, EHU2507-40-C, EHU3007-40-N, EHU3007-40-C

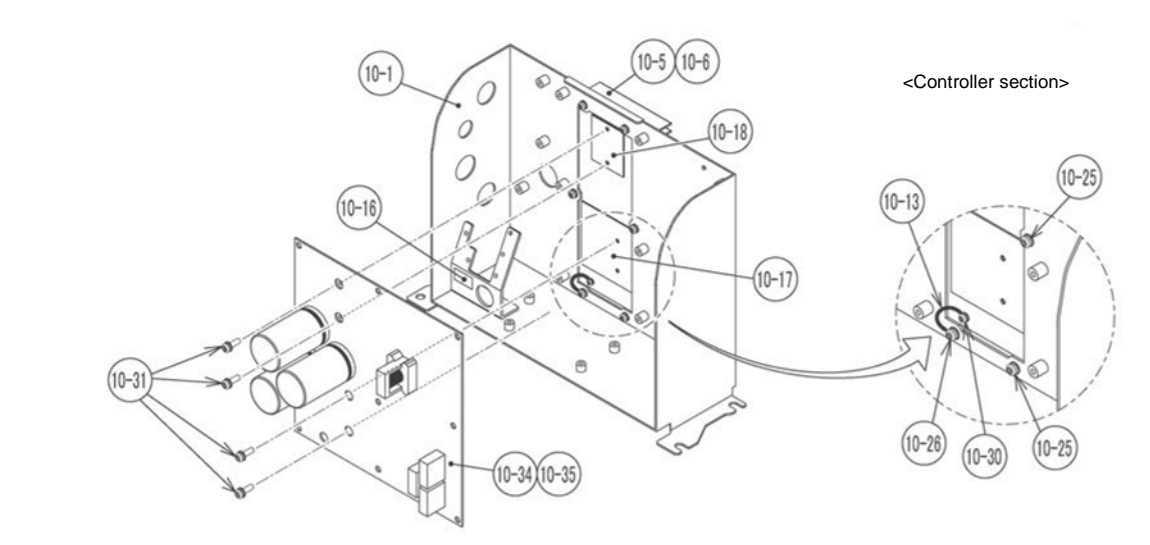

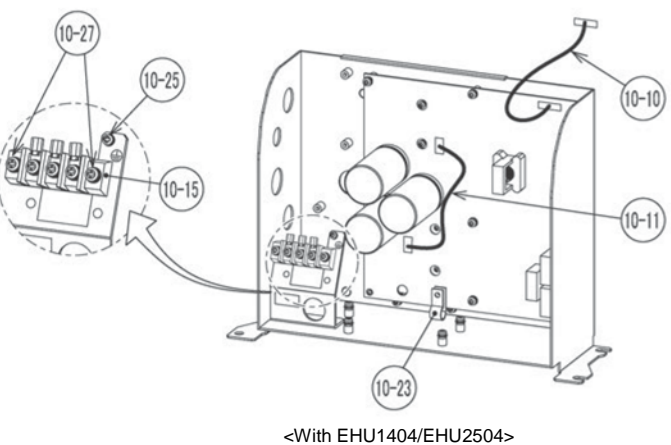

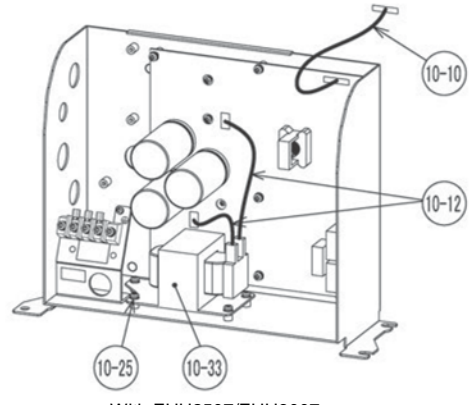

<With EHU2507/EHU3007>

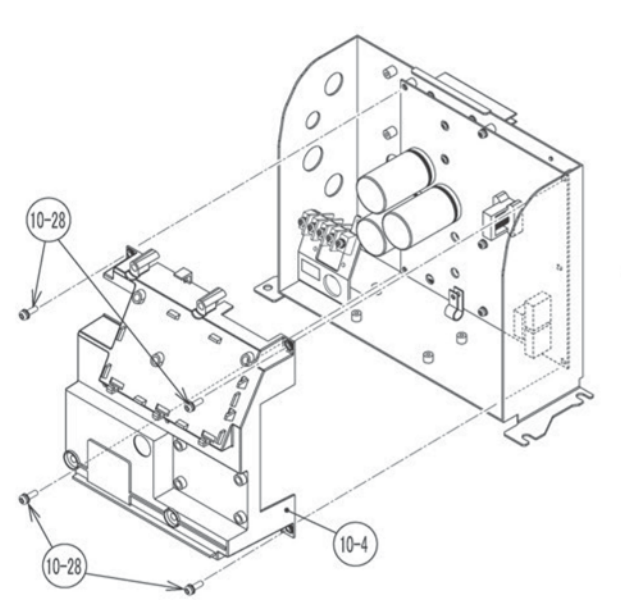

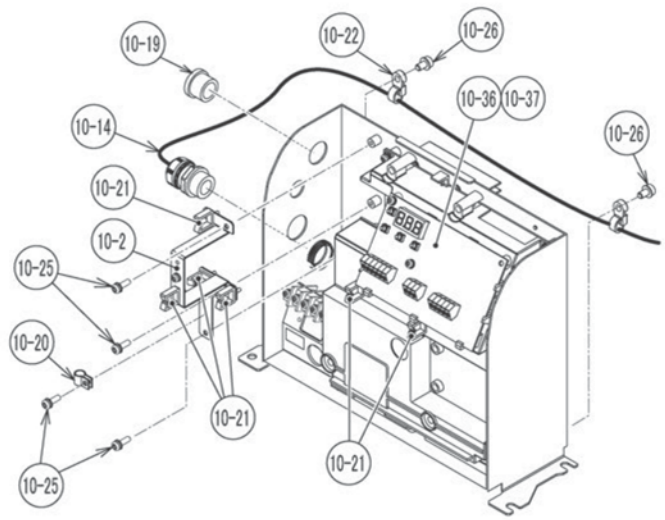
## EHU1404-40-N, EHU1404-40-C, EHU2504-40-N, EHU2504-40-C, EHU2507-40-N, EHU2507-40-C, EHU3007-40-N, EHU3007-40-C

|       |          |                                                    |              |                     | Quantity per Unit    |                      |                      |                      |                      |                      |                      |                      |                    |
|-------|----------|----------------------------------------------------|--------------|---------------------|----------------------|----------------------|----------------------|----------------------|----------------------|----------------------|----------------------|----------------------|--------------------|
| No.   | Part No. | Part name                                          | Drawing No.  | Specifications      | EHU<br>1404<br>-40-N | EHU<br>1404<br>-40-C | EHU<br>2504<br>-40-N | EHU<br>2504<br>-40-C | EHU<br>2507<br>-40-N | EHU<br>2507<br>-40-C | EHU<br>3007<br>-40-N | EHU<br>3007<br>-40-C | Remarks            |
| 1     | 2339913  | Rubber drainage<br>hose                            | 1734480-18   | 290L                | 1                    | 1                    | 1                    | 1                    | 1                    | 1                    | 1                    | 1                    |                    |
| 2     | 2339920  | One-touch hose<br>clamp                            | PP03967-63   |                     | 2                    | 2                    | 2                    | 2                    | 2                    | 2                    | 2                    | 2                    |                    |
| 3     |          | ECORICH MOC oil cooler assembly                    | PP04161-01   |                     | 1                    | 1                    | 1                    | 1                    | 1                    | 1                    | 1                    | 1                    |                    |
| 3-1   | 2339937  | Oil cooler                                         | 20303588-01  |                     | 1                    | 1                    | 1                    | 1                    | 1                    | 1                    | 1                    | 1                    |                    |
| 3-2   | 2339944  | DC fan assembly                                    | PP04072-01   |                     | 1                    | 1                    | 1                    | 1                    | 1                    | 1                    | 1                    | 1                    |                    |
| 4     |          | Cross-recessed<br>hexagon head bolt<br>with washer | PP01393-20   | M6 × 20             | 2                    | 2                    | 2                    | 2                    | 2                    | 2                    | 2                    | 2                    |                    |
| 5     | 2339951  | Sound-proof cover                                  | 20304051-01  |                     | 1                    | 1                    | 1                    | 1                    | 1                    | 1                    | 1                    | 1                    |                    |
| 6     |          | Cross-recessed pan<br>head screw with<br>washer    | PP03865-10   | M4 × 10             | 8                    | 8                    | 8                    | 8                    | 8                    | 8                    | 8                    | 8                    |                    |
| 7     | 2339968  | CR stay                                            | 20304073-01  |                     |                      |                      |                      |                      | 1                    | 1                    | 1                    | 1                    |                    |
| 7     | 2339975  | CR stay                                            | 20304073-02  |                     | 1                    | 1                    | 1                    | 1                    |                      |                      |                      |                      |                    |
| 8     |          | Flanged hexagon<br>head bolt                       | PP04156-12   | M8 × 12             | 2                    | 2                    | 2                    | 2                    | 2                    | 2                    | 2                    | 2                    |                    |
| 9     |          | Hexagon socket<br>head cap sems bolt               | PP04064-10   | M4 	imes 10         | 2                    | 2                    | 2                    | 2                    | 2                    | 2                    | 2                    | 2                    |                    |
| 10    | 2342700  | Controller for<br>EHU1404-40                       | PP04074-000  | With software       | 1                    |                      |                      |                      |                      |                      |                      |                      |                    |
| 10    | 2342717  | Controller for<br>EHU2504-40                       | PP04074-004  | With software       |                      |                      | 1                    |                      |                      |                      |                      |                      |                    |
| 10    | 2342724  | Controller for<br>EHU2507-40                       | PP04074-002  | With software       |                      |                      |                      |                      | 1                    |                      |                      |                      |                    |
| 10    | 2342731  | EHU3007-40                                         | PP04074-003  | With software       |                      |                      |                      |                      |                      |                      | 1                    |                      |                    |
| 10    | 2342748  | EHU1404-40-C                                       | PP04074-000C | With software       |                      | 1                    |                      |                      |                      |                      |                      |                      |                    |
| 10    | 2342755  | EHU2504-40-C                                       | PP04074-004C | With software       |                      |                      |                      | 1                    |                      |                      |                      |                      |                    |
| 10    | 2342762  | EHU2507-40-C                                       | PP04074-002C | With software       |                      |                      |                      |                      |                      | 1                    |                      |                      |                    |
| 10    | 2342779  | EHU3007-40-C                                       | PP04074-003C | With software       |                      |                      |                      |                      |                      |                      |                      | 1                    |                    |
| 10-1  |          | Base frame                                         | 20303810-01  |                     | 1                    | 1                    | 1                    | 1                    | 1                    | 1                    | 1                    | 1                    |                    |
| 10-2  |          | Internal sheet metal<br>part                       | 20303809-01  |                     | 1                    | 1                    | 1                    | 1                    | 1                    | 1                    | 1                    | 1                    |                    |
| 10-3  | 2339982  | Exterior cover<br>assembly                         | 20303871-01  |                     | 1                    | 1                    | 1                    | 1                    | 1                    | 1                    | 1                    | 1                    |                    |
| 10-4  | 2339999  | Internal cover                                     | 20303804-01  |                     | 1                    | 1                    | 1                    | 1                    | 1                    | 1                    | 1                    | 1                    |                    |
| 10-5  |          | Heatsink                                           | 20303807-01  |                     | 1                    | 1                    | 1                    | 1                    | 1                    | 1                    | 1                    | 1                    |                    |
| 10-6  |          | Heatsink packing                                   | 20303808-01  |                     | 1                    | 1                    | 1                    | 1                    | 1                    | 1                    | 1                    | 1                    |                    |
| 10-7  | 2340007  | Power supply relay<br>harness (red)                | PP03966-01   |                     | 1                    | 1                    | 1                    | 1                    | 1                    | 1                    | 1                    | 1                    | Not<br>illustrated |
| 10-8  | 2340014  | Power supply relay<br>harness (white)              | PP03966-02   |                     | 1                    | 1                    | 1                    | 1                    | 1                    | 1                    | 1                    | 1                    | Not<br>illustrated |
| 10-9  | 2340021  | Power supply relay<br>harness (black)              | PP03966-03   |                     | 1                    | 1                    | 1                    | 1                    | 1                    | 1                    | 1                    | 1                    | Not<br>illustrated |
| 10-10 | 2340038  | Power/interface<br>communication<br>harness        | PP03992-01   |                     | 1                    | 1                    | 1                    | 1                    | 1                    | 1                    | 1                    | 1                    |                    |
| 10-11 | 2340045  | DCL shorting<br>harness                            | PP03994-01   |                     | 1                    | 1                    | 1                    | 1                    |                      |                      |                      |                      |                    |
| 10-12 | 2340052  | DCL harness                                        | PP03995-01   |                     |                      |                      |                      |                      | 2                    | 2                    | 2                    | 2                    |                    |
| 10-13 | 2340069  | Grounding harness                                  | PP04132-01   |                     | 1                    | 1                    | 1                    | 1                    | 1                    | 1                    | 1                    | 1                    |                    |
| 10-14 | 2340076  | Pressure sensor, DC<br>fan harness                 | PP04042-01   |                     | 1                    | 1                    | 1                    | 1                    | 1                    | 1                    | 1                    | 1                    |                    |
| 10-15 | 2249104  | Power supply<br>terminal block for<br>INV20/30     | PP03618-01   | Product of<br>HOPPY | 1                    | 1                    | 1                    | 1                    | 1                    | 1                    | 1                    | 1                    |                    |
| 10-16 | _        | Terminal block name<br>plate                       | 20402750-01  |                     | 1                    | 1                    | 1                    | 1                    | 1                    | 1                    | 1                    | 1                    |                    |
| 10-17 | 2340083  | Heat radiation sheet<br>A                          | 20402599-01  |                     | 1                    | 1                    | 1                    | 1                    | 1                    | 1                    | 1                    | 1                    |                    |
| 10-18 | 2340090  | Heat radiation sheet                               | 22400918-01  |                     | 1                    | 1                    | 1                    | 1                    | 1                    | 1                    | 1                    | 1                    |                    |
| 10-19 | 2249089  | Blind plug                                         | PP02757-01   | φ <b>20.9</b>       | 1                    | 1                    | 1                    | 1                    | 1                    | 1                    | 1                    | 1                    |                    |
| 10-20 | 2340108  | FG clamp                                           | SP2657-01    | FGC-3M4             | 1                    | 1                    | 1                    | 1                    | 1                    | 1                    | 1                    | 1                    |                    |

| 7 | Part | List |
|---|------|------|
|   |      |      |

|       |          |                                                 |              |                                                              | Quantity per Unit    |                      |                      |                      |                      |                      |                      |                      |                    |
|-------|----------|-------------------------------------------------|--------------|--------------------------------------------------------------|----------------------|----------------------|----------------------|----------------------|----------------------|----------------------|----------------------|----------------------|--------------------|
| No.   | Part No. | Part name                                       | Drawing No.  | Specifications                                               | EHU<br>1404<br>-40-N | EHU<br>1404<br>-40-C | EHU<br>2504<br>-40-N | EHU<br>2504<br>-40-C | EHU<br>2507<br>-40-N | EHU<br>2507<br>-40-C | EHU<br>3007<br>-40-N | EHU<br>3007<br>-40-C | Remarks            |
| 10-21 | 2340115  | Saddle clip                                     | SP2674-02    |                                                              | 6                    | 6                    | 6                    | 6                    | 6                    | 6                    | 6                    | 6                    |                    |
| 10-22 | 2340122  | Mounting tie                                    | PP04133-02   |                                                              | 1                    | 1                    | 1                    | 1                    | 1                    | 1                    | 1                    | 1                    |                    |
| 10-23 | 2340139  | KS clamp                                        | PP04044-02   |                                                              | 2                    | 2                    | 2                    | 2                    | 2                    | 2                    | 2                    | 2                    |                    |
| 10-24 | 2340146  | Sealing washer                                  | PP04002-04   |                                                              | 4                    | 4                    | 4                    | 4                    | 4                    | 4                    | 4                    | 4                    |                    |
| 10-25 |          | Sems pan head                                   | SP2388-8     | $M4 \times 8$                                                | 18                   | 18                   | 18                   | 18                   | 22                   | 22                   | 22                   | 22                   |                    |
| 10-26 |          | Sems pan head<br>screw                          | SP2388-10    | M4 × 10                                                      | 3                    | 3                    | 3                    | 3                    | 3                    | 3                    | 3                    | 3                    |                    |
| 10-27 | 2250647  | M4 screw                                        | PP03557-15   | $M4 \times 15$ trivalent chromium plating                    | 2                    | 2                    | 2                    | 2                    | 2                    | 2                    | 2                    | 2                    |                    |
| 10-28 | 2250623  | INV20/30 top cover<br>fixing screw              | 20402129-01  | $M4 \times 12$                                               | 4                    | 4                    | 4                    | 4                    | 4                    | 4                    | 4                    | 4                    |                    |
| 10-29 | 2340153  | Top cover fixing<br>screw                       | 20402735-01  | M4 	imes 15                                                  | 4                    | 4                    | 4                    | 4                    | 4                    | 4                    | 4                    | 4                    |                    |
| 10-30 |          | Sems pan head<br>screw                          | SP2389-6     | M3 × 6                                                       | 1                    | 1                    | 1                    | 1                    | 1                    | 1                    | 1                    | 1                    |                    |
| 10-31 |          | Cross-recessed pan<br>head screw with<br>washer | SP2389-10    | M3 × 10                                                      | 4                    | 4                    | 4                    | 4                    | 4                    | 4                    | 4                    | 4                    |                    |
| 10-32 |          | Model nameplate                                 | 20402619-01  | 1.5 kW 3-phase<br>standard<br>specification                  | 1                    |                      | 1                    |                      |                      |                      |                      |                      | Not<br>illustrated |
| 10-32 |          | Model nameplate                                 | 20402619-02  | 1.5 kW 3-phase<br>standard<br>specification                  |                      | 1                    |                      | 1                    |                      |                      |                      |                      | Not<br>illustrated |
| 10-32 |          | Model nameplate                                 | 20402619-03  | 2.8 kW 3-phase<br>standard<br>specification                  |                      |                      |                      |                      | 1                    |                      | 1                    |                      | Not<br>illustrated |
| 10-32 |          | Model nameplate                                 | 20402619-04  | 2.8 kW 3-phase<br>communications<br>specification            |                      |                      |                      |                      |                      | 1                    |                      | 1                    | Not<br>illustrated |
| 10-33 | 2340160  | DCL                                             | PP03986-01   |                                                              |                      |                      |                      |                      | 1                    | 1                    | 1                    | 1                    |                    |
| 10-34 | 2340177  | Power PCB 50L                                   | PP04075-09   | 1.5 kW 3-phase<br>standard<br>specification with<br>software | 1                    | 1                    | 1                    | 1                    |                      |                      |                      |                      |                    |
| 10-35 | 2340184  | Power PCB 80L,<br>100L                          | PP04075-10   | 2.8 kW 3-phase<br>standard<br>specification with<br>software |                      |                      |                      |                      | 1                    | 1                    | 1                    | 1                    |                    |
| 10-36 | 2340191  | Interface PCB for<br>EHU1404-40                 | PP04076-000  | Standard<br>specification with<br>software                   | 1                    |                      |                      |                      |                      |                      |                      |                      |                    |
| 10-36 | 2340209  | Interface PCB for<br>EHU2504-40                 | PP04076-004  | Standard<br>specification with<br>software                   |                      |                      | 1                    |                      |                      |                      |                      |                      |                    |
| 10-36 | 2340216  | Interface PCB for<br>EHU2507-40                 | PP04076-002  | Standard<br>specification with<br>software                   |                      |                      |                      |                      | 1                    |                      |                      |                      |                    |
| 10-36 | 2340223  | Interface PCB for<br>EHU3007-40                 | PP04076-003  | Standard<br>specification with<br>software                   |                      |                      |                      |                      |                      |                      | 1                    |                      |                    |
| 10-37 | 2340230  | Interface PCB for<br>EHU1404-40-C               | PP04076-000C | RS422<br>specification with<br>software                      |                      | 1                    |                      |                      |                      |                      |                      |                      |                    |
| 10-37 | 2340247  | Interface PCB for<br>EHU2504-40-C               | PP04076-004C | RS422<br>specification with<br>software                      |                      |                      |                      | 1                    |                      |                      |                      |                      |                    |
| 10-37 | 2340254  | Interface PCB for<br>EHU2507-40-C               | PP04076-002C | RS422<br>specification with<br>software                      |                      |                      |                      |                      |                      | 1                    |                      |                      |                    |
| 10-37 | 2340261  | Interface PCB for<br>EHU3007-40-C               | PP04076-003C | RS422<br>specification with<br>software                      |                      |                      |                      |                      |                      |                      |                      | 1                    |                    |
| 11    | 2340278  | Lock nut                                        | HP30464-1    |                                                              | 1                    | 1                    | 1                    | 1                    | 1                    | 1                    | 1                    | 1                    |                    |
| 12    |          | Hexagon head bolt<br>with flat washer           | SP2774       | M6 × 12                                                      | 4                    | 4                    | 4                    | 4                    | 4                    | 4                    | 4                    | 4                    |                    |
| 13    | 1898185  | Positive lock<br>housing                        | SP2280       |                                                              | 3                    | 3                    | 3                    | 3                    | 3                    | 3                    | 3                    | 3                    |                    |
| 14    |          | High temperature<br>caution nameplate           | 20400102-01  | 32 mm                                                        | 1                    | 1                    | 1                    | 1                    | 1                    | 1                    | 1                    | 1                    |                    |
| 15    | 2340285  | Omega clip tie                                  | PP04092-01   |                                                              | 1                    | 1                    | 1                    | 1                    | 1                    | 1                    | 1                    | 1                    |                    |
| 16    | 2340292  | Short drainage joint (elbow)                    | 20402489-01  |                                                              | 2                    | 2                    | 2                    | 2                    | 2                    | 2                    | 2                    | 2                    |                    |
| 17    |          | Hexagon head bolt                               | ABM0802014   | $M8 \times 20$                                               | 2                    | 2                    | 2                    | 2                    | 2                    | 2                    | 2                    | 2                    |                    |
| 18    |          | Flat washer                                     | SPAM08C      | M8                                                           | 2                    | 2                    | 2                    | 2                    | 2                    | 2                    | 2                    | 2                    |                    |

|      |           |                                     |              |                      |                   |       |       |       |       |       |       | 1     |          |
|------|-----------|-------------------------------------|--------------|----------------------|-------------------|-------|-------|-------|-------|-------|-------|-------|----------|
|      |           |                                     |              |                      | Quantity per Unit |       |       |       |       |       |       |       |          |
| No   | Part No   | Part name                           | Drawing No   | Specifications       | EHU               | EHU   | EHU   | EHU   | EHU   | EHU   | EHU   | EHU   | Remarks  |
| 110. | T art Ho. | T art name                          | Drawing No.  | opoolilouiono        | 1404              | 1404  | 2504  | 2504  | 2507  | 2507  | 3007  | 3007  | rtomanto |
|      |           |                                     |              |                      | -40-N             | -40-C | -40-N | -40-C | -40-N | -40-C | -40-N | -40-C |          |
| 19   | 1507489   | Gear pump                           | SP2361-02    |                      | 1                 | 1     |       |       |       |       |       |       |          |
| 19   | 1507496   | Gear pump                           | SP2361-01    |                      |                   |       | 1     | 1     | 1     | 1     | 1     | 1     |          |
| 20   | 2340300   | Motor                               | PMMAEZCZ2-10 |                      | 1                 | 1     | 1     | 1     |       |       |       |       |          |
|      |           |                                     |              |                      |                   |       |       |       |       |       |       |       |          |
| 20   | 2340317   | Motor                               | -3L11        |                      |                   |       |       |       | 1     | 1     | 1     | 1     |          |
| 21   | 2340324   | Hexagon socket<br>head cap bolt     | PP02485-45   | M6 	imes 45          | 4                 | 4     | 4     | 4     | 4     | 4     | 4     | 4     |          |
| 22   | 2340331   | Relief valve<br>assembly            | ENR-V4-10-B  |                      | 1                 | 1     | 1     | 1     |       |       |       |       |          |
| 22   | 2340348   | Relief valve<br>assembly            | ENR-V7-10-B  |                      |                   |       |       |       | 1     | 1     | 1     | 1     |          |
| 23   | 2340355   | Three Lock Nut                      | PP04070-06   | M6                   | 4                 | 4     | 4     | 4     | 4     | 4     | 4     | 4     |          |
| 24   | 1629132   | Pressure sensor                     | SP3192       | KM15-S49<br>(10 MPa) | 1                 | 1     | 1     | 1     | 1     | 1     | 1     | 1     |          |
| 25   | 2052728   | Masking plug +<br>O-ring set        | HP31581      |                      | 1                 | 1     | 1     | 1     | 1     | 1     | 1     | 1     |          |
| 26   | 1329889   | Oil filler port-cum-air<br>breather | HP9549       |                      | 1                 | 1     | 1     | 1     | 1     | 1     | 1     | 1     |          |
| 27   | 1875276   | Rubber drainage<br>hose             | 1734480-10   | 370 mm               | 1                 | 1     | 1     | 1     | 1     | 1     | 1     | 1     |          |
| 28   | 2339920   | One-touch hose<br>clamp             | PP03967-63   |                      | 2                 | 2     | 2     | 2     | 2     | 2     | 2     | 2     |          |
| 29   | 2340362   | Hose bushing                        | 20402609-01  |                      | 2                 | 2     | 2     | 2     | 2     | 2     | 2     | 2     |          |
| 30   | 2339913   | Rubber drainage<br>hose             | 1734480-18   | 290 L                | 1                 | 1     | 1     | 1     | 1     | 1     | 1     | 1     |          |
| 31   |           | Hexagon head bolt                   | ABM0802014   | $M8 \times 20$       | 4                 | 4     | 4     | 4     | 4     | 4     | 4     | 4     |          |
| 32   |           | Flat washer                         | SPAM08C      | M8                   | 4                 | 4     | 4     | 4     | 4     | 4     | 4     | 4     |          |
| 33   | 2340379   | Tank top plate                      | 20201724-01  |                      | 1                 | 1     | 1     | 1     | 1     | 1     | 1     | 1     |          |
| 34   | 1583337   | Suction strainer                    | SP3167-3     | DCH -06A-150         | 1                 | 1     | 1     | 1     | 1     | 1     | 1     | 1     |          |
| 35   | 2340386   | Suction pipe                        | 20303778-01  | G3/4×R3/4            | 1                 | 1     | 1     | 1     | 1     | 1     | 1     | 1     |          |
| 36   | 1330056   | O-ring                              | KP1B024      | P24                  | 1                 | 1     | 1     | 1     | 1     | 1     | 1     | 1     |          |
| 37   | 2340393   | Suction pipe bushing                | 20303818-01  | ф42                  | 1                 | 1     | 1     | 1     | 1     | 1     | 1     | 1     |          |
| 38   | 2340401   | TOE resin pipe                      | 20303756-130 | R1/2 130L            | 2                 | 2     | 2     | 2     | 2     | 2     | 2     | 2     |          |
| 39   | 2340432   | Tank packing                        | 20303777-01  |                      | 1                 | 1     | 1     | 1     | 1     | 1     | 1     | 1     |          |
| 40   | 0197113   | Oil level gauge                     | HP20319      | KLA-80A              | 1                 | 1     | 1     | 1     | 1     | 1     | 1     | 1     |          |
| 41   | 1341446   | Sealing washer                      | LBM120190E   | WF 12.19.2           | 1                 | 1     | 1     | 1     | 1     | 1     | 1     | 1     |          |
| 42   | 2340449   | Hexagon head bolt                   | PP04065-20   | M12 × 20 trivalent   | 1                 | 1     | 1     | 1     | 1     | 1     | 1     | 1     |          |
| 43   | 2340456   | Tank                                | 20201759-01  | 18L                  | 1                 | 1     | 1     | 1     | 1     | 1     | 1     | 1     |          |
| 44   | 2133696   | Hexagon socket                      | 1945902-04   | 1/2B                 | 3                 | 3     | 3     | 3     | 3     | 3     | 3     | 3     |          |
| 45   | 1868867   | Hexagon socket<br>plug with O-ring  | 1945902-2    | 1B                   | 1                 | 1     | 1     | 1     | 1     | 1     | 1     | 1     |          |
| 46   |           | Unit name plate                     | 20402746-01  |                      | 1                 |       |       |       |       |       |       |       |          |
| 46   |           | Unit name plate                     | 20402747-01  |                      |                   |       | 1     |       |       |       |       |       |          |
| 46   |           | Unit name plate                     | 20402748-01  |                      |                   |       |       |       | 1     |       |       |       |          |
| 46   |           | Unit name plate                     | 20402749-01  |                      |                   | 1     |       | 1     | 1     |       | 1     |       |          |
| 47   |           | Caution nameplate                   | 1733999      |                      | 1                 | 1     | 1     | 1     | 1     | 1     | 1     | 1     |          |
| 48   |           | Oil sampling/oil drain              | Y4426766     |                      | 1                 | 1     | 1     | 1     | 1     | 1     | 1     | 1     |          |

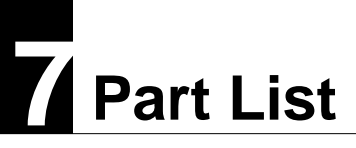

MEMO

## DAIKIN INDUSTRIES, LTD.

**Oil Hydraulic Equipment** 

Osaka Office YODOGAWA PLANT 1-1, Nishi-Hitotsuya, Settsu, Osaka 566-8585, Japan Phone: 81-6-6349-4475 Fax.: 81-6-6349-7862 Home Page: <u>http://www.daikinpmc.com/en/</u> Contact: <u>http://www.daikin.com/contact/hydraulic/</u>

For requirements on Maintenance Repair Operation;

## All World Machinery Supply, Inc.

a member of Daikin Group 6164 All World Way, Roscoe, IL 61073, U. S. A. Phone: +1-815-943-9111 Fax.: +1-815-943-5370 Home Page: <u>http://www.allworldmachinery.com/us/</u>